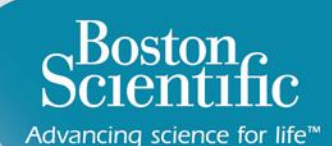

# Boston Scientific

Advancing science for life<sup>™</sup>

# LATITUDE<sup>™</sup> NXT 4.0

Quick Reference Guide

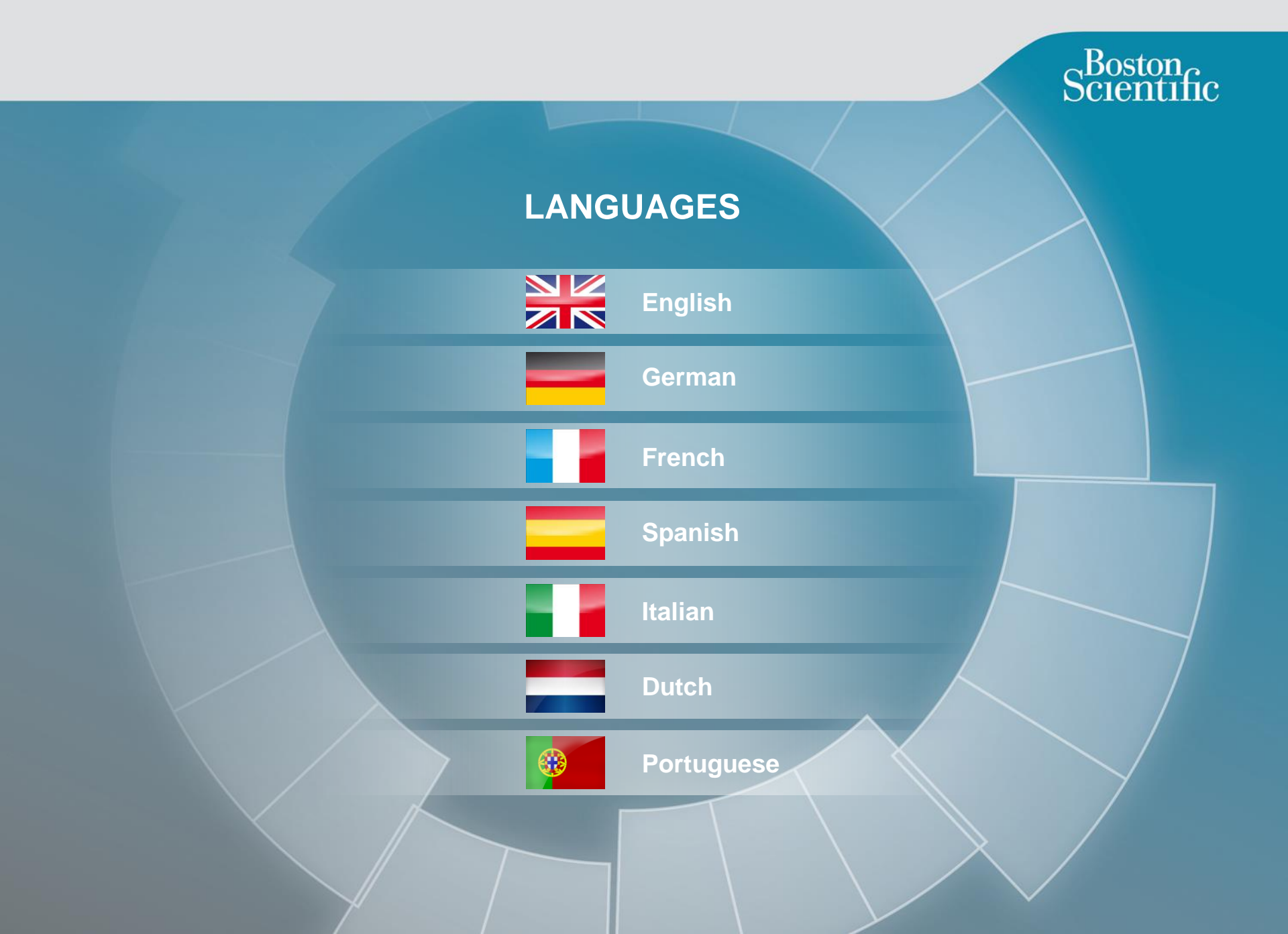

### **Contents** [click topics to navigate]

# Scientific

#### Definitions

• Overview

#### **Getting Started**

- Website Login
- Enrolling a Patient

#### **Basic Navigation**

- Navigating the Site
- View Patient List
- Patient Search
- Managing Patient Group
- <u>Add / Delete a Patient Group</u>

#### Alerts

- <u>Transvenous Devices</u>
- <u>Sub-cutaneous Devices</u>

#### **Reviewing Data**

- Reviewing Data Online
- Transvenous Data
- Sub-cutaneous Data
- <u>Reports</u>

#### Configuration

- <u>Scheduled Follow-Ups</u>
- Patient-Initiated Interrogation
- Monitoring Schedule and Alerts
- Individual Configurations

#### Additional Alert Notifications

• Email and SMS

#### Patient-Initiated Interrogation

• Settings Up Preferences

#### LATITUDE<sup>™</sup> NXT Integration

 Data Management Integration (EMR)

#### LATITUDE<sup>™</sup> NXT Communicator

- Buttons
- <u>Connectivity</u>
- Troubleshooting

#### Country Code Switches

- Dial-Out Number
- <u>Country Code</u>

#### LATITUDE<sup>™</sup> Heart Failure Management

• Sensors

#### Support

 Local LATITUDE Customer <u>Support Hotline Numbers</u>

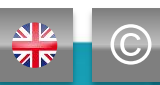

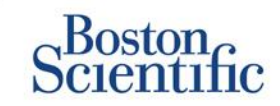

# The **right** information at the right time

LATITUDE<sup>™</sup> NXT is compatible with Boston Scientific's most advanced pacemaker and defibrillator families<sup>1</sup>, and now also with the EMBLEM<sup>™</sup> sub-cutaneous defibrillator.

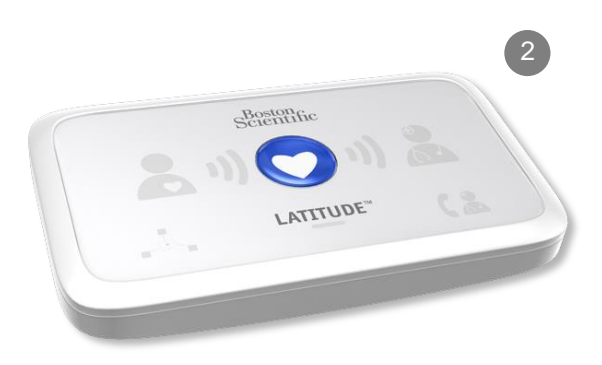

**V** 

TABLE OF CONTENT (EN)

 $(\mathbb{C})$ 

# **Quick Reference Guide:**

Definitions

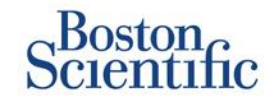

**Clinic Account Manager (CAM)** – Clinic user who is responsible for managing the clinic and the clinic's users and patients. The CAM has access to all patients in all Patient Groups and can create User Accounts.

**Dismiss Patient –** Removes the patient from the **For Review** filtered list on the View Patient List webpage. Patient data are still accessible from the **All Patients** filtered list.

Latest Device Transmission – Column on the Patient List that displays the date of the last full interrogation.

**LATITUDE™ Heart Failure Management (LHFM)** – Optional Weight Scale and Blood Pressure Monitor equipment that transmit measurements over a wireless connection to a patient's Communicator.

Monitoring Status – Indicates the current monitoring status of the patient. It may also include a link to troubleshooting steps.

**Next Remote Follow-up** – Column on the Patient List that displays the date of the patient's next scheduled remote follow-up.

**Patient Group** – A clinic can organize its patients into Patient Groups, which provide default alert and schedule configuration settings for their associated patients. Patient Groups allow the clinic to organize patients by criteria that make sense for their practice. Examples include physician name or satellite clinic.

**Patient ID** – An alphanumeric identifier assigned by the clinic to facilitate coordination of medical records. Clinics may add this on the Edit/View Patient and Equipment Information page, or upon enrollment for new LATITUDE<sup>™</sup> NXT patients. This is required for enrollment.

**Patient Initiated Interrogation (PII)** – If enabled, patients are able to initiate an unscheduled interrogation of their implanted device by pressing the Heart button on the Communicator.

 $\overline{\mathbf{N}}$ 

# **Quick Reference Guide:**

Definitions

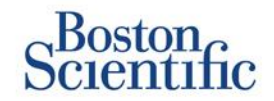

**Red Alert** – Implanted device conditions that could potentially leave the patient without available device therapy result in a red alert.

**Review Status** – Information on the status of the patient's review. Statuses include New Data, Viewed, or Dismissed.

**Review Reason** – Indicates the reason the patient was added to the For Review patient list. Valid review reasons include Scheduled, Patient Initiated, Weight Change, Device Alert, and Multiple Reasons. Click the reason to see more detailed information.

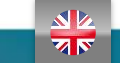

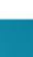

6

## **Getting Started**

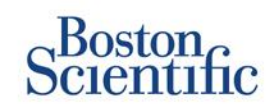

- 1. Work with your sales representative to complete the Clinic / CAM Enrollment Form.
- Clinic account managers (CAMs) will receive a temporary user ID and password from a Boston Scientific sales representative. Clinic users will receive a temporary user ID and password from their clinic account manager.
- 2. Navigate to www.latitudelogin.com.
- If this is the first time you are accessing the LATITUDE<sup>™</sup> NXT website, select your country and your preferred language.

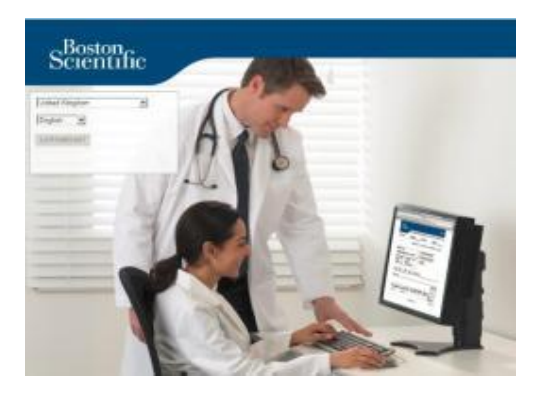

- 1. Click the LATITUDE<sup>™</sup> NXT button
- 2. Enter your user ID and password and click the login button.

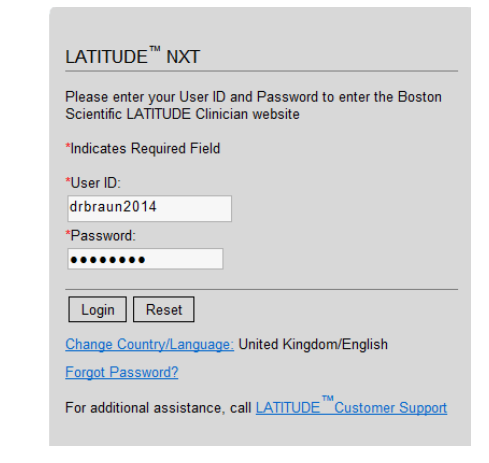

7. If you are a first-time user, you will be prompted to change your temporary password and complete a set of personal security questions.

### **CHANGING YOUR PASSWORD**

1. Click the **My Profile** link next to your name at the top of any page on the website.

TABLE OF CONTENT (EN)

- 2. Click the **Change Password** link in the Login Information section.
- 3. Enter your old and new password.
- 4. Click the Save and Close button.

<u>v</u> N

# **Enrolling a Patient**

- 1. Click the **Manage Clinic** link from the top navigation bar.
- 2. Click the Enroll Patient link.

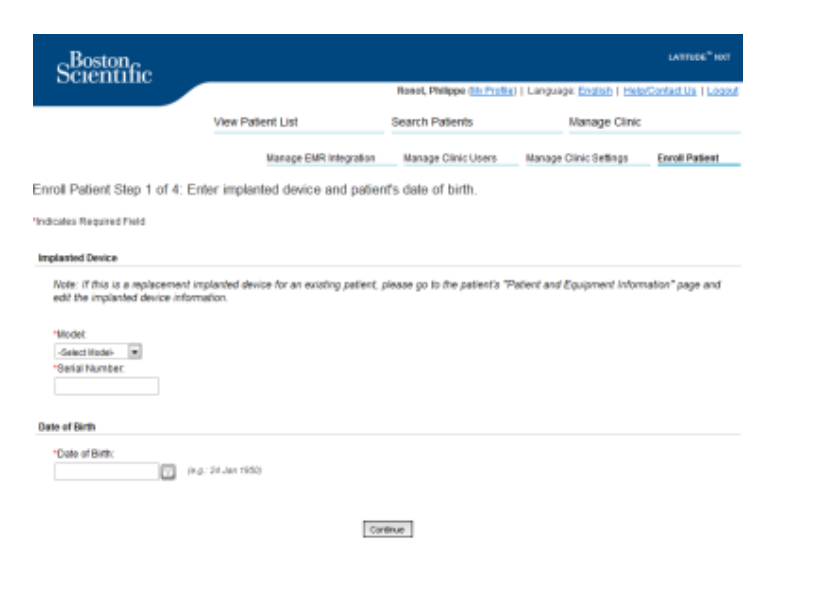

- 3. Select the patient's device model from the drop-down and type in the patient's device serial number.
- 4. Enter in the patient's date of birth.
- 5. Click Continue.

6. Enter patient information in the designated fields. <u>Note:</u> Patient phone number is not mandatory but strongly recommended in order to facilitate troubleshooting.

Boston

- 7. Assign a Patient Group from the Patient Group Membership drop-down menus. (See Patient Group Tab for instructions on creating patient groups).
- 8. Select the Communicator model and fill in the Communicator Serial Number, found on the outside of the box or underside of the communicator.
- 9. If the patient has been prescribed a weight scale or blood pressure monitor, those model and serial numbers may be entered at enrollment or later through the Edit / View Patient and Equipment Information pages.
- **10.** Check the box to accept confirming Patient Consent and click Continue.
- **11.** Click the Enroll Patient button.

 $\overline{\mathbf{N}}$ 

12. You may choose to print the Confirmation Page by clicking on the "Print Confirmation Page" button.

TABLE OF CONTENT (EN)

# **Basic Navigation**

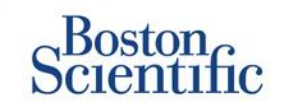

The new LATITUDE<sup>™</sup> NXT website offers you greater control over how you receive, review, and manage patient and device data.

### **NAVIGATING THE SITE**

Top banner and navigation buttons that appear on all web pages.

| Scientific |                        | Ronot, Philippe ( <u>My Profile</u> | )   Language: English   Help |                |
|------------|------------------------|-------------------------------------|------------------------------|----------------|
|            | E View Patient List    | Search Patients                     | G Manage Clinic              |                |
|            | Manage EMR Integration | Manage Clinic Users                 | Manage Clinic Settings       | Enroll Patient |

- A. Link to the Update Clinic User page for the current user.
- B. Display selected language. Links to the Configuration profile page where the selected language can be changed.
- C. Link to contact information and other resources.
- D. Ends the user's session.
- E. Link to a page that provides a list of patients to which the current user has access. (The View Patient List Page)
- F. Link to the Patient Search page.

- G. Displays links related to Managing your Clinic (H–K).
- H. Link to a page that enables clinicians to configure integration with their clinic's EMR system.
- I. Provides a list of clinic users and associated configuration information.
- J. Manage clinic and Patient Group demographics and membership and associated configuration information.
- K. Link to enrollment form that enables clinicians to enroll new patients.

### **View Patient List Page**

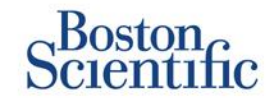

The View Patient List Page displays all patients for all your assigned Patient Groups.

You can choose to display patients according to their Patient Group using the "Viewing Patient Group" drop-down menu. (A)

You can also further filter patients using the following Filters: **(B)** 

All Patients – Lists all patients in the selected Patient Group(s).

For Review – Lists patients with reviewable data that have not been dismissed. This includes data associated with alerts, remote scheduled follow-ups or patient-initiated interrogations.

Missed Follow-up – Lists patients who had a scheduled remote follow-up but a remote interrogation has not yet been completed successfully.

Not Monitored – Lists patients who currently are not being monitored.

Not Scheduled – Lists patients who currently do not have a scheduled remote follow-up.

|   |                      | Scientific                                                                 |                                   |                               |        |                            | Roant D            | bilizze (1           | v Profile)     anguag       | LATITUDE <sup>®</sup> NAT                                            |   |
|---|----------------------|----------------------------------------------------------------------------|-----------------------------------|-------------------------------|--------|----------------------------|--------------------|----------------------|-----------------------------|----------------------------------------------------------------------|---|
|   |                      |                                                                            | Vie                               | ew Patient Li                 | st     |                            | Search I           | Patients             | (Languag                    | Manage Clinic                                                        | _ |
| B | Viev<br>Viev<br>AL P | w Patient List<br>(ing Patient Group: Ar Pat<br>(atlents(5)   For Review ( | ient Groups<br>4)   <u>Misser</u> | d Follow-up (0)               | Not I  | Monifored (                | 2)   <u>Not S</u>  | cheduler             | 1(0)                        |                                                                      |   |
| • | ť                    | Reports New for Selected Path                                              | eets 🗎 👚                          | Print Patient List            |        |                            |                    |                      |                             | View Patient List 1 - 4 of                                           | 4 |
| ( | c                    | Patient ID/<br>Patient/<br>Device                                          | Review<br>Status                  | Latest Device<br>Transmission | Alerts | Review<br>Reason           | Neo<br>Rei<br>Foll | xt<br>mote<br>low-up | Monitoring<br>Status        | Actions                                                              |   |
|   | -                    | NG3 PG<br>Genn, Otto<br>AUJTOGEN X4 CRT-D<br>G179                          | Viewed                            | 08 Jul 2013                   | ۶      | <u>Multiple</u><br>Reasons | 02<br>201          | <u>Sep</u><br>13     | Monitored                   | √ <sup>#</sup> Disniss Fron Review List<br><sup>↑</sup> Reports Menu |   |
|   | •                    | PI00001<br>Intuition, Poor<br>INTUA CRT-P W273                             | New<br>Data                       | 08 Jul 2013                   | ۶      | Muttiple<br>Reasons        | 02<br>201          | <u>Sep</u><br>13     | Monitored                   | √ <sup>#</sup> Distriliss From Review List<br>는 Reports Menu         |   |
|   | •                    | T-Teligen 0058<br>Teligen, Trevor<br>TELIGEN 100 F110                      | Viewed                            | 03 Jul 2013                   | ۶      | Multiple<br>Reasons        | 17.                | <u>Jul 2013</u>      | Monitored                   | vd <sup>#</sup> Dismiss From Review List<br>1 Reports Menu           |   |
|   | г                    | SS1<br>Cogswell, Cognis<br>COGNIS 100-D P107                               | Viewed                            | 10 Jun 2013                   | None   | Multiple<br>Reasons        | 02<br>201          | <u>Sep</u><br>13     | Implanted Device N<br>Found | Vot                                                                  |   |

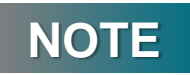

As soon as patients appear in the "Not Monitored" tab, it is very important to contact patient and/or LATITUDE™ Customer support for troubleshooting.

### **View Patient List Page**

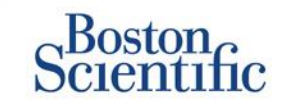

The Patient List itself is organized into columns: (C)

- Patient ID/ Patient / Device column displays the patient's ID / name. Click the patient ID / name to see detailed information for that patient.
- The Review Status column provides information on the status of the patient's review such as New Data, Viewed, or Dismissed. Click the status to see additional detail.
- The Latest Device Transmission column displays the date of the last full interrogation.
- The Alerts column indicates the patient has one or more alerts that have not been dismissed.
  - Click the flag to see a detailed list of alerts.
- The Review Reason column indicates the reason the patient was added to the For Review patient list. Valid review reasons include: Scheduled, Patient Initiated, Weight Change, Device Alert and Multiple Reasons. Click the reason to see more detailed information related to the review.
- The Next Remote Follow-Up column displays the date of the patient's next scheduled remote follow-up. Click the date to set a new date for a patient's next scheduled remote follow-up.

- The Monitoring Status column indicates the current monitoring status of the patient.
- The Actions column provides links to dismiss the patient from the review list or generate reports for the patient.

#### **PATIENT SEARCH**

To search for a patient record:

- 1. From any page, click **Search Patients** link from the top navigation bar.
- 2. Enter your desired search criteria.
- 3. Click Search.

The search results will be displayed below the search criteria in a table similar to the View Patient List web page. From the table, you can print the search results list, access details of a patient appearing in the list, print reports for a selected patient(s) or dismiss a patient that is for review.

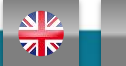

# **Managing Patient Groups**

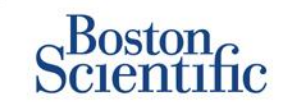

- 1. A clinic is organized into one or more Patient Groups.
- 2. Clinic users can be assigned to any number of Patient Groups.
- 3. If assigned to a Patient Group, a clinic user has access to all patients enrolled in that Patient Group.
- Patient Groups provide default alert and schedule configuration settings for their associated patients. A patient can have customized settings that differ from the Patient Group default settings.
- 5. Clinics that organize patients into Patient Groups have the option of associating a patient with two Patient Groups.
- 6. One Patient Group is primary and manages the patient's device.

7. The other Patient Group is secondary and also monitors the patient's condition but will not be notified of red alerts and will not see any follow-up or alert history associated with the primary Patient Group.

Clinic Account Managers have access to all patients in all Patient Groups and can add or remove Patient Groups.

Within LATITUDE<sup>™</sup> NXT, Clinic Users can change patient demographic and equipment information, change patient groups, transfer patients and unenroll patients. Refer to the LATITUDE<sup>™</sup> Clinician Manual for more information.

### NOTE

If is recommended to start on LATITUDE<sup>™</sup> with a limited set of patient groups, and to eventually add new ones when the number of enrolled patents has significantly increased.

# **Managing Patient Groups**

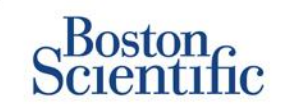

### TO ADD A PATIENT GROUP:

- 1. Click the Manage Clinic link from the top navigation bar.
- 2. Click the Manage Clinic Settings link.
- 3. Click the Add Patient Group button.
- 4. Fill out required fields and assign clinic members that will have access to the patients in this Patient Group.
- 5. Click Save and Close.

| icates Required Field                                                                          | I Remove Peterst Oroup                                                                      |
|------------------------------------------------------------------------------------------------|---------------------------------------------------------------------------------------------|
| mographics                                                                                     |                                                                                             |
| Name:<br>TACHY_VA_White_River,                                                                 |                                                                                             |
| Description                                                                                    | ]                                                                                           |
| nic Member Assignment<br>Note: The assigned clinic members will have ac<br>member's privaleges | seess to the patients followed by this group. The type of access is dependent on the clinic |
|                                                                                                |                                                                                             |
| Nembers:                                                                                       |                                                                                             |

### TO DELETE A PATIENT GROUP:

- 1. Click the Manage Clinic link from the top navigation bar.
- 2. Click the Manage Clinic Settings link.
- 3. Click the Edit / View Demographics and User
- 4. Membership button associated with the Patient Group. Click the Remove Patient Group button.

### NOTE

Patient Groups can only be removed if there are no patients enrolled in the Patient Group.

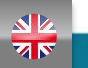

# **Alerts (transvenous devices)**

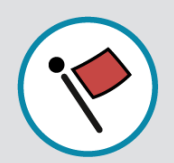

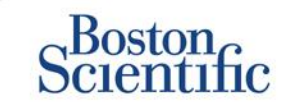

LATITUDE<sup>™</sup> NXT features Daily Alert Monitoring with optional SMS text message and e-mail alert notification, and parameters which allow you to configure yellow alerts on / off without bringing the patient in the clinic.

#### LATITUDE<sup>™</sup> Red Alerts

Implanted device conditions that could potentially leave the patient without available device therapy result in a red alert. Red alert notifications occur for the following conditions:

### BATTERY

Remote monitoring disabled due to limited battery capacity

### **RIGHT VENTRICULAR LATITUDE LEAD CHECK+™**

- Shock lead impedance out of range
- Low shock lead impedance detected when attempting to deliver a shock
- High shock lead impedance detected when attempting to deliver a shock
- Right ventricular or single chamber pacing lead impedance out of range
- Right ventricular pacing lead impedance abrupt change\*
- Right ventricular non-physiologic signal detected\*

\* These alerts are nominally off and can only be configured at the patient level

### TACHY MODE

V-Tachy mode set to other than Monitor + Therapy

### **OTHERS**

- Possible device malfunction
- High voltage detected on shock lead during charge
- Device in Safety Mode
- Device in Electrocautery Protection mode

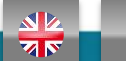

# **Alerts (transvenous devices)**

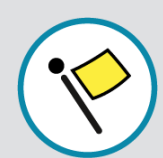

# Scientific

### Individually optional & customized Alerts without required Patient presence

#### BATTERY

- Explant indicator reached
- Voltage too low for projected remaining capacity

#### VENTRICULAR/SINGLE CHAMBER PACING LEADS

- Right Ventricular or single chamber intrinsic amplitude out of range
- Right ventricular automatic threshold as
   programmed amplitude or suspended
- Left ventricular intrinsic amplitude out of range
- Left ventricular pacing lead impedance out of range
- Left ventricular automatic threshold as
   programmed amplitude or suspended

#### ATRIAL PACING LEADS

- Atrial intrinsic amplitude out of range
- Atrial pacing lead impedance out of range
- Atrial automatic threshold detected as
   > programmed amplitude or suspended

### **MORE DETAILS**

#### ARRHYTHMIAS

- Shock therapy delivered to convert arrhythmia
- Accelerated arrhythmia episode
- VT Episodes (V > A)
- Atrial Arrhythmia burden
   > 0, 0.5, 1, 3, 6, 12, 18, 24 hours
- Patient triggered event Stored

### CARDIAC RESYNCHRONIZATION % PACING

• <50, 60, 70, 80, 85, 90, 95 %

#### **RIGHT VENTRICULAR % PACING**

• >10, 20, 30, 40, 50 %

#### **OTHERS**

Device Brady Mode Off

 $\overline{\mathbf{N}}$ 

 Therapy history corruption detected Configurable weight gain alert (xxx kg gain within yyy days)

TABLE OF CONTENT (EN)

About all Red and Yellow alerts can be found on the following Boston Scientific website: Product Resources

### Alerts (sub-cutaneous devices)

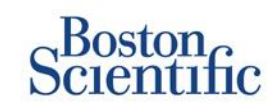

### NOTE

For sub-cutaneous devices, LATITUDE™ NXT features Weekly Alert Monitoring with optional SMS text message and e-mail alert notification, and parameters which allow you to configure yellow alerts on / off without bringing the patient in the clinic

### NON CONFIGURABLE RED ALERTS

- Device battery has reached End of Life (EOL)
- ♥ High electrode impedance
- Therapy Off
- ♥Possible device malfunction

### **CONFIGURABLE YELLOW ALERTS**

- Cevice battery has reached Elective Replacement Indicator
- Shock therapy delivered to convert arrhythmia
- Vuntreated episode
- Sensing not fully optimized
- PATIENT SAFETY
- FLEXIBILITY IN RECEIVING THE INFORMATION
- WEEKLY FOLLOW UP

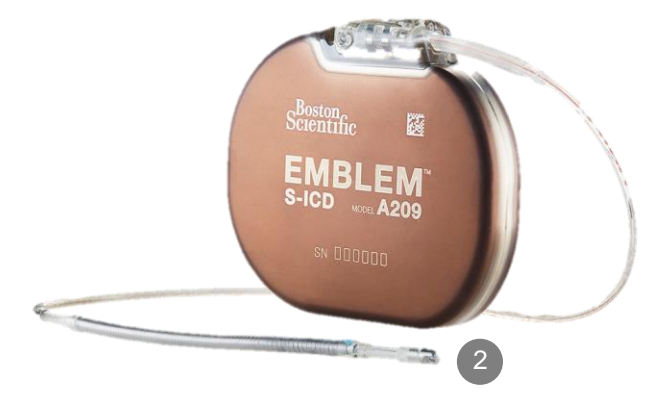

C

### **Reviewing Data online**

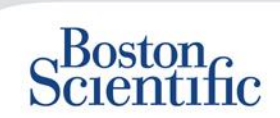

#### TO REVIEW PATIENT DATA ONLINE:

- 1. Click the View Patient List link from the top navigation bar.
- 2. Click the Patient ID hyperlink

|     | Scientific                                                                              |                  |                               |        |                         |                             |                      | LATITUDE <sup>™</sup> NXT     |  |
|-----|-----------------------------------------------------------------------------------------|------------------|-------------------------------|--------|-------------------------|-----------------------------|----------------------|-------------------------------|--|
|     | Celement                                                                                |                  |                               |        | Dubois, Dr. Michel (    | <u>My Profile)</u>   L      | anguage: <u>Eng</u>  | lish   <u>Help/Contact Us</u> |  |
|     |                                                                                         | View             | Patient List                  |        | Search Patient          | s                           | Mana                 | age Clinic                    |  |
|     |                                                                                         |                  |                               |        |                         |                             |                      |                               |  |
| Vie | w Patient List                                                                          |                  |                               |        |                         |                             |                      |                               |  |
| Vie | Viewing Patient Group: All Patient Groups                                               |                  |                               |        |                         |                             |                      |                               |  |
|     | Patients (10)   For Review (5)                                                          | Missed           | Follow-up (2)                 |        | ored (3)   Not Schedul  | <u>ed(</u> 1)               |                      |                               |  |
| t   | Reports Menu for Selected Patier                                                        | ts               | arient List                   |        |                         |                             |                      | View Patient List 1 - 5 of 5  |  |
|     | Patient ID/<br>Patient/<br>Device                                                       | Review<br>Status | Latest Device<br>Transmission | Alerts | Review<br>Reason        | Next<br>Remote<br>Follow-up | Monitoring<br>Status | Actions                       |  |
|     | 55714093<br>Bertrand, Yves<br>INVIVE CRT-P W173<br>Hospital du Val Dieu (Primary)       | Viewed           | 24 Jun 2014                   | ۶      | <u>Multiple Reasons</u> | <u>27 Aug 2014</u>          | Monitored            | Dismiss From Review List      |  |
|     | <u>69021930</u><br>Martin, Isabelle<br>COGNIS 100-D P107                                | Viewed           | 24 Jun 2014                   | *      | Implanted Device Alert  | 27 Aug 2014                 | Monitored            | Dismiss From Review List      |  |
|     | <u>32101221</u><br>Petit, Phillipe<br>ING ENIO J173                                     | <u>Viewed</u>    | 24 Jun 2014                   | 4      | Implanted Device Alert  | <u>22 Aug 2014</u>          | Monitored            | Dismiss From Review List      |  |
|     | 29560849<br>Laurent, Marie<br>INGENIO J173                                              | Viewed           | 24 Jun 2014                   | None   | Patient Initiated       | 22 Sep 2014                 | Monitored            | Dismiss From Review List      |  |
|     | <u>27946795</u><br>Silva, Max<br>DYNAGEN MIN ICD D022<br>Hospital du Val Dieu (Primary) | <u>Viewed</u>    | 24 Jun 2014                   | None   | <u>Scheduled</u>        | <u>30 Sep 2014</u>          | Monitored            | Dismiss From Review List      |  |

| Scier                                                                                  | on                                                                   |                                                                                     |                                                               |                 |                                                                  |                                                                                      |                      | LATITUDE"NXT        |
|----------------------------------------------------------------------------------------|----------------------------------------------------------------------|-------------------------------------------------------------------------------------|---------------------------------------------------------------|-----------------|------------------------------------------------------------------|--------------------------------------------------------------------------------------|----------------------|---------------------|
| 20101                                                                                  | iciliic                                                              |                                                                                     |                                                               | Duboi           | , Dr. Michel                                                     | ( <u>My Profile</u> )   Langua                                                       | ge: English   Help/( | Contact Us   Logout |
|                                                                                        |                                                                      | View Pat                                                                            | ient List                                                     | s               | earch Patier                                                     | nts                                                                                  | Manage Clinic        |                     |
| Patient ID: 5<br>Latest Devic<br>Patient: Bertran<br>Device 173 II<br>cale of Birth: 1 | 5714093<br>te <b>Transmiss</b><br>d, Yves<br>WIVE CRT-<br>1 Aug 1951 | ion: 24 Jun 201<br>Patient Group:<br>(Primary)<br>Search Tags: L<br>Monitoring Stat | 4 06:02 WEST<br>Hospital du Val Dieu<br>HFM<br>tus: Monitored | 6288            | Edit/Vi     Edit/Vi     Edit/Vi     Report     Report     Vismis | iew Schedule and Alert i<br>iew Patient and Equipm<br>Is Menu<br>Is From Review List | Configuration        |                     |
| Summary                                                                                | Leads                                                                | Events                                                                              | Health                                                        | Follow-u        | p History                                                        | ]                                                                                    |                      |                     |
| My Alerts                                                                              |                                                                      |                                                                                     |                                                               |                 |                                                                  |                                                                                      |                      |                     |
| 24 Jun 2014 0                                                                          | 8:02 WEST N                                                          | Cardiac Resynch<br>2014 06:02 and                                                   | ronization Therapy  <br>24 Jun 2014 06:02 V                   | pacing of VEST. | < 95%. Pacing                                                    | g was 92% between 23                                                                 | 3 Jun                |                     |

24 Jun 2014 06:02 WEST 🦻 Weight gain of at least 2.27 kg in a week or at least 0.91 kg average over a two or more day period.

For Technical Support contact 1-800-CARDIAC(@ (Americas) or your local Boston Scientific Representative.

|                                                         |                                   |                              | Health ( <u>viewdetali</u> )                                      |                                                            |
|---------------------------------------------------------|-----------------------------------|------------------------------|-------------------------------------------------------------------|------------------------------------------------------------|
| Leads ( <u>View detail)</u>                             | Most Recent In                    | Most Recent                  |                                                                   | Most Recent Daily<br>Measurement                           |
|                                                         | -Office                           | Daily                        | External Sensors                                                  |                                                            |
|                                                         | Measurement<br>(28 May 2014)      | Measurement<br>(23 Jun 2014) | Weight                                                            | 74 kg<br>(24 Jun 2014)                                     |
| Atrial                                                  |                                   |                              | Blood Pressure                                                    | 152/83 mmHa                                                |
| Intrinsic Amplitude                                     | 1.6 mV                            | 3.8 mV                       |                                                                   | (23 Jun 2014)                                              |
| Pace Impedance                                          | 605 Ω                             | 517 Ω                        |                                                                   |                                                            |
| Pace Threshold                                          | 1.2 V @ 0.4 ms                    |                              |                                                                   | Most Recent Daily<br>Measurement<br>(23 Jun 2014)          |
| <ul> <li>Right ventricular</li> </ul>                   | 10.0 1/                           | 10.0 1/                      | Implanted Device Measures                                         | (                                                          |
| Paoe Impedance<br>Paoe Threshold                        | 461 Ω<br>1.1 V @ 0.4 ms           | 445 Ω                        | Mean Heart Rate<br>Median Respiratory Rate<br>Activity Level      | 88 min <sup>-1</sup><br>15 min <sup>-1</sup><br>5 % of day |
| Left Ventricular                                        |                                   |                              | CDANN                                                             | 40 %<br>E8                                                 |
| Intrinsic Amplitude<br>Pace Impedance<br>Pace Threshold | 8.0 mV<br>729 Ω<br>1.2 V @ 0.8 ms | 7.4 mV<br>675 Ω              | Autonomic Balance Monitor<br>Atrial Burden Total Time<br>AP Scan™ | 2.60<br>0.0 hour(s)<br>55 events/h                         |

 $\mathbb{C}$ 

### **Reviewing Data online Events –**

### **Transvenous Devices**

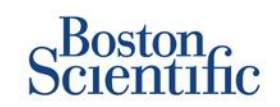

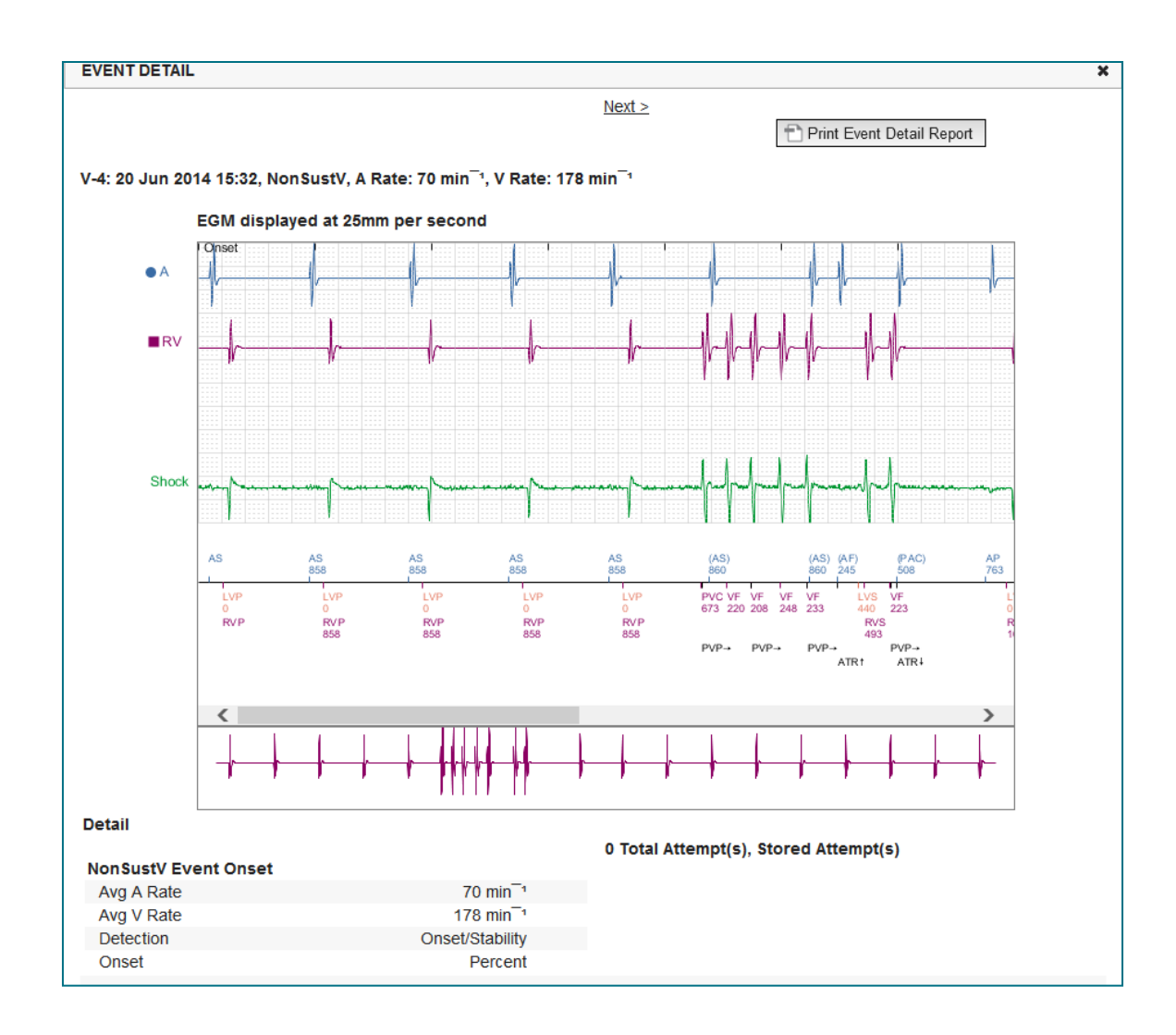

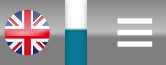

 $\bigcirc$ 

### **Reviewing Data online Events –**

**Sub-cutanenous Devices** 

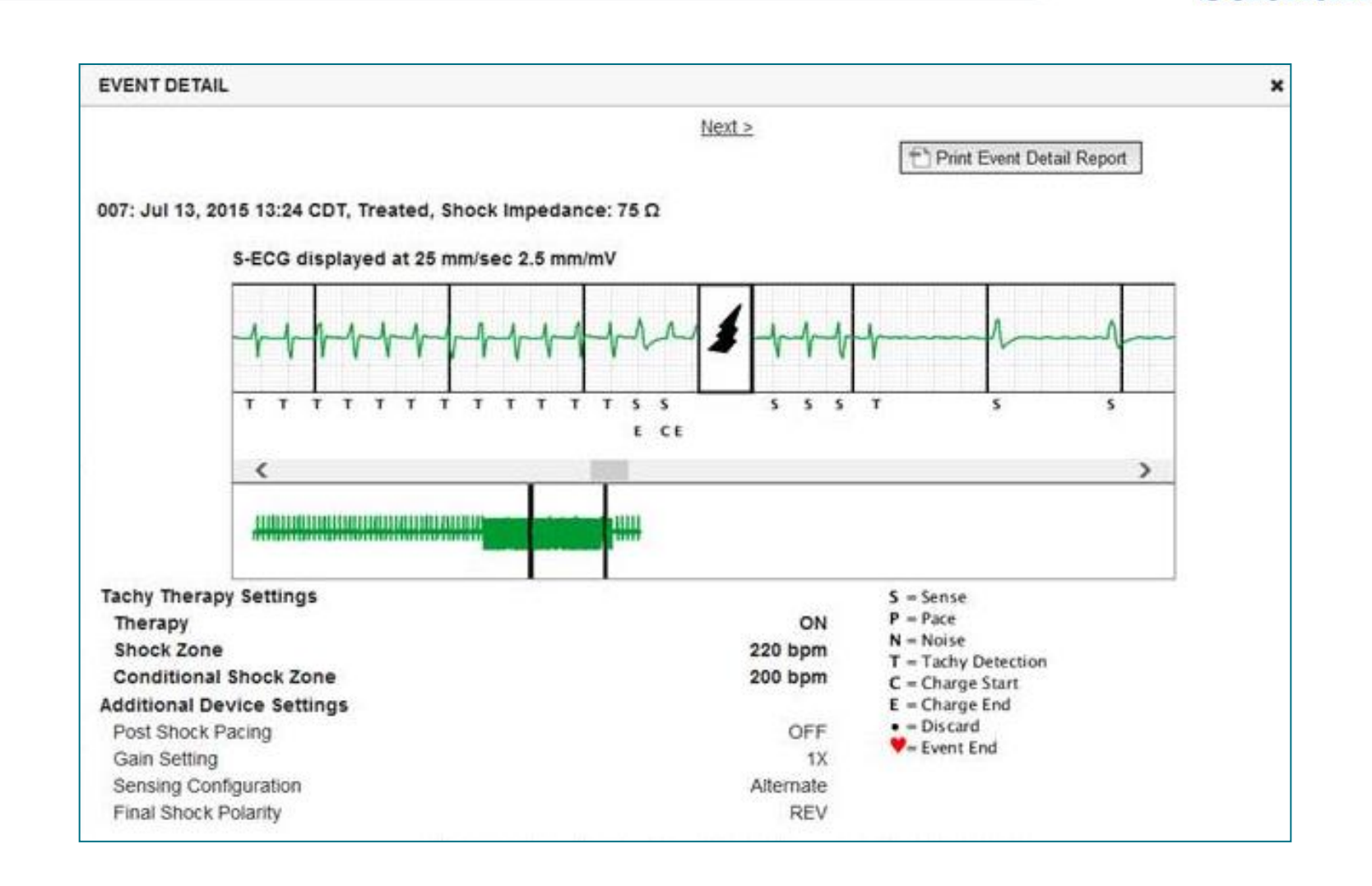

VN

TABLE OF CONTENT (EN)

 $\bigcirc$ 

Scientific

### **Reviewing Data on reports**

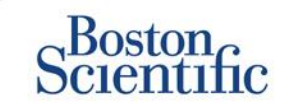

Reviewing Data Through Printed Reports / Which Reports to Print

N

| Typical Follow-up information Requested | Reviewing<br>Data Online                                 | QUICK<br>NOTES™     | Most Recent<br>Presenting<br>EGM / S-ECG | Combined<br>Follow-up | HF<br>PERSPECTIV <sup>™</sup> | Arrhythmia<br>Logbook | Device<br>Settings |
|-----------------------------------------|----------------------------------------------------------|---------------------|------------------------------------------|-----------------------|-------------------------------|-----------------------|--------------------|
| Presenting EGM / S-ECG                  | Summary Tab, click the<br>Presenting EGM /<br>S-ECG link |                     | $\checkmark$                             | $\checkmark$          |                               |                       |                    |
| Lead Data                               | Summary Tab, click the<br>Leads link                     | $\checkmark$        |                                          | $\checkmark$          | $\checkmark$                  |                       |                    |
| Battery Status                          | Summary Tab, click the<br>Battery link                   | $\checkmark$        |                                          | $\checkmark$          | $\checkmark$                  |                       |                    |
| Events                                  | Summary Tab, click the<br>Events link or Events<br>Tab   | $\checkmark$        |                                          | $\checkmark$          |                               | $\checkmark$          |                    |
| Counters                                | Summary Tab, Event<br>Counts / Percent Paced             |                     |                                          | $\checkmark$          |                               |                       |                    |
| Histograms                              | Review on Report                                         |                     |                                          | $\checkmark$          |                               |                       |                    |
| Activity Level                          | Summary Tab or Health<br>Tab                             |                     |                                          | $\checkmark$          |                               |                       |                    |
| Heart Rate Variability (HRV)<br>Data    | Summary Tab or<br>Health Tab                             |                     |                                          | $\checkmark$          |                               |                       |                    |
| Transvenous and Subcuta                 | neous devices                                            | Transvenous device: | s only                                   |                       |                               | ONTENT (EN)           |                    |

### **Reviewing Data on reports**

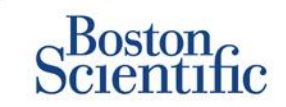

Reviewing Data Through Printed Reports / Which Reports to Print

| Typical Follow-up information Requested | Reviewing<br>Data Online                           | QUICK<br>NOTES™    | Most Recent<br>Presenting<br>EGM / S-ECG | Combined<br>Follow-up | HF<br>PERSPECTIV <sup>™</sup> | Arrhythmia<br>Logbook | Device<br>Settings |
|-----------------------------------------|----------------------------------------------------|--------------------|------------------------------------------|-----------------------|-------------------------------|-----------------------|--------------------|
| Device Settings                         | Summary Tab<br>(print report for full<br>settings) | $\checkmark$       |                                          | $\checkmark$          | $\checkmark$                  |                       | $\checkmark$       |
| Alert(s)                                | Summary Tab or<br>Follow-up History Tab            | $\checkmark$       |                                          | $\checkmark$          | $\checkmark$                  |                       |                    |
| Weight and Blood Pressure               | Summary Tab or<br>Health Tab                       | S-ICD devices only |                                          | $\checkmark$          | $\checkmark$                  |                       |                    |
| Respiratory Rate Trend                  | Summary Tab or<br>Health Tab                       |                    |                                          | $\checkmark$          | $\checkmark$                  |                       |                    |
| AP Scan                                 | Summary Tab or<br>Health Tab                       |                    |                                          | $\checkmark$          | $\checkmark$                  |                       |                    |

Transvenous and Subcutaneous devices

Transvenous devices only

 $\bigcirc$ 

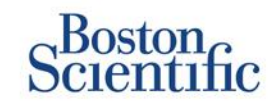

### CONFIGURING SCHEDULED FOLLOW-UPS FOR PATIENT GROUPS

- 1. Select Manage Clinic from the top navigation bar.
- 2. Select Manage Clinic Settings.
- 3. Within the selected Patient Group, Click Edit / View Schedule and Alert Defaults.
- Decide if you want Automatic (recurring intervals) or Manual Follow-ups and select the corresponding radio button.
- For Automatic Follow-Ups, select from a list of Interval Frequency Options and Days of the Week Options:
- Interval Frequency Options: Once per week, once every two weeks, once per month, and month intervals up to Once every 12 months
- Days of the Week Options: Monday, Tuesday, Wednesday, Thursday, Friday
- For Manual Follow-ups, you may pick a new date each time the previous one has been completed
- 5. Click Save and Close.

| Scientific                                                                                                    |                                                                                                    |                                           |                                                         |                   |
|----------------------------------------------------------------------------------------------------|----------------------------------------------------------------------------------------------------|-------------------------------------------|---------------------------------------------------------|-------------------|
|                                                                                                    |                                                                                                    | Ronot, Philippe (My Pr                    | <u>rofile)</u>   Language: <u>English</u>   <u>Help</u> | /Contact Us   Loc |
|                                                                                                    | View Patient List                                                                                                    | Search Patients                           | Manage Clinic                                           |                   |
|                                                                                                    | Manage EMR Integration                                                                                                    | Manage Clinic Users                       | Manage Clinic Settings                                  | Enroll Patient    |
| dit/View Schedule and Ale                                                                                                    | rt Defaults: TACHY_VA_White_                                                                                                    | River_Junction_2508                       | 5990                                                    |                   |
| emote Scheduled Follow-ups                                                                                                    |                                                                                                    |                                           |                                                         | Last Updated      |
|                                                                                                    |                                                                                                    |                                           |                                                         |                   |
| Automatically set the next r                                                                                                    | emote follow-up based on the following int                                                                                                    | erval:                                    |                                                         |                   |
| -                                                                                                    |                                                                                                    |                                           |                                                         |                   |
| Frequency:                                                                                                    |                                                                                                    |                                           |                                                         |                   |
| Frequency:<br>Once Every Three Months                                                                                                    |                                                                                                    |                                           |                                                         |                   |
| Frequency:<br>Once Every Three Months<br>Day of the Week:                                                                                                    | ×                                                                                                    |                                           |                                                         |                   |
| Frequency:<br>Once Every Three Months<br>Day of the Week:<br>Monday                                                                                                    | ×                                                                                                    |                                           |                                                         |                   |
| Frequency:<br>Once Every Three Months<br>Day of the Week:<br>Monday<br>O Manually set the next remot                                                                                                    | ▼<br>e follow-up.                                                                                                    |                                           |                                                         |                   |
| Frequency:<br>Once Every Three Months<br>Day of the Week:<br>Monday<br>C Manually set the next remoi<br>Veekly Implanted Device Alert                                                                                                    | e follow-up.<br>Monitoring                                                                                                    |                                           |                                                         | Last Updated      |
| Frequency:<br>Once Every Three Months<br>Day of the Week:<br>Monday<br>C Manually set the next remol<br>Weekty Implanted Device Alert<br>IF Enable weekly yellow alert                                                                                                   | e follow-up.<br>Monitoring<br>monitoring (for configured implanted device                                                                               | e alerts)                                 |                                                         | Last Updated      |
| Frequency:<br>Once Every Three Months<br>Day of the Week:<br>Monday<br>Manually set the next remol<br>Veekly Implanted Device Alert<br>IT Enable weekly yellow alert<br>Mote: This option only                                                                           | e folow-up.<br>Monitoring<br>monitoring (for configured implanted devic<br>y applies to Communicator models that su                                     | e alerts)<br>oport weekly yellow alert m  | onitoring, as opposed to daily ye                       | Last Updated      |
| Frequency:<br>Once Every Three Months<br>Day of the Week:<br>Monday<br>Manually set the next remot<br>Veekly Implanted Device Alert<br>F Enable weekly yellow alert<br>More: This option only<br>Patient Initiated Interrogations                                        | e follow-up. Monitoring monitoring (for configured implanted device y applies to Communicator models that su                                            | e alerts)<br>pport weekly yellow alert mo | onitoring, as opposed to daily ye                       | Last Updated      |
| Frequency:<br>Once Every Three Months<br>Day of the Week:<br>Monday V<br>Manually set the next remot<br>Veckly Implanted Device Alert<br>Veckly Implanted Device Alert<br>Note: This option only<br>Vatient Initiated Interrogations<br>F Enable patient initiated inter | e follow-up.<br>Monitoring<br>monitoring (for configured implanted device<br>r applies to Communicator models that sup<br>rogations (allows 5 per week) | e alerts)<br>sport weekly yellow alert me | onitoring, as opposed to daily ye                       | Last Updatec      |

Note: Frequency of alert monitoring (weekly or daily) is determined by the patient's assigned Communicator.

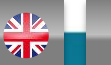

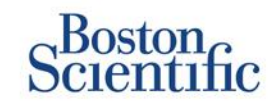

#### CONFIGURING PATIENT-INITIATED INTERROGATIONS FOR PATIENT GROUPS

- 1. Select Manage Clinics from the top navigation bar.
- 2. Select Manage Clinic Settings.
- 3. Within the selected Patient Group, Click Edit / View Schedule and Alert Defaults.
- 4. Scroll to the Patient Initiated interrogations section.
- Turn on and off this setting by clicking the check box next to Enable patient initiated interrogations (allows five per week).
- 6. Click Save and Close.

|                                  | cientific                                                                                                    |                                                                |                                                                            |                                           |                                                 |                                                |
|----------------------------------|----------------------------------------------------------------------------------------------------|----------------------------------------------------------------|----------------------------------------------------------------------------|-------------------------------------------|-------------------------------------------------|------------------------------------------------|
|                                  |                                                                                                    |                                                                |                                                                            | Ronot, Philippe (My Pr                    | ofile)   Language: <u>English</u>   <u>Help</u> | Contact Us   Loc                               |
|                                  |                                                                                                    | View Pat                                                       | ient List                                                                  | Search Patients                           | Manage Clinic                                   |                                                |
|                                  |                                                                                                    |                                                                | Manage EMR Integration                                                     | Manage Clinic Users                       | Manage Clinic Settings                          | Enroll Patient                                 |
| dit/Vie                          | ew Schedule and Aler                                                                                                    | t Defaults                                                     | TACHY VA White                                                             | River Junction 2505                       | 990                                             |                                                |
|                                  |                                                                                                    |                                                                |                                                                            |                                           |                                                 |                                                |
| Remot                            | e Scheduled Follow-ups                                                                                                    |                                                                |                                                                            |                                           |                                                 | Last Update                                    |
|                                  |                                                                                                    |                                                                |                                                                            |                                           |                                                 |                                                |
| C<br>Neekly                      | Manually set the next remote<br>y Implanted Device Alert N                                                                                                    | follow-up.<br>Monitoring                                       |                                                                            |                                           |                                                 | Last Update                                    |
| ⊖<br>Weekly<br>⊡                 | Manually set the next remote<br>y Implanted Device Alert M<br>Enable weekly yellow alert m                                                                                             | e follow-up.<br>Monitoring<br>nonitoring (for                  | configured implanted device                                                | e alerts)                                 |                                                 | Last Update                                    |
| C<br>Weekly<br>F                 | Manually set the next remote<br>y Implanted Device Alert M<br>Enable weekly yellow alert m<br>Note: This option only                                                                   | tollow-up.<br>Monitoring<br>nonitoring (for<br>applies to Co   | configured implanted device<br>mmunicator models that su                   | e alerts)<br>oport weekly yellow alert m  | nitoring, as opposed to daily ye                | Last Update                                    |
| O<br>Weekly<br>IV<br>Patient     | Manually set the next remote<br>y Implanted Device Alert M<br>Enable weekly yellow alert m<br>Note: This option only<br>t Initiated Interrogations                                     | t follow-up.<br>Monitoring<br>nonitoring (for<br>applies to Co | configured implanted device<br>mmunicator models that su                   | e alerts)<br>pport weekly yellow alert mo | nitoring, as opposed to daily ye                | Last Update<br>Now alert monito                |
| O<br>Weekly<br>F<br>L<br>Patient | Manually set the next remote<br>y Implanted Device Alert M<br>Enable weekly yellow alert m<br>Note: This option only<br>t Initiated Interrogations<br>Enable patient initiated interro | follow-up.<br>Monitoring<br>nonitoring (for<br>applies to Co   | configured implanted device<br>mmunicator models that su<br>ws 5 per week) | e alerts)<br>oport weekly yellow alert me | nnitoring, as opposed to daily yei              | Last Update<br>low alert monito<br>Last Update |

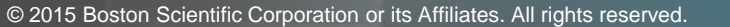

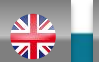

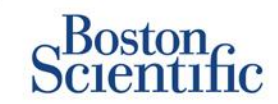

#### CONFIGURING MONITORING SCHEDULE AND ALERTS FOR PATIENT GROUPS

- 1. Select Manage Clinics from the top navigation bar.
- 2. Select Manage Clinic Settings.
- 3. Within the selected Patient Group, Click Edit / View Schedule and Alert Defaults.
- 4. Scroll to the Alert Configuration section.
- 5. Use the check boxes to select or deselect the alerts you want or don't want to receive.
- 6. Click Save and Close.

|                                                                                                    |                                                                                                    | KONGS, Philippelly                                                                                                    |                              | Contact Us I           |
|----------------------------------------------------------------------------------------------------|----------------------------------------------------------------------------------------------------|----------------------------------------------------------------------------------------------------|------------------------------|------------------------|
|                                                                                                    |                                                                                                    |                                                                                                    |                              |                        |
|                                                                                                    | View Patient List                                                                                                    | Search Patients                                                                                                    | Manage Clinic                |                        |
|                                                                                                    | Manag                                                                                                    | e EMR Integration Manage Cinic Users                                                                                    | Manage Clinic Settings       | Errol Pati             |
| dit/View Schedule er                                                                                                    | nd Alert Defaults: Drago                                                                                                    | n 2 Test Clinic Group                                                                                                   |                              |                        |
|                                                                                                    | na Alert Belauts. Blage                                                                                                    | in 2 rest office of oup                                                                                                 |                              |                        |
| enote Scheduled Follow-ups                                                                                                    |                                                                                                    |                                                                                                    |                              | Last Uni               |
| · Automatically and the part ran                                                                                                    | nois follow o based on the following interv                                                                                                    |                                                                                                    |                              |                        |
| Frequency:                                                                                                    |                                                                                                    | •                                                                                                    |                              |                        |
| Once Every Three Months                                                                                                    |                                                                                                    |                                                                                                    |                              |                        |
| Day of the Week:                                                                                                    |                                                                                                    |                                                                                                    |                              |                        |
| Monday                                                                                                    |                                                                                                    |                                                                                                    |                              |                        |
|                                                                                                    |                                                                                                    |                                                                                                    |                              |                        |
| 6 Manually set the next remote                                                                                                    | folow-up.                                                                                                    |                                                                                                    |                              |                        |
|                                                                                                    |                                                                                                    |                                                                                                    |                              |                        |
| Feekly Implanted Device Alert Mor                                                                                                    | nitering                                                                                                    |                                                                                                    |                              | Last Unit              |
| C. Contributing static values alors and exc.                                                                                                    | minden für configurationelation device als                                                                                                    | ete)                                                                                                    |                              |                        |
|                                                                                                    | THE APPEND STOLEN STOLEN AND ADDRESS OF A DREAM AND A DREAM AND A |                                                                                                    |                              |                        |
| monitoring.                                                                                                    | only applies to communicator mod                                                                                                    |                                                                                                    |                              |                        |
| whent Instated Interceptions                                                                                                    | only applies to communicator mod                                                                                                    |                                                                                                    |                              | Last Urs               |
| whent Initiated Interrogations                                                                                                    | ony applies to communicator mod                                                                                                    |                                                                                                    |                              | Last Urs               |
| when the base of the second second se                                                                                                    | pations (allows 5 per veek)                                                                                                    |                                                                                                    |                              | Last Un                |
| where initiality interrogations                                                                                                    | pelora (alora 5 per meek)                                                                                                    |                                                                                                    | nemocing, as opposed to deny | Last Un                |
| Vote: I nit opport                                                                                                    | pations (allows 3 per week)                                                                                                    | ined by the patients assigned Comm                                                                                      | unicator.                    | Last Un                |
| Prote: Initial particular     Prote: Initial particular     Prote: Protection     Prote: Protection     Note: Protection     Note: Protection     Note: Protection                                                                                                    | primy applies to communicator mod<br>gritms (allows 3 per week)<br>nitoring (weekly or daily) is deter<br>if this patient group is selected at                                                                                                    | ined by the patients assigned Comm                                                                                      | unicetor.                    | Last Urs               |
| Mole: //is opport of     Mole: //is opport of     Mole: //is opport of     Mole: //is opport of     Mole: Regulation     Mole: Regulation     Note: Regulation     Note: Regulation     Note: Regulation     Note: Regulation                                                                                                    | pairons (allows 3 per week)<br>nitroring (weekly or daily) is detern<br>if this patient group is selected as<br>d will only be received for a patient                                                                                                    | ined by the patients assigned Comm<br>s a patients primary group.<br>War patient if the patients implanted (            | unicator.                    | Last Unit              |
| Mole: //is opcore in      //      //      //      //      //      //      //      //      //      //      //      //      //      //      //      //      //      //      //      //      //      //      //      //      //      //      //      //      //      //      //      //      //      //      //      //      //      //      //      //      //      //      //      //      //      //      //      //      //      //      //      //      //      //      //      //      //      //      //      //      //      //      //      //      //      //      //      //      //      //      //      //      //      //      //      //      //      //      //      //      //      //      //      //      //      //      //      //      //      //      //      //      //      //      //      //      //      //      //      //      //      //      //      //      //      //      //      //      //      //      //      //      //      //      //      //      //      //      //      //      //      //      //      //      //      //      //      //      //      //      //      //      //      //      //      //      //      //      //      //      //      //      //      //      //      //      //      //      //      //      //      //      //      //      //      //      //      //      //      //      //      //      //      //      //      //      //      //      //      //      //      //      //      //      //      //      //      //      //      //      //      //      //      //      //      //      //      //      //      //      //      //      //      //      //      //      //      //      //      //      //      //      //      //      //      //      //      //      //      //      //      //      //      //      //      //      //      //      //      //      //      //      //      //      //      //      //      //      //      //      //      //      //      //      //      //      //      //      //      //      //      //      //      //      //      //      //      //      //      //      //      //                                                                                                    | paions (alona 3 per week)<br>nitoring (weekly or daily) is detern<br>if this patient group is selected as<br>d will only be received for a partic<br>se patient level configuration for d                                                                                                    | ined by the patients assigned Comm<br>s a patients primary group.<br>ular patient if the patients implanted o<br>tails. | unicator.                    | Lat Us<br>Lat Us       |
| Mole: //is opcore     //ose opcore     //ose opcore     //ose opcore     //ose opcore     //ose opcore     //ose opcore     //ose opcore     //ose opcore     //ose     //ose      //ose     //ose     //                                                                                                    | pailons (alons 3 per week)<br>nitoring (weekly or daily) is deter<br>if this patient group is selected as<br>d will only be received for a partic<br>se patient level configuration for d<br>ing disabled due to imited battery capacity.                                                                                                    | ined by the patients assigned Comm<br>s a patients primary group.<br>ular patient if the patients implanted (<br>tails. | unicator.                    | Leet Unit              |
| Product // Na opport of     Product // Na opport of     Product instance interrogations     Configuration     Note: Requency of alert mon     Note: Requency of alert mon     Note: Requency mon                                                                                                    | painra (alona 3 per week)<br>nitoring (weekly or daily) is deter<br>if this patient group is selected as<br>d will only be received for a partic<br>epistent level configuration for d<br>ing diabled due to limited battery capacity.<br>reached.                                                                                                    | ined by the patients assigned Comm<br>s a patients primary group.<br>ular patient if the patients implanted o<br>tails. | unicator.                    | Last Lies<br>Last Lies |
| Mole: //is appoint of point of poi                                                                                                    | painty applies to communicator mod<br>paints (alone 3 per week)<br>if this patient group is selected at<br>d will only be received for a partic<br>episitent level configuration for d<br>ing disabled due to limited battery capacity,<br>reached.                                                                                                    | ined by the patients assigned Comm<br>s a patients primary group.<br>ulor patient if the patients implanted o<br>tails. | unicator.                    | Last Us<br>Last Us     |
| Mole: //is opcore in the opcore of the opcore of the opcore of the opcore of the opcore of the opcore of the opcore of the opcore of the opcore of the opcore of the opcore of the opcore opcore of the opcore opcore                                                                                                    | painty applies to communicator mod<br>paints (alone 3 per week)<br>if this patient group is selected at<br>d will only be received for a partic<br>de patient level configuration for d<br>ing disabled due to limited battery capacity,<br>reached.<br>for projected remaining capacity,<br>used Chadet **                                                                                                    | ined by the patients assigned Comm<br>s a patients primary group.<br>ular patient if the patients implanted o<br>tails. | unicator.                    | Last Liss              |
| Mole: //is appoint of point of poi                                                                                                    | paints (alons 3 per week)<br>nitoring (weekly or daily) is deter<br>if this patient group is selected as<br>d will only be received for a partic<br>de patient level configuration for d<br>ing deated due to instead battery capacity.<br>reached.<br>for projected remaining capacity.<br>Level Chardon <sup>111</sup><br>dense out of range.                                                                                                    | ined by the patients assigned Comm<br>s a patients primary group.<br>ular patient if the patients implanted o<br>tails. | unicator.                    | Last Un                |
| Mode: // All opcome of a poton of a poton of a constraint of a constraint                                                                                                    | pairons (alons 3 per week)<br>nitoring (weekly or daily) is determ<br>if this patient group is selected as<br>d will only be received for a partic<br>ee patient level configuration for d<br>ing dashed due to instead battery capacity.<br>reaches.<br>for projected remaining capacity.<br>and Check***<br>sense out of range.<br>impedance datacide when attempting to de                                                                                                    | ined by the patients assigned Comm<br>s a patients primary group.<br>War patient if the patients implanted of<br>tails. | unicator.                    | Leaf Uny               |
| Mole: //is appoint of point of poi                                                                                                    | pairons (alons 3 per week)<br>nitoring (weekly or daily) is determ<br>if this patient group is selected as<br>d will only be received for a partic<br>expansion level configuration for d<br>ing dashed due to instead believy capacity.<br>reaches.<br>for projected remaining capacity.<br>and Check+**<br>selected of renge.<br>impedance datacied when attempting to de<br>impedance datacied when attempting to de                                                                                                    | ined by the patients assigned Comm<br>s a patients primary group.<br>War patient if the patients implanted of<br>tails. | unicator.                    | Last Unit              |
| Note: Interceptions<br>** Enable patient initiated interceptions<br>** Enable patient initiated interceptions<br>** Configuration<br>Note: Requency of allert mo<br>Note: Requency of allert mo<br>No<br>Note: Requency of allert mo<br>No<br>Note: Requency of allert mo | pairons (alons 3 per week)<br>nitoring (weekly or daily) is determ<br>if this patient group is selected as<br>d will only be received for a partic<br>de patient level configuration for d<br>ing dashed due to inste battery capacity,<br>reaches,<br>for projected remaining capacity,<br>and Check+**<br>dense out of renge,<br>impedence detected when attempting to do<br>or angle chember pacing text impedence to<br>or angle chember pacing text impedence to                                                                                                    | ined by the patients assigned Comm<br>s a patients primary group.<br>War patient if the patients implanted of<br>tails. | unicator.                    | Lest Unit              |
| Note: Analogount of a spectral formation of the spectral finite spectral spectral sp                                                                                                    | pairons (alons 3 per week)<br>nitoring (weekly or daily) is determ<br>if this patient group is selected as<br>d will only be received for a partic<br>de patient level configuration for d<br>ing dashed due to immed believy capacity,<br>reached.<br>for projected remaining capacity,<br>and Check+**<br>clance out of range.<br>impedance detected when attempting to do<br>or angle chember pacing test impedance of<br>pacing test impedance shrup chemps.                                                                                                    | ined by the patients assigned Comm<br>s a patients primary group.<br>War patient if the patients implanted of<br>tails. | unicator.                    | Lest Unit              |
| Note:         Note:         Note: <t< td=""><td>pairons (alons 3 per week)<br/>nitoring (weekly or daily) is determ<br/>if this patient group is selected as<br/>d will only be received for a partic<br/>see patient level configuration for d<br/>ing dashed due to imited believy capacity.<br/>reaches.<br/>for projected remaining capacity.<br/>and Check+**<br/>dence out of range.<br/>impedance detected when stampting to do<br/>or angle chember pacing test impedance of<br/>pacing test impedance shugt change.<br/>reachystologic signal detected.</td><td>ined by the patients assigned Comm<br/>s a patients primary group.<br/>War patient if the patients implanted of<br/>tails.</td><td>unicator.</td><td>Last Los</td></t<>                                                                                                    | pairons (alons 3 per week)<br>nitoring (weekly or daily) is determ<br>if this patient group is selected as<br>d will only be received for a partic<br>see patient level configuration for d<br>ing dashed due to imited believy capacity.<br>reaches.<br>for projected remaining capacity.<br>and Check+**<br>dence out of range.<br>impedance detected when stampting to do<br>or angle chember pacing test impedance of<br>pacing test impedance shugt change.<br>reachystologic signal detected.                                                                                                    | ined by the patients assigned Comm<br>s a patients primary group.<br>War patient if the patients implanted of<br>tails. | unicator.                    | Last Los               |

TABLE OF CONTENT (EN)

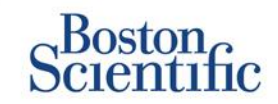

### CONFIGURING SCHEDULES AND PATIENT-INITIATED INTERROGATIONS FOR INDIVIDUAL PATIENTS

- 1. From the View Patient List, select All Patients.
- 2. Scroll to the patient you want to configure (or use the Search Patients function).
- 3. Click the patient ID.
- 4. From the Summary Page, select Edit / View Schedule and Alert Configuration.
- 5. Deselect the Use Patient Group Defaults checkbox.
- 6. Scroll to settings and make appropriate changes (similar to changing preferences for patient groups).
- 7. Click Save and Close.

| D                                                                        |                                                                                         |                                 |                                                 |                    |
|--------------------------------------------------------------------------|-----------------------------------------------------------------------------------------|---------------------------------|-------------------------------------------------|--------------------|
| Scientific                                                               |                                                                                         |                                 |                                                 | LATITUDE NXT       |
| Scientine                                                                |                                                                                         | Ronot, Philippe ( <u>My Pro</u> | file)   Language: <u>English</u>   <u>Help/</u> | Contact Us   Logou |
|                                                                          | View Patient List                                                                       | Search Patients                 | Manage Clinic                                   |                    |
|                                                                          |                                                                                         |                                 |                                                 |                    |
| dit/View Schedule and A                                                  | Alert Configuration                                                                     |                                 |                                                 |                    |
| Patient ID: NG3 PG                                                       | and                                                                                     |                                 |                                                 |                    |
| Latest Device Transmis                                                   | sion: 08 Jul 2013 00:51 CEST                                                            | 90<br>0                         |                                                 |                    |
| Patient: Genn, Otto                                                      | Patient Group: Dragon 2 Test Clinic Group<br>(Primary)                                  | -                               |                                                 |                    |
| Divide: G1/9 AUTOGEN X4 CRT-<br>Div057318                                | Search Tags: None                                                                       |                                 |                                                 |                    |
| Date of Birth: 03 Apr 2013                                               | Monitoring Status: Monitored                                                            |                                 |                                                 |                    |
| Next Scheduled Remote Follow-up:                                         | : 02 Sep 2013                                                                           |                                 |                                                 | Last Updated B     |
| Remote Scheduled Follow-ups                                              |                                                                                         |                                 |                                                 | Last Updated B     |
| Use Patient Group Defaults (<br>Automatically set the next<br>Frequency: | Once Every Three Months on Monday)<br>remote follow-up based on the following Interval: |                                 |                                                 |                    |
| Once Every Three Mont                                                    | hs 💌                                                                                    |                                 |                                                 |                    |
| Day of the Week:                                                         |                                                                                         |                                 |                                                 |                    |
| Monday 💌                                                                 |                                                                                         |                                 |                                                 |                    |
| Manually set the next rem                                                | iote follow-up.                                                                         |                                 |                                                 |                    |
| Patient initiated interrogations                                         |                                                                                         |                                 |                                                 | Last Updated B     |
| Allow one Patient Initiated Inte                                         | errogation                                                                              |                                 |                                                 |                    |
| Use Patient Group Defaults (8                                            | Enabled)                                                                                |                                 |                                                 |                    |
| Enable patient initiated in                                              | terrogations (allows 5 per week)                                                        |                                 |                                                 |                    |
| Alert Configuration                                                      |                                                                                         |                                 |                                                 | Last Updated E     |
| Use Patient Group Peterite /e                                            | shown below as                                                                          |                                 |                                                 |                    |

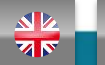

## **Additional Alert Notifications**

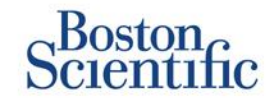

Primary Alert notification is through the View Patient List on the LATITUDE<sup>™</sup> NXT website. However, physicians may opt to receive additional alert notification through SMS text message and e-mail. These options may be configured at the Patient Group level.

- 1. Select Manage Clinic from the top level navigation bar.
- 2. Select Manage Clinic Settings.
- 3. Within the selected Patient Group, Click Edit / View Schedule and Alert Defaults.
- 4. Scroll to the Additional Alert Notification section.
- 5. Select which type of Alerts you would like to receive:
  - Red Alerts
  - Yellow Alerts
- 6. Select Hours of Notification:
  - 8 AM 5 PM Monday Friday
  - 24 hours a day, 7 days a week
- 7. Enter up to three e-mail addresses and three SMS text message numbers.
- 8. Send a test message to each address / number to verify receipt.
- 9. Click Save and Close.

#### Additional Alert Notification

Last Updated By

Note: The primary means of alert notification is through the Patient List page. Additional notification through SMS text messages and E-mail can be selected below. As this additional notification is dependent on external systems, delivery may be delayed or not occur at all.

Send additional alert notification based on the following settings:

#### Alert Severity

- Red Alerts
- Yellow Alerts

#### Hours of Notification:

- 8 AM 5 PM, Monday Friday
- 24 hours a day, 7 days a week

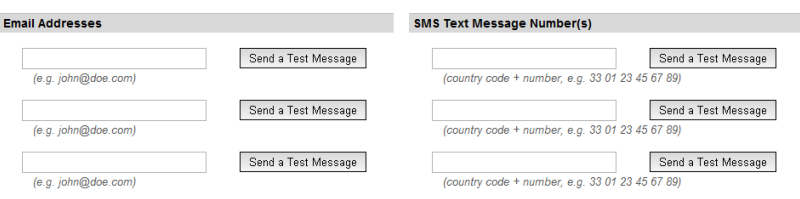

Note: Changes to the schedule or alert configuration can take up to seven (7) days to take effect in the patient's communicator.

C

# **Patient Initiated Interrogation**

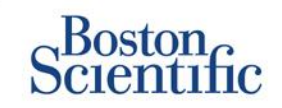

The LATITUDE<sup>™</sup> Communicator supports unscheduled Patient Initiated Interrogations (PII). Clinicians may enable or disable this feature from the LATITUDE<sup>™</sup> NXT website. If enabled, patients can send up to five per week. If disabled or the weekly limit is reached, the clinician can allow one PII by selecting the "Allow one Patient Initiated Interrogation" button on the patient's Schedule and Alert Configuration page.

- If enabled, patients may press the Heart button on the Communicator to send a full interrogation, including a Presenting EGM.
- If this feature is disabled or the limit has been reached, the Communicator will not perform a PII.
- If disabled, the PII setting may be changed and the patient will be able to perform a PII immediately.

PII preference may be set for all patients in a patient group or for individual patients

### TO SET PREFERENCE FOR A PATIENT GROUP:

- 1. Select Manage Clinic from the top navigation bar.
- 2. Select Manage Clinic Settings.
- 3. Within the selected Patient Group, Click Edit / View Schedule and Alert Defaults.
- 4. Scroll to the Patient Initiated interrogations section.
- 5. Turn on and off this setting by clicking the check box next to Enable patient-initiated interrogations (allows five per week).
- 6. Click Save and Close.

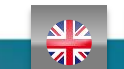

27

### **Patient Initiated Interrogation**

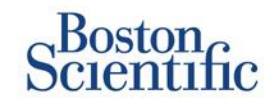

#### TO SET A PREFERENCE FOR AN INDIVIDUAL PATIENT:

- 1. From the View Patient List, select All Patients.
- 2. Scroll to the patient you want to configure (or use the Search Patients function).
- 3. Click the patient ID.
- 4. From the Summary Page, select Edit / View Schedule and Alert Configuration.
- 5. Deselect the Use Patient Group defaults checkbox.
- 6. Scroll to settings and make appropriate changes (similar to changing preferences for patient groups).
- 7. Click Save and Close.

| Scientific                                                                                                    |                                                                                                    |                                                                                                    | LATITUDE" NXT                                                                 |
|----------------------------------------------------------------------------------------------------|----------------------------------------------------------------------------------------------------|----------------------------------------------------------------------------------------------------|-------------------------------------------------------------------------------|
| Colontine                                                                                                    |                                                                                                    | Ronot, Philippe (My Profi                                                                                                    | <u>e)</u>   Language: <u>English</u>   <u>Help/Contact Us</u>   <u>Loqout</u> |
|                                                                                                    | View Patient List                                                                                                    | Search Patients                                                                                                    | Manage Clinic                                                                 |
| Edit/View Schedule and                                                                                             | Alert Configuration                                                                                                    |                                                                                                    |                                                                               |
| Patient ID: T-Teligen 0058                                                                                         |                                                                                                    | a de la companya de la companya de |                                                                               |
| Latest Device Transmiss                                                                                            | ion: 03 Jul 2013 04:01 BST                                                                                                | 6288                                                                                                    |                                                                               |
| Patient: Teligen, Trevor                                                                                           | Patient Group: Dragon 2 Test Clinic                                                                                       |                                                                                                    |                                                                               |
| Device: F110 TELIGEN<br>100/593501                                                                                 | Search Tags: None                                                                                                    |                                                                                                    |                                                                               |
| Date of Birth: 31 Dec 1950                                                                                         | Monitoring Status: Monitored                                                                                              |                                                                                                    |                                                                               |
| Next Scheduled Remote Fol                                                                                          | low-up: <u>17 Jul 2013</u>                                                                                                |                                                                                                    | Last Updated By                                                               |
| Remote Scheduled Follow-u                                                                                          | ips                                                                                                    |                                                                                                    | Last Updated By                                                               |
| Use Patient Group Defa<br>Automatically set the<br>Frequency:<br>Once Every Two W<br>Day of the Week:<br>Wednesday | uits (Once Every Three Months on Monday)<br>e next remote follow-up based on the follow<br>eeks •<br>ct remote follow-up. | ving interval:                                                                                                    |                                                                               |
| Patient Initiated Interrogation                                                                                    | ns                                                                                                    |                                                                                                    | Last Updated By                                                               |
| Allow one Patient Initia                                                                                           | ted Interrogation                                                                                                    |                                                                                                    |                                                                               |
| Use Patient Group Defa                                                                                             | ults (Enabled)                                                                                                    |                                                                                                    |                                                                               |
| Enable patient initiat                                                                                             | ed interrogations (allows 5 per week)                                                                                     |                                                                                                    |                                                                               |
|                                                                                                    |                                                                                                    |                                                                                                    |                                                                               |

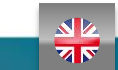

### **EMR Data Integration**

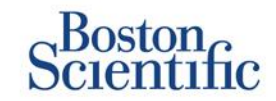

# The LATITUDE<sup>™</sup> NXT EMR system integration feature provides an automated way to export patient device data to a clinic's internal EMR system.

- The Installation of the required software called LATITUDE<sup>™</sup> NXT Integration may require the assistance of the IT professional responsible for administering your clinic systems.
- LATITUDE<sup>™</sup> NXT exports data using Health Level Seven (HL7) file format standard as well as the IDCO profile.
- The utilized data that will be sent to the EMR is based on the QUICK NOTES<sup>™</sup> report (including alerts).
- The HL7 IDCO file format provides further options to embed different PDF based reports:
  - Presenting EGM
  - Combined Follow-up
  - Atrial Arrhythmia
  - Heart Failure Perspectiv
  - For S-ICD: Summary Report, Presenting ECG

|                                                           |                                                                                    | Ronoc, Philippe (M     | trians/   cangas    | ige: Endrou i neibr | Contact Us   L |
|-----------------------------------------------------------|------------------------------------------------------------------------------------|------------------------|---------------------|---------------------|----------------|
|                                                           | View Patient List                                                                  | Search Patients        |                     | Manage Clinic       |                |
|                                                           | Manage EMR Integr                                                                  | ration Manage Clinic L | isers Manage        | Clinic Settings     | Enrol Patier   |
| enage EMR Integ                                           | ration: Dragon 2 Test Clinic                                                       |                        |                     |                     |                |
| Inage EMR Integ<br>Edit/New EMR Configur                  | ration: Dragon 2 Test Clinic<br>aton<br>mission Date                               |                        |                     |                     |                |
| Edut/View EMR Configur<br>Filter by Device Trans<br>From: | ration: Dragon 2 Test Clinic<br>aton<br>umission Date<br>To<br>(e.g.: 24 Jan 1950) | x                      | (e.g.: 24 Jan 1950) | Filter              | Clear          |

| Patient ID/<br>Patient            | Review Reason          | Device Transmission Date | Status                      | Status Date/Time       | Actions |
|-----------------------------------|------------------------|--------------------------|-----------------------------|------------------------|---------|
| T-Teligen 0058<br>Teligen, Trevor | Scheduled              | 03 Jul 2013              | Waiting for Clinic Computer | 03 Jul 2013 05:03 CEST | Researd |
| T-Teligen 0058<br>Teligen, Trevor | Implanted Device Alert | 22 Jun 2013              | Waiting for Clinic Computer | 27 Jun 2013 23:08 CEST | Resend  |
| NG3 PG<br>Geop. Otto              | Implanted Device Alert | 22 Jun 2013              | Transferred                 | 28 Jun 2013 23:07 CEST | Resend  |

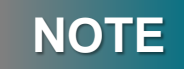

Please refer to the LATITUDE<sup>™</sup> NXT Clinician Manual for further instructions on installing the software and configuring the EMR Integration feature.

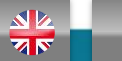

# **LATITUDE<sup>™</sup> NXT Communicator**

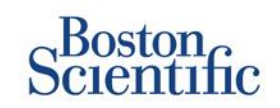

### **OVERVIEW OF THE LATITUDE™ COMMUNICATOR**

- The LATITUDE<sup>™</sup> Communicator is easy to set up and use.
- Patients may plug the Communicator into a compatible phone line. A GSM solution through our partnership with Vodafone the largest international telecom company is available for patients without a compatible telephone line.
  - GSM coverage is provided through Vodafone and its large network of local providers.
  - The GSM data plan is optional and is available for purchase.
  - For communicator model 6290, the GSM capability is available trough a USB GSM adapter
- It is recommended that the LATITUDE™ Communicator stay near where the patient sleeps or in another room where he or she spends a significant amount of time.
- The wireless Communicator automatically captures data from the device on a schedule set by the clinic.

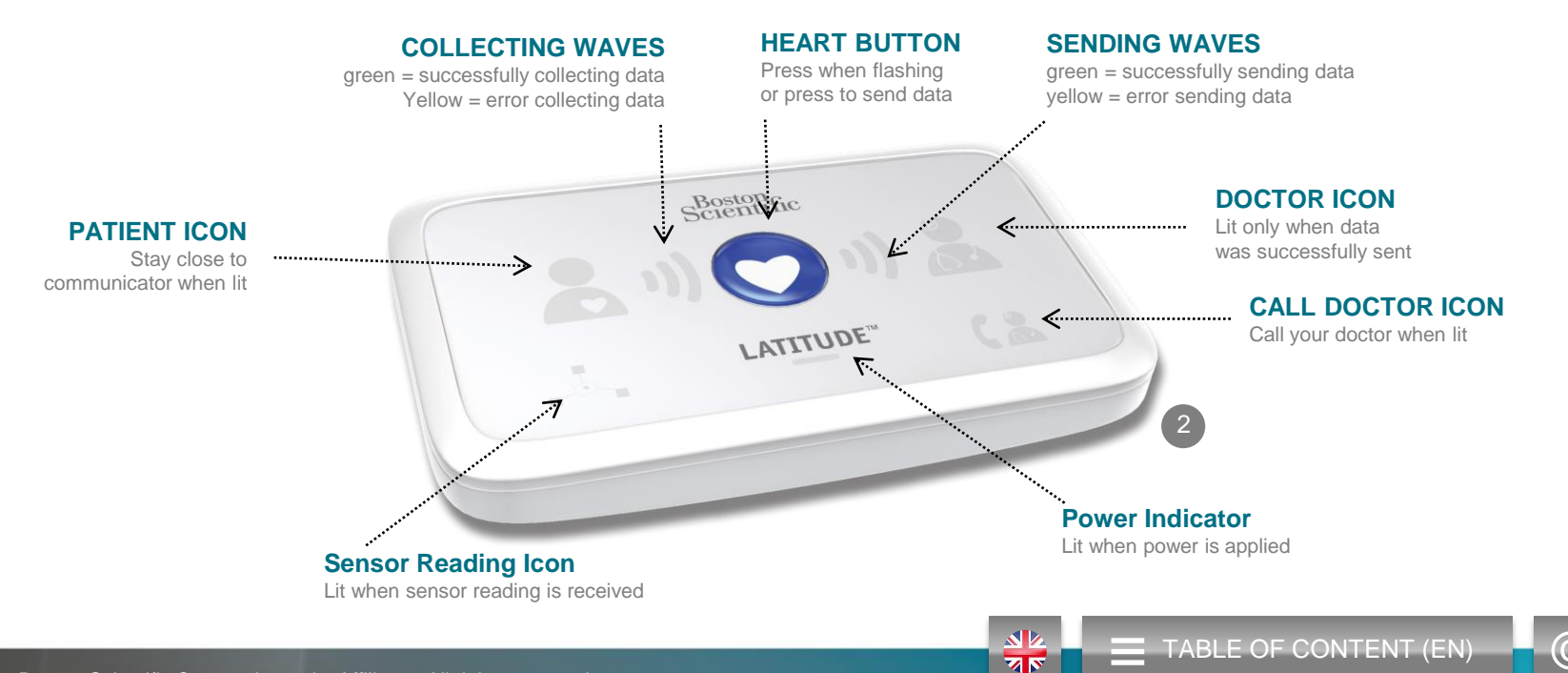

# **LATITUDE<sup>™</sup> NXT Communicator**

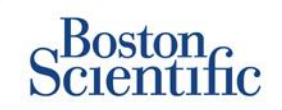

- If the Status button is pressed for less than 3 seconds, the collecting and sending waves will lit to reflect the status of the last data transmission.
- If the Status button is pressed and held for more than 3 seconds, it will force a communication between the communicator and the LATITUDE server

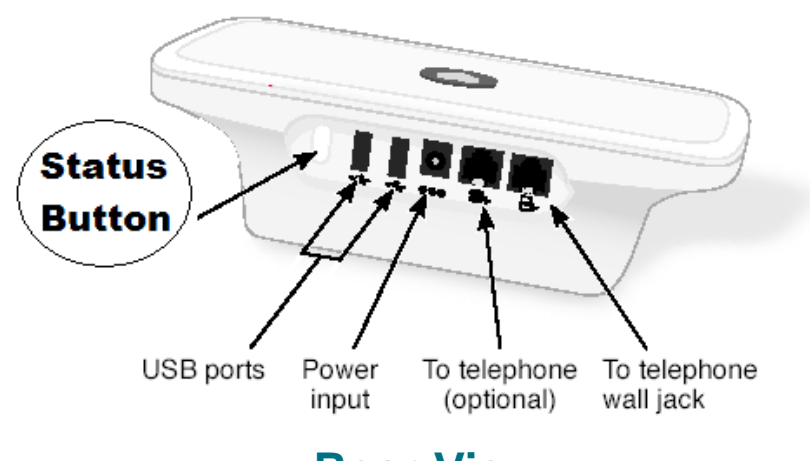

### **Rear View**

**Botton View** 

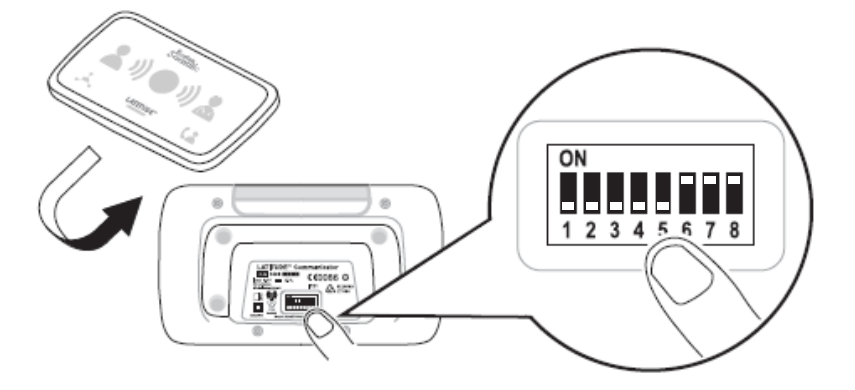

- White switches can be slided up or down to match the appropriate setting (see "Dial-Out / Country Code Switches" for more details).
- Once correctly positioned, these switches will rarely have to be modified by patients

<u>v</u> N

• The model and serial numbers of the communicator can also be found on the bottom of the communicator.

TABLE OF CONTENT (EN)

# **Communicators & Connectivity**

# Scientific

|                                                                                                    | L                     | .ATITUDE™    | NXT 2        |
|----------------------------------------------------------------------------------------------------|-----------------------|--------------|--------------|
|                                                                                                    |                       | 20002        | 24002        |
| Communicator Model                                                                                                 | Adapter               | 6288         | 6290         |
| Standard Phone Cable<br>Included in the communicator box                                                           | and the second second | $\checkmark$ | $\checkmark$ |
| <b>DSL Filter</b><br>Necessary for patients using DSL or VoIP phone lines                                          | 1                     | $\checkmark$ | $\checkmark$ |
| Integrated Cell                                                                                                    |                       | $\checkmark$ |              |
| Cell Adapter                                                                                                    |                       |              | $\checkmark$ |
| Ethernet Adapter                                                                                                   | 601                   | $\checkmark$ | $\checkmark$ |
| Bluetooth Adapter (for Sensors)<br>Necessary for patients provided with weight scale and/or Blood Pressure monitor | Ø                     | $\checkmark$ | $\checkmark$ |
|                                                                                                    | 2                     |              |              |

# Troubleshooting

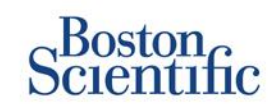

### **TROUBLESHOOTING TIPS FOR THE LATITUDE™ COMMUNICATOR**

Below are some quick troubleshooting tips for the LATITUDE<sup>™</sup> Communicator. Please refer to the Clinician Manual for a complete listing of statuses and recommendations.

Patients can press the Status button on the back of the Communicator at any time.

#### Pushing the button briefly (less than 3 seconds) shows:

- Confirmation of a transmission
- · Illuminated collecting and sending waves to assist in troubleshooting

#### Pushing and holding the button (longer than 3 seconds):

• Forces a call to the LATITUDE<sup>™</sup> website

#### **Call Doctor light is red**

- Indicates detection of a Red Alert condition that has been unable to be sent to the LATITUDE<sup>™</sup> NXT website for more than 24 hours
- Patient should contact clinic

#### Call Doctor light is yellow

- Indicates a number of conditions, including an unrecoverable Communicator error or other connection problems
- Patient should contact clinic

# Troubleshooting

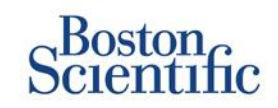

| Troubleshooting<br>status                                                      | Brief Description                                                                                                    | Suggested Action<br>LATITUDE™ GSM Plan                                                                                                    | Suggested Action<br>Telephone Landline                                                                                                    |
|--------------------------------------------------------------------------------|----------------------------------------------------------------------------------------------------|----------------------------------------------------------------------------------------------------|----------------------------------------------------------------------------------------------------|
| stature<br>2. 1) ○ 1) 2.<br>                                                   | The Communicator is unable to locate the implanted device.                                                            | <ul> <li>Ensure Communicator is optimally placed</li> <li>Retry interrogation facing the Communication</li> <li>Remain still during interrogation.</li> </ul> | d.<br>ator.                                                                                                    |
| storme<br><b>11) 11) 2</b><br>,, unmer (12)                                    | The Communicator is able to locate<br>the implanted device, but is not able to<br>complete an interrogation.          | <ul> <li>Ensure Communicator is optimally placed</li> <li>Retry interrogation facing the Communication</li> <li>Remain still during interrogation.</li> </ul> | d.<br>ator.                                                                                                    |
| (1) (1) (1)                                                                    | Patient has exceeded PII limit or<br>Communicator<br>unable to connect because<br>patient has cancelled interrogation | <ul> <li>Enable additional PII if applicable.</li> <li>Retry interrogation after 10 min.</li> <li>Ensure patient doesn't press the heart but</li> </ul>       | itton while the interrogation is in progress                                                                                                    |
| ,∴, umor (₹                                                                    | Communicator not able to find a dial<br>tone (landline) or GSM provider<br>(LATITUDE™ GSM Plan users)                 | <ul> <li>Move the Communicator to another<br/>location that may provide a stronger<br/>signal.</li> </ul>                                                     | <ul> <li>Check for a dial tone.</li> <li>Check that telephone cord is plugged in tightly to wall jack and to Communicator.</li> </ul>                                                                                                    |
| (Letterster<br>()<br>()<br>()<br>()<br>()<br>()<br>()<br>()<br>()<br>()        | Communicator attempted to connect<br>to the LATITUDE™ NXT website but<br>was unable to complete                       | <ul> <li>Move the Communicator to another<br/>location that may provide a stronger<br/>signal.</li> </ul>                                                     | <ul> <li>Check that another device (telephone, computer, answering machine is not using the line).</li> <li>Check that the Dial-out switches and Country Code switches are set correctly.</li> <li>Ensure that the DSL filter is in use if the patient has DSL Internet service.</li> </ul> |
| statute<br>()) () ()) ()<br>()<br>()<br>()<br>()<br>()<br>()<br>()<br>()<br>() | Communicator connected but was<br>not able to send information to the<br>LATITUDE™ NXT website                        | <ul> <li>Check that the Communicator serial num</li> <li>Check that Dial-out switches and country</li> </ul>                                                  | ber has been entered correctly.<br>code switches are set correctly.                                                                                                    |

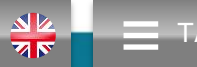

C

### **Dial-Out / Country Code Switches**

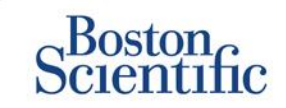

#### **DIAL-OUT NUMBER**

Patients may use the LATITUDE<sup>™</sup> Communicator in managed care facilities, hotels or other locations that require a dial-out number or prefix to place a call (e.g., dialing 9 to get an outside line). Switches 1, 2, 3 on the back of the Communicator must be set to match the required dial-out number.

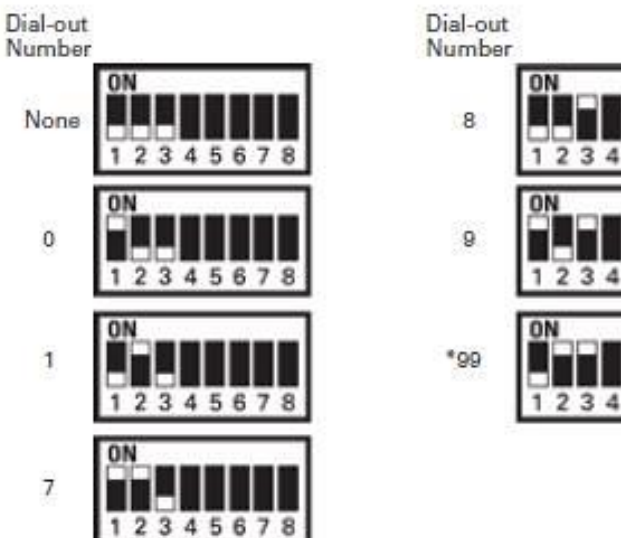

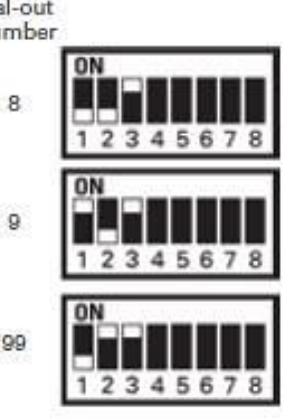

### **COUNTRY CODE**

Country Code switches (switches 4 - 8) need to be set for the country in which the Communicator will be used. Country code switches should be set to the correct country before the patient leaves the clinic.

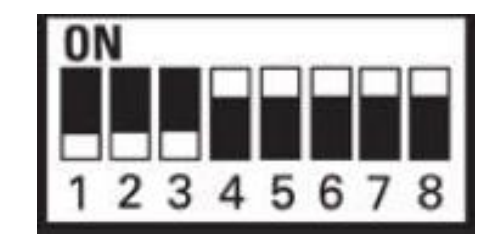

### NOTE

If the patient travels to a location that requires a different dial-out prefix or to a different country, appropriate switches must be adjusted. Patients have these switch settings listed in the LATITUDE™ Communicator Patient Manual.

 $\mathbf{C}$ 

### **Dial-Out / Country Code Switches**

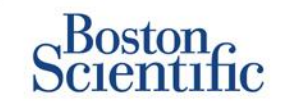

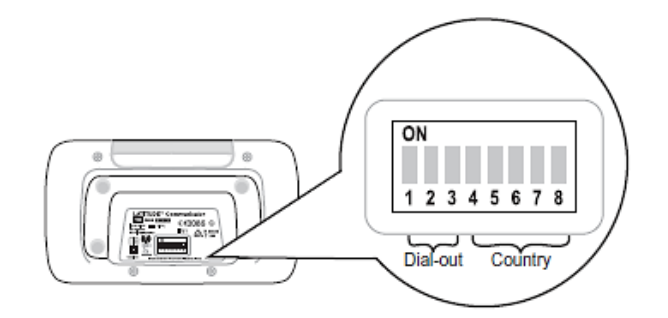

| Austria               | Belgium                          | Czech Republic     | Denmark                        |
|-----------------------|----------------------------------|--------------------|--------------------------------|
| ON                    | ON                               | ON                 | ON                             |
| 1 2 3 4 5 6 7 8       | 1 2 3 4 5 6 7 8                  | 1 2 3 4 5 6 7 8    | 1 2 3 4 5 6 7 8                |
| Finland               | France                           | Germany            | Greece                         |
| ON                    | ON                               | ON                 | ON                             |
| 1 2 3 4 5 6 7 8       | 1 2 3 4 5 6 7 8                  | 1 2 3 4 5 6 7 8    | 1 2 3 4 5 6 7 8                |
| ON<br>1 2 3 4 5 6 7 8 | Hungary<br>ON<br>1 2 3 4 5 6 7 8 | Ireland (Republic) | Italy<br>ON<br>1 2 3 4 5 6 7 8 |
| Netherlands           | Norway<br>ON                     | Poland<br>on       | Portugal                       |
| 1 2 3 4 5 6 7 8       | 12345678                         | 1 2 3 4 5 6 7 8    | 1 2 3 4 5 6 7 8                |
| 1 2 3 4 5 6 7 8       | 1 2 3 4 5 6 7 8                  | 1 2 3 4 5 6 7 8    | 1 2 3 4 5 6 7 8                |
| Slovak Republic       | Spain                            | Sweden             | Switzerland                    |
| ON                    | ON                               | ON                 | ON                             |
| 1 2 3 4 5 6 7 8       | 1 2 3 4 5 6 7 8                  | 1 2 3 4 5 6 7 8    | 1 2 3 4 5 6 7 8                |

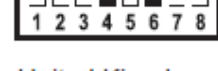

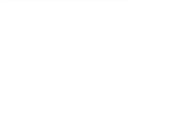

 $\bigcirc$
### LATITUDE<sup>™</sup> Heart Failure Management Sensors

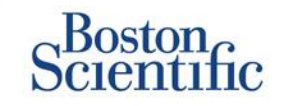

The LATITUDE<sup>™</sup> NXT Patient Management system includes optional components for managing heart failure patients. This equipment consists of a weight scale and blood pressure monitor. The scale and blood pressure monitor are Bluetoothenabled and send information to the Communicator that is then transmitted to the secure LATITUDE<sup>™</sup> NXT website. Speak to your Boston Scientific representative to find out if the equipment is available for your patients.

Weight is an optional yellow alert that can be configured on or off for all patients in a patient group or individual patients. The alert notifies the clinician of:

Weight gain of at least (0,45, 0,91, 1.36, 1.81, 2.27, 2.72, 3.18, 3.63, 4.08, 4.54) kg(s) in (1, 2, 3, 4, 5, 6, 7) days

Weight and blood pressure can be viewed on the Summary tab and on the Health page or on the Combined Follow-up Report.

Patients for whom the LATITUDE<sup>™</sup> Sensors have been prescribed will need to connect the equipment to the Communicator by plugging in an included USB adapter to the back of the Communicator. Only one USB adapter is needed to connect the weight scale and the blood pressure monitor to the Communicator.

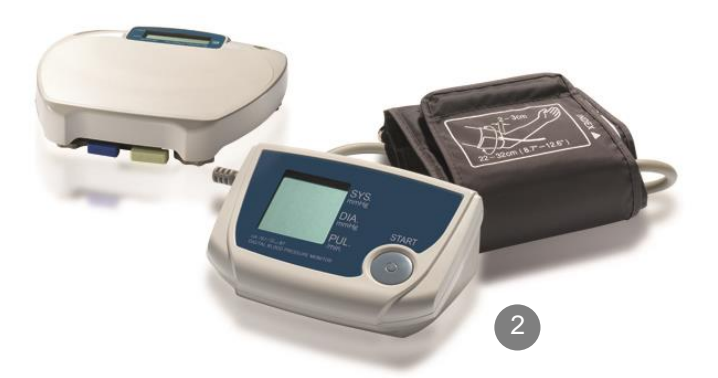

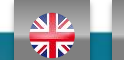

## **Support**

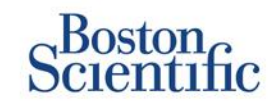

#### LATITUDE™ CUSTOMER SUPPORT

Multilingual, dedicated support to assist clinicians in implementing and using the LATITUDE™ system:

- Guidance regarding LATITUDE™ system set-up and website navigation
- Assistance with alert and scheduling configuration options
- Communicator troubleshooting

### **BOSTON SCIENTIFIC CRM TECHNICAL SERVICES**

Dedicated support for device-related questions, including data on the LATITUDE™ system:

- Comprehensive device, lead and EGM consultation on data displayed in the LATITUDE<sup>™</sup> system or on the ZOOM LATITUDE<sup>™</sup> Programmer.
- Assistance with Red and Yellow Alert questions.

| AUSTRIA        | GERMANY         | NETHERLANDS      | SWEDEN         |
|----------------|-----------------|------------------|----------------|
| 0800 202289    | 069 51709 481   | 0800 0292077     | 020 160 57 07  |
| BELGIUM        | GREECE          | NORWAY           | SWITZERLAND    |
| 0800 80697     | 442 035 647 788 | 81 00 00 47      | 0844 000110    |
| CZECH REPUBLIC | HUNGARY         | POLAND           | UNITED KINGDOM |
| 239 016 657    | 080 981 579     | 22 306 07 33     | 0845 602 9283  |
| DENMARK        | IRELAND         | PORTUGAL         |                |
| 70 10 01 82    | 1890 812005     | 800844729        |                |
| FINLAND        | ISRAEL          | SLOVAK REPUBLIC  |                |
| 010 80 48 19   | 1 809 303 136   | 42 12 686 22 389 |                |
| FRANCE         | ITALY           | SPAIN            |                |
| 0805 5404 22   | 848 781164      | 901 010 840      |                |

TABLE OF CONTENT (EN)

### Disclaimer

Scientific

LATITUDE

#### LATITUDE<sup>™</sup> Patient Management System from Boston Scientific CRM

All cited **trademarks** are the property of their respective owners. CAUTION: The law restricts these devices to sale by or on the order of a physician. Indications, contraindications, warnings and instructions for use can be found in the product labelling supplied with each device.

- 1 Indications, contraindications, warnings, precautions and instructions for use can be found in the product labeling supplied with each device
- 2 Graphic pictures might not represent the actual size of the products

CRM-335304-AA AUG 2015 Information for the use only in countries with applicable health authority product registrations.

### Boston Scientific

Advancing science for life<sup>™</sup>

www.bostonscientific.eu

© 2015 Boston Scientific Corporation or its Affiliates. All rights reserved. DINCRM0756EB

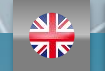

TABLE OF CONTENT (EN)

### Inhaltsverzeichnis [zum Navigieren auf die Themen klicken]

# Scientific

#### Definitionen

• <u>Übersicht</u>

#### **Erste Schritte**

- Website-Anmeldung
- Patienten anmelden

#### Grundlegende Navigation

- <u>Navigation auf der Website</u>
- Patientenliste anzeigen
- Patientensuche
- Patientengruppen verwalten
- <u>Patientengruppe</u> hinzufügen/löschen

#### Alarme

- Transvenöse Systeme
- <u>Subkutane Systeme</u>

#### Datenüberprüfung

- Daten online überprüfen
- Daten transvenöser Systeme
- Daten subkutaner Systeme
- Berichte

#### Konfiguration

- Geplante Abfragen
- Patienteninitiierte Abfragen
- <u>Überwachungszeitplan und</u> <u>Alarme</u>
- Individuelle Konfigurationen

#### Zusätzliche Alarm-Meldungen

• E-Mail und SMS

#### Patienteninitiierte Abfragen

• Einstellungen festlegen

#### LATITUDE<sup>™</sup> NXT Integration

• Datenmanagement (via HL7)

#### LATITUDE<sup>™</sup> NXT Communicator

- <u>Tasten</u>
- Konnektivität
- Fehlersuche

#### Ländervorwahl-Schalter

- Amtsholungsnummer
- Ländervorwahl

#### LATITUDE™ Herzinsuffizienz-Management

• Sensoren

#### Support

 Kontaktinformationen des lokalen LATITUDE™ Kundendienstes

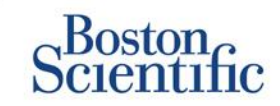

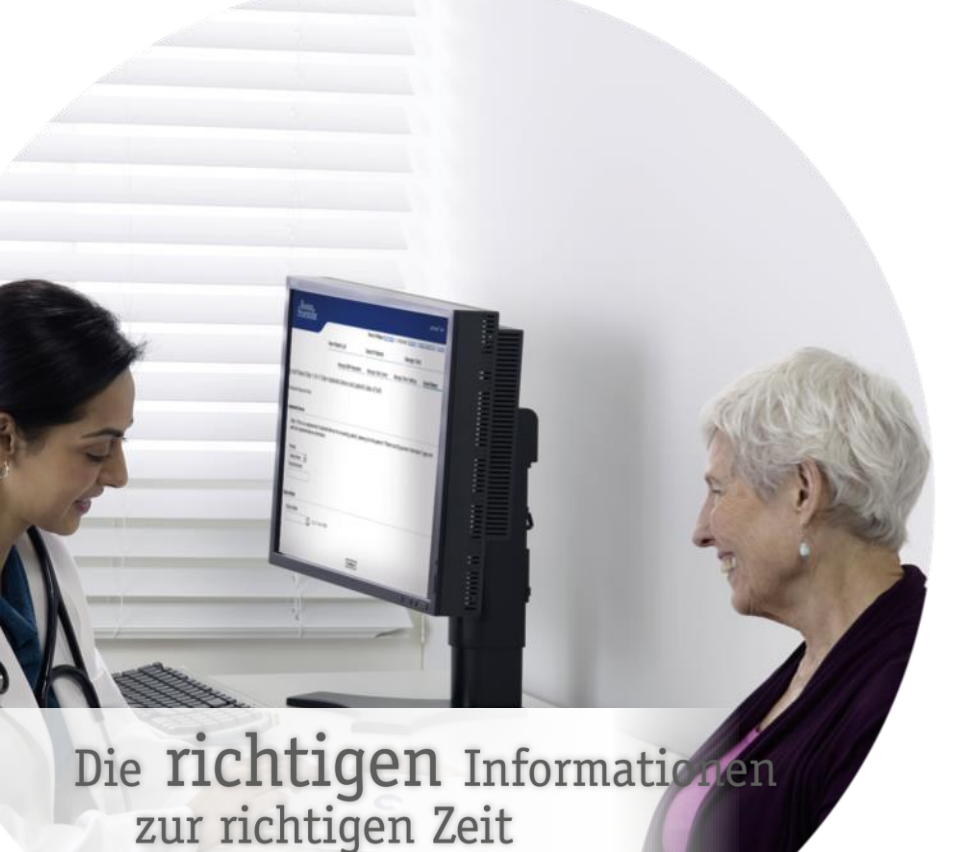

Herzschrittmachern und Defibrillatoren von Boston Scientific<sup>1</sup> und nun ebenfalls mit dem subkutanen Defibrillator EMBLEM<sup>™</sup> kompatibel.

LATITUDE<sup>™</sup> NXT ist mit den neuesten

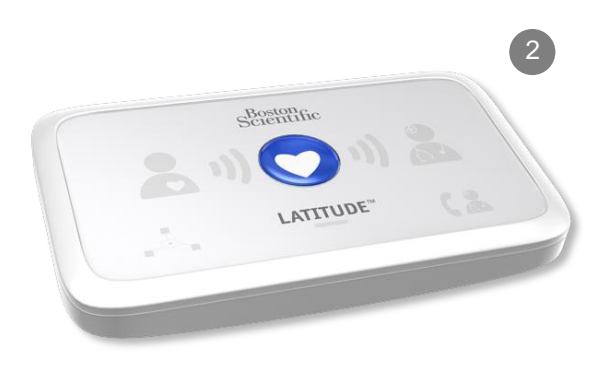

INHALTSVERZEICHNIS (DE)

(C)

### Kurzanleitung: Definitionen

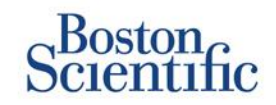

Kontomanager des Krankenhauses (KMK) – Ein klinischer Anwender, der für die Verwaltung des Krankenhauses, der anderen klinischen Anwender und der Patienten zuständig ist. Der Kontomanager hat Zugriff auf sämtliche Patienten in allen Patientengruppen und kann Anwenderkonten erstellen.

**Patient entlassen –** Der Patient wird aus der gefilterten Liste **Zur Überprüfung** auf der Seite "Patientenliste anzeigen" entfernt. Auf seine Daten kann aber weiterhin über die gefilterte Liste **Alle Patienten** zugegriffen werden.

Letzte Geräteübertragung – Spalte in der Patientenliste mit dem Datum der letzten vollständigen Abfrage.

LATITUDE<sup>™</sup> Herzinsuffizienz-Management (LHIM) – Optionale Waage und Blutdruckmessgerät, die Messungen per Funkverbindung an den Communicator eines Patienten übermitteln.

Überwachungsstatus – Zeigt den aktuellen Überwachungsstatus des Patienten an. Kann auch einen Link zu Fehlerbehebungsschritten beinhalten.

Nächste Fernabfrage – Spalte in der Patientenliste mit dem Datum der nächsten geplanten Fernabfrage des Patienten.

**Patientengruppe –** Ein Krankenhaus kann seine Patienten in Patientengruppen mit Standardeinstellungen für die Alarm- und Zeitplankonfigurationen für die jeweiligen Patienten einteilen. Patientengruppen ermöglichen die Einteilung von Patienten nach praxisbezogenen Kriterien. Beispiele hierfür sind Arztname oder Satellitenkrankenhaus.

Patienten-ID – Eine alphanumerische Kennung, die vom Krankenhaus vergeben wird, um die Koordination des Patienten-Registers zu vereinfachen. Sie kann auf der Seite "Patienten- und Geräteinformationen bearbeiten/anzeigen" oder beim Anmelden neuer LATITUDE™ NXT-Patienten hinzugefügt werden. Die Patienten-ID ist eine Voraussetzung für die Anmeldung.

**Patienteninitiierte Abfrage (PII) –** Wenn diese Funktion aktiviert ist, können die Patienten durch Drücken der Herztaste auf dem Communicator eine außerplanmäßige Abfrage ihres Implantats durchführen.

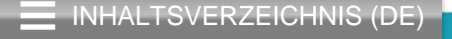

### Kurzanleitung: Definitionen

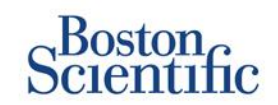

**Roter Alarm** – Ein roter Alarm wird ausgelöst, wenn sich das Implantat in einem Zustand befindet, in dem der Patient möglicherweise keine Gerätetherapie mehr erhält.

**Prüfung Status** – Informationen über den Status der Überprüfung des Patienten. Zu den Optionen zählen "Neue Daten", "Überprüft" oder "Entlassen".

Überprüfungsgrund – Gibt an, warum der Patient der Patientenliste "Zur Prüfung" hinzugefügt wurde. Zu den zulässigen Überprüfungsgründen gehören "Geplant", "Patienteninitiiert", "Gewichtsveränderung", "Gerätealarm" und "Mehrere Gründe". Beim Anklicken des Grunds werden ausführlichere Informationen angezeigt.

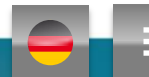

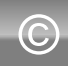

### **Erste Schritte**

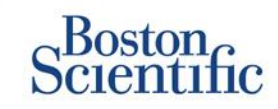

- Füllen Sie zusammen mit dem für Sie zuständigen Vertriebsmitarbeiter das Formular zur Krankenhaus-/KMK-Anmeldung aus.
- 2. Kontomanager des Krankenhauses (KMKs) erhalten von einem Vertriebsmitarbeiter von Boston Scientific eine vorläufige Anwender-ID und ein vorläufiges Passwort. Die Kontomanager vergeben wiederum eine vorläufige Anwender-ID und ein vorläufiges Passwort an die klinischen Anwender.
- 3. Wechseln Sie zur Website www.latitudelogin.com
- Wenn Sie die LATITUDE<sup>™</sup> NXT-Website zum ersten Mal besuchen, wählen Sie Ihr Land und Ihre bevorzugte Sprache aus.

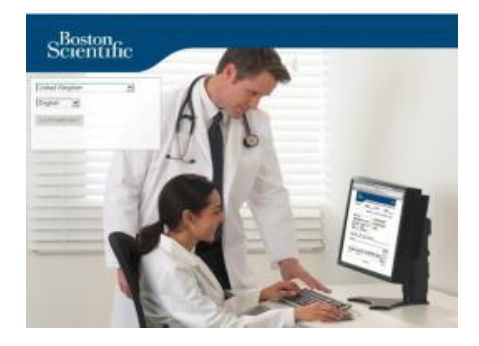

- 1. Klicken Sie auf die Schaltfläche "LATITUDE™ NXT".
- 2. Geben Sie Ihre Anwender-ID und Ihr Passwort ein, und klicken Sie auf die Schaltfläche "Login".

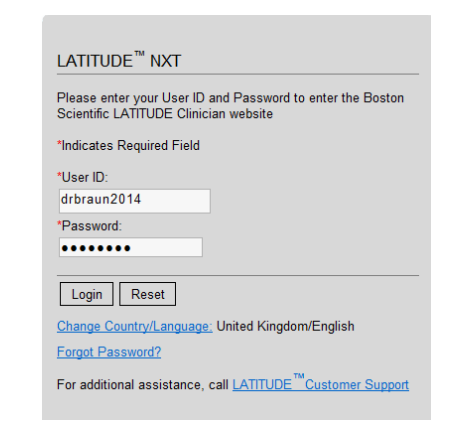

7. Wenn Sie Erstanwender sind, werden Sie aufgefordert, Ihr vorläufiges Passwort zu ändern und einige persönliche Sicherheitsfragen zu beantworten.

### **PASSWORT ÄNDERN**

- 1. Klicken Sie oben auf einer beliebigen Seite der Website auf den Link Meine Profile.
- 2. Klicken Sie im Abschnitt "Anmeldeinformationen" auf den Link **Passwort ändern**.
- 3. Geben Sie Ihr altes und Ihr neues Passwort ein.
- 4. Klicken Sie auf die Schaltfläche Speichern und Schließen.

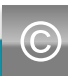

### **Patienten anmelden**

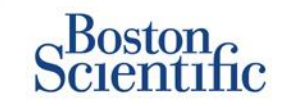

- 1. Klicken Sie in der oberen Navigationsleiste auf den Link **Krankenhaus verwalten**.
- 2. Klicken Sie auf den Link Patienten anmelden.

| Boston                                       |                                   |                              |                          | LATITUDE" HOT     |
|----------------------------------------------|-----------------------------------|------------------------------|--------------------------|-------------------|
| Scientific                                   |                                   | Ronot, Philippe (the Profile | Language: English   Help | Contact Us   Loop |
|                                              | View Patient List                 | Search Patients              | Manage Clinic            |                   |
|                                              | Manage EMR Integration            | Manage Clinic Users          | Manage Clinic Settings   | Enroll Patient    |
| nroll Patient Step 1 of 4:                   | Enter implanted device and patier | nt's date of birth.          |                          |                   |
| dicales Required Field                       |                                   |                              |                          |                   |
| melanical Desire                             |                                   |                              |                          |                   |
| *Nodet<br>-Gelect Hodei •<br>*Serial Number: |                                   |                              |                          |                   |
| *Date of Birth:                              | (n.g.: 24 Jan 1950)               |                              |                          |                   |
|                                              | Ca                                | tinue                        |                          |                   |

- 1. Wählen Sie das Gerätemodell des Patienten in der Dropdown-Liste aus, und geben Sie die Seriennummer des Geräts ein.
- 2. Geben Sie das Geburtsdatum des Patienten ein.
- 3. Klicken Sie auf Weiter.

- Geben Sie die Patientendaten in die vorgesehenen Felder ein. <u>Hinweis</u>: Die Telefonnummer des Patienten muss nicht eingegeben werden, wir raten aber dringend dazu, um die Fehlersuche zu erleichtern.
- Weisen Sie über die Dropdown-Menüs "Patientengruppenzugehörigkeit" eine Patientengruppe zu. (Eine Anleitung zur Erstellung von Patientengruppen finden Sie auf der Registerkarte "Patientengruppe".)
- 8. Wählen Sie das Communicator-Modell aus, und tragen Sie die Seriennummer des Communicators ein. Beide Angaben sind auf der Verpackung oder auf der Unterseite des Communicators zu finden.
- Falls dem Patienten eine Waage oder ein Blutdruckmessgerät verordnet wurde, können die betreffende Modell- und Seriennummer bei der Anmeldung oder später auf der Seite "Patientenund Geräteinformationen bearbeiten/anzeigen" eingegeben werden.
- 7. Aktivieren Sie das Kontrollkästchen zur Bestätigung der Patienteneinwilligung, und klicken Sie auf "Weiter".
- 8. Klicken Sie auf die Schaltfläche "Patienten anmelden".
- 9. Sie können die Bestätigungsseite ausdrucken, indem Sie auf die Schaltfläche "Bestätigungsseite drucken" klicken.

# **Grundlegende Navigation**

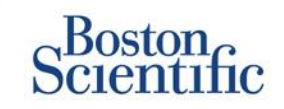

Die neue LATITUDE™ NXT-Website ermöglicht eine bessere Kontrolle über die Art und Weise des Empfangs, der Überprüfung und der Verwaltung von Patienten- und Gerätedaten.

### NAVIGATION AUF DER WEBSITE

Kopfbereich und Navigationsschaltflächen, die auf allen Seiten vorhanden sind.

| Scientific |                        | A                   | B                      |                     |
|------------|------------------------|---------------------|------------------------|---------------------|
|            | E View Patient List    | Search Patients     | Manage Clinic          | Contact Us   Logout |
|            | Manage EMR Integration | Manage Clinic Users | Manage Clinic Settings | Enroll Patient      |

- A. Link zur Seite "Krankenhausanwender aktualisieren" für den aktuellen Anwender.
- B. Anzeige der ausgewählten Sprache. Link zur Seite mit dem Konfigurationsprofil, auf der die Sprachauswahl geändert werden kann.
- C. Link zu Kontaktinformationen und anderen Ressourcen.
- D. Beendet die Anwendersitzung.
- E. Link zu einer Seite mit einer Liste der Patienten, auf die der aktuelle Anwender zugreifen kann. (Seite Patientenliste anzeigen")
- F. Link zur Seite "Patientensuche".

- G. Anzeigen von Links zum Verwalten des Krankenhauses (H–K).
- H. Link zu einer Seite, auf der klinische Anwender die Einbindung in das EMR-System des Krankenhauses konfigurieren können.
- I. Anzeigen einer Liste der klinischen Anwender und der zugehörigen Konfigurationsinformationen.
- J. Verwalten des Krankenhauses und der demografischen Daten von und der Zugehörigkeit zu Patientengruppen sowie der zugehörigen Konfigurationsinformationen.
- K. Link zum Anmeldeformular, mit dem klinische Anwender neue Patienten anmelden können.

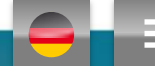

# Seite "Patientenliste anzeigen"

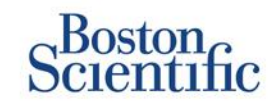

Auf der Seite "Patientenliste anzeigen" werden alle Patienten in den Ihnen zugewiesenen Patientengruppen angezeigt.

Sie können die Patienten nach deren Patientengruppe anzeigen, indem Sie das Dropdown-Menü "Patientengruppe anzeigen" verwenden. (A)

Außerdem können die Patienten mit den folgenden Filtern noch detaillierter gefiltert werden: **(B)** 

Alle Patienten – Alle Patienten in der oder den ausgewählten Patientengruppen werden angezeigt.

Zur Prüfung – Alle Patienten mit nachzuprüfenden Daten, die noch nicht entlassen wurden, werden angezeigt. Hierzu zählen Daten, die mit Alarmen, geplanten Fernabfragen oder vom Patienten initiierten Abfragen in Verbindung stehen.

Verpasste Nachsorge – Alle Patienten mit einer geplanten Nachsorge per Fernabfrage, deren Fernabfrage noch nicht vollständig abgeschlossen wurde, werden angezeigt.

Nicht überwacht – Alle derzeit nicht überwachten Patienten werden angezeigt.

Nicht geplant – Alle Patienten ohne geplante Nachsorge per Fernabfrage werden angezeigt.

|   |      | Scientific                                            |              |                               |                  |                            |                             |                             | LATITUDE <sup>®</sup> KKT                                            |
|---|------|-------------------------------------------------------|--------------|-------------------------------|------------------|----------------------------|-----------------------------|-----------------------------|----------------------------------------------------------------------|
|   |      |                                                       |              |                               |                  |                            | Ronot, Philippe (           | Vr Profile)   Languag       | e: English   Help/Contact Us   Logout                                |
|   |      |                                                       | Vi           | ew Patient Li                 | st               |                            | Search Patients             |                             | Manage Clinic                                                        |
|   |      |                                                       |              |                               |                  |                            |                             |                             |                                                                      |
|   | Vie  | w Patient List                                        |              |                               |                  |                            |                             |                             |                                                                      |
|   | View | ing Patient Group: All Patient                        | tient Groups |                               |                  | • A                        |                             |                             |                                                                      |
| B | AL P | atients(5)   For Review(4                             | 4)   Misse   | d Follow-up (0                | )   <u>Not I</u> | Monitored G                | 2)   Not Schedule           | d(0)                        |                                                                      |
|   | (fr) | Reports New for Selected Path                         | ees 🖻        | Print Palient List            | 1                |                            |                             |                             | View Patient List 1 - 4 of 4                                         |
| ( | C    | Patient ID/<br>Patient/<br>Device                     | Review       | Latest Device<br>Transmission | Alerts           | Review<br>Reason           | Next<br>Remote<br>Follow-up | Monitoring<br>Status        | Actions                                                              |
|   | F    | NG3 PG<br>Genn, Otto<br>AUTOGEN X4 CRT-D<br>G179      | Viewed       | 08 Jul 2013                   | ۶                | <u>Multiple</u><br>Reasons | 02.Sep<br>2013              | Monitored                   | √ <sup>#</sup> Dismiss From Review List                              |
|   | E.   | PI00001<br>Intuition, Poor<br>INTUA CRT-P W273        | New<br>Data  | 08 Jul 2013                   | ۶                | Multiple<br>Reasons        | 02 Sep<br>2013              | Monitored                   | √ <sup>#</sup> Dianiss From Review List<br><sup>™</sup> Reports Menu |
|   | E    | T-Teligen 0058<br>Teligen, Trevor<br>TELIGEN 100 F110 | Viewed       | 03 Jul 2013                   | ۴                | Multiple<br>Reasons        | <u>17 Jul 2013</u>          | Monitored                   | √ <sup>#</sup> Dismiss From Review List<br><sup>™</sup> Reports Menu |
|   | г    | SS1<br>Cogswell, Cognis<br>COGNIS 100-D P107          | Viewed       | 10 Jun 2013                   | None             | Multiple<br>Reasons        | 02 Sep<br>2013              | Implanted Device N<br>Found | of V <sup>#</sup> Disniss Fron Review List                           |

### HINWEIS

Sobald Patienten auf der Registerkarte "Nicht überwacht" angezeigt werden, ist es äußerst wichtig, Kontakt mit den betreffenden Patienten und/oder dem LATITUDE™ Service Center aufzunehmen, um das Problem zu beheben.

INHALTSVERZEICHNIS (DE)

# Seite "Patientenliste anzeigen"

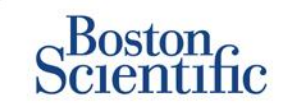

Die Patientenliste ist in Spalten unterteilt: (C)

- In der Spalte Patienten-ID/Patient/Aggregat werden die ID und der Name des Patienten angezeigt. Klicken Sie auf die Patienten-ID/den Patientennamen, um ausführliche Informationen zu diesem Patienten anzuzeigen.
- Die Spalte Prüfung Status enthält Informationen zum Status der Überprüfung des Patienten, beispielsweise "Neue Daten", "Überprüft" oder "Entlassen". Weitere Details werden durch Klicken auf den Status angezeigt.
- In der Spalte Letzte Übertragung des Geräts wird das Datum der letzten vollständigen Abfrage angezeigt.
- In der Spalte Alarme wird angezeigt, dass bei dem Patienten ein oder mehrere Alarme aufgetreten sind, die nicht zurückgewiesen wurden.
  - Klicken Sie auf das Flaggensymbol, um eine ausführliche Liste der Alarme anzuzeigen.
- In der Spalte Überprüfungsgrund wird angezeigt, warum der Patient in die Patientenliste "Zur Überprüfung" aufgenommen wurde. Zu den zulässigen Überprüfungsgründen gehören: "Geplant", "Patienteninitiiert", "Gewichtsveränderung", "Gerätealarm" und "Mehrere Gründe". Wenn Sie auf den Grund klicken, werden ausführlichere Informationen zur Überprüfung angezeigt.

- In der Spalte Nächste Fernabfrage wird das Datum der nächsten geplanten Fernabfrage des Patienten angezeigt. Klicken Sie auf das Datum, um einen neuen Termin für die nächste geplante Fernabfrage des Patienten festzulegen
- In der Spalte Überwachungsstatus wird der aktuelle Überwachungsstatus des Patienten angezeigt.
- Die Spalte Aktionen enthält Links zum Entlassen des Patienten aus der Pr
  üfliste oder zum Erstellen von Berichten 
  über den Patienten.

### PATIENTENSUCHE

So suchen Sie nach einem Patientendatensatz:

- 1. Klicken Sie auf einer beliebigen Seite in der oberen Navigationsleiste auf den Link Patienten suchen.
- 2. Geben Sie die gewünschten Suchkriterien ein.
- 3. Klicken Sie auf Suchen.

Das Suchergebnis wird unterhalb der Suchkriterien in einer ähnlichen Tabelle wie der auf der Seite "Patientenliste anzeigen" angezeigt. Sie können aus dieser Tabelle die Suchergebnisliste drucken, auf Details zu einem aufgelisteten Patienten zugreifen, Berichte zu einem oder mehreren ausgewählten Patienten drucken oder einen Patienten aus der Prüfliste entlassen.

INHALTSVERZEICHNIS (DE)

# Patientengruppen verwalten

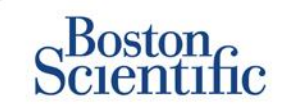

- 1. Ein Krankenhaus ist in eine oder mehrere Patientengruppen unterteilt.
- 2. Klinische Anwender können einer beliebigen Anzahl von Patientengruppen zugewiesen werden.
- 3. Wenn ein klinischer Anwender einer Patientengruppe zugewiesen ist, kann er auf alle Patienten in dieser Patientengruppe zugreifen.
- 4. Patientengruppen verfügen über Standardeinstellungen für die Alarm- und Zeitplankonfigurationen der zugehörigen Patienten. Für die einzelnen Patienten können individuelle Einstellungen festgelegt werden, die sich von den Standardeinstellungen für die Patientengruppe unterscheiden.
- 5. Krankenhäuser, die ihre Patienten in Patientengruppen organisieren, können einen Patienten auch zwei Patientengruppen zuordnen.

- 6. Die eine Patientengruppe ist die primäre und verwaltet das System des Patienten.
- 7. Die andere Patientengruppe ist die sekundäre und überwacht ebenfalls den Zustand des Patienten. Jedoch erfolgt keine Benachrichtigung von roten Alarmen, und die Abfrage- oder Alarmverlaufsdaten der primären Patientengruppe werden nicht angezeigt.

Kontomanager des Krankenhauses können auf sämtliche Patienten in allen Patientengruppen zugreifen und Patientengruppen hinzufügen oder entfernen.

Klinische Anwender können in LATITUDE™ NXT demografische Patientendaten und Gerätedaten ändern, Patientengruppen ändern, Patienten übergeben und die Anmeldung von Patienten rückgängig machen. Weitere Informationen finden Sie im Handbuch für klinische Anwender zu LATITUDE™.

### HINWEIS

Es ist ratsam, in LATITUDE<sup>™</sup> zunächst mit einer begrenzten Anzahl von Patientengruppen zu beginnen, und später neue Gruppen hinzuzufügen, wenn sich die Anzahl der angemeldeten Patienten wesentlich erhöht.

### Patientengruppen verwalten

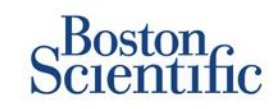

### SO FÜGEN SIE EINE PATIENTENGRUPPE HINZU:

- 1. Klicken Sie in der oberen Navigationsleiste auf den Link Krankenhaus verwalten.
- 2. Klicken Sie auf den Link Krankenhauseinstellungen verwalten.
- 3. Klicken Sie auf die Schaltfläche Patientengruppe hinzufügen.
- 4. Füllen Sie die erforderlichen Felder aus, und weisen Sie die klinischen Anwender zu, die Zugriff auf die Patienten in dieser Patientengruppe erhalten sollen.
- 5. Klicken Sie auf Speichern und Schließen.

.

| icates Required Field                                                                                                    |                                                              | Remove Patient Group              |
|----------------------------------------------------------------------------------------------------|--------------------------------------------------------------|-----------------------------------|
| nographics                                                                                                    |                                                              |                                   |
| "Name:                                                                                                    |                                                              |                                   |
| TAEHY_VA_White_River_                                                                                                    |                                                              |                                   |
| Description                                                                                                    |                                                              |                                   |
|                                                                                                    |                                                              |                                   |
| inic Nember Assignment                                                                                                    |                                                              |                                   |
| Note: The assigned clinic members will hav<br>member's privileges<br>Members:                                                                                          | e access to the patients followed by this group. The type of | access is dependent on the clinic |
| Apte, Frachi (Complete Access)     Baint, Doug (Limited Access)     Bill, DB (Complete Access)     Campbell, Dean (Limited Access)     Huilded Susan (Complete Access) |                                                              |                                   |

- 胚 Rathikindi, Madhar (Complete Access) 胚 Reister, Craig (Complete Access)
- Select All / Deselect

### SO LÖSCHEN SIE EINE PATIENTENGRUPPE:

- 1. Klicken Sie in der oberen Navigationsleiste auf den Link "Krankenhaus verwalten".
- 2. Klicken Sie auf den Link "Krankenhauseinstellungen verwalten".
- 3. Klicken Sie auf die Schaltfläche "Demografische Daten und Anwendermitgliedschaft bearbeiten/anzeigen" für diese Patientengruppe.
- 4. Klicken Sie auf die Schaltfläche "Patientengruppe entfernen".

### HINWEIS

Patientengruppen können nur entfernt werden, wenn dort keine Patienten angemeldet sind.

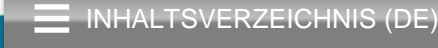

# Alarme (transvenöse Systeme)

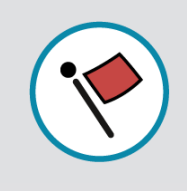

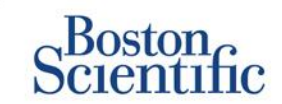

LATITUDE<sup>™</sup> NXT ermöglicht eine tägliche Alarmüberwachung mit optionaler Meldung per SMS und E-Mail sowie Einstellungen, mit denen Sie gelbe Alarme ein- und ausschalten können, ohne dass der Patient im Krankenhaus erscheinen muss.

#### **ROTE ALARME IN LATITUDE™**

Ein roter Alarm wird ausgelöst, wenn sich das Implantat in einem Zustand befindet, in dem der Patient möglicherweise keine Gerätetherapie erhält. Rote-Alarme-Meldungen finden in folgenden Fällen statt:

#### BATTERIE

Fernüberwachung wegen geringer Batteriekapazität deaktiviert

### **RECHTSVENTRIKULÄRE LATITUDE-ELEKTRODENÜBERPRÜFUNG+™**

- Schockelektrodenimpedanz außerhalb des zulässigen Bereichs
- Niedrige Schockelektrodenimpedanz beim Versuch einer Schockabgabe erkannt
- Hohe Schockelektrodenimpedanz beim Versuch einer Schockabgabe erkannt
- Elektrodenimpedanz für rechtsventrikuläre oder Einkammer-Stimulation außerhalb des zulässigen Bereichs
- Abrupte Änderung der rechtsventrikulären Stimulationselektrodenimpedanz\*
- Rechtsventrikuläres nicht physiologisches Signal erkannt\*
  - \* Diese Alarme sind nominell ausgeschaltet und können nur auf Patientenebene konfiguriert werden.

### **TACHY-MODUS**

• Der V-Tachy-Modus ist auf einen anderen Wert als "Überw.+Therapie" eingestellt.

### SONSTIGE

- Mögliche Funktionsstörung des Systems
- Hochspannung an Schockelektrode während des Ladens erkannt
- System befindet sich im Sicherheitsmodus
- System befindet sich im Elektrokauter-Schutzmodus

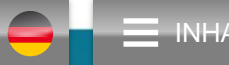

# Alarme (transvenöse Systeme)

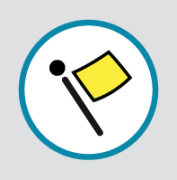

# Scientific

### Optionale und angepasste Alarme, die nicht die Anwesenheit des Patienten erfordern

### BATTERIE

- Austauschindikator erreicht
- Spannung ist zu gering für die vorhergesagte Restkapazität

#### VENTRIKEL-/EINKAMMER-STIMULATIONSELEKTRODEN

- Intrinsische rechtsventrikuläre oder Einkammer-Amplitude außerhalb des zulässigen Bereichs
- Rechtsventrikulärer automatischer Reizschwellenwert größer als programmierte Amplitude oder ausgesetzt
- Linksventrikuläre intrinsische Amplitude außerhalb des zulässigen Bereichs
- Impedanz der linksventrikulären Stimulationselektrode außerhalb des zulässigen Bereichs
- Linksventrikulärer automatischer Reizschwellenwert größer als programmierte Amplitude oder ausgesetzt

### ATRIALE STIMULATIONSELEKTRODEN

- Atriale intrinsische Amplitude außerhalb des zulässigen Bereichs
- Impedanz der atrialen Stimulationselektrode außerhalb des zulässigen Bereichs
- Atrialer automatischer Reizschwellenwert größer als programmierte Amplitude oder ausgesetzt

### WEITERE DETAILS

Weitere Informationen zu allen roten und gelben Alarmen sind auf der folgenden Website von Boston Scientific zu finden: <u>Produktinformationen</u>

#### **ARRHYTHMIEN**

- Schocktherapie abgegeben, um Arrhythmie zu beenden
- Episode beschleunigter Arrhythmie
- VT-Episoden (V > A)
- Kumulative Dauer der AF-Episoden
   > 0, 0,5, 1, 3, 6, 12, 18, 24 Stunden
- · Gespeichertes, vom Patienten ausgelöstes Ereignis

# KARDIALE RESYNCHRONISATION STIMULATION IN %

• <50, 60, 70, 80, 85, 90, 95 %

### **RECHTSVENTRIKULÄRE STIMULATION IN %**

INHALTSVERZEICHNIS (DE)

• >10, 20, 30, 40, 50 %

### SONSTIGE

- Brady-Modus des Systems aus
- Störung des Therapiespeichers erkannt Alarm zu konfigurierbarer Gewichtszunahme (xxx kg Zunahme in yyy Tagen)

# Alarme (subkutane Systeme)

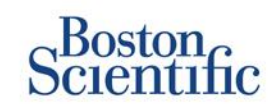

### HINWEIS

Bei subkutanen Systemen ermöglicht LATITUDE™ NXT eine wöchentliche Alarmüberwachung mit optionaler Meldung per SMS und E-Mail sowie Einstellungen, mit denen Sie gelbe Alarme ein- und ausschalten können, ohne dass der Patient im Krankenhaus erscheinen muss.

### NICHT KONFIGURIERBARE ROTE ALARME

- Systembatterie hat das Funktionsende (EOL) erreicht
- Hohe Elektrodenimpedanz
- Therapie Off
- Mögliche Funktionsstörung des Systems

### KONFIGURIERBARE GELBE ALARME

- Gerätebatterie hat den Austauschzeitpunkt erreicht
- Schocktherapie abgegeben, um Arrhythmie zu beenden
- Vnbehandelte Episode
- Y Optimierung nicht durchgeführt
- PATIENTENSICHERHEIT
- FLEXIBILITÄT BEIM DATENEMPFANG
- WÖCHENTLICHE ABFRAGE

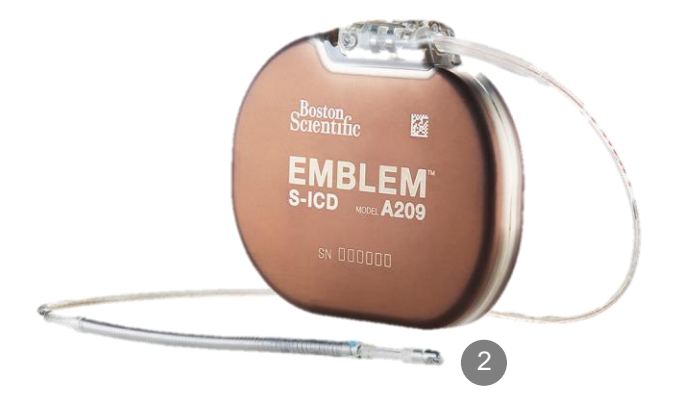

INHALTSVERZEICHNIS (DE)

 $\mathbb{C}$ 

## Daten online überprüfen

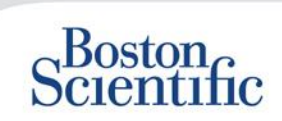

### SO ÜBERPRÜFEN SIE DATEN ONLINE:

- 1. Klicken Sie in der oberen Navigationsleiste auf den Link Patientenliste anzeigen.
- 2. Klicken Sie auf den Link mit der Patienten-ID.

|     | Boston                                                                            |                  |                               |        |                        |                             |                      | LATITUDE <sup>™</sup> NXT                 |
|-----|-----------------------------------------------------------------------------------|------------------|-------------------------------|--------|------------------------|-----------------------------|----------------------|-------------------------------------------|
|     | Scientific                                                                        |                  |                               |        | Dubois, Dr. Michel (   | My Profile)   L             | anguage: <u>Eng</u>  | lish   Help/Contact Us   Logout           |
|     |                                                                                   | View             | Patient List                  |        | Search Patient         | s                           | Mana                 | age Clinic                                |
|     |                                                                                   |                  |                               |        |                        |                             |                      |                                           |
| Vie | ew Patient List                                                                   |                  |                               |        |                        |                             |                      |                                           |
| Vie | wing Patient Group: All Patien                                                    | t Gmuns          |                               |        |                        |                             |                      |                                           |
|     | Patients (10)   For Peview (5)                                                    |                  | Eollow-up(2)1N                |        | ar(3) UNot Schedul     | ed(1)                       |                      |                                           |
|     | Reports Menu for Selected Patier                                                  |                  |                               |        |                        |                             |                      | View Patient List 1 - 5 of 5              |
|     | Patient ID/<br>Patient/<br>Device                                                 | .eview<br>Status | Latest Device<br>Transmission | Alerts | Review<br>Reason       | Next<br>Remote<br>Follow-up | Monitoring<br>Status | Actions                                   |
|     | 55714093<br>Bertrand, Yves<br>IMVIVE CRT-P W173<br>Hospital du Val Dieu (Primary) | Viewed           | 24 Jun 2014                   | ۶      | Multiple Reasons       | 27 Aug 2014                 | Monitored            | Jismiss From Review List                  |
|     | 69021930<br>Martin, Isabelle<br>COGNIS 100-D P107                                 | Viewed           | 24 Jun 2014                   | ۶      | Implanted Device Alert | 27 Aug 2014                 | Monitored            | Dismiss From Review List     Reports Menu |
|     | <u>32101221</u><br>Petit, Phillipe<br>INGENIO J173                                | Viewed           | 24 Jun 2014                   | ۴      | Implanted Device Alert | <u>22 Aug 2014</u>          | Monitored            | Dismiss From Review List                  |
|     | 29560849<br>Laurent, Marie<br>INGENIO J173                                        | Viewed           | 24 Jun 2014                   | None   | Patient Initiated      | 22 Sep 2014                 | Monitored            | Dismiss From Review List                  |
|     | 27946795<br>Silva, Max<br>DYNAGEN MIN ICD D022<br>Hospital du Val Dieu (Primary)  | Viewed           | 24 Jun 2014                   | None   | Scheduled              | <u>30 Sep 2014</u>          | Monitored            | Dismiss From Review List                  |

| S <sup>Bosto</sup>                                                                             | on<br>tufic                                                  |                                                                                              |                                                           |                                    |                                                       |                                                                              |                                    | LATITUDE <sup>®</sup> NXT                         |
|------------------------------------------------------------------------------------------------|--------------------------------------------------------------|----------------------------------------------------------------------------------------------|-----------------------------------------------------------|------------------------------------|-------------------------------------------------------|------------------------------------------------------------------------------|------------------------------------|---------------------------------------------------|
|                                                                                                |                                                              |                                                                                              |                                                           | Dubois                             | s, Dr. Michel                                         | ( <u>My Profile</u> )   Langua                                               | age: <u>Englis</u> h   <u>Help</u> | Contact Us   Logout                               |
|                                                                                                |                                                              | View Patien                                                                                  | tList                                                     | S                                  | earch Patier                                          | ts                                                                           | Manage Clinic                      |                                                   |
| Patient ID: 55<br>Latest Device<br>Patient: Bertrand<br>Device 2013 IN<br>Pre-<br>of Birth: 11 | 714093<br>e Transmission:<br>, Yves<br>VIVE CRT-<br>Aug 1951 | : 24 Jun 2014 0<br>Patient Group: Hos<br>Primary)<br>Search Tags: LHFM<br>Monitoring Status: | 5:02 WEST<br>spital du Val Dieu<br>Monitored              | 6288                               | Edit/Vi     Edit/Vi     Edit/Vi     Report     Report | ew Schedule and Alert<br>ew Patient and Equipm<br>Menu<br>5 From Review List | Configuration<br>ent Information   |                                                   |
| Summary                                                                                        | Leads                                                        | Events                                                                                       | Health                                                    | Follow-u                           | ıp History                                            |                                                                              |                                    |                                                   |
| Iy Alerts<br>24 Jun 2014 08<br>24 Jun 2014 08                                                  | :02 WEST 🌾 Ca<br>20<br>:02 WEST 🬾 W<br>da                    | ardiac Resynchron<br>114 06:02 and 24 J<br>eight gain of at lea<br>ny period.                | ization Therapy  <br>un 2014 06:02 V<br>st 2:27 kg in a w | pacing of<br>VEST.<br>reek or at I | < 95%. Pacing<br>east 0.91 kg s                       | was 92% between 2<br>werage over a two o                                     | 3 Jun<br>r more                    |                                                   |
| For Technical S                                                                                | upport contact 1-8                                           | 00-CARDIAC@(A                                                                                | mericas) or your                                          | local Bos                          | ton Scientific I                                      | Representative.                                                              |                                    |                                                   |
| Leads ( <u>View de</u>                                                                         | tail)                                                        |                                                                                              |                                                           | <u>H</u>                           | lealth ( <u>View</u>                                  | <u>detail)</u>                                                               |                                    | Most Recent Daily                                 |
|                                                                                                |                                                              | Most Recent I<br>-Office                                                                     | n Most Re<br>Daily                                        | cent<br>/ F                        | External Sen                                          | 5015                                                                         |                                    | Measurement                                       |
|                                                                                                |                                                              | Measuremen<br>(28 May 2014                                                                   | t Measure<br>(23 Jun 2                                    | ment (014)                         | Veight                                                |                                                                              |                                    | 74 kg<br>(24 Jun 2014)                            |
| <ul> <li>Atrial<br/>Intrinsic Amplit</li> <li>Pace Impedant</li> </ul>                         | ude<br>De                                                    | 1.6 ml/<br>605 Ω                                                                             | 3.8 m<br>517 (                                            | N<br>D                             | Blood Pressur                                         | 2                                                                            |                                    | (23 Jun 2014)                                     |
| Pace Threshol                                                                                  | d                                                            | 1.2 V @ 0.4 m                                                                                | 5                                                         |                                    |                                                       |                                                                              | I                                  | Most Recent Daily<br>Measurement<br>(23 Jun 2014) |
| <ul> <li>rught ventri</li> </ul>                                                               | culai                                                        |                                                                                              |                                                           |                                    |                                                       | des Messer                                                                   |                                    |                                                   |

| <ul> <li>Night vehiclional</li> </ul> |                |         |                           |                      |
|---------------------------------------|----------------|---------|---------------------------|----------------------|
| Intrinsic Amplitude                   | 10.0 mV        | 10.9 mV | Implanted Device Measures |                      |
| Page Impedance                        | 461 Ω          | 445 Ω   | Mean Heart Rate           | 88 min <sup>-1</sup> |
| Pace Threshold                        | 1.1 V @ 0.4 ms |         | Median Respiratory Rate   | 15 min <sup>-1</sup> |
|                                       |                |         | Activity Level            | 5 % of day           |
|                                       |                |         | HRV Footprint             | 40 %                 |
| Left Ventricular                      |                |         | SDANN                     | 56 ms                |
| Intrinsic Amplitude                   | 8.0 mV         | 7.4 mV  | Autonomic Balance Monitor | 2.60                 |
| Pace Impedance                        | 729 Ω          | 675 Ω   | Atrial Burden Total Time  | 0.0 bour(s)          |
| Page Threshold                        | 1.2 V @ 0.8 ms |         | Adial Bolden Total Time   | 0.0 hour(s)          |
|                                       |                |         | AP Scan "                 | so events/n          |

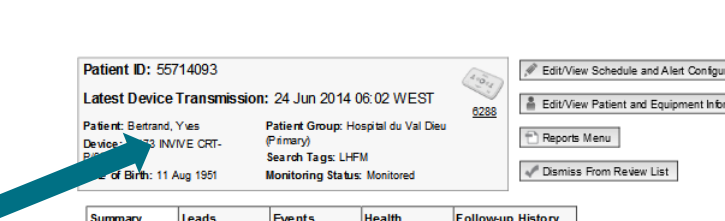

 $\mathbb{C}$ 

# Daten online überprüfen (Ereignisse) -

### Transvenöse Systeme

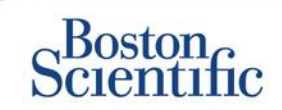

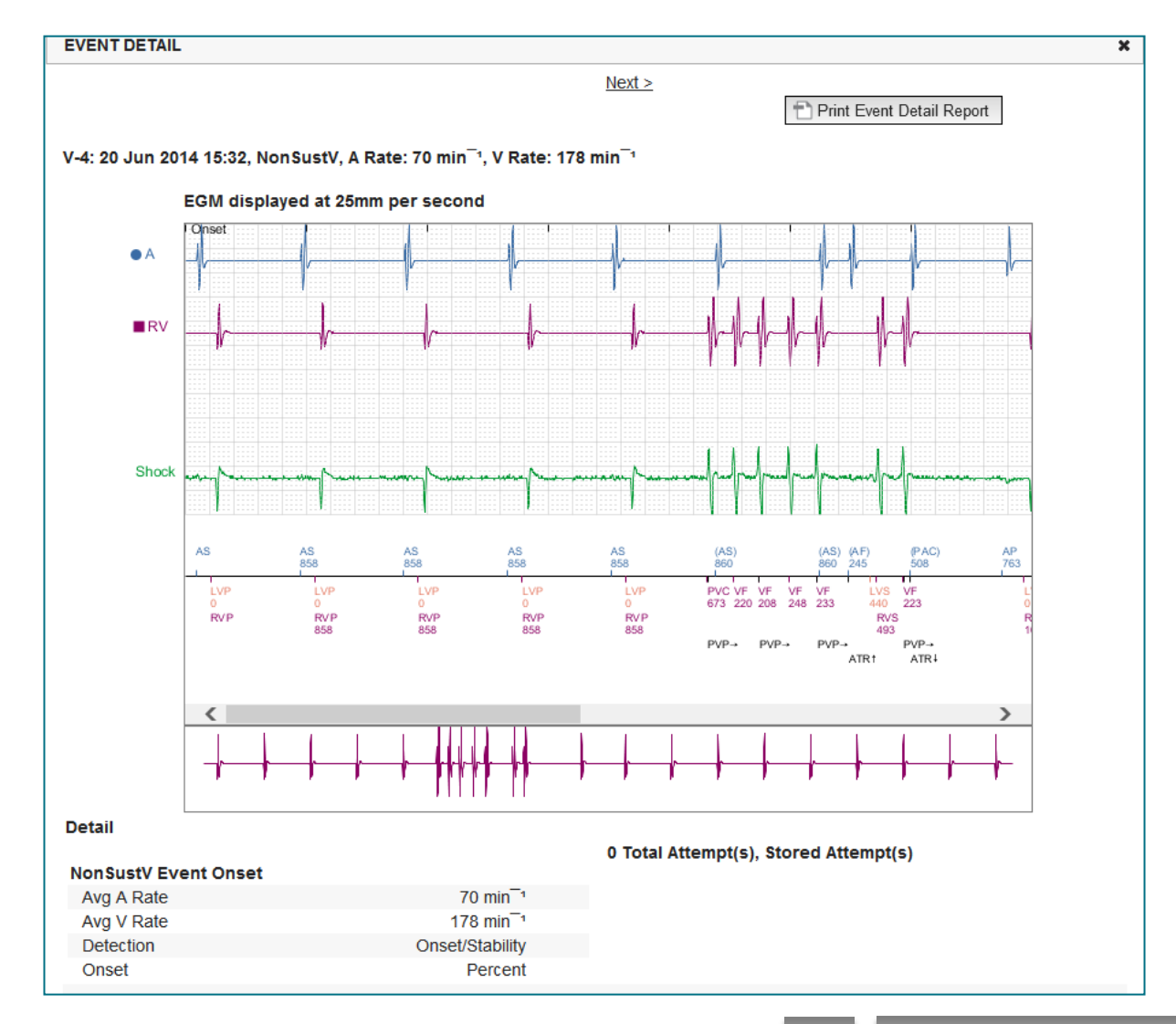

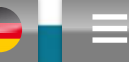

(C)

# Daten online überprüfen (Ereignisse) -

### Subkutane Systeme

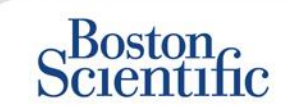

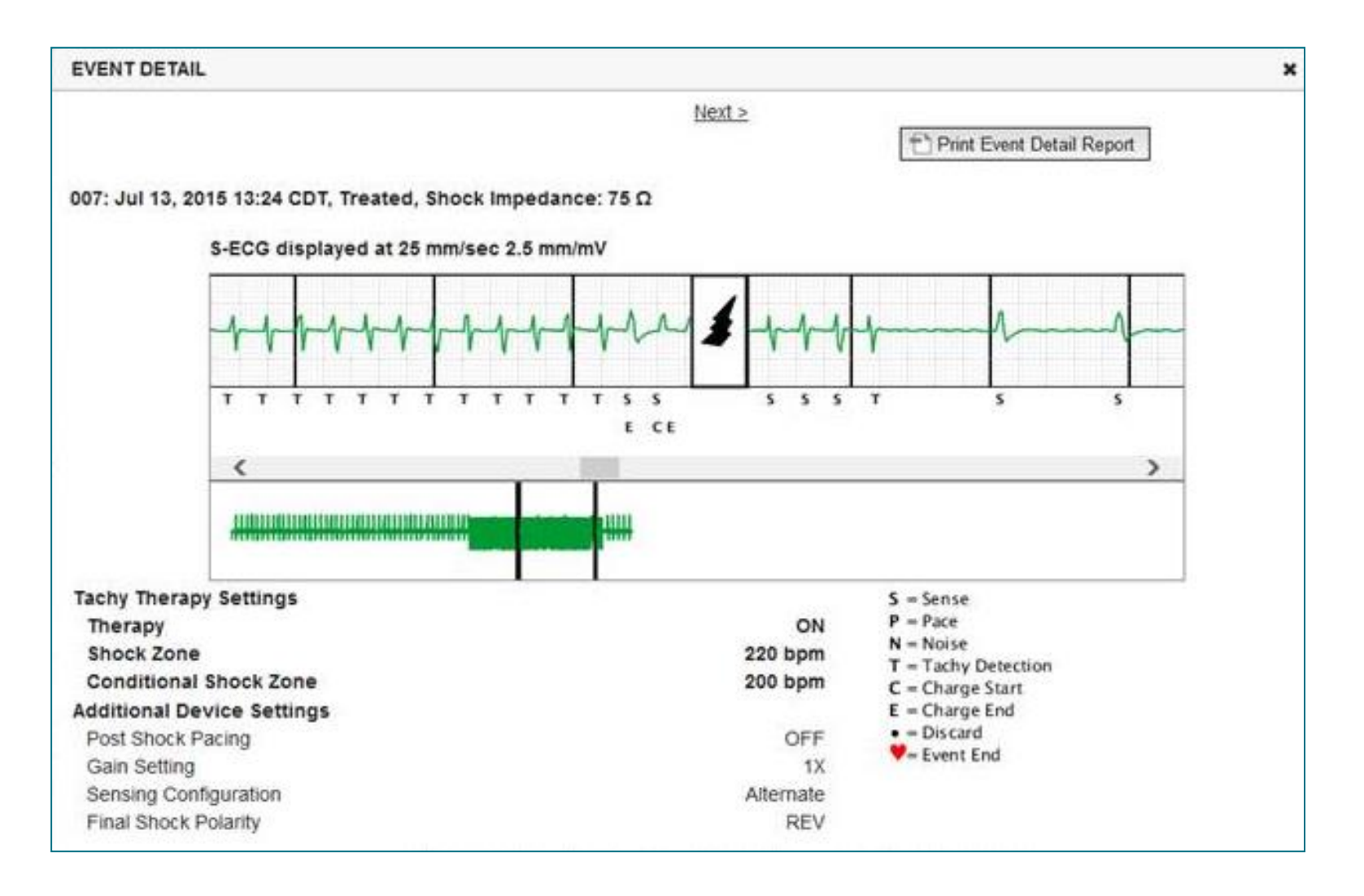

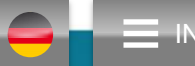

 $\bigcirc$ 

# Daten online überprüfen (Ereignisse) -

### Subkutane Systeme

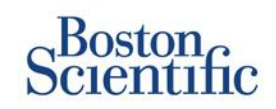

|                                                |                                                                                                    | Datenüb         | erprüfung d                       | urch gedrud            | ckte Berichte/A<br>Berichte | uswahl der zu          | druckenden               |
|------------------------------------------------|----------------------------------------------------------------------------------------------------|-----------------|-----------------------------------|------------------------|-----------------------------|------------------------|--------------------------|
| Typische angeforderte<br>Abfragedaten          | Daten online<br>überprüfen                                                                          | QUICK<br>NOTES™ | Letztes<br>Eingangs-<br>EGM/S-EKG | Kombinierte<br>Abfrage | HF<br>PERSPECTIV™           | Arrhythmie-<br>Logbuch | Geräteein-<br>stellungen |
| Eingangs-EGM/S-EKG                             | Registerkarte "Überblick", auf<br>den Link "Eingangs-EGM/S-<br>EKG" klicken                         |                 | $\checkmark$                      | $\checkmark$           |                             |                        |                          |
| Elektrodendaten                                | <b>Registerkarte "Überblick"</b> ,<br>auf den Link <b>Elektroden</b><br>klicken                     | ~               |                                   | ~                      | ~                           |                        |                          |
| Batteriestatus                                 | Registerkarte "Überblick", auf<br>den Link "Batterie" klicken                                       | $\checkmark$    |                                   | $\checkmark$           | $\checkmark$                | ✓                      |                          |
| Ereignisse                                     | Registerkarte Überblick, auf<br>den Link Ereignisse oder die<br>Registerkarte Ereignisse<br>klicken | $\checkmark$    |                                   | $\checkmark$           |                             |                        |                          |
| Zähler                                         | Registerkarte "Überblick",<br>Ereigniszählungen/Prozent<br>stimuliert                               |                 |                                   | $\checkmark$           |                             |                        |                          |
| Histogramme                                    | Überprüfung auf Bericht                                                                             |                 |                                   | $\checkmark$           |                             |                        |                          |
| Aktivitätsgrad                                 | Registerkarte "Überblick" oder<br>"Gesundheit"                                                      |                 |                                   | $\checkmark$           |                             |                        |                          |
| Daten zur<br>Herzfrequenzvariabilität<br>(HRV) | Registerkarte Überblick oder<br>Gesundheit                                                          |                 |                                   | $\checkmark$           |                             |                        |                          |
| Transvenöse und sub                            | kutane Svsteme                                                                                      | Nur transvenö   | se Svsteme                        |                        |                             |                        |                          |

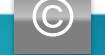

INHALTSVERZEICHNIS (DE)

# Daten in Berichten überprüfen

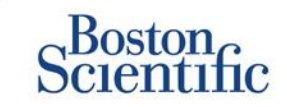

|                                       |                                                                          | Datenüberp        | rüfung durch                      | i gedruckte E<br>Beric | Berichte/Auswal<br>chte | hl der zu dr           | uckenden                 |
|---------------------------------------|--------------------------------------------------------------------------|-------------------|-----------------------------------|------------------------|-------------------------|------------------------|--------------------------|
| Typische angeforderte<br>Abfragedaten | Daten online<br>überprüfen                                               | QUICK<br>NOTES™   | Letztes<br>Eingangs-<br>EGM/S-EKG | Kombinierte<br>Abfrage | HF PERSPECTIV™          | Arrhythmie-<br>Logbuch | Geräteein-<br>stellungen |
| Geräteeeinstellungen                  | Registerkarte "Überblick"<br>(Bericht für alle<br>Einstellungen drucken) | $\checkmark$      |                                   | $\checkmark$           | $\checkmark$            |                        | $\checkmark$             |
| Alarm(e)                              | Registerkarte "Überblick"<br>oder<br>"Follow-up Protokoll"               | $\checkmark$      |                                   | $\checkmark$           | $\checkmark$            |                        |                          |
| Gewicht und Blutdruck                 | Registerkarte "Überblick"<br>oder "Gesundheit"                           | Nur S-ICD-Systeme |                                   | $\checkmark$           | $\checkmark$            |                        |                          |
| Atemfrequenz-Trend                    | Registerkarte "Überblick"<br>oder "Gesundheit"                           |                   |                                   | $\checkmark$           | $\checkmark$            |                        |                          |
| AP Scan                               | Registerkarte "Überblick"<br>oder "Gesundheit"                           |                   |                                   | $\checkmark$           | $\checkmark$            |                        |                          |

Transvenöse und subkutane Systeme

Nur transvenöse Systeme

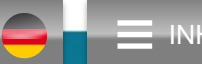

 $\mathbb{C}$ 

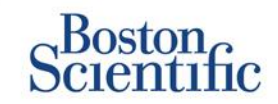

### GEPLANTE ABFRAGEN FÜR PATIENTENGRUPPEN KONFIGURIEREN

- Klicken Sie in der oberen Navigationsleiste auf Krankenhaus verwalten.
- 2. Klicken Sie auf Krankenhauseinstellungen verwalten.
- 3. Klicken Sie in der ausgewählten Patientengruppe auf "Zeitplan- und Alarmstandards bearbeiten/anzeigen".
- Legen Sie fest, ob Sie automatische Abfragen (in regelmäßigen Intervallen) oder manuelle Abfragen durchführen möchten, indem Sie das entsprechende Optionsfeld auswählen.
- Treffen Sie für Automatische Abfragen eine Auswahl aus einer Liste von Intervallhäufigkeitsoptionen und Wochentag-Optionen:
- Intervallhäufigkeitsoptionen: Einmal pro Woche, alle zwei Wochen, einmal pro Monat und Monatsintervalle von bis zu alle 12 Monate
- Wochentag-Optionen: Montag, Dienstag, Mittwoch, Donnerstag, Freitag
- Für Manuelle Abfragen können Sie jedes Mal, wenn die vorherige Abfrage abgeschlossen ist, ein neues Datum auswählen.
- 5. Klicken Sie auf "Speichern und Schließen".

|                                                                                                    |                                                                                                    |                                                                                 | Ronot, Philippe (My Pr                              | <u>rofile)</u>   Language: <u>English</u>   <u>Help</u> | /Contact Us   Logo                                     |
|----------------------------------------------------------------------------------------------------|----------------------------------------------------------------------------------------------------|---------------------------------------------------------------------------------|-----------------------------------------------------|---------------------------------------------------------|--------------------------------------------------------|
|                                                                                                    | View Patient Lis                                                                                                    | st                                                                              | Search Patients                                     | Manage Clinic                                           |                                                        |
|                                                                                                    | Manag                                                                                                    | ge EMR Integration                                                              | Manage Clinic Users                                 | Manage Clinic Settings                                  | Enroll Patient                                         |
| dit/View Schedule and Al                                                                                                    | ert Defaults: TACI                                                                                                   | HY_VA_White_                                                                    | River_Junction_2505                                 | 5990                                                    |                                                        |
| Pemote Scheduled Follow up                                                                                                    |                                                                                                    |                                                                                 |                                                     |                                                         | Last Updated                                           |
| tomoto concurrent ap                                                                                                    |                                                                                                    |                                                                                 |                                                     |                                                         | <u>cast optation</u>                                   |
|                                                                                                    |                                                                                                    |                                                                                 |                                                     |                                                         |                                                        |
| Automatically act the part                                                                                                    | romate fallous up hanas                                                                                              | d on the fellowing int                                                          | an sak                                              |                                                         |                                                        |
| Automatically set the next<br>Economy                                                                                                    | remote follow-up based                                                                                               | d on the following inte                                                         | erval:                                              |                                                         |                                                        |
| Automatically set the next<br>Frequency:                                                                                                    | remote follow-up based                                                                                               | d on the following int                                                          | erval:                                              |                                                         |                                                        |
| Automatically set the next<br>Frequency:<br>Once Every Three Months                                                                                                    | remote follow-up based                                                                                               | d on the following int                                                          | erval:                                              |                                                         |                                                        |
| Automatically set the next<br>Frequency:     Once Every Three Months Day of the Week:                                                                                                    | remote follow-up based                                                                                               | d on the following int                                                          | erval:                                              |                                                         |                                                        |
| Automatically set the next<br>Frequency:     Once Every Three Months Day of the Week:     Monday                                                                                                    | remote follow-up based                                                                                               | d on the following int                                                          | erval:                                              |                                                         |                                                        |
| Automatically set the next<br>Frequency:<br>Once Every Three Months<br>Day of the Week:<br>Monday                                                                                                    | remote follow-up based                                                                                               | d on the following int                                                          | erval:                                              |                                                         |                                                        |
| Automatically set the next<br>Frequency:<br>Once Every Three Months<br>Day of the Week:<br>Monday     S     Manually set the next rem                                                                                                    | remote follow-up based                                                                                               | d on the following int                                                          | erval:                                              |                                                         |                                                        |
| Automatically set the next<br>Frequency:<br>Once Every Three Month<br>Day of the Week:<br>Monday     Manually set the next rem                                                                                                    | remote follow-up based                                                                                               | d on the following int                                                          | erval:                                              |                                                         |                                                        |
| Automatically set the next<br>Frequency:<br>Once Every Three Months<br>Day of the Week:<br>Monday     Manually set the next rem<br>Veekly Implanted Device Aler                                                                                                    | remote follow-up based                                                                                               | d on the following int                                                          | erval:                                              |                                                         | Last Updated                                           |
| Automatically set the next<br>Frequency:<br>Once Every Three Months<br>Day of the Week:<br>Monday<br>Manually set the next rem<br>Weekly Implanted Device Aler                                                                                                    | remote follow-up based                                                                                               | d on the following int                                                          | erval:                                              |                                                         | Last Updated                                           |
| Automatically set the next<br>Frequency:<br>Once Every Three Month<br>Day of the Week:<br>Monday      Manually set the next rem<br>Neekly Implanted Device Aler<br>Enable weekly yellow aler                                                                                                    | remote follow-up based<br>vite follow-up.<br>t Monitoring<br>t monitoring (for configu                               | d on the following int                                                          | erval:<br>e alerts)                                 |                                                         | Last Updated                                           |
| Automatically set the next<br>Frequency:<br>Once Every Three Month<br>Day of the Week:<br>Monday      Manually set the next rem<br>Weekly Implanted Device Aler<br>Fanable weekly yellow aler<br>Mote: This option or                                                                                                    | remote follow-up based                                                                                               | d on the following int                                                          | erval:<br>e alerts)                                 | naitorian as annased to daily ve                        | Last Updated 1                                         |
| Automatically set the next<br>Frequency:<br>Once Every Three Month<br>Day of the Week:<br>Monday      Monday     C Manually set the next rem<br>Weekly Implanted Device Aler<br>Enable weekly yellow aler<br>Note: This option or                                                                                                    | remote follow-up based<br>to follow-up.<br>t Monitoring<br>t monitoring (for configu<br>ly applies to Communic       | d on the following int<br>ured implanted device<br>cator models that sup        | erval:<br>e alerts)<br>oport weekly yellow alert mo | onitoring, as opposed to daily ye                       | Last Updated                                           |
| Automatically set the next<br>Frequency:<br>Once Every Three Month<br>Day of the Week:<br>Monday      Manually set the next rem<br>Weekly Implanted Device Aler<br>Enable weekly yellow aler<br>Note: This option or                                                                                                    | remote follow-up based<br>to follow-up.<br>t Monitoring<br>t monitoring (for configu<br>ly applies to Communic       | d on the following int<br>ured implanted device<br>cator models that sup        | erval:<br>e alerts)<br>oport weekly yellow alert mo | onitoring, as opposed to daily ye                       | Last Updated                                           |
| Automatically set the next<br>Frequency:<br>Once Every Three Month<br>Day of the Week:<br>Monday      Monday      Monday | remote follow-up based<br>to follow-up.<br>t Monitoring<br>t monitoring (for configu-<br>ly applies to Communic<br>s | d on the following int<br>ured implanted device<br><i>rator models that sup</i> | erval:<br>e alerts)<br>oport weekly yellow alert mo | onitoring, as opposed to daily ye                       | Last Updated  <br>llow alert monitoria<br>Last Updated |

Note: Frequency of alert monitoring (weekly or daily) is determined by the patient's assigned Communicator.

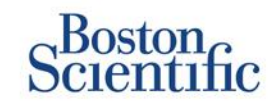

### PATIENTENINITIIERTE ABFRAGEN FÜR PATIENTENGRUPPEN KONFIGURIEREN

- 1. Klicken Sie in der oberen Navigationsleiste auf Krankenhaus verwalten.
- 2. Klicken Sie auf Krankenhauseinstellungen verwalten.
- 3. Klicken Sie in der ausgewählten Patientengruppe auf Zeitplan- und Alarmstandards bearbeiten/anzeigen.
- 4. Blättern Sie zum Abschnitt "Patienteninitiierte Abfragen".
- Diese Einstellung kann durch Klicken auf das Kontrollkästchen neben "Patienteninitiierte Abfragen aktivieren" ein- und ausgeschaltet werden (ermöglicht 5 Abfragen pro Woche).
- 6. Klicken Sie auf Speichern und Schließen.

| Scientific                                                                                                    |                                                                                                    | Ronot, Philippe (My P                     | <u>ofile)   Language: English   Help</u> | /Contact Us   L |
|----------------------------------------------------------------------------------------------------|----------------------------------------------------------------------------------------------------|-------------------------------------------|------------------------------------------|-----------------|
|                                                                                                    | View Patient List                                                                                                    | Search Patients                           | Manage Clinic                            |                 |
|                                                                                                    | Manage EMR Integration                                                                                                    | Manage Clinic Users                       | Manage Clinic Settings                   | Enroll Patier   |
| Edit/View Schedule and                                                                                                    | Alert Defaults: TACHY_VA_White_                                                                                                    | River_Junction_250                        | 5990                                     |                 |
| Remote Scheduled Follow-                                                                                                    | ups                                                                                                    |                                           |                                          | Last Update     |
| Day of the Week:<br>Monday                                                                                                    | ths 💌                                                                                                    |                                           |                                          |                 |
| Once Every I nine Mon     Day of the Week:     Monday     Manually set the next re     Weekly Implanted Device Al                                                   | emote follow-up.<br>Iert Monitoring                                                                                                   |                                           |                                          | Last Update     |
| Unde Every Infee Mon<br>Day of the Week:<br>Monday<br>C Manually set the next re<br>Weekly Implanted Device Al                                                      | emote follow-up.<br>lert Monitoring<br>lert monitoring (for configured implanted devic                                                | ce alerts)                                |                                          | Last Update     |
| Conde Every Inter Mon<br>Day of the Week:<br>Monday V<br>C Manually set the next re<br>Weekky Implanted Device AI<br>IF Enable weekly yellow a<br>Mote: This option | emote follow-up.<br>Hert Monitoring<br>Hert monitoring (for configured implanted devic<br>only applies to Communicator models that su | e alerts)<br>µpport weekly yellow alert m | pnitoring, as opposed to daily ye        | Last Update     |

Note: Frequency of alert monitoring (weekly or daily) is determined by the patient's assigned Communicator.

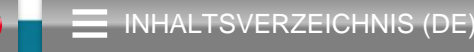

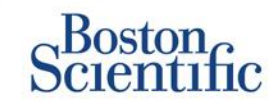

### ÜBERWACHUNGSZEITPLAN UND ALARME FÜR PATIENTENGRUPPEN KONFIGURIEREN

- 1. Klicken Sie in der oberen Navigationsleiste auf Krankenhaus verwalten.
- 2. Klicken Sie auf Krankenhauseinstellungen verwalten.
- 3. Klicken Sie in der ausgewählten Patientengruppe auf Zeitplan- und Alarmstandards bearbeiten/anzeigen.
- 4. Blättern Sie zum Abschnitt "Alarmkonfiguration"
- 5. Aktivieren Sie die Kontrollkästchen der Alarme, von denen Sie benachrichtigt werden möchten.
- 6. Klicken Sie auf Speichern und Schließen.

|                                                                                                    |                                                                                                    |                                                                                                    |                                                                                                    | Ronot, Philippe()                                                     | /v Profile)   Language: English          | Help/Contect Us |
|----------------------------------------------------------------------------------------------------|----------------------------------------------------------------------------------------------------|----------------------------------------------------------------------------------------------------|----------------------------------------------------------------------------------------------------|-----------------------------------------------------------------------|------------------------------------------|-----------------|
|                                                                                                    |                                                                                                    | View Patient List                                                                                                    | s                                                                                                    | earch Patients                                                        | Manage Clini                             | ic .            |
|                                                                                                    |                                                                                                    |                                                                                                    |                                                                                                    |                                                                       | _                                        |                 |
|                                                                                                    |                                                                                                    |                                                                                                    | Manage EMR Integrat                                                                                                    | on Manage Cinic Users                                                 | Manage Clinic Setting                    | a Errol Pate    |
| lit/View                                                                                                    | Schedule ar                                                                                                    | nd Alert Defaults:                                                                                                    | Dragon 2 Test                                                                                                    | Clinic Group                                                          |                                          |                 |
|                                                                                                    |                                                                                                    |                                                                                                    |                                                                                                    |                                                                       |                                          |                 |
| mote Schedu                                                                                                    | led Follow-ups                                                                                                    |                                                                                                    |                                                                                                    |                                                                       |                                          | Last Und        |
| · Automat                                                                                                    | ically set the next rem                                                                                                    | note follow-up based on the follo                                                                                                    | wing interval:                                                                                                    |                                                                       |                                          |                 |
| Frequen                                                                                                    | ey:                                                                                                    |                                                                                                    |                                                                                                    |                                                                       |                                          |                 |
| Once 6<br>Devicit                                                                                                    | Ivery Three Months                                                                                                    |                                                                                                    |                                                                                                    |                                                                       |                                          |                 |
| Manda                                                                                                    |                                                                                                    |                                                                                                    |                                                                                                    |                                                                       |                                          |                 |
|                                                                                                    |                                                                                                    |                                                                                                    |                                                                                                    |                                                                       |                                          |                 |
| <ul> <li>Manually</li> </ul>                                                                                                    | set the next remote                                                                                                    | folow-up.                                                                                                    |                                                                                                    |                                                                       |                                          |                 |
| wkly Implant                                                                                                    | ed Device Alert Mon                                                                                                    | utoring                                                                                                    |                                                                                                    |                                                                       |                                          | Last Und        |
| K Scable :                                                                                                    | weldy velow slet mor                                                                                                    | ntoring (for configured implanted                                                                                                    | ( device slerts)                                                                                                    |                                                                       |                                          |                 |
|                                                                                                    |                                                                                                    |                                                                                                    |                                                                                                    |                                                                       |                                          |                 |
| bent Instates                                                                                                    | Interrogenetrol                                                                                                    |                                                                                                    |                                                                                                    |                                                                       |                                          | Last Und        |
| Enable (                                                                                                    | I Interrogationa                                                                                                    | pations (slova 5 per week)                                                                                                    |                                                                                                    |                                                                       |                                          | Last Und        |
| Enable ;                                                                                                    | d Interrogational                                                                                                    | pitora (slova 5 per week)                                                                                                    |                                                                                                    |                                                                       |                                          | Last Und        |
| Ensble ;<br>C Ensble ;<br>et Configure                                                                                                    | t Interrogations<br>atlent initiated interrog<br>tion                                                                                                    | pillona (ellova 5 per week)                                                                                                    |                                                                                                    |                                                                       |                                          | Last Urb        |
| Enable (<br>Enable )<br>ert Configure<br>Note: Freq.                                                                                                    | I Interrogations<br>plient initiated interrog<br>tion<br>uency of alert mor                                                                                                    | ptions (allows 5 per veek)<br>nitaring (weekly or daily) :                                                                                                    | Is determined by the j                                                                                                    | atients assigned Com                                                  | unicetor.                                | Last Und        |
| event Initiates<br><sup>K</sup> Enable ;<br>ert Configure<br>Note: Freq<br>Note: Red                                                                                                    | I Interrogations<br>alient initiated interrog<br>tion<br>uency of alient mor<br>alients only apply                                                                                                    | ptions (stove 5 per veek)<br>nitoring (weekly or daily)<br>If this patient group is se                                                                                                    | is determined by the j                                                                                                    | atient's assigned Comm                                                | unicator.                                | Last Und        |
| K Enable ;<br>K Enable ;<br>et Configura<br>Note: Freq<br>Note: Red<br>Note: Alert<br>appropriate                                                                                                    | I Interrogations<br>atlent initiated interrop<br>tion<br>uency of alert mor<br>alerts only apply<br>is that are enabled<br>by to detect it. Se                                                                                                    | plions (alors 5 per week)<br>nitoring (weekly or daily)<br>if this patient group is se<br>d will only be received fo<br>te patient level configured                                                                                                    | Is determined by the ;<br>lected as a patient's ;<br>r a paticular patient i<br>lon for details.                                            | atlents assigned Comm<br>vimany group.<br>I the patients implanted    | unicator.<br>device supports the alert a | Last Und        |
| Enable ;<br>Enable ;<br>et Configure<br>Note: Red<br>Note: Alert<br>appropriate<br>Editory                                                                                                    | I Interceptions<br>attent initiated intercep-<br>tion<br>wency of alert mor<br>alerts only apply<br>is that are enabled<br>sly to detect it. Se                                                                                                    | plone (elone 5 per week)<br>nitoring (weekly or deliy)<br>If this patient group is se<br>d will only be received fo<br>the patient level configurat                                                                                                    | is determined by the<br>lected as a patient's<br>ra particular patient i<br>tion for details.                                               | vatients assigned Comm<br>virmary group.<br>The patients implanted    | wnicator.<br>device supports the alert a | Last Und        |
| Enable (<br>Enable )<br>et Configure<br>Note: Req<br>Note: Red<br>Note: Alert<br>appropriate<br>Elettery                                                                                                    | I Interceptions<br>attent initialed interception<br>toon<br>uency of alert more<br>atents only apply<br>is that are enabled<br>by to detect it. Se<br>\$2 Remote monitori                                                                                                    | ptons (elows 5 per week)<br>hitoring (weekly or daily).<br>If this patient group is see<br>d will only be received for<br>the patient level configurat<br>ng deabled due to limited batter                                                                                                    | Is determined by the i<br>elected as a patients i<br>r a patientar patient i<br>tion for details.<br>y expecty.                             | vatients assigned Comm<br>virmary group.<br>The patients implanted    | unicator.<br>device supports the alert a | Last Lines      |
| tent Initialez<br>C Enable ;<br>et Configure<br>Note: Req.<br>Note: Req.<br>Note: Alert<br>appropriate<br>Elettery<br>E<br>Z                                                                                                    | I Interogations<br>plant initial interog<br>teon<br>usency of alert mor<br>alerts only apply<br>alerts only apply<br>is that are enabled<br>by to detect it. Se<br>W Rende montori<br>V Explant industor                                                                                                    | ptons (alons 5 per week)<br>hitoring (weekly or daily).<br>If this patient group is see<br>d will only be received for<br>the patient level configurat<br>ng deabled due to imited batter<br>reached.                                                                                                    | Is determined by the i<br>reparticular patient i<br>tion for details.<br>y capacity.                                                        | vatients assigned Comm<br>virmary group.<br>The patients implanted    | unicator.<br>device supports the alert a | Last Link       |
| tent Initiales<br><sup>E</sup> Enable ;<br>at Configure<br>Note: Req<br>Note: Req<br>Note: Alert<br>appropriate<br>E<br>E<br>E<br>E<br>E<br>E<br>E<br>E                                                                                                    | I Interogations<br>start initial interog<br>tion<br>wency of alert nor<br>alerts only apply<br>alerts only apply<br>is that are enabled<br>by to detect it. Se<br>V Renote monitori<br>Signal indicator<br>V Votage too too f                                                                                                    | ptons (stors 5 per week)<br>hitoring (weekly or daily).<br>If his patient group is so<br>will only be received for<br>the patient level configurat<br>reached.<br>Trapped remaining capacity.                                                                                                    | Is determined by the ;<br>reparticular patients ;<br>ron for details.<br>tion for details.<br>y capacity.                                   | vatients assigned Comm<br>virmary group.<br>The patients implanted    | unicator.<br>device supports the alert a | Last Und        |
| tent Initiales<br><sup>E</sup> Enable ;<br>at Configure<br>Note: Req.<br>Note: Red.<br>Note: Red.<br>Note: Alext<br>appropriate<br>E<br>E<br>E<br>E<br>F<br>Reght Vent                                                                                                    | I Interogations<br>plant initial interog<br>tion<br>usency of alert mor<br>alerts only apply<br>alerts only apply<br>is that are enabled<br>by to detect it. Se<br>V Renote monitori<br>V Stage too too f<br>nouler LATITUDE L                                                                                                    | ptons (stors 5 per week)<br>Intoring (weekly or daily).<br>If this patient group is set<br>of will only be received for<br>the patient level configurat<br>reached.<br>Transled.<br>To projected nemating capably.<br>wed Orack+ "                                                                                                    | Is determined by the ;<br>reparticular patient ;<br>reparticular patient ;<br>tion for details.<br>y capacity.                              | vatients assigned Comm<br>virmary group.<br>The patients implanted    | unicator.<br>device supports the alert a | Last Und        |
| Entropy Control of Control of Con                                                                                                    | I Interogations<br>plant initial interog<br>tion<br>usency of alert mor<br>alerts only apply<br>alerts only apply<br>is that are enabled<br>by to detect it. Se<br>W Renote monitori<br>V Stage too too f<br>nouler LATTUDE L<br>V Stage too too f<br>nouler LATTUDE L                                                                                                    | ptons (stors 5 per week)<br>hitoring (weekly or daily).<br>If this patient group is set<br>of will only be received for<br>the patient level configurat<br>reached.<br>To projected memaining capacity.<br>wed Check+**<br>dence out of range.                                                                                                    | Is determined by the ;<br>reparticular patient ;<br>ion for details.<br>y capacity.                                                         | vatients assigned Comm<br>virmary group.<br>I the patients implanted  | unicator.<br>device supports the alert a | Last Und        |
| tent Induke<br>C Enable ;<br>et Contigune<br>Note: Req.<br>Note: Alert<br>appropriate<br>Eutory<br>E<br>E<br>Right Vest<br>E<br>E<br>E                                                                                                    | I Interogations<br>plant initial interog<br>tion<br>uency of alert nor<br>alerts only apply<br>alerts only apply<br>is that are enabled<br>by to detect it. Se<br>Visinge too too f<br>nouler LATTUDE L<br>Visinge too too f<br>nouler LATTUDE L<br>Visinge too too f<br>nouler LATTUDE L                                                                                                    | ptons (stors 5 per week)<br>nitoring (weekly or daily).<br>If this patient group is set<br>of will only be received for<br>the patient level configurat<br>reached.<br>To projected memaining capacity.<br>werd Check+**<br>dence out of range.                                                                                                    | Is determined by the ;<br>reparticular patient ;<br>ion for details.<br>y capacity.<br>;<br>gling to detver a shock.                        | vatients assigned Comm<br>virmary group.<br>I the patients implanted  | wnicator.<br>device supports the alert a | Last Los        |
| tent Induke<br><sup>K</sup> Endle (<br>at Configure<br>Note: Preq<br>Note: Red<br>Note: Area<br>Editory<br>E<br>C<br>E<br>E<br>E<br>E<br>E<br>E<br>E<br>E<br>E                                                                                                    | E Interrogations<br>salert initials interrog<br>box<br>uency of alert mor<br>alerts only apply<br>is that are enabled<br>by to detect it. Se<br>W Remote monitor<br>& Stoplet indicator<br>W Valage too too fit<br>moster LATTUDE L<br>& Shock lead imper<br>& Los shock lead imper<br>W Inja shock lead into<br>W Trigs shock lead into                                                                                                    | ptore (slow 5 per week)<br>nitoring (weekly or daily).<br>If this patient group is set<br>to patient level configured<br>to patient level configured<br>ing deabled due to imited batter<br>reached.<br>for projected memaining capacity.<br>and Check***<br>dence out of range.<br>mpedance delected when sitem                                                                                                    | Is determined by the j<br>lected as a patient j<br>lon for details.<br>y capacity.<br>gling to delver a shock.<br>reging to delver a shock. | vatients assigned Comm<br>virmary group.<br>I the patient's implanted | wnicator.<br>device supports the alert a | Last Link       |
| tent Induke<br><sup>K</sup> Endle (<br>at Configure<br>Note: Preq<br>Note: Red<br>Note: Arec<br>apropriate<br>E<br>K<br>E<br>R<br>E<br>E<br>E<br>E<br>E<br>E<br>E<br>E                                                                                                    | E Interrogations<br>salert initials interrog<br>box<br>uency of alert mor<br>alerts only apply<br>is that are enabled<br>by to detect it. Se<br>Warge Industro<br>Warge Industro<br>Warge Industro<br>Warge Industro<br>Shock lead inge<br>Visit Shock lead inge<br>Visit and the Industrial<br>Warge Andrew Industrial<br>Registrock lead inge                                                                                                    | ptions (stores 5 per week)<br>Intoring (weekly or daily) :<br>If this patient group is se<br>d will only be received for<br>the patient level configurat<br>ing deabled due to imited batter<br>reached.<br>for projected remaining capacity-<br>weed Check***<br>dence out of range.<br>Impactmod detacted when stiter<br>impactmod detacted when stiter<br>or angle chember pacing lead in                                                                                                    | Is determined by the j<br>lected as a patient j<br>lon for details.<br>y capacity.<br>gling to delver a shock.<br>reging to delver a shock. | vatients assigned Comm<br>vitrary group.<br>I the patient's implanted | wnicator.<br>device supports the alert a | Last Loo        |
| Ante: Ante Continued<br>Continued<br>Note: Req.<br>Note: Req.<br>Note: Alex<br>Ante: Alex<br>Ante: A | E Interrogations<br>salert Initialis Interrog<br>tion<br>sency of alert mor<br>alerts only apply<br>is that are enabled<br>by to detect it. Se<br>W Rende montor<br>W Rende montor<br>W Valage too too f<br>moule LATILUDE L<br>W Strock lead ing<br>W Los stock lead<br>W Right vertinouer<br>W Right vertinouer                                                                                                    | ptions (store 5 per week)<br>Initioning (weekly or daily)<br>If this patient group is se<br>d will only be received for<br>the patient level configurat<br>ing disable due to imited bitter,<br>reached.<br>for projected remaining capacity-<br>ward Check***<br>dence but of range.<br>modernes delected when attern<br>projections delected when attern<br>or angle checker pacing led in<br>pacing lead impedance about of                                                                                                    | Is determined by the j<br>lected as a patients j<br>r a particular patient i<br>ton for details.<br>y capacity.                             | atlent's assigned Comm<br>vinagy group.<br>the patient's implanted    | whicetor.<br>device supports the alert a | Last Link       |
| K Stable 2     K Stable 2     K                                                                                                    | E Interrogations<br>salert initialist interrog<br>bon<br>uency of alert mor<br>alerts only apply<br>is that are enabled<br>by to detect it. Se<br>W Renote montors<br>W Sagert indcator<br>W Votage too low fi<br>mouler LATH LDE L<br>W Stock lead inge<br>W Low shock lead in<br>W High shock lead in<br>W Right ventrouler<br>W Right ventrouler                                                                                                    | plone (alone 3 per week)<br>Intoring (weekly or dally)<br>If this patient group is see<br>d will only be excluded for<br>the patient level configurat<br>ing dealed due to imited battery<br>reached.<br>In projected remaining capacity,<br>and Check <sup>4 we</sup><br>dence but of range.<br>mysichnos delected when attery<br>reached when attery<br>or angle checker when attery<br>or angle checker should of<br>non-physiologic level ingent delected.                                                                              | Is determined by the j<br>lected as a patients ;<br>r a particular patient i<br>tion for details.<br>y capacity.                            | vallent's assigned Comm<br>virmary group.<br>the patient's implanted  | unicator.<br>device supports the alert a | Last Lind       |
| tent Instalect<br>Content Contigues<br>Note: Req.<br>Note: Alect<br>appropriate<br>Estery<br>E<br>E<br>E<br>E<br>E<br>E<br>E<br>E<br>E<br>E<br>E<br>E<br>E                                                                                                    | E Interrogations<br>salert Initialed Interrog<br>bon<br>uency of alert mon<br>alerts only apply<br>alerts only apply<br>both<br>the enabled<br>by to detect it. Se<br>the enabled<br>by Explet Indeston<br>V Stage Ioo Ioo fi<br>matter LATH UDE L<br>V Stage Ioo Ioo fi<br>matter LATH UDE L<br>V Stage Ioo Ioo fi<br>matter LATH UDE L<br>V Stage Ioo Ioo fi<br>matter LATH UDE L<br>V Stage Ioo Ioo fi<br>matter LATH UDE L<br>V Stage Ioo Ioo fi<br>v Right vertrouler<br>V Right vertrouler<br>V Right vertrouler<br>V Right vertrouler | plana (alona 5 per week)<br>Initiating (weekly or daily)<br>If this patient group is se<br>and a second second second second<br>or graded due to imited balley<br>reached.<br>If graded remaining capacity,<br>wed Check***<br>cance out of range.<br>machene detected when attem<br>impactore detected when attem<br>or angle checker school of second<br>or angle school school of second<br>or angle school school of second<br>or angle school school of second<br>or angle school school of second<br>or angle school school of second | Is determined by the j<br>lected as a patient's<br>ra particular patient i<br>ton for details.<br>y capacity.                               | vatient's assigned Comm<br>vimary group.<br>the patient's implanted   | unicator.<br>device supports the alert a | Last Lind       |

**INHALTSVERZEICHNIS (DE)** 

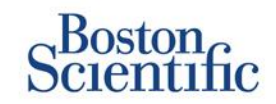

### ZEITPLÄNE UND PATIENTENINITIIERTE ABFRAGEN FÜR EINZELNE PATIENTEN KONFIGURIEREN

- 1. Wählen Sie auf der Seite "Patientenliste anzeigen" "Alle Patienten" aus.
- 1. Blättern Sie zu dem Patienten, den Sie konfigurieren möchten (oder verwenden Sie die Funktion "Patienten suchen").
- 2. Klicken Sie auf die Patienten-ID.
- 3. Klicken Sie auf der Übersichtsseite auf "Zeitplanund Alarmkonfiguration bearbeiten/anzeigen".
- 4. Deaktivieren Sie das Kontrollkästchen "Patientengruppenstandards verwenden".
- Blättern Sie zu den Einstellungen, und nehmen Sie die entsprechenden Änderungen vor (ähnlich wie beim Ändern der Einstellung für Patientengruppen).
- 6. Klicken Sie auf "Speichern und Schließen".

| Scientific                                                             |                                                                                          | Report Dillions (Ju Deslie) | LATITUDE" NXT   |
|------------------------------------------------------------------------|------------------------------------------------------------------------------------------|-----------------------------|-----------------|
|                                                                        |                                                                                          | Const Deficets              | Manage Chinia   |
|                                                                        | View Patient List                                                                        | Search Patients             | Manage Clinic   |
| Edit/View Schedule and A                                               | lert Configuration                                                                       |                             |                 |
| Patient ID: NG3 PG                                                     | (A.)                                                                                     | 1                           |                 |
| Latest Device Transmiss                                                | sion: 08 Jul 2013 00:51 CEST                                                             | 290                         |                 |
| Patient: Genn, Otto                                                    | Patient Group: Dragon 2 Test Clinic Group                                                |                             |                 |
| Divide: G1/9 ADTOGEN X4 CRT-<br>D/057318<br>Data of Birth: 03 Apr 2013 | Search Tags: None                                                                        |                             |                 |
| Next Scheduled Remote Follow-up:                                       | 02 Sep 2013                                                                              |                             | Last Updated By |
|                                                                        |                                                                                          |                             |                 |
| Remote scheduled Follow-ups                                            | tince Every Three Months on Monday)<br>remote follow-up based on the following interval: |                             | Last Updated By |
| Monday                                                                 |                                                                                          |                             |                 |
| Manually set the next rem                                              | i<br>ote follow-up.                                                                      |                             |                 |
| Patient initiated interrogations                                       |                                                                                          |                             | Last Updated By |
| 🛷 Allow one Patient Initiated Inte                                     | rrogation                                                                                |                             |                 |
| Use Patient Group Defaults (E                                          | inabled)<br>errogations (allows 5 per week)                                              |                             |                 |
| Alert Configuration                                                    |                                                                                          |                             | Last Updated By |
| Use Patient Group Defaults (s                                          | hown below as 📕)                                                                         |                             |                 |

### Zusätzliche Alarm-Meldungen

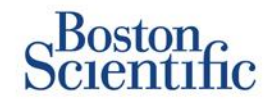

Die primäre Alarm-Benachrichtigung erfolgt auf der Seite "Patientenliste anzeigen" auf der LATITUDE™ NXT-Website. Falls gewünscht, können Ärzte zusätzliche Alarm-Meldungen aber auch per SMS-Textnachricht und per E-Mail erhalten. Diese Optionen können auf der Ebene der Patientengruppen konfiguriert werden.

- 1. Klicken Sie in der oberen Navigationsleiste auf "Krankenhaus verwalten".
- 2. Klicken Sie auf "Krankenhauseinstellungen verwalten".
- Klicken Sie in der ausgewählten Patientengruppe auf "Zeitplan- und Alarmstandards bearbeiten/anzeigen".
- 4. Blättern Sie zum Abschnitt "Zusätzliche Alarm-Meldungen".
- 5. Wählen Sie aus, welche Alarmarten Sie erhalten möchten:
  - Rote Alarme
  - Gelbe Alarme
- 6. Wählen Sie den Zeitraum für die Meldungen aus:
  - 8 bis 17 Uhr, Montag bis Freitag
  - 24 Stunden täglich, 7 Tage die Woche
- 7. Sie können bis zu drei E-Mail-Adressen und drei Nummern zum Empfang von SMS-Textnachrichten eingeben.
- 8. Senden Sie an jede Adresse/Nummer eine Testnachricht, um den Erhalt zu überprüfen.
- 9. Klicken Sie auf "Speichern und Schließen".

#### Additional Alert Notification

Last Updated By

Note: The primary means of alert notification is through the Patient List page. Additional notification through SMS text messages and E-mail can be selected below. As this additional notification is dependent on external systems, delivery may be delayed or not occur at all.

Send additional alert notification based on the following settings:

#### Alert Severity:

- Red Alerts
- Yellow Alerts

#### Hours of Notification:

- 8 AM 5 PM, Monday Friday
- 24 hours a day, 7 days a week

| Email Addresses     |                     | SMS Text Message Number(s)                      |
|---------------------|---------------------|-------------------------------------------------|
|                     | Send a Test Message | Send a Test Message                             |
| (e.g. john@doe.com) |                     | (country code + number, e.g. 33 01 23 45 67 89) |
|                     | Send a Test Message | Send a Test Message                             |
| (e.g. john@doe.com) |                     | (country code + number, e.g. 33 01 23 45 67 89) |
|                     | Send a Test Message | Send a Test Message                             |
| (e.g. john@doe.com) |                     | (country code + number, e.g. 33 01 23 45 67 89) |

Note: Changes to the schedule or alert configuration can take up to seven (7) days to take effect in the patient's communicator.

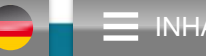

## **Patienteninitiierte Abfrage**

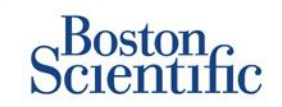

Der LATITUDE™ Communicator unterstützt außerplanmäßige patienteninitiierte Abfragen (PII). Ärzte können diese Funktion von der LATITUDE™ NXT-Internetseite aus aktivieren oder deaktivieren. Wenn sie aktiviert ist, können die Patienten bis zu fünf Abfragen pro Woche senden. Wenn sie deaktiviert oder die zulässige Anzahl von Abfragen pro Woche erreicht ist, kann der Arzt eine PII zulassen, indem er auf der Seite zur Konfiguration des Zeitplans und der Alarme für den Patienten die Option "Eine patienteninitiierte Abfrage zulassen" auswählt.

- Wenn diese Funktion aktiviert ist, können die Patienten am Communicator die Herztaste drücken, um eine vollständige Abfrage, einschließlich eines Eingangs-EGM, zu senden.
- Ist diese Funktion deaktiviert oder die zulässige Anzahl der Abfragen pro Woche erreicht, führt der Communicator keine PII durch.
- Wenn diese Funktion deaktiviert ist, kann die PII-Einstellung geändert werden, und der Patient kann sofort eine PII durchführen.

Eine PII-Präferenz kann für alle Patienten in einer Patientengruppe oder für einzelne Patienten festgelegt werden.

### SO LEGEN SIE EINE PRÄFERENZ FÜR EINE PATIENTENGRUPPE FEST:

- 1. Klicken Sie in der oberen Navigationsleiste auf Krankenhaus verwalten.
- 2. Klicken Sie auf Krankenhauseinstellungen verwalten.
- 3. Klicken Sie in der ausgewählten Patientengruppe auf Zeitplan- und Alarmstandards bearbeiten/anzeigen.
- 4. Blättern Sie zum Abschnitt "Patienteninitiierte Abfragen".
- 5. Diese Einstellung kann durch Klicken auf das Kontrollkästchen neben "Patienteninitiierte Abfragen aktivieren" ein- und ausgeschaltet werden (ermöglicht 5 Abfragen pro Woche).
- 6. Klicken Sie auf Speichern und Schließen.

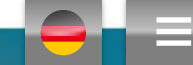

### **Patienteninitiierte Abfrage**

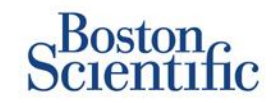

### SO LEGEN SIE EINE PRÄFERENZ FÜR EINEN EINZELNEN PATIENTEN FEST:

- 1. Wählen Sie auf der Seite "Patientenliste anzeigen" "Alle Patienten" aus.
- 2. Blättern Sie zu dem Patienten, den Sie konfigurieren möchten (oder verwenden Sie die Funktion "Patienten suchen").
- 3. Klicken Sie auf die Patienten-ID.
- 4. Klicken Sie auf der Übersichtsseite auf "Zeitplanund Alarmkonfiguration bearbeiten/anzeigen".
- 5. Deaktivieren Sie das Kontrollkästchen "Patientengruppenstandards verwenden".
- 6. Blättern Sie zu den Einstellungen, und nehmen Sie die entsprechenden Änderungen vor (ähnlich wie beim Ändern der Einstellung für Patientengruppen).
- 7. Klicken Sie auf Speichern und Schließen.

|                                                                                                    |                                                                                          | Ronot, Philippe (My Profile | )   Language: <u>English</u>   <u>Help/Contact Us</u>   <u>Loqo</u> |
|----------------------------------------------------------------------------------------------------|------------------------------------------------------------------------------------------|-----------------------------|---------------------------------------------------------------------|
|                                                                                                    | View Patient List                                                                        | Search Patients             | Manage Clinic                                                       |
| Edit/View Schedule and                                                                                                    | Alert Configuration                                                                      |                             |                                                                     |
| Patient ID: T-Teligen 0058                                                                                                    | 3                                                                                        | 100                         |                                                                     |
| Latest Device Transmiss                                                                                                    | ion: 03 Jul 2013 04:01 BST                                                               |                             |                                                                     |
| Patient: Teligen, Trevor                                                                                                    | Patient Group: Dragon 2 Test Clinic                                                      | 5288                        |                                                                     |
| Device: F110 TELIGEN                                                                                                    | Group (Primary)                                                                          |                             |                                                                     |
| 100/593501                                                                                                    | Search Tags: None                                                                        |                             |                                                                     |
| Date of Birth: 31 Dec 1950                                                                                                    | wontoring status, wontored                                                               |                             |                                                                     |
| Next Scheduled Remote Fol                                                                                                    | llow-up: <u>17 Jul 2013</u>                                                              |                             | Last updated b                                                      |
| Remote Scheduled Follow-                                                                                                    | ups                                                                                      |                             | Last Updated E                                                      |
| Use Patient Group Defa                                                                                                    | ults (Once Every Three Months on Monday)<br>he next remote follow-up based on the follow | ing interval:               |                                                                     |
| Automatically Set th     Frequency:     Once Every Two W     Day of the Week:     Wednesday     Manually set the ne                                  | reeks 💌                                                                                  |                             |                                                                     |
| Automatically set th     Frequency:     Once Every Two W     Day of the Week:     Wednesday     C Manually set the ne Patient Initiated Interrogatic | veeks  vt remote follow-up.                                                              |                             | Last Updated B                                                      |

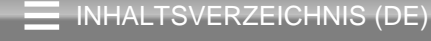

### **Datenmanagement (via HL7)**

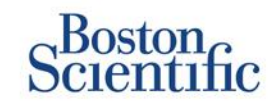

we EMR Log 1 - 14 of 14

#### Die Funktion zur Integration von LATITUDE™ NXT in ein KIS ermöglicht den automatischen Datenexport von Patientensystemen zu einem internen KIS im Krankenhaus.

- Zur Installation der dazu benötigten Software mit dem Namen LATITUDE™ NXT Integration ist möglicherweise die Hilfe des für die Verwaltung Ihrer Krankenhaussysteme zuständigen IT-Mitarbeiters erforderlich.
- LATITUDE<sup>™</sup> NXT exportiert Daten sowohl im Dateiformat des Standards Health Level Seven (HL7) als auch als IDCO-Profil.
- Die an das KIS gesendeten Daten basieren auf dem QUICK NOTES™-Bericht (einschließlich Alarme).
- Das HL7-IDCO-Dateiformat bietet weitere Möglichkeiten zur Einbettung verschiedener Berichte im PDF-Format:
  - Eingangs-EGM
  - Kombinierte Abfrage
  - Vorhofarrhythmie
  - HF Perspectiv
  - Bei S-ICD: Gesamtbericht, Eingangs-EKG

|                                                                                            |                                      |                | Ronot, Philippe ( | (My Profile) | Language | : English   Help | Contact Us   L |
|--------------------------------------------------------------------------------------------|--------------------------------------|----------------|-------------------|--------------|----------|------------------|----------------|
|                                                                                            | View Patient List                    |                | Search Patien     | ts           |          | Manage Clinic    |                |
|                                                                                            | Manage El                            | IR Integration | Manage Clinic     | Users        | Manage C | linic Settings   | Enrol Pater    |
| nage EMR Integratio                                                                        | on: Dragon 2 Test (                  | Clinic         |                   |              |          |                  |                |
| nage EMR Integration                                                                       | on: Dragon 2 Test 0                  | Clinic         |                   |              |          |                  |                |
| nage EMR Integration<br>Edit/View EMR Configuration<br>litter by Device Transmiss<br>From: | on: Dragon 2 Test (<br>]<br>ion Date | Clinic         |                   |              |          |                  |                |

| Patient ID/                       |                        |                          |                             |                        |         |
|-----------------------------------|------------------------|--------------------------|-----------------------------|------------------------|---------|
| Patient                           | Review Reason          | Device Transmission Date | Status                      | Status Date/Time       | Actions |
| T-Teligen 0058<br>Teligen, Trevor | Scheduled              | 03 Jul 2013              | Waiting for Clinic Computer | 03 Jul 2013 05:03 CEST | Hesend  |
| T-Teligen 0058<br>Teligen, Trevor | Implanted Device Alert | 22 Jun 2013              | Waiting for Clinic Computer | 27 Jun 2013 23:08 CEST | Hesend  |
| NG3 PG<br>Geog. Otto              | Implanted Device Alert | 22 Jun 2013              | Transferred                 | 28 Jun 2013 23:07 CEST | Resend  |

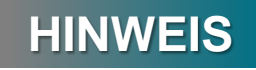

Weitere Informationen zum Installieren der Software und zum Konfigurieren der EMR-Integration sind im Handbuch für klinische Anwender zu LATITUDE™ NXT zu finden.

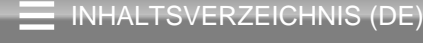

# **LATITUDE<sup>™</sup> NXT Communicator**

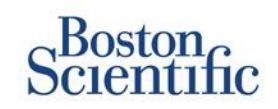

### ÜBERBLICK ÜBER DEN LATITUDE™ COMMUNICATOR

- Der LATITUDE™ Communicator lässt sich einfach in Betrieb nehmen und verwenden.
- Die Patienten können den Communicator an eine geeignete Telefonbuchse anschließen. Für Patienten ohne geeignete Telefonleitung ist über unseren Partner Vodafone, der größten internationalen Telefongesellschaft, eine GSM-Lösung erhältlich.
  - Die GSM-Abdeckung erfolgt über Vodafone und dessen großes Netz an lokalen Anbietern.
  - Der GSM-Datentarif kann optional separat erworben werden.
  - Beim Communicator-Modell 6290 wird die GSM-Funktion durch einen USB-GSM-Adapter bereitgestellt.
- Es wird empfohlen, den LATITUDE™ Communicator dort aufzustellen, wo der Patient bzw. die Patientin schläft, oder in einem anderen Raum, in dem sich der Patient bzw. die Patientin über einen längeren Zeitraum aufhält.
- Der drahtlose Communicator erfasst die Daten des Systems nach einem vom Krankenhaus festgelegten Zeitplan automatisch.

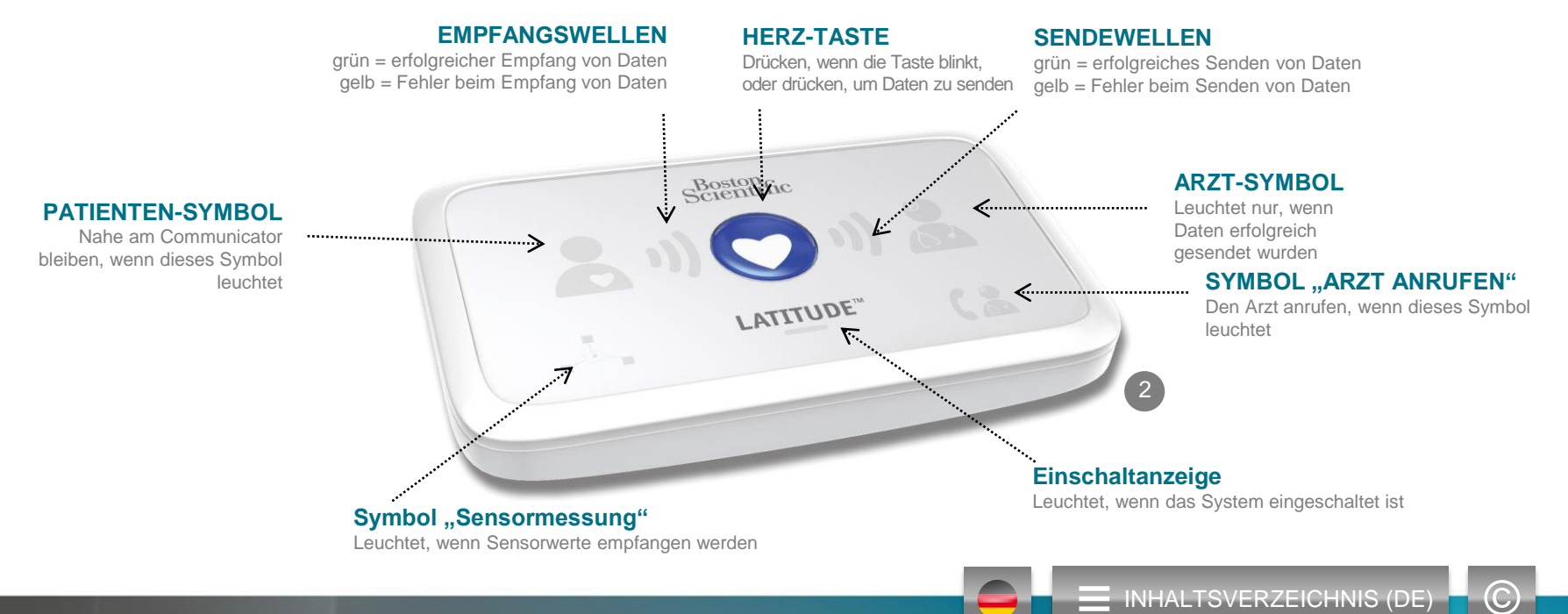

# **LATITUDE<sup>™</sup> NXT Communicator**

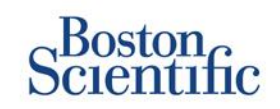

- Wird die Status-Taste kürzer als 3 Sekunden gedrückt, leuchten die Sende- und Empfangswellen entsprechend dem Status der letzten Datenübertragung.
- Wenn die Status-Taste länger als 3 Sekunden gedrückt wird, wird eine Verbindung zwischen dem Communicator und dem LATITUDE-Server erzwungen.

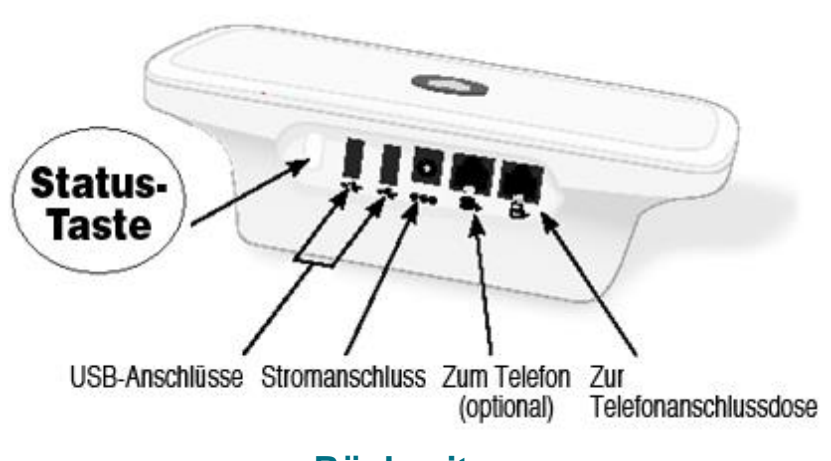

### Rückseite

Unterseite

- Durch Verschieben der weißen Schalter nach oben oder unten kann die geeignete Einstellung vorgenommen werden (siehe "Schalter für Amtsholung/Landesvorwahl").
- Nachdem die Schalter richtig eingestellt wurden, muss der Patient nur in seltenen Fällen eine Änderung vornehmen.

INHALTSVERZEICHNIS (DE)

• Die Modell- und die Seriennummer des Communicators sind ebenfalls auf der Unterseite zu finden.

(C)

### Verbindungsoptionen der Communicator-Modelle

# Scientific

|                                                                                                    | L                             | .ATITUDE™    | NXT 2        |
|----------------------------------------------------------------------------------------------------|-------------------------------|--------------|--------------|
|                                                                                                    |                               | 20002        | 20002        |
| Communicator-Modell                                                                                  | Adapter                       | 6288         | 6290         |
| Standard-Telefonkabel<br>In der Schachtel mit dem Communicator enthalten                             | Contraction of the second     | $\checkmark$ | $\checkmark$ |
| <b>DSL-Filter</b><br>Für Patienten mit DSL- oder VoIP-Telefonanschluss erforderlich                  | 1                             | $\checkmark$ | $\checkmark$ |
| Integrierter Mobilfunk                                                                               |                               | $\checkmark$ |              |
| Mobilfunkadapter                                                                                     |                               |              | $\checkmark$ |
| Ethernet-Adapter                                                                                     | $\langle \mathcal{O} \rangle$ | $\checkmark$ | $\checkmark$ |
| Bluetooth-Adapter (für Sensoren)<br>Für Patienten mit Waage und/oder Blutdruckmessgerät erforderlich | Ø                             | $\checkmark$ | $\checkmark$ |
|                                                                                                    | 2                             |              |              |

INHALTSVERZEICHNIS (DE

### **Fehlersuche**

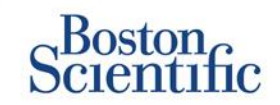

#### TIPPS ZUR FEHLERSUCHE BEIM LATITUDE™ COMMUNICATOR

Nachstehend finden Sie einige Tipps für eine rasche Fehlersuche beim LATITUDE™ Communicator.

Eine vollständige Liste der Statuszustände und Empfehlungen ist im Handbuch für klinische Anwender zu finden.

Die Patienten können jederzeit die Status-Taste auf der Rückseite des Communicators drücken.

#### Kurzes Drücken der Taste (weniger als 3 Sekunden lang) zeigt:

- Bestätigung einer Übertragung
- Leuchtende Empfangs- und Sendewellen als Hilfestellung bei der Fehlersuche

#### Taste länger als 3 Sekunden gedrückt halten:

• Erzwingt eine Verbindung mit der LATITUDE™-Website

#### Das Symbol "Arzt anrufen" leuchtet rot

- Eine Roter-Alarm-Bedingung wurde erkannt, die mehr als 24 Stunden lang nicht an die LATITUDE™ NXT-Website gesendet werden konnte.
- Der Patient sollte sich mit dem Krankenhaus in Verbindung setzen.

#### Das Symbol "Arzt anrufen" leuchtet gelb

- Eine Fehlerbedingung ist aufgetreten, z. B. ein nicht behebbarer Communicator-Fehler oder ein anderes Verbindungsproblem.
- Der Patient sollte sich mit dem Krankenhaus in Verbindung setzen.

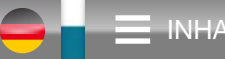

### **Fehlersuche**

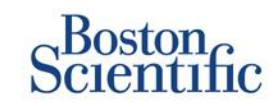

| Fehlersuchstatus                                                                                                    | Kurzbeschreibung                                                                                                    | Empfohlene Maßnahme bei<br>LATITUDE™ GSM Datentarif                                                                                                    | Empfohlene Maßnahme bei<br>Festnetz-Telefonanschluss                                                                                                    |  |
|----------------------------------------------------------------------------------------------------|----------------------------------------------------------------------------------------------------|----------------------------------------------------------------------------------------------------|----------------------------------------------------------------------------------------------------|--|
| shattire<br>(1) (1) (2)<br>,, 1/(1) (2)<br>(1) (2)<br>(1) (2) | Der Communicator kann das<br>implantierte System nicht lokalisieren.                                                                                  | <ul> <li>Stellen Sie sicher, dass der Communicator optimal aufgestellt ist.</li> <li>Wenden Sie sich zum Communicator hin, und wiederholen Sie den Abfragev</li> <li>Bleiben Sie während der Abfrage ruhig sitzen.</li> </ul>        |                                                                                                    |  |
| status<br>1) O 1) 2<br>                                                                                                    | Der Communicator kann das<br>implantierte System zwar lokalisieren,<br>aber keine Abfrage vollständig<br>durchführen.                                 | <ul> <li>Stellen Sie sicher, dass der Communicator optimal aufgestellt ist.</li> <li>Wenden Sie sich zum Communicator hin, und wiederholen Sie den Abfrageversuch.</li> <li>Bleiben Sie während der Abfrage ruhig sitzen.</li> </ul> |                                                                                                    |  |
| Souther<br>(1) (1) (1) (1)<br>(1)                                                                                                    | Der PII-Grenzwert wurde überschritten,<br>oder der Communicator konnte keine<br>Verbindung herstellen, da der Patient<br>die Abfrage abgebrochen hat. | <ul> <li>Gegebenenfalls zusätzliche PII aktivieren.</li> <li>Abfrageversuch nach 10 Minuten wiederholen.</li> <li>Sicherstellen, dass der Patient die Herz-Taste nicht drückt, während die Abfrage läuft.</li> </ul>                 |                                                                                                    |  |
| (<br>,, Lemmer ( ∰<br>Loomer ( ∰                                                                                                    | Der Communicator erhält kein<br>Freizeichen (Festnetz) oder findet kein<br>GSM-Netz (LATITUDE™ GSM<br>Datentarif).                                    | <ul> <li>Bringen Sie den Communicator an<br/>eine andere Stelle, an der das Signal<br/>stärker ist.</li> </ul>                                                                                                    | <ul> <li>Überprüfen Sie, ob ein Freizeichen zu hören<br/>ist.Überprüfen Sie, ob das Telefonkabel fest<br/>in die Wandbuchse und den Communicator<br/>eingesteckt ist.</li> </ul>                                                                                                    |  |
| (                                                                                                    | Der Communicator hat versucht, eine<br>Verbindung zur LATITUDE™ NXT-<br>Website herzustellen, dies war aber<br>nicht möglich.                         | <ul> <li>Bringen Sie den Communicator an<br/>eine andere Stelle, an der das Signal<br/>stärker ist.</li> </ul>                                                                                                    | <ul> <li>Vergewissern Sie sich, dass die Leitung nicht<br/>von einem anderen Gerät (Telefon, Computer,<br/>Anrufbeantworter) belegt wird.</li> <li>Überprüfen Sie, ob die Schalter für Amtsholung<br/>und Landesvorwahl richtig eingestellt sind.</li> <li>Vergewissern Sie sich, dass der DSL-Filter<br/>angeschlossen ist, sofern der Patient eine<br/>DSL-Internetverbindung hat.</li> </ul> |  |
| یکنتندی<br>(۲) (۲) کی (۲) کی<br>بال میں بند                                                                                                    | Der Communicator konnte die<br>Verbindung zwar herstellen, aber<br>keine Daten zur LATITUDE™ NXT-<br>Website senden.                                  | <ul> <li>Überprüfen Sie, ob die Seriennummer de</li> <li>Überprüfen Sie, ob die Schalter für Amtsl</li> </ul>                                                                                                    | es Communicators richtig eingegeben wurde.<br>holung und Landesvorwahl richtig eingestellt sind.                                                                                                    |  |

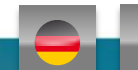

 $\bigcirc$ 

# Schalter für Amtsholung und Landesvorwahl

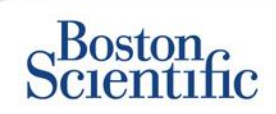

#### AMTSHOLUNGSNUMMER

Möglicherweise verwenden Patienten den LATITUDE™ Communicator in Pflege- bzw. Rehabilitationseinrichtungen, Hotels oder an anderen Orten, wo eine Amtsholungsnummer zum Tätigen eines Anrufs erforderlich ist (z. B. Wählen von "9", um eine Amtsleitung zu erhalten). Die Schalter 1, 2, 3 auf der Rückseite des Communicators müssen so eingestellt sein, dass sie mit der erforderlichen Amtsholungsnummer übereinstimmen.

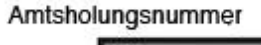

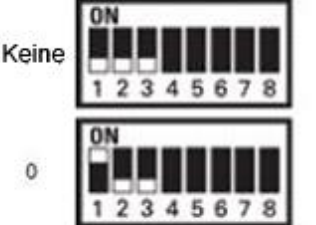

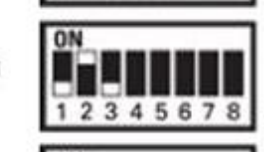

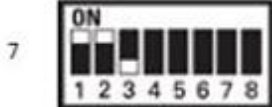

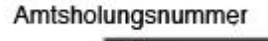

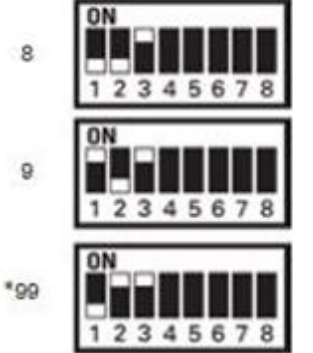

#### LANDESVORWAHL

Die Landesvorwahl-Schalter (Schalter 4–8) müssen auf das Land eingestellt werden, in dem der Communicator verwendet wird. Die Einstellung der Landesvorwahl-Schalter sollte vorgenommen werden, bevor der Patient das Krankenhaus verlässt.

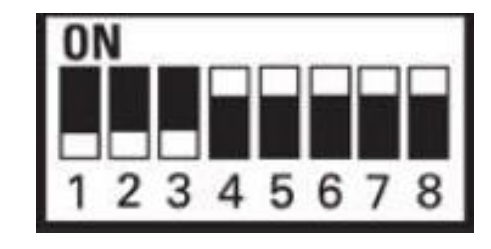

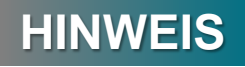

Wenn der Patient an einen Ort mit einer Amtsholungsnummer oder in ein anderes Land reist, muss die Einstellung der Schalter entsprechend geändert werden. Die Patienten finden die Schaltereinstellungen im Patientenhandbuch für den LATITUDE™ Communicator.

**INHALTSVERZEICHNIS (DE)** 

 $\mathbb{C}$
# Schalter für Amtsholung und Landesvorwahl

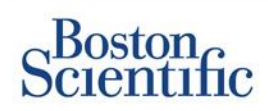

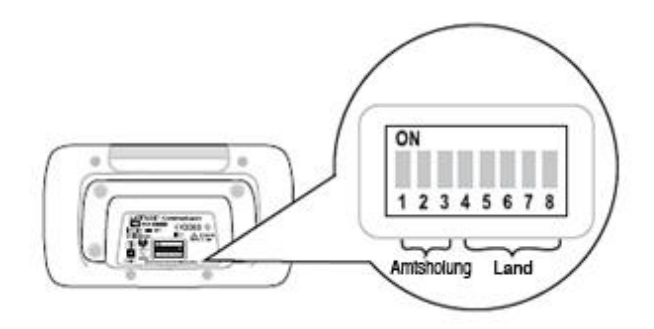

| Osterreich                                                                                              | Belgien                                                               | Tschechische Republik                                               | Dänemark                                                              |
|----------------------------------------------------------------------------------------------------|-----------------------------------------------------------------------|---------------------------------------------------------------------|-----------------------------------------------------------------------|
| ON<br>1 2 3 4 5 6 7 8                                                                                   | ON<br>1 2 3 4 5 6 7 8                                                 | ON<br>1 2 3 4 5 6 7 8                                               | ON<br>1 2 3 4 5 6 7 8                                                 |
| Finnland                                                                                                | Frankreich                                                            | Deutschland                                                         | Griechenland                                                          |
| ON                                                                                                    | ON                                                                    | ON                                                                  | ON                                                                    |
| 1 2 3 4 5 6 7 8                                                                                         | 1 2 3 4 5 6 7 8                                                       | 1 2 3 4 5 6 7 8                                                     | 12345678                                                              |
| Hongkong                                                                                                | Ungarn                                                                | Irland (Republik)                                                   | Italien                                                               |
| ON                                                                                                    | ON                                                                    | ON                                                                  | ON                                                                    |
| 1 2 3 4 5 6 7 8                                                                                         | 1 2 3 4 5 6 7 8                                                       | 1 2 3 4 5 6 7 8                                                     | 12345678                                                              |
|                                                                                                    |                                                                       |                                                                     |                                                                       |
| Niederlande                                                                                             | Norwegen                                                              | Polen                                                               | Portugal                                                              |
| Niederlande<br>on                                                                                       | Norwegen                                                              | Polen<br>on                                                         | Portugal<br>ON                                                        |
| Niederlande<br>ON<br>1 2 3 4 5 6 7 8                                                                    | Norwegen<br>ON<br>1 2 3 4 5 6 7 8                                     | Polen<br>ON<br>1 2 3 4 5 6 7 8                                      | Portugal<br>ON<br>1 2 3 4 5 6 7 8                                     |
| Niederlande<br>ON<br>1 2 3 4 5 6 7 8<br>Slowakische Republik                                            | Norwegen<br>ON<br>1 2 3 4 5 6 7 8<br>Spanien                          | Polen<br>ON<br>1 2 3 4 5 6 7 8<br>Schweden                          | Portugal<br>ON<br>1 2 3 4 5 6 7 8<br>Schweiz                          |
| Niederlande<br>ON<br>1 2 3 4 5 6 7 8<br>Slowakische Republik<br>ON<br>1 2 3 4 5 6 7 8                   | Norwegen<br>ON<br>1 2 3 4 5 6 7 8<br>Spanien<br>ON<br>1 2 3 4 5 6 7 8 | Polen<br>ON<br>1 2 3 4 5 6 7 8<br>Schweden<br>ON<br>1 2 3 4 5 6 7 8 | Portugal<br>ON<br>1 2 3 4 5 6 7 8<br>Schweiz<br>ON<br>1 2 3 4 5 6 7 8 |
| Niederlande<br>ON<br>1 2 3 4 5 6 7 8<br>Slowakische Republik<br>ON<br>1 2 3 4 5 6 7 8<br>Großbritannien | Norwegen<br>ON<br>1 2 3 4 5 6 7 8<br>Spanien<br>ON<br>1 2 3 4 5 6 7 8 | Polen<br>ON<br>1 2 3 4 5 6 7 8<br>Schweden<br>ON<br>1 2 3 4 5 6 7 8 | Portugal<br>ON<br>1 2 3 4 5 6 7 8<br>Schweiz<br>ON<br>1 2 3 4 5 6 7 8 |

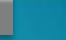

 $\bigcirc$ 

INHALTSVERZEICHNIS (DE)

# Sensoren des LATITUDE<sup>™</sup>-Herzinsuffizienz-

### Managementsystems

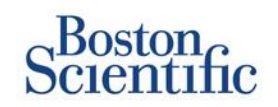

Das LATITUDE<sup>™</sup> NXT-Patienten-Managementsystem verfügt über optionale Komponenten zum Management von herzinsuffizienten Patienten. Diese bestehen aus einer Waage und einem Blutdruckmessgerät. Beide sind mit der Bluetooth-Technologie ausgestattet und senden Informationen an den Communicator, die dann an die sichere LATITUDE<sup>™</sup> NXT-Website übermittelt werden. Sie erfahren von dem für Sie zuständigen Außendienstmitarbeiter von Boston Scientific, ob diese Geräte für Ihre Patienten erhältlich sind.

Das Gewicht ist ein optionaler gelber Alarm, der für alle Patienten in einer Patientengruppe oder für einzelne Patienten aktiviert und deaktiviert werden kann. Der Alarm benachrichtigt den Arzt, wenn Folgendes eintritt:

Gewichtszunahme von mindestens (0,45; 0,91; 1,36; 1,81; 2,27; 2,72; 3,18; 3,63; 4,08; 4,54) kg in (1, 2, 3, 4, 5, 6, 7) Tagen

Die Gewichts- und Blutdruckdaten können auf der Registerkarte "Überblick" und auf der Seite "Gesundheit" oder im kombinierten Nachsorgebericht eingesehen werden.

Patienten, denen die LATITUDE™-Sensoren verordnet wurden, müssen diese über einen im Lieferumfang enthaltenen USB-Adapter an der Rückseite des Communicators anschließen. Zum Anschließen der Waage und des Blutdruckmessgeräts an den Communicator wird nur ein einziger USB-Adapter benötigt.

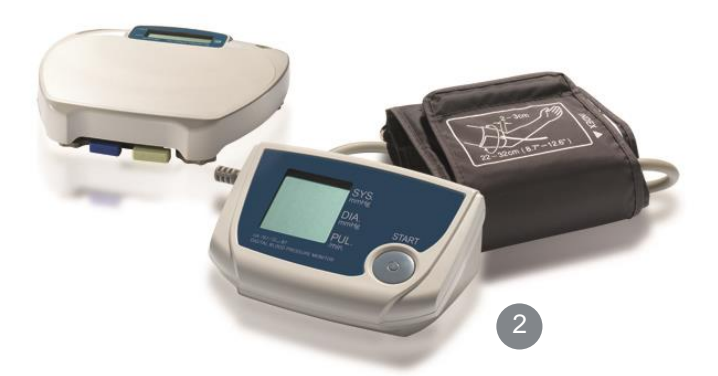

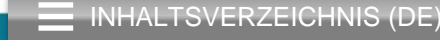

# **Support**

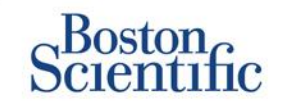

### LATITUDE<sup>™</sup> SERVICE CENTER

Mehrsprachiger kompetenter Support, der klinische Anwender bei der Implementierung und Verwendung des LATITUDE™-Systems unterstützt:

- Hilfestellung bei der Inbetriebnahme des LATITUDE™-Systems und bei der Navigation auf der Website
- Hilfestellung bei Alarmen und bei den Optionen zur Zeitplankonfiguration
- Fehlersuche beim Communicator

#### **BOSTON SCIENTIFIC CRM – TECHNISCHER SERVICE**

Kompetente Unterstützung bei systembezogenen Fragen, einschließlich zu den Daten im LATITUDE™-System:

- Umfassende Beratung zu Fragen über das Aggregat und die Elektroden zu den im LATITUDE™-System oder am ZOOM LATITUDE™-Programmiergerät angezeigten Daten
- Hilfestellung bei Fragen zu roten und gelben Alarmen

| ÖSTERREICH            | DEUTSCHLAND     | NIEDERLANDE          | SCHWEDEN        |
|-----------------------|-----------------|----------------------|-----------------|
| 0800 202289           | 069 51709 481   | 0800 0292077         | 020 160 57 07   |
| BELGIEN               | GRIECHENLAND    | NORWEGEN             | SCHWEIZ         |
| 0800 80697            | 442 035 647 788 | 81 00 00 47          | 0844 000110     |
| TSCHECHISCHE REPUBLIK | UNGARN          | POLEN                | GROSSBRITANNIEN |
| 239 016 657           | 06 809 81 579   | 22 306 07 33         | 0845 602 9283   |
| DÄNEMARK              | IRLAND          | PORTUGAL             |                 |
| 70 10 01 82           | 1890 812005     | 800844729            |                 |
| FINNLAND              | ISRAEL          | SLOWAKISCHE REPUBLIK |                 |
| 010 80 48 19          | 1 809 303 136   | 42 12 686 22 389     |                 |
| FRANKREICH            | ITALIEN         | SPANIEN              |                 |
| 0805 5404 22          | 848 781164      | 901 010 840          |                 |

INHALTSVERZEICHNIS (DE)

### Haftungsausschluss

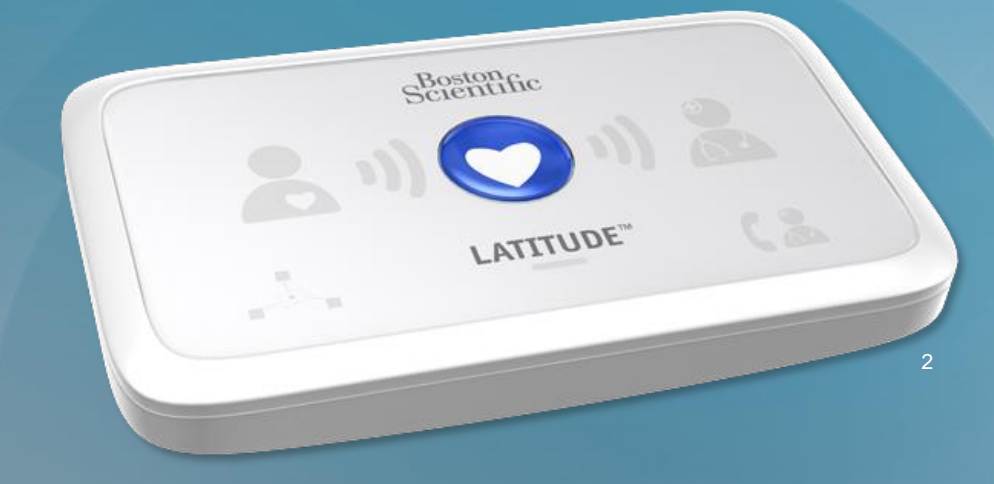

#### LATITUDE™ Patienten-Managementsystem von Boston Scientific CRM

Alle genannten **Marken** sind Eigentum ihrer jeweiligen Inhaber. VORSICHT: Diese Systeme dürfen laut Gesetz nur von einem Arzt oder auf Anweisung eines Arztes verkauft werden. Indikationen, Kontraindikationen, Warn- und <u>Gebrauchshinweise können</u> der Produktkennzeichnung jedes Produkts entnommen werden.

- 1 Indikationen, Kontraindikationen, Warn- und Gebrauchshinweise können der Produktkennzeichnung jedes Produkts entnommen werden.
- 2 Die Abbildungen zeigen unter Umständen nicht die tatsächliche Größe des Produkts.

CRM-335304-AA AUG 2015 Gebrauchshinweise liegen nur in den Ländern vor, in denen das Produkt von den zuständigen Gesundheitsbehörden zugelassen ist.

### Boston Scientific

Advancing science for life<sup>™</sup>

#### www.bostonscientific.eu

© 2015 Boston Scientific Corporation oder angeschlossene Unternehmen. Alle Rechte vorbehalten. DINCRM0756GA

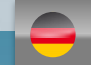

### Sommaire [cliquez sur les sujets pour naviguer]

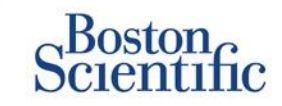

#### Définitions

Présentation

#### Comment débuter

- <u>Connexion au site Web</u>
- Inscription d'un patient

#### Navigation de base

- Navigation sur le site
- Visualiser la liste des patients
- <u>Chercher des patients</u>
- Gérer un groupe de patients
- <u>Ajouter/supprimer un groupe de</u> patients

#### Alertes

- Dispositifs transveineux
- Dispositifs sous-cutanés

#### Vérification des données

- <u>Vérification des données en ligne</u>
- <u>Données transveineuses</u>
- Données sous-cutanées
- <u>Rapports</u>

#### Configuration

- Suivis programmés
- Interrogation initiée par le patient
- Calendrier et alertes de surveillance
- <u>Configurations individuelles</u>

#### Notifications d'alertes supplémentaires

<u>E-mails et SMS</u>

#### Interrogation initiée par le patient

<u>Préférences de configuration</u>

#### LATITUDE<sup>™</sup> NXT Integration

 Intégration de la gestion des données (DMI)

#### Communicateur LATITUDE™ NXT

- Boutons
- <u>Connectivité</u>
- Résolution des problèmes

#### Commutateurs d'indicatifs de pays

- Numéro d'appel sortant
- Indicatif de pays

### Prise en charge des patients souffrant d'insuffisance cardiaque LATITUDE™

<u>Capteurs</u>

#### Assistance

 <u>Numéros de téléphone d'urgence</u> du Service Client LATITUDE local

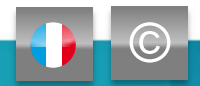

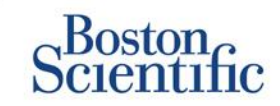

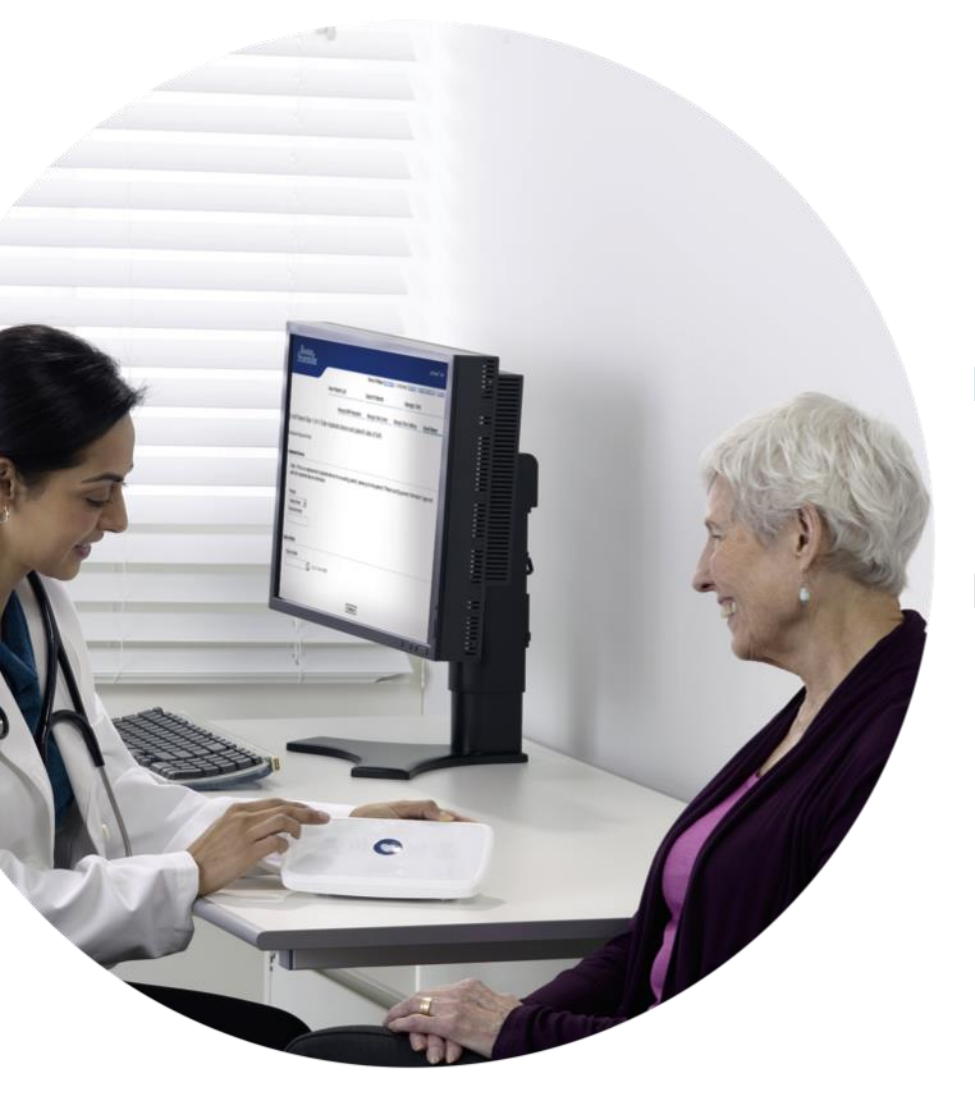

LATITUDE<sup>™</sup> NXT est compatible avec les dernières générations de stimulateurs et de défibrillateurs de Boston Scientific<sup>1</sup>.

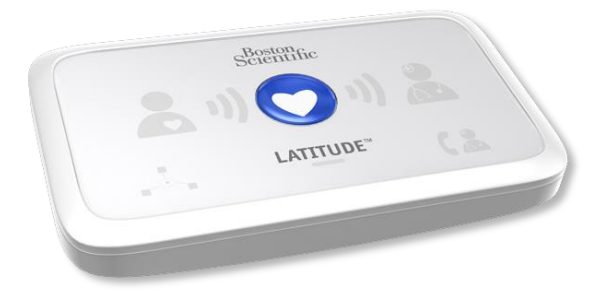

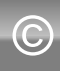

### Guide de référence rapide : Définitions

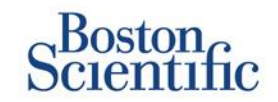

**Responsable Latitude du centre (CAM) –** Utilisateur responsable de la gestion du centre, des utilisateurs et des patients du centre. Le CAM a accès à tous les patients de tous les groupes de patients et peut créer des comptes utilisateur.

**Retirer le patient –** Efface le patient de la liste filtrée des **patient(s) à vérifier** sur la page Web Visualiser la liste des patients. Les données du patient sont toujours accessibles depuis la liste filtrée **Tous les patients**.

**Dernière transmission du dispositif –** Colonne de la liste des patients affichant la date de la dernière interrogation complète.

Prise en charge des patients souffrant d'insuffisance cardiaque LATITUDE™ (GICL) – Balance et tensiomètre optionnels qui transmettent des mesures par connexion sans fil au communicateur du patient.

État du suivi – Indique l'état du suivi actuel du patient. Il peut également inclure un lien vers les étapes de résolution des problèmes.

Prochain suivi à distance – Colonne de la liste des patients affichant la date du prochain suivi à distance programmé du patient.

**Groupe de patients –** Un centre peut classer ses patients dans des groupes de patients, qui proposent des paramètres de configuration du calendrier et des alertes par défaut pour les patients associés aux groupes. Les groupes de patients permettent au centre de les répartir par critères pertinents pour répondre à des besoins éventuels d'organisation. Ces critères incluent par exemple le nom du médecin ou le centre satellite.

**Identifiant patient –** Identifiant alphanumérique attribué par le centre pour faciliter la coordination de l'enregistrement des données médicales. Les centres peuvent ajouter cet identifiant sur la page Modifier/afficher les informations du patient et de l'équipement ou lors de l'inscription de nouveaux patients LATITUDE™ NXT. Ceci est indispensable pour l'inscription.

**Interrogation initiée par le patient (IIP) –** Si la fonction est activée, les patients peuvent initier une interrogation non programmée de leur dispositif implanté en appuyant sur le bouton Cœur du Communicateur.

### **Guide de référence rapide :** Définitions

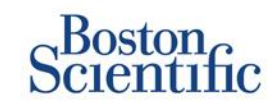

**Alerte rouge** – Les situations présentant potentiellement le risque de priver le patient du traitement délivré par le dispositif implanté entraînent une alerte rouge.

Vérification – Information sur la vérification des données du patient, qui indique Nouvelles données, Visualisé ou Retiré.

**Motif de la vérification** – Indique la raison pour laquelle le patient a été ajouté à la liste des patients à vérifier. Les motifs valables sont : Programmé, Initié par le patient, Variation de poids, Alerte du dispositif et Plusieurs motifs. Cliquez sur le motif pour avoir des informations plus détaillées.

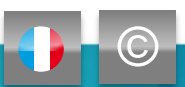

# **Comment débuter**

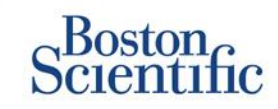

- 1. Remplissez le formulaire d'inscription du centre/responsable Latitude du centre avec l'aide du représentant commercial.
- Les responsables Latitude des centres (CAM) recevront un identifiant utilisateur et un mot de passe provisoires de la part d'un représentant commercial de Boston Scientific. Les utilisateurs du centre recevront un identifiant utilisateur et un mot de passe provisoires de la part de leur responsable Latitude du centre.
- 3. Rendez-vous sur le site <u>www.latitudelogin.com.</u>
- Si c'est la première fois que vous accédez au site Web LATITUDE™ NXT, sélectionnez votre pays et la langue souhaitée.

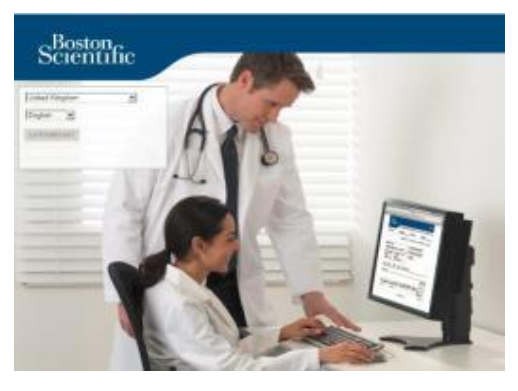

- 5. Cliquez sur le bouton LATITUDE™ NXT
- 6. Saisissez votre identifiant et votre mot de passe d'utilisateur, puis cliquez sur le bouton de connexion.

| Saisir l'<br>web LA | D utilisateur et le mot de passe pour accéder au si<br>ITTUDE de Boston Scientific destiné aux médecins |
|---------------------|----------------------------------------------------------------------------------------------------|
| *Signal             | e les champs obligatoires                                                                               |
| *ldentifi           | ant de l'utilisateur:                                                                                   |
|                     |                                                                                                    |
| *Mot de             | passe:                                                                                                  |
|                     |                                                                                                    |
| Soun                | ettre Remise à zéro                                                                                     |
| Change              | <u>r le pays/la langue :</u> Royaume-Uni/Français                                                       |
| Mot de              | passe oublié ?                                                                                          |
|                     | ite assistance complémentaire, appelez le service                                                       |

 S'il s'agit de votre première connexion, il vous sera demandé de modifier votre mot de passe provisoire et de répondre à une série de questions de sécurité personnelles.

#### **MODIFICATION DE VOTRE MOT DE PASSE**

- 1. Cliquez sur le lien **Mon profil** à côté de votre nom en haut de n'importe quelle page du site Web.
- 2. Cliquez sur le lien **Modifier le mot de passe** dans la section Informations de connexion.
- 3. Saisissez votre ancien et votre nouveau mot de passe.
- 4. Cliquez sur le bouton Enregistrer et Fermer.

# **Inscription d'un patient**

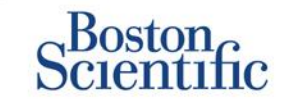

- 1. Cliquez sur le lien **Gérer le centre** dans la barre de navigation supérieure.
- 2. Cliquez sur le lien Inscrire un patient.

|                                                    |                                                        | Dubois, Dr.                                            | . Michel (Mor                     | Profil)   Langue: Fran  | nçais   Aide/No | us contacter   Déconnexion   |
|----------------------------------------------------|--------------------------------------------------------|--------------------------------------------------------|-----------------------------------|-------------------------|-----------------|------------------------------|
|                                                    | Visualiser                                             | la Liste des Patients                                  | Recherch                          | er des patients         | Gérer le        | centre                       |
| G                                                  | érer l'intégration DMI                                 | Gérer les utilisateurs                                 | du centre                         | Gérer les paramètre     | s du centre     | Inscrire un patient          |
| scription patient É                                | tape 1 sur 4 : Sa                                      | isir le dispositif im                                  | planté et l                       | a date de naissa        | ance du pa      | tient.                       |
| inale les champs obligat                           | oires                                                  |                                                        |                                   |                         |                 |                              |
| Remarque : S'il s'agit<br>équipement" de ce pai    | d'un dispositif de rempl<br>lient et modifiez les info | lacement implanté pour u<br>ormations relatives au dis | un patient pré<br>spositif implar | alablement inscrit, sél | ectionnez la pa | age "Informations patient el |
| -1-7                                               |                                                        |                                                        |                                   |                         |                 |                              |
| *Modèle:                                           |                                                        |                                                        |                                   |                         |                 |                              |
| *Modèle:<br>-Sélectionner modèle-                  | ·                                                      |                                                        |                                   |                         |                 |                              |
| *Modèle:<br>-Sélectionner modèle-<br>*N° de série: | 2                                                      |                                                        |                                   |                         |                 |                              |

- Sélectionnez le modèle de dispositif du patient dans la liste déroulante et saisissez le numéro de série du dispositif.
- 4. Saisissez la date de naissance du patient.
- 5. Cliquez sur Continuer.

- 6. Saisissez les informations du patient dans les champs prévus à cet effet. <u>Remarque</u> : le numéro de téléphone du patient n'est pas obligatoire mais fortement recommandé pour faciliter la résolution des problèmes.
- Affectez le patient à un groupe de patients dans les menus déroulants Adhésion au groupe de patients. (Voir l'onglet Groupe de patients pour en savoir plus sur la création des groupes de patients).
- 8. Sélectionnez le modèle du Communicateur et saisissez son numéro de série qui figure à l'extérieur de la boîte ou sous le Communicateur.
- 9. Si une balance ou un tensiomètre a été prescrit au patient, leur modèle et leur numéro de série peuvent être saisis lors de l'inscription ou ultérieurement sur les pages Modifier/afficher les informations du patient et de l'équipement.
- 10. Cochez la case pour confirmer l'acceptation du consentement du patient et cliquez sur Continuer.
- 11. Cliquez sur le bouton Inscrire un patient.
- Vous pouvez choisir d'imprimer la page de confirmation en cliquant sur le bouton « Imprimer la page de confirmation ».

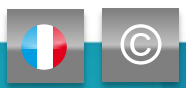

### Navigation de base

# Scientific

### NAVIGATION DANS LE SITE

Bannière supérieure et liens de navigation figurant sur toutes les pages.

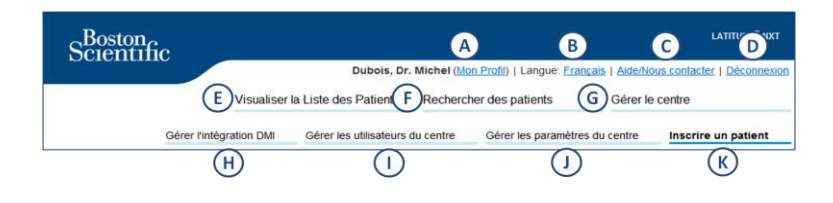

- A. Lien vers la page Mettre à jour l'utilisateur du centre pour l'utilisateur connecté.
- Affiche la langue sélectionnée. Liens vers la page Gérer les utilisateurs du centre où la langue souhaitée peut être modifiée.
- C. Lien vers les informations de contact et d'autres ressources.
- D. Clôture la session de l'utilisateur.
- E. Lien vers une page qui présente une liste de patients auxquels l'utilisateur connecté a accès. (Page Visualiser la liste des patients).
- F. Lien vers la page Chercher des patients.

- G. Affiche les liens concernant la gestion du centre (H–K).
- H. Lien vers une page qui permet aux médecins de configurer
   l'intégration au système Dossier Médical Informatisé de leur centre.
- I. Fournit une liste des utilisateurs du centre ainsi que des informations de configuration associées.
- J. Accès à la gestion du centre, aux informations d'adhésion et aux données démographiques des groupes de patients ainsi qu'aux informations de configuration associées.
- K. Lien vers le formulaire d'inscription qui permet aux médecins d'inscrire de nouveaux patients.

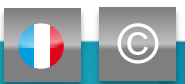

### **Page Visualiser la Liste des Patients**

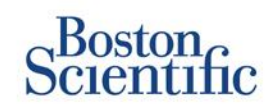

La page Visualiser la liste des patients affiche tous les patients de tous les groupes de patients qui vous sont affectés.

Vous pouvez choisir d'afficher les patients en fonction de leur groupe de patients à l'aide du menu déroulant « Visualisation du groupe de patients ». (A)

Vous pouvez aussi filtrer plus précisément les patients à l'aide des filtres suivants : **(B)** 

**Tous les patients** – Répertorie tous les patients du ou des groupes de patients sélectionnés.

Patient(s) à vérifier – Répertorie les patients avec des données à vérifier qui ne l'ont pas encore été. Cela inclut les données associées à des alertes, à des suivis à distance programmés ou à des interrogations initiées par le patient.

**Consultation de suivi manquée** – Répertorie les patients qui avaient un suivi à distance programmé mais pour lesquels l'interrogation à distance n'a toujours pas été effectuée avec succès.

Non surveillé – Répertorie les patients qui ne sont actuellement pas surveillés.

Non programmé – Répertorie les patients qui n'ont actuellement pas de suivi à distance programmé.

|   |                                                                                                    | Scientific                                                                             |                  |                                           |               |                                 |                                 |                      | LATITUDE" NXT                             |
|---|----------------------------------------------------------------------------------------------------|----------------------------------------------------------------------------------------|------------------|-------------------------------------------|---------------|---------------------------------|---------------------------------|----------------------|-------------------------------------------|
|   |                                                                                                    | Corontinio                                                                             |                  |                                           | Duboi         | is, Dr. Michel ( <u>Mo</u>      | n Profil)   Lang                | jue: <u>Français</u> | Aide/Nous contacter   Déconnexion         |
|   |                                                                                                    |                                                                                        | ,                | /isualiser la Liste                       | e des Pat     | tients Recherch                 | er des patien                   | ts                   | Gérer le centre                           |
|   |                                                                                                    |                                                                                        |                  |                                           |               |                                 |                                 |                      |                                           |
|   | Visualiser la Liste des Patients<br>Visualisation du groupe de patients : Tous les groupes de patients V |                                                                                        |                  |                                           |               |                                 |                                 |                      |                                           |
| В | Tou                                                                                                    | s les patients (10)   À                                                                | vérifier (5)     | Suivi manqué (2)                          | Non surv      | eillé (3)   <u>Non proc</u>     | grammé (1)                      |                      |                                           |
|   | Ð                                                                                                    | Menu Rapports pour les                                                                 | s patients sélec | tionnés 📄 Imprim                          | er la liste d | les Patients                    |                                 | Vis                  | sualiser la Liste des Patients 1 - 5 de 5 |
| 0 | D                                                                                                    | ldentifiant<br>Patient/<br>Patient/<br>Dispositif                                      | Vérification     | Dernière<br>transmission<br>du dispositif | Alertes       | Motif<br>de la<br>vérification  | Prochain<br>suivi à<br>distance | État du<br>suivi     | Actions                                   |
|   |                                                                                                    | 55714093<br>Bertrand, Yves<br>INVIVE CRT-P W173<br>Hospital du Val Dieu<br>(Principal) | Visualisé        | 24 juin 2014                              | *             | Plusieurs motifs                | <u>27 août</u><br>2014          | Sous<br>surveillance | Retirer de la liste de vérification       |
|   |                                                                                                    | 69021930<br>Martin, Isabelle<br>COGNIS 100-D P107                                      | Visualisé        | 24 juin 2014                              | .*            | Alerte du dispositi<br>implanté | f <u>27 août</u><br>2014        | Sous<br>surveillance | Retirer de la liste de vérification       |
|   |                                                                                                    | 32101221<br>Petit, Phillipe<br>INGENIO J173                                            | Visualisé        | 24 juin 2014                              | ۶             | Alerte du dispositi<br>implanté | f <u>22 août</u><br>2014        | Sous<br>surveillance | Retirer de la liste de vérification       |
|   |                                                                                                    | 29560849<br>Laurent, Marie<br>INGENIO J173                                             | <u>Visualisé</u> | 24 juin 2014                              | Aucun<br>(e)  | Initié par le patien            | 22 sept.<br>2014                | Sous<br>surveillance | Retirer de la liste de vérification       |

### REMARQUE

Dès que les patients sont affichés dans l'onglet « Non surveillé », il est important de les contacter et/ou le Service Client LATITUDE™ pour résoudre les problèmes.

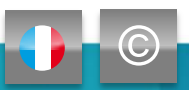

# Page Visualiser la Liste des Patients

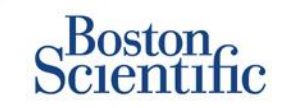

La liste des patients elle-même est organisée en colonnes : (C)

- La colonne ID patient/Patient/Dispositif affiche l'identifiant/le nom du patient et son dispositif. Cliquez sur l'identifiant/le nom du patient pour accéder aux informations détaillées du patient en question.
- La colonne Vérification fournit des informations sur la vérification des données du patient, à savoir Nouvelles données, Vérifié ou Retiré. Cliquez sur le lien pour avoir des informations complémentaires.
- La colonne **Dernière transmission du dispositif** affiche la date de la dernière interrogation complète.
- La colonne Alertes indique s'il existe une ou plusieurs alertes pour le patient, qui n'ont pas été solutionnées.
  - Cliquez sur le drapeau pour voir la liste détaillée des alertes.
- La colonne Motif de la vérification indique la raison pour laquelle le patient a été ajouté à la liste des patients à vérifier. Les motifs de vérification valables incluent : Programmé, Initié par le patient, Variation de poids, Alerte du dispositif et Plusieurs motifs. Cliquez sur la raison pour avoir des informations plus détaillées.
- La colonne **Prochain suivi à distance** affiche la date du prochain suivi à distance programmé du patient. Cliquez sur la date pour définir une nouvelle date pour un prochain suivi à distance programmé.

- La colonne État du suivi indique l'état du suivi actuel du patient.
- La colonne Actions contient des liens pour retirer le patient de la liste de vérification ou pour générer des rapports pour le patient.

#### **CHERCHER DES PATIENTS**

Pour rechercher un dossier patient :

- 1. Sur n'importe quelle page, cliquez sur le lien Chercher des patients dans la barre de navigation supérieure.
- 2. Saisissez les critères de recherche souhaités.
- 3. Cliquez sur Recherche.

Les résultats de la recherche s'afficheront sous les critères de recherche dans un tableau similaire à celui de la page Visualiser la liste des patients. À partir du tableau, vous pouvez imprimer la liste des résultats de la recherche, accéder aux détails d'un patient de la liste, imprimer des rapports pour un/des patient(s) sélectionné(s) ou retirer un patient de la liste des patients à vérifier.

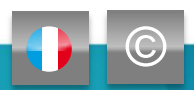

# Gestion des groupes de patients

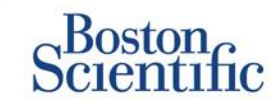

- 1. Un centre est organisé en un ou plusieurs groupes de patients.
- 2. Les utilisateurs du centre peuvent être affectés à un, plusieurs ou tous les groupes de patients.
- Lorsqu'un utilisateur du centre est affecté à un groupe de patients, il a accès à tous les patients inscrits dans ce groupe de patients.
- 4. Les groupes de patients proposent des paramètres de configuration du calendrier et des alertes par défaut pour les patients qui y sont associés. Un patient peut avoir des paramètres personnalisés qui diffèrent des paramètres par défaut du groupe de patients.
- Les centres qui répartissent les patients au sein de groupes de patients ont la possibilité d'associer un même patient à deux groupes de patients.
- 6. L'un des deux groupes de patients est le groupe principal qui gère le dispositif du patient.

7. L'autre groupe de patients est secondaire, il surveille également l'état de santé du patient mais il ne recevra pas de notification d'alertes rouges et ne contiendra aucun historique de suivi ou d'alerte associé au groupe de patients principal.

Les responsables Latitude des centres ont accès à tous les patients de tous les groupes de patients et peuvent ajouter ou supprimer des groupes de patients.

Dans LATITUDE<sup>™</sup> NXT, les utilisateurs du centre peuvent modifier les informations démographiques et d'équipement du patient, modifier les groupes de patients, transférer des patients et désinscrire des patients. Se reporter au Manuel du médecin LATITUDE<sup>™</sup> pour obtenir plus d'informations.

#### REMARQUE

Il est recommandé de commencer avec un nombre limité de groupes de patients sur LATITUDE<sup>™</sup>, puis d'en ajouter d'autres lorsque le nombre de patients inscrits a beaucoup augmenté.

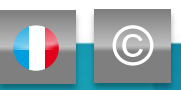

### **Gestion des groupes de patients**

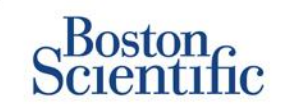

### POUR AJOUTER UN GROUPE DE PATIENTS :

- 1. Cliquez sur le lien Gérer le centre dans la barre de navigation supérieure.
- 2. Cliquez sur le lien Gérer les paramètres du centre.
- 3. Cliquez sur le bouton Ajouter un groupe de patients.
- 4. Remplissez les champs obligatoires et affectez des membres du centre qui auront accès aux patients de ce groupe de patients.
- 5. Cliquez sur Enregistrer et Fermer.

| anen moner les parametres de                                                                                                    | Tutilisateur : Hospital du Val Dieu                                                                |
|----------------------------------------------------------------------------------------------------|----------------------------------------------------------------------------------------------------|
| nale les champs obligatoires                                                                                                    | The Supprimer le groupe de patients                                                                |
| nnées démographiques                                                                                                    |                                                                                                    |
| "Nom:                                                                                                    |                                                                                                    |
| Hospital du Val Dieu                                                                                                    |                                                                                                    |
| Description:                                                                                                    |                                                                                                    |
| Initial patient group - Update with<br>patients and clinic members or ore<br>new groups as appropriate for your                                                                                            | h<br>ate ^<br>clinic                                                                               |
|                                                                                                    | ~                                                                                                  |
| tribution aux membres du centre<br>Remarque : Les membres du centre désign<br>aux membres du centre.                                                                                                    | sauront accès aux patients suivis par ce groupe. Le type d'accès dépend des privilèges octroyés    |
| tribution aux membres du centre Remarque: Les membres du centre désig aux membres du centre. Membres: Outoos, D. Michel (Accès Iotai) Hamition, Dr. Belty (Accès Iotai) Richards, Dr. Belth (Accès Imité ) | nés auront accès aux patients suivis par ce groupe. Le type d'accès dépend des privilèges octroyés |

### POUR SUPPRIMER UN GROUPE DE PATIENTS :

- 1. Cliquez sur le lien Gérer le centre dans la barre de navigation supérieure.
- 2. Cliquez sur le lien Gérer les paramètres du centre.
- 3. Cliquez sur le bouton Modifier/Voir les données démographiques et l'affiliation de l'utilisateur concernant ce groupe de patients.
- 4. Cliquez sur le bouton Supprimer le groupe de patients.

#### REMARQUE

Un groupe de patients peut être supprimé seulement si aucun patient n'y est inscrit.

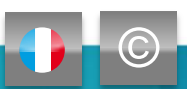

# Alertes rouges (dispositifs transveineux)

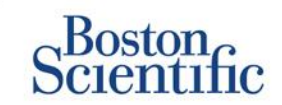

LATITUDE<sup>™</sup> NXT comporte une surveillance quotidienne des alertes avec notification optionnelle par e-mail et message texte SMS, ainsi que des paramètres qui vous permettent d'activer/de désactiver les alertes jaunes sans faire déplacer le patient jusqu'au centre.

#### Alertes rouges LATITUDE™

L'alerte rouge intervient en cas de risque potentiel de perte de traitement du dispositif implanté. Les notifications d'alertes rouges se produisent dans les conditions suivantes :

#### BATTERIE

Contrôle à distance désactivé en raison de la faible capacité des piles

### SONDE VENTRICULAIRE DROITE LATITUDE CHECK+™

- Impédance de sonde de choc hors limites
- Impédance de sonde de choc basse détectée lors de la tentative d'administration d'un choc
- Impédance de sonde de choc élevée détectée lors de la tentative d'administration d'un choc
- Impédance de la sonde de stimulation ventriculaire droite ou simple chambre hors limites
- Changement brutal d'impédance de la sonde de stimulation ventriculaire droite\*
- Signal ventriculaire droit non physiologique détecté\*

\* Ces alertes sont inactivées par défaut et peuvent être uniquement configurées au niveau patient

### **MODE TACHY**

Mode Tachy V programmé sur un mode différent de Surveillance + Traitement

### **AUTRES**

- Dysfonctionnement possible du dispositif
- Détection d'une tension élevée sur le canal de la sonde de choc lors de la charge
- Dispositif en mode Sécurité
- Dispositif en mode Protection bistouri électrique

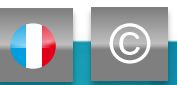

# Alertes jaunes (dispositifs transveineux)

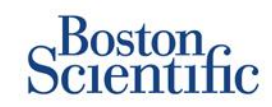

#### Alertes optionnelles et configurables à distance

#### BATTERIE

- Indicateur d'explantation atteint
- La tension était trop faible pour l'évaluation de la capacité restante

#### SONDES DE STIMULATION VENTRICULAIRE/SIMPLE CHAMBRE

- Amplitude intrinsèque du ventricule droit ou d'une cavité cardiaque hors de la plage de valeurs recommandées
- Seuil automatique du ventricule droit détecté comme étant
   > à l'amplitude programmée ou suspendu
- Amplitude intrinsèque du ventricule gauche hors limites
- Impédance de la sonde de stimulation du ventricule gauche hors limites
- Seuil automatique du ventricule gauche détecté comme étant
   > à l'amplitude programmée ou suspendu

### SONDES DE STIMULATION ATRIALE

- Amplitude intrinsèque atriale hors limites
- Impédance de la sonde de stimulation atriale hors de la plage de valeurs recommandées
- Seuil automatique atrial détecté comme étant
   > à l'amplitude programmée ou suspendu

### **ARYTHMIES**

- Traitement par choc administré pour convertir une arythmie
- Épisode d'arythmie accélérée
- Épisodes de TV (V > A)
- Charge d'arythmie atriale
   > 0, 0,5, 1, 3, 6, 12, 18, 24 heures
- Événement déclenché par le patient mémorisé

#### % DE TRAITEMENT PAR RESYNCHRONISATION CARDIAQUE

• < 50, 60, 70, 80, 85, 90, 95 %

#### % DE STIMULATION VENTRICULAIRE DROITE

• > 10, 20, 30, 40, 50 %

#### **AUTRES**

- Mode Brady du dispositif désactivé
- Erreur sur l'historique des traitements détectée
- Alerte de prise de poids configurable (prise de poids de xxx kg en yyy jours)

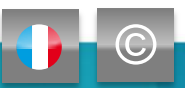

### Alertes rouges et jaunes (dispositifs sous-cutanés)

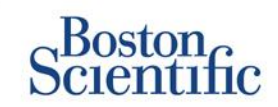

#### REMARQUE

Pour les dispositifs sous-cutanés, LATITUDE™ NXT comporte une surveillance hebdomadaire des alertes avec notification optionnelle par e-mail et message texte SMS, ainsi que des paramètres qui vous permettent d'activer/de désactiver les alertes jaunes sans faire déplacer le patient jusqu'au centre.

#### **ALERTES ROUGES NON CONFIGURABLES**

- La batterie du dispositif a atteint sa fin de vie (FDV)
- Impédance de l'électrode élevée
- Traitement off
- Dysfonctionnement possible du dispositif

#### **ALERTES JAUNES CONFIGURABLES**

- La batterie du dispositif a atteint l'Indicateur de remplacement électif
- Traitement par choc administré pour convertir une arythmie
- Épisode non traité
- Détection non optimisée

### SUIVI HEBDOMADAIRE

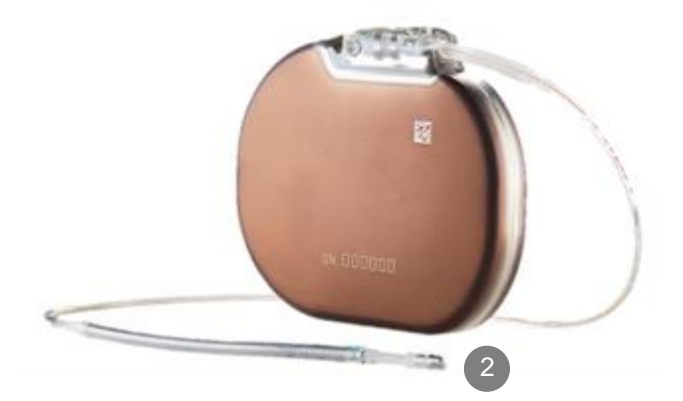

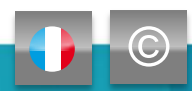

# Vérification des données en ligne

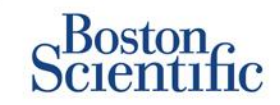

LATITUDE" NKT

#### POUR VÉRIFIER LES DONNÉES DES Scientific **PATIENTS EN LIGNE :** Dubois, Dr. Michel (Mon Profil) | Langue: Français | Aide/Nous contacter | Déconnexion Visualiser la Liste des Patients Rechercher des patients Gérer le centre 1. Cliquez sur le lien Visualiser la liste des patients dans la barre de navigation supérieure. ID patient : 55714093 Additional de la configuration du calendrier et des alertes Dernière transmission du dispositif : 24 juin 2014 06:02 A Modifier/afficher les informations du patient et de l'équipement 2. Cliquez sur le lien hypertexte Identifiant patient. 6288 WEST Thenu Rapports atient : Bertrand, Yves Groupe de patients : Hospital du Val Dieu (Principal) areil : W173 INVIVE CRT-Retirer de la liste de vérification FARD Critères de recherche : LHEM e de naissance : 11 eoû État du suivi : Sous surveillance LATITUDE" NXT 1051 Scientific Dubois, Dr. Michel (Mon Profil) | Langue: Français | Alde/Nous contacter | Événements Etat clinique Historique des suivis Résumé Sondes Visualiser la Liste des Patients Rechercher des patients Gérer es alertes 24 juin 2014 06:02 WEST 🦻 Stimulation bi-ventriculaire < 95%. La stimulation était de 92% entre 23 juin 2014 06:02 et 24 juin 2014 06:02 WEST 24 juin 2014 06:02 WEST Prise de poids d'au moins 2,27 kg en une semaine ou d'au moins 0,91 kg en moyenne sur une période de deux jours ou plus. Visualiser la Liste des Patients Pour l'assistance technique, veuillez composer le 1-800-CARDIACco (Amérique) ou contacter votre représentant Boston Scientific local. Visualisation du groupe de patients : Tous les groupes de patients Etat clinique (Voir détail) Fous les patients (10) | À vérifier (5) | Suivi ma surveillé(3) | Non programmé(1) Sondes (Voir détail) Mesure quotidienne Mesure en Mesure la plus récente Visualiser la Liste des Patients 1 - 5 de 5 Imprimer la liste des Patients consultation la quotidienne la Capteurs externes plus récente plus récente 74 kg (24 juin 2014) Poids (28 mai 2014) (23 juin 2014) Identifiant Patient/ Dernière Motif Prochain Atriale Tension artérielle 152/83 mmHg Patient/ transmission de la suivi à État du Amplitude intrinsèque 1,6 mV 3,8 mV (23 juin 2014) Dispositif Vérification du dispositif Alertes verification distance Actions suivi 605 Q 517 Q Impédance de stimulation 55714093 Seuil de stimulation 1,2 V @ 0,4 ms Bertrand, Yves JR Retirer de la liste de vérification Mesure quotidienne 27 août Sous la plus récente (23 juin 2014) INVIVE CRT-P W173 Visualisé 24 juin 2014 Plusieurs motifs surveillance 2014 Manu Rapports Hospital du Val Dieu Ventriculaire droit (Principal) Mesures relatives au dispositif implanté Amplitude intrinsèque 10,0 mV 10,9 mV Fréquence cardiaque movenne Impédance de stimulation 461.0 445 Q 69021930 PRetirer de la liste de vérification Sous Alerte du dispositif 27 août Seuil de stimulation 1,1 V@0,4 ms Fréquence respiratoire médiane Martin Isabelle Visualisé 24 juin 2014 implanté 2014 surveillance Menu Rapports Taux d'activité 5 % de la journée COGNIS 100-D P107 Empreinte VEC Ventriculaire gauche 32101221 PRetirer de la liste de vérification SDANN Alerte du dispositif 22 août Sous Amplitude intrinsèque 8.0 mV 7.4 mV Petit, Philipe 24 juin 2014 EOP 2014 surveillance Menu Rapports Impédance de stimulation 729 Q 675 Ω INGENIO J173 Durée totale de la charge atriale 0.0 heure(s) Seuil de stimulation 1.2 V @ 0.8 ms AP Scan" 55 événem./h 29560849 «FRetirer de la liste de vérification Sous Aucun 22 sect Laurent Marie Visualisé 24 juin 2014 Initié par le patient (e) surveillance Menu Rapports INGENIO J173

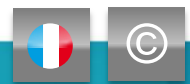

88 min<sup>-1</sup>

15 min-1

40 %

56 ms

2 60

### Vérification des données d'événements en ligne -

### **Dispositifs transveineux**

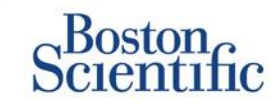

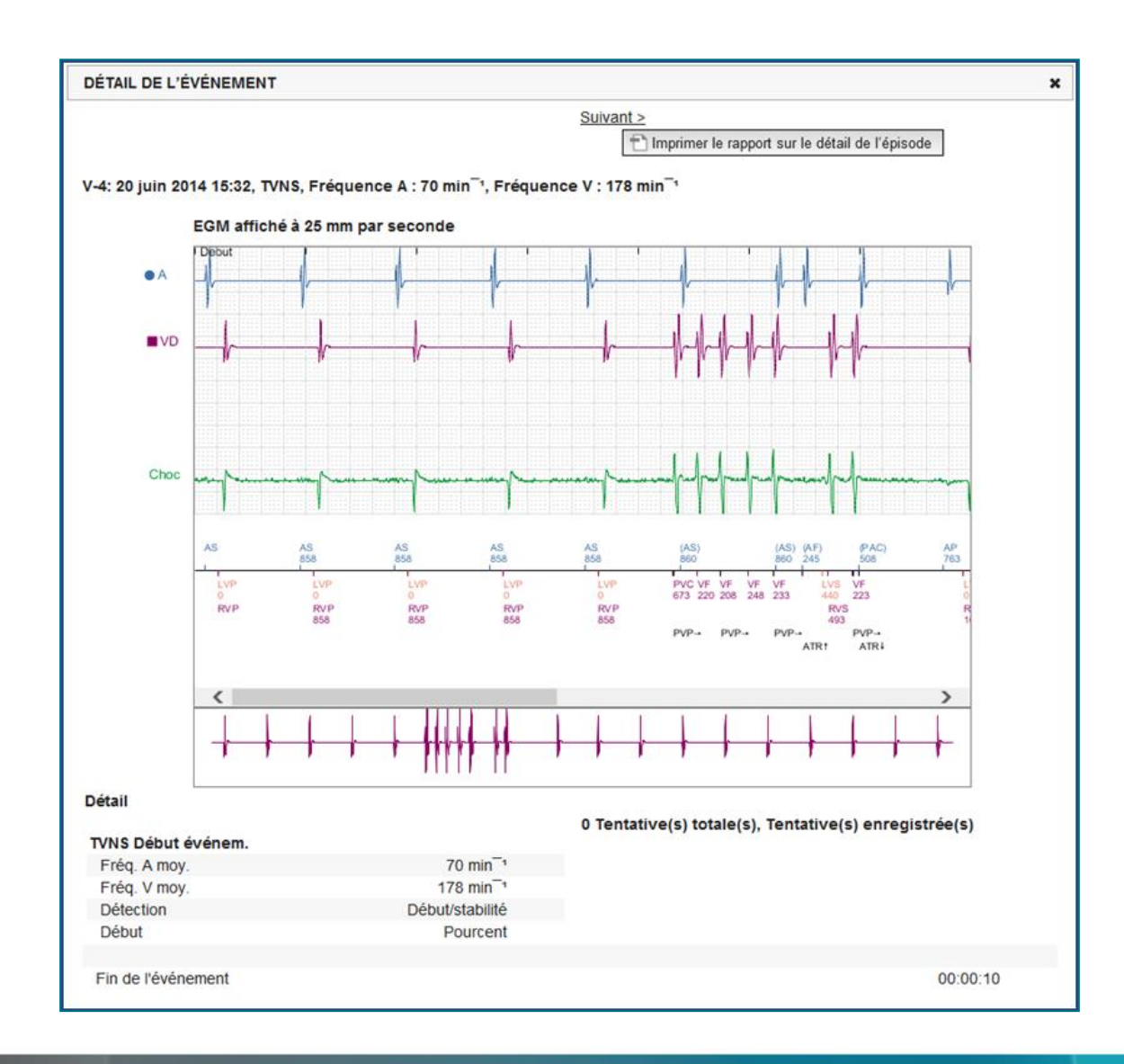

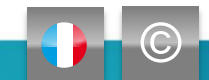

### Vérification des données d'événements en ligne -

DispDispositifs sous-cutanés

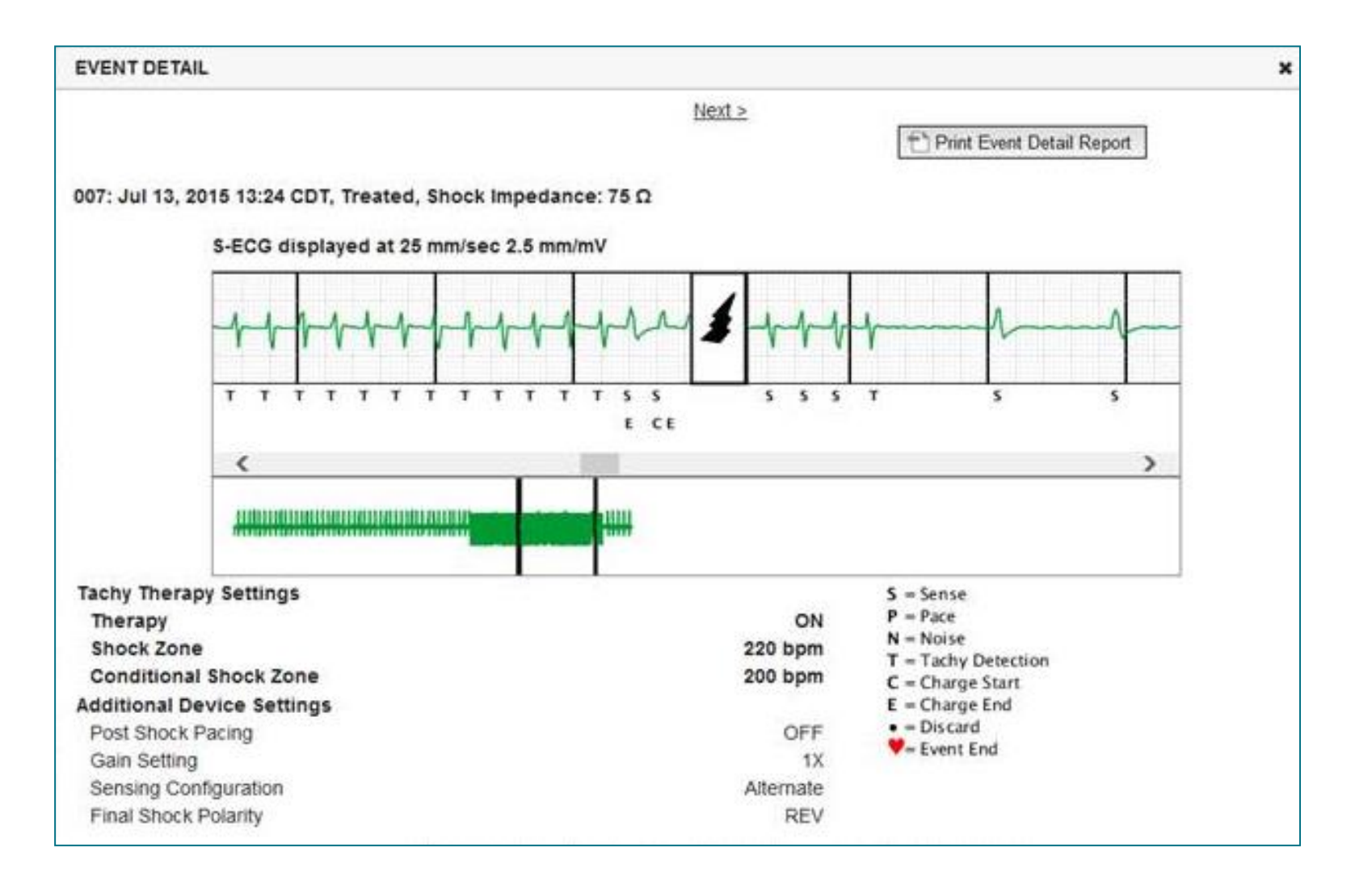

Scientific

# Vérification des données des rapports

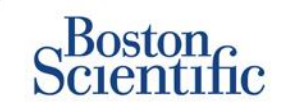

|                                                                 |                                                                                | Véri            | fication des o                               | lonnées sur l<br>rapports ir | les rapports im<br>mprimer | primés/que                   | ls                          |
|-----------------------------------------------------------------|--------------------------------------------------------------------------------|-----------------|----------------------------------------------|------------------------------|----------------------------|------------------------------|-----------------------------|
| Informations de suivi<br>généralement demandées                 | Vérification<br>des données en ligne                                           | QUICK<br>NOTES™ | EGM/S-ECG<br>en temps réel<br>le plus récent | Suivi<br>combiné             | HF<br>PERSPECTIV™          | Registre<br>des<br>arythmies | Paramètres<br>de l'appareil |
| EGM/S-ECG temps réel                                            | Onglet Résumé, cliquez<br>sur le lien EGM/S-ECG<br>en temps réel               |                 | ✓                                            | ~                            |                            |                              |                             |
| Données des sondes                                              | Onglet Résumé, cliquez<br>sur le lien Sondes                                   | ✓               |                                              | ✓                            | $\checkmark$               |                              |                             |
| État de la batterie                                             | Onglet Résumé, cliquez<br>sur le lien Batterie                                 | $\checkmark$    |                                              | ✓                            | ✓                          |                              |                             |
| Événements                                                      | Onglet Résumé, cliquez sur<br>le lien Événements ou sur<br>l'onglet Événements | $\checkmark$    |                                              | $\checkmark$                 |                            | $\checkmark$                 |                             |
| Compteurs                                                       | Onglet Résumé, Compteurs<br>d'évènements/Pourcentage<br>de stimulation         |                 |                                              | $\checkmark$                 |                            |                              |                             |
| Histogrammes                                                    | Vérification sur rapport                                                       |                 |                                              | $\checkmark$                 |                            |                              |                             |
| Taux d'activité                                                 | Onglet Résumé ou onglet<br>Etat clinique                                       |                 |                                              | $\checkmark$                 |                            |                              |                             |
| Données de la variabilité de<br>la fréquence cardiaque<br>(VFC) | Onglet Résumé ou<br>onglet Etat clinique                                       |                 |                                              | $\checkmark$                 |                            |                              |                             |

Dispositifs transveineux et sous-cutanés

Dispositifs transveineux uniquement

# Vérification des données des rapports

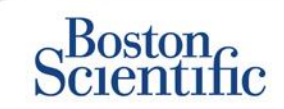

|                                                 |                                                                         | Véri                            | Vérification des données sur les rapports imprimés/quels<br>rapports imprimer |                  |                   |                              | els                         |
|-------------------------------------------------|-------------------------------------------------------------------------|---------------------------------|-------------------------------------------------------------------------------|------------------|-------------------|------------------------------|-----------------------------|
| Informations de suivi<br>généralement demandées | Vérification<br>des données en ligne                                    | QUICK<br>NOTES™                 | EGM/S-ECG<br>en temps réel<br>le plus récent                                  | Suivi<br>combiné | HF<br>PERSPECTIV™ | Registre<br>des<br>arythmies | Paramètres<br>de l'appareil |
| Paramètres de l'appareil                        | Onglet Résumé<br>(imprimez le rapport pour<br>les paramètres détaillés) | $\checkmark$                    |                                                                               | $\checkmark$     | $\checkmark$      |                              | $\checkmark$                |
| Alerte(s)                                       | Onglet Résumé ou<br>onglet Historique des<br>suivis                     | $\checkmark$                    |                                                                               | $\checkmark$     | $\checkmark$      |                              |                             |
| Poids et pression artérielle                    | Onglet Résumé ou<br>onglet Etat clinique                                | Dispositifs S-ICD<br>uniquement |                                                                               | $\checkmark$     | $\checkmark$      |                              |                             |
| Tendance de la fréquence<br>respiratoire        | Onglet Résumé ou<br>onglet Etat clinique                                |                                 |                                                                               | $\checkmark$     | $\checkmark$      |                              |                             |
| AP Scan                                         | Onglet Résumé ou<br>onglet Etat clinique                                |                                 |                                                                               | $\checkmark$     | $\checkmark$      |                              |                             |

Dispositifs transveineux et sous-cutanés

Dispositifs transveineux uniquement

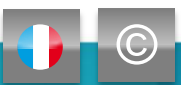

# Configuration

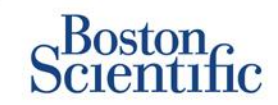

### CONFIGURATION DES SUIVIS PROGRAMMÉS POUR LES GROUPES DE PATIENTS

- 1. Sélectionnez Gérer le centre dans la barre de navigation supérieure.
- 2. Sélectionnez Gérer les paramètres du centre.
- Dans le groupe de patients sélectionné, cliquez sur Modifier/afficher les valeurs par défaut du calendrier et des alertes.
- Choisissez si vous souhaitez des suivis automatiques (intervalles réguliers) ou manuels en sélectionnant la case à cocher correspondante.
- Pour les suivis automatiques, sélectionnez la fréquence et le jour de la semaine dans les listes déroulantes :
- Fréquence : une fois par semaine, tous les 12 jours, une fois par mois et intervalles mensuels jusqu'à une fois par an
- Jour de la semaine : lundi, mardi, mercredi, jeudi, vendredi
- Pour les suivis manuels, vous devez choisir une nouvelle date à chaque fois que le suivi précédent a été réalisé.
- 5. Cliquez sur Enregistrer et Fermer.

| Scientific                                                                                                    |                                                                                                    |                                   |                |                              |                  | LATITUDE <sup>®</sup> NXT |
|----------------------------------------------------------------------------------------------------|----------------------------------------------------------------------------------------------------|-----------------------------------|----------------|------------------------------|------------------|---------------------------|
|                                                                                                    |                                                                                                    | Dubois, Dr.                       | Michel (Mo     | on Profil)   Langue: Françai | s   Aide/Nous    | contacter   Déconnexion   |
|                                                                                                    | Visualiser I                                                                                                    | a Liste des Patients              | Recherch       | ner des patients             | Gérer le ce      | entre                     |
| Gérer I                                                                                                    | l'intégration DMI                                                                                                    | Gérer les utilisateurs d          | u centre       | Gérer les paramètres (       | du centre        | Inscrire un patient       |
| Modifier/Afficher les va                                                                                              | leurs par défai                                                                                                    | ut du calendrier et               | des aler       | tes : Hospital du Va         | I Dieu           |                           |
| Suivis à distance programm                                                                                            | nés                                                                                                    |                                   |                |                              |                  | Dernière mise à jour par  |
| Définir automatiquemer<br>Fréquence:<br>tous les trois mois<br>Jour de la semaine:<br>lundi<br>Définir manuellement k | nt le prochain suivi à<br>]<br>e prochain suivi à dis                                                                                                    | distance sur la base de<br>tance. | l'intervalle : |                              |                  |                           |
| Suivi hebdomadaire des ale                                                                                            | ertes du dispositif                                                                                                    | implanté                          |                |                              |                  | Dernière mise à jour par  |
| Activez le suivi hebdom<br>Remarque : Cett<br>par opposition au                                                       | Activez le suivi hebdomadaire des alertes jaunes (pour les alertes des dispositifs implantés configurés)     Remarque : Cette option ne concerne que les modèles de Communicateur compatibles avec le suivi hebdomadaire des alertes jaunes,     par opposition au suivi quotidien des alertes jaunes. |                                   |                |                              |                  |                           |
| Interrogations initiées par l                                                                                         | le patient                                                                                                    |                                   |                |                              |                  | Dernière mise à jour par  |
| Activer les interrogation                                                                                             | ns initiées par le pati                                                                                                    | ent (5 autorisées par ser         | maine)         |                              |                  |                           |
| Configuration des alertes                                                                                             |                                                                                                    |                                   |                |                              |                  | Dernière mise à jour par  |
| Remarque : La fréquence                                                                                               | du suivi de l'alerte (i                                                                                                    | hebdomadaire ou quotid            | lien) est déte | erminée par le Communica     | ateur attribué a | au patient.               |

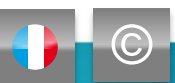

### Configuration

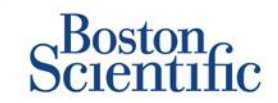

### CONFIGURATION DU CALENDRIER ET DES ALERTES DE SURVEILLANCE POUR LES GROUPES DE PATIENTS

- 1. Sélectionnez Gérer le centre dans la barre de navigation supérieure.
- 2. Sélectionnez Gérer les paramètres du centre.
- Dans le groupe de patients sélectionné, cliquez sur Modifier/afficher les valeurs par défaut du calendrier et des alertes.
- 4. Naviguez jusqu'à la rubrique Configuration des alertes.
- 5. Utilisez les cases à cocher pour sélectionner ou désélectionner les alertes que vous voulez ou ne voulez pas recevoir.
- 6. Cliquez sur Enregistrer et Fermer.

| Scientific                                                                                                    |                                                                                                    |                                                                                                    |                                                                                                    |                                                                                                    |                                                                      | LATITUDE" NXT                                                                                               |
|----------------------------------------------------------------------------------------------------|----------------------------------------------------------------------------------------------------|----------------------------------------------------------------------------------------------------|----------------------------------------------------------------------------------------------------|----------------------------------------------------------------------------------------------------|----------------------------------------------------------------------|----------------------------------------------------------------------------------------------------|
|                                                                                                    |                                                                                                    | Dubois, Dr                                                                                                    | r. Michel ( <u>Mo</u>                                                                                                    | <u>n Profil)</u>   Langue: <u>Fra</u>                                                                                                    | nçais   <u>Aide/Nou</u>                                              | s contacter   Déconnexi                                                                                     |
|                                                                                                    | Visualiser                                                                                                    | la Liste des Patients                                                                                                    | Recherch                                                                                                    | ner des patients                                                                                                    | Gérer le c                                                           | entre                                                                                                    |
| Gérer I                                                                                                    | intégration DMI                                                                                                    | Gérer les utilisateurs o                                                                                                    | du centre                                                                                                    | Gérer les paramèt                                                                                                    | res du centre                                                        | Inscrire un patient                                                                                         |
| odifier/Afficher les va                                                                                                    | leurs par défa                                                                                                    | ut du calendrier e                                                                                                    | t des aler                                                                                                    | tes : Hospital du                                                                                                    | Val Dieu                                                             |                                                                                                    |
| uivis à distance programm                                                                                                    | nés                                                                                                    |                                                                                                    |                                                                                                    |                                                                                                    |                                                                      | Demière mise à jour p                                                                                       |
| anno a aistance programm                                                                                                    |                                                                                                    |                                                                                                    |                                                                                                    |                                                                                                    |                                                                      | <u>beintere inter a jour p</u>                                                                              |
| Définir automatiquemer<br>Fréquence:                                                                                                    | nt le prochain suivi à                                                                                                    | à distance sur la base de                                                                                                    | e l'intervalle :                                                                                                    |                                                                                                    |                                                                      |                                                                                                    |
| Jour de la semaine:                                                                                                    | 1                                                                                                    |                                                                                                    |                                                                                                    |                                                                                                    |                                                                      |                                                                                                    |
| lundi 🗹                                                                                                    |                                                                                                    |                                                                                                    |                                                                                                    |                                                                                                    |                                                                      |                                                                                                    |
| O Définir manuellement le                                                                                                    | e prochain suivi à di                                                                                                    | stance.                                                                                                    |                                                                                                    |                                                                                                    |                                                                      |                                                                                                    |
| teri de la desenda las stas sta                                                                                                    |                                                                                                    | · · · · · · · · · · · · · · · · · · ·                                                                                                    |                                                                                                    |                                                                                                    |                                                                      | Dentiles also à lour a                                                                                      |
| uivi nebdomadaire des ale                                                                                                    | ertes du dispositif                                                                                                    | Implante                                                                                                    |                                                                                                    |                                                                                                    |                                                                      | Demiere mise a jour p                                                                                       |
| Activez le suivi hebdom                                                                                                    | nadaire des alertes j                                                                                                    | jaunes (pour les alertes o                                                                                                    | des dispositif                                                                                                    | s implantés configurés)                                                                                                    | )                                                                    |                                                                                                    |
| Remarque : Cette                                                                                                    | e option ne concern                                                                                                    | ne que les modèles de C                                                                                                    | Communicate                                                                                                    | eur compatibles avec                                                                                                    | le suivi hebdoma                                                     | daire des alertes jaunes                                                                                    |
| par opposition au                                                                                                    | ı suivi quotidien des                                                                                                    | s alertes jaunes                                                                                                    |                                                                                                    |                                                                                                    |                                                                      |                                                                                                    |
|                                                                                                    |                                                                                                    |                                                                                                    |                                                                                                    |                                                                                                    |                                                                      |                                                                                                    |
| nterrogations initiées par l                                                                                                    | e patient                                                                                                    |                                                                                                    |                                                                                                    |                                                                                                    |                                                                      | Demière mise à jour p                                                                                       |
| nterrogations initiées par l                                                                                                    | e patient                                                                                                    |                                                                                                    |                                                                                                    |                                                                                                    |                                                                      | <u>Demière mise à jour p</u>                                                                                |
| nterrogations initiées par l                                                                                                    | le patient<br>ns initiées par le pat                                                                                                    | tient (5 autorisées par se                                                                                                    | emaine)                                                                                                    |                                                                                                    |                                                                      | <u>Demière mise à jour p</u>                                                                                |
| nterrogations initiées par l<br>Activer les interrogation<br>Configuration des alertes                                                                                                    | le patient<br>ns initiées par le pat                                                                                                    | tient (5 autorisées par se                                                                                                    | emaine)                                                                                                    |                                                                                                    |                                                                      | Demière mise à jour p<br>Demière mise à jour p                                                              |
| nterrogations initiées par l<br>Activer les interrogation<br>Configuration des alertes<br>Remarque : La fréquence                                                                                                    | le patient<br>ns initiées par le pat<br>du suivi de l'akerte (                                                                                                    | tient (5 autorisées par se<br>(hebdomadaire ou quoti                                                                                                    | emaine)<br>dien) est déte                                                                                                    | arminée par le Commu                                                                                                    | unicateur attribué                                                   | Demière mise à jour p<br>Demière mise à jour p<br>au patient.                                               |
| nterrogations initiées par le<br>Activer les interrogation<br>Configuration des alertes<br>Remarque : La fréquence<br>Remarque : les alertes rou                                                                                                    | le patient<br>ns initiées par le pat<br>du suivi de l'alerte (<br>unes ne s'annifiquen                                                                                                    | tient (5 autorisées par se<br>(hebdomadaire ou quotii<br>at que si ce groupe de p                                                                                                    | emaine)<br>dien) est déte                                                                                                    | erminée par le Commu                                                                                                    | unicateur attribué                                                   | Demière mise à jour p<br>Demière mise à jour p<br>au patient.                                               |
| nterrogations initiées par l<br>Activer les interrogation<br>Configuration des alertes<br>Remarque : La fréquence<br>Remarque : les alertes rou<br>Remarque : les alertes rou                                                                                                    | le patient<br>ns initiées par le pat<br>du suivi de l'alerte (<br>uges ne s'appliquen                                                                                                    | lient (5 autorisées par se<br>(hebdomadaire ou quotii<br>It que si ce groupe de pu                                                                                                    | emaine)<br>dien) est dét<br>atients est sé                                                                                                    | aminée par le Commu<br>lectionné comme un (                                                                                                    | unicateur attribué<br>groupe de patient                              | Demière mise à jour p<br>Demière mise à jour p<br>au patient.<br>s principal.<br>ti caract au chierne l'abl |
| nterrogations initiées par l<br>Activer les interrogation<br>Configuration des alertes<br>Remarque : La fréquence -<br>Remarque : Les alertes rou<br>Remarque : Les alertes ac<br>et est programmé de main                                                                                                    | le patient<br>ns initiées par le pat<br>du suivi de l'alerte (<br>luges ne s'appliquen<br>stivées peuvent étre<br>tére à la détecter. V                                                                                                    | tient (5 autorisées par se<br>(hebdomadaire ou quotii<br>at que si ce groupe de pi<br>e reçues pour un patient<br>e reçues pour un patient                                                                                                    | emaine)<br>dien) est déte<br>atients est sé<br>t spécifiquem<br>iveau du pati                                                                                                    | aminée par le Commu<br>ilectionné comme un (<br>ent si le dispositil impe<br>ent pour plus de détai                                                                                                    | inicateur attribué<br>groupe de patient<br>lanté de ce patie<br>s.   | Demière mise à jour p<br>Demière mise à jour p<br>au patient.<br>s principal.<br>nt prend en charge l'aler  |
| nterrogations initiées par l<br>☑ Activer les interrogation<br>Configuration des alertes<br>Remarque : La fréquence -<br>Remarque : les alertes rou<br>Remarque : Les alertes ac<br>et est programmé de mann<br>Batterie                                                                                                    | le patient<br>ns infliées par le pat<br>du suivi de l'alerte (<br>uges ne s'appliquen<br>trivées peuvent étre<br>ière à la détecter. V                                                                                                    | tient (5 autorisées par se<br>(hebdomadaire ou quoti<br>It que si ce groupe de pu<br>a reçues pour un patien<br>foir la configuration au n                                                                                                    | emaine)<br>dien) est déte<br>atients est sé<br>t spécifiquem<br>iveau du pati                                                                                                    | eminée par le Commu<br>lectionné comme un q<br>ent si le dispositi imp<br>ent pour plus de détail                                                                                                    | unicateur attribué<br>groupe de patient<br>lanté de ce patien<br>S.  | Demière mise à jour p<br>Demière mise à jour p<br>au patient.<br>s principal.<br>nt prend en charge l'aler  |
| nterrogations initiées par l<br>Activer les interrogation<br>Configuration des alertes<br>Remarque : La fréquence -<br>Remarque : les alertes rou<br>Remarque : Les alertes ac<br>et est programmé de mani-<br>Batterie<br>S \$ Surveillance                                                                                                    | e patient<br>ns initiées par le pat<br>du sulvi de l'alerte (<br>uges ne s'appliquen<br>ctivées peuvent étre<br>ére à la déceter. V<br>à distance désadh                                                                                                    | lient (5 autorisées par se<br>(hebdomadaire ou quoti<br>t que si ce groupe de pu<br>e reçues pour un patient<br>foir la configuration au n<br>vée en raison de la faible                                                                                                    | emaine)<br>dien) est déte<br>atients est sé<br>t spécifiquem<br>iveau du pati<br>e capacité de                                                                                                    | erminée par le Commu<br>liectionné comme un q<br>ent si le dispositi imp<br>ent pour plus de détail<br>la batterie.                                                                                                    | unicateur attribué<br>groupe de patient<br>lanté de ce patien<br>S.  | Demière mise à jour p<br>Demière mise à jour p<br>au patient.<br>s principal.<br>nt prend en charge l'alei  |
| Interrogations initiées par l<br>Adiver les interrogation<br>Configuration des alertes<br>Remarque : La fréquence<br>Remarque : les alertes rou<br>Remarque : les alertes rou<br>Remarque : les alertes rou<br>Remarque : Surveillance<br>Batterie<br>V Indicateur d'                                                                                                    | e patient<br>ns initiées par le pat<br>du suivi de l'alerte (<br>uges ne s'appliquen<br>ctivées peuvent étre<br>ière à la déceter. V<br>à distance désadh<br>explantation atteint.                                                                                                    | tient (5 autorisées par se<br>(hebdomadaire ou quoti<br>et que si ce groupe de p<br>reçues pour un patient<br>roir la configuration au n<br>vée en raison de la faible                                                                                                    | emaine)<br>dien) est déta<br>atients est sé<br>t spécifiquem<br>iveau du pati<br>e capacité de                                                                                                    | aminée par le Commu<br>lectionné comme un q<br>ent si le dispositif imp<br>ent pour plus de détail<br>la batterie.                                                                                                    | unicateur attribué<br>groupe de patient<br>lanté de ce patien<br>s.  | Demière mise à jour p<br>Demière mise à jour p<br>au patient.<br>s principal.<br>nt prend en charge l'aler  |
| Interrogations initiées par l<br>Activer les interrogation<br>Configuration des alertes<br>Remarque : La fréquence<br>Remarque : les alertes rou<br>Remarque : les alertes rou<br>Remarque : La stréquence<br>Remarque : La fréquence<br>Remarque : La fréquence<br>Rema                                                                                   | e patient<br>ns initiées par le pat<br>du suivi de l'alerte (<br>uges ne s'appliquen<br>ctivées peuvent étre<br>ère à la déceter. V<br>è à distance désadh<br>'explantation atteint.<br>o faible pour l'évalus                                                                                                    | tient (5 autorisées par se<br>(hebdomadaire ou quoti<br>It que si ce groupe de pu<br>e reçues pour un patient<br>roir la configuration au n<br>vée en raison de la faible<br>stion de la capacité resta                                                                                                    | emaine)<br>dien) est déti<br>atients est sé<br>tatients est sé<br>tatients est se<br>tatients est se<br>tatients | erminée par le Commu<br>lectionné comme un g<br>ent si le dispositi imp<br>ent pour plus de détail<br>la batterie.                                                                                                    | unicateur attribué<br>groupe de patient<br>lanté de ce patien<br>s.  | Demière mise à jour p<br>Demière mise à jour p<br>au patient.<br>s principal.<br>nt prend en charge l'aler  |
| Interrogations initiées par l<br>Activer les interrogation<br>Configuration des alertes<br>Remarque : La fréquence -<br>Remarque : les alertes rou<br>Remarque : les alertes rou<br>Remarque : La sièrtes ac<br>et est programmé de main<br>Batterie<br>Vendicateur d'<br>Vendicateur d'<br>Vendicat | e patient<br>ns initiées par le pat<br>du sulvi de l'alerte (<br>uges ne s'appliquen<br>citivées peuvent étre<br>ére à la distance désadh,<br>explantation atteint,<br>faible pour l'évalue<br>" ventriculaire dra                                                                                                    | tient (5 autorisées par se<br>(hebdomadaire ou quoti<br>et que si ce groupe de pi<br>ereçues pour un patient<br>foir la configuration au n<br>vée en raison de la faible<br>ation de la capacité resta<br><b>oite</b>                                                                                                    | emaine)<br>dien) est dét<br>s spécifiquem<br>iveau du pati<br>e capacité de<br>ante.                                                                                                    | arminée par le Commu<br>ilectionné comme un q<br>ent si le dispositif imp<br>ent pour plus de détail<br>la batterie.                                                                                                    | unicateur attribué<br>groupe de patient<br>tanté de ce patien<br>s.  | Demière mise à jour p<br>Demière mise à jour p<br>au patient.<br>s principal.<br>It prend en charge l'alei  |
| Interrogations initiées par l<br>Activer les interrogation<br>Configuration des alertes<br>Remarque : La fréquence -<br>Remarque : les alertes rou<br>Remarque : les alertes rou<br>Remarque : les alertes ac<br>et est programmé de main<br>Batterie<br>Vendicateur d'<br>Vendicateur d'<br>Vendica | e patient<br>ns initiées par le pat<br>du sulvi de l'alerte (<br>uges ne s'appliquen<br>citivées peuvent étre<br>ére à la distance désadh,<br>explantation atteint,<br>b faible pour l'évalue<br>" ventriculaire dra<br>de choc hors limites.                                                                                                    | tient (5 autorisées par se<br>(hebdomadaire ou quoti<br>et que si ce groupe de pi<br>ereçues pour un patient<br>foir la configuration au n<br>vée en raison de la faible<br>ation de la capacité resta<br><b>oite</b>                                                                                                    | emaine)<br>dien) est déti<br>atients est sé<br>t spécifiquem<br>iveau du pati<br>e capacité de<br>ante.                                                                                                    | erminée par le Commu<br>ilectionné comme un q<br>ent si le dispositif imp<br>ent pour plus de détail<br>la batterie.                                                                                                    | unicateur attribué<br>groupe de patient<br>lanté de ce patien<br>ls. | Demière mise à jour p<br>Demière mise à jour p<br>au patient.<br>s principal.<br>nt prend en charge l'alei  |
| Interrogations initiées par l<br>Activer les interrogation<br>Configuration des alertes<br>Remarque : La fréquence -<br>Remarque : La fréquence -<br>Remarque : les alertes rou<br>Remarque : les alertes rou<br>Rem                                                                                                   | e patient<br>ns initiées par le pati-<br>du suivi de l'alerte (<br>uges ne s'appliquen<br>ctivées peuvent étre<br>ére à la déceter. V<br>à distance désadh<br>explantation atteint.<br>5 fable pour l'évalue<br><b>*********************</b><br><b>************</b>                                                                                                    | tient (5 autorisées par se<br>(hebdomadaire ou quoti<br>et que si ce groupe de p<br>reçues pour un patient<br>foir la configuration au n<br>vée en raison de la faible<br>ation de la capacité resta<br><b>oite</b><br>ctée lors de la tentative c                                                                                            | emaine)<br>dien) est dét<br>tatients est sé<br>t spécifiquem<br>iveau du pati<br>iveau du pati<br>e capacité de<br>ante.<br>d'administrati                                                                                                    | erminée par le Commu<br>lectionné comme un q<br>ent si le dispositif imp<br>ent pour plus de détail<br>la batterie.                                                                                                    | unicateur attribué<br>groupe de patient<br>lanté de ce patien<br>s.  | Demière mise à jour p<br>Demière mise à jour p<br>au patient.<br>s principal.<br>nt prend en charge l'alei  |
| Interrogations initiées par l<br>Activer les interrogation<br>Configuration des alertes<br>Remarque : La fréquence -<br>Remarque : La fréquence -<br>Remarque : Les alertes rou<br>Remarque : Les alertes rou<br>Rem                                                                                                   | e patient<br>ns initiées par le pati-<br>du suivi de l'alerfe (<br>uges ne s'appliquen<br>ctivées peuvent étre<br>ère à la détecter. V<br>è distance désadh<br>'explantation atteint.<br>to faible pour l'évalua<br>de choc hors limtes<br>de choc hors limtes<br>de choc desse déter<br>de sonde de choc ét                                                                                                    | (hebdomadaire ou quoti<br>(hebdomadaire ou quoti<br>It que si ce groupe de pu<br>reçues pour un patient<br>roir la configuration au n<br>vée en raison de la faible                                                                                                    | emaine)<br>dien) est détu<br>atients est sé<br>t spécifiquem<br>iveau du pati<br>e capacité de<br>ante.<br>d'administratis<br>a tentative d'a                                                                                                    | erminée par le Commu<br>lectionné comme un ç<br>ent si le dispositi imp<br>ent pour plus de détail<br>la batterie.<br>In batterie.                                                                                         | unicateur attribué<br>groupe de patient<br>lanté de ce patien<br>s.  | Demière mise à jour p<br>Demière mise à jour p<br>au patient.<br>s principal.<br>nt prend en charge l'alei  |
| Interrogations initiées par l<br>Activer les interrogation<br>Configuration des alertes<br>Remarque : La fréquence<br>Remarque : La fréquence<br>Remarque : Les alertes rou<br>Remarque : Les alertes rou<br>Remarque : Les alertes rou<br>Remarque : Les alertes rou<br>Remarque : Les alertes rou<br>Remarque : Les alertes rou<br>Remarque : Les alertes rou<br>Remarque : Les alertes rou<br>Remarque : Les directes rou<br>V Indicateur d'<br>V Indicateur d'<br>V Indicat                       | e patient<br>hs initiées par le patient<br>du suivi de l'alerte (<br>uges ne s'applquen<br>tivées peuvent être<br>èr à distance désacth<br>èr à distance désacth<br>à distance de stim | (hebdomadaire ou quoti<br>it que si ce groupe de pu<br>reçues pour un patient<br>roir la configuration au n<br>vée en raison de la faible                                                                                                    | emaine)<br>dien) est déte<br>atients est sé<br>t spécifiquem<br>ikeau du pati<br>e capacité de<br>ante.<br>d'administrati<br>a tentative d'a                                                                                                    | erminée par le Commu<br>iectionné comme un ç<br>ent si le dispositif imp<br>ent pour plus de détail<br>la batterie.<br>on d'un choc.<br>dministration d'un choc.<br>hambre hors limite.                                    | inicateur attribué<br>groupe de patient<br>lanté de ce patien<br>s.  | Demière mise à jour p<br>Demière mise à jour p<br>au patient.<br>s principal.<br>nt prend en charge l'aler  |
| Interrogations initiées par l<br>Activer les interrogation<br>Configuration des alertes<br>Remarque : La fréquence<br>Remarque : La fréquence<br>Remarque : Les alertes rou<br>Remarque : Les alertes rou<br>Remarqu                                                                                                   | e patient<br>du suivi de l'alerte (<br>urges ne s'applquen<br>titrées peuvent être<br>ètre à la détecter. V<br>à distance désacth<br>è à distance désacth<br>è à distance désacth<br>è a distance desacth<br>è ventriculaire du<br>de choc hors limites<br>de choc hors limites<br>de choc chos se déter<br>de sonde de choc él<br>de sonde de choc él<br>de sonde de stim                                                                                                    | lient (S autorisées par se<br>(hebdomadaire ou quoti<br>it que si ce groupe de pu<br>reçues pour un patient<br>foir la configuration au n<br>vée en raison de la faible                                                                                                    | emaine)<br>dien) est déte<br>atients est sé<br>t spécifiquem<br>iveau du pati<br>e capacité de<br>ante.<br>d'administrati<br>a tentative d'a<br>te ou simple c                                                                                                    | erminée par le Commu<br>ilectionné comme un q<br>ent si le dispositil imp<br>ent pour plus de détail<br>la batterie.<br>on d'un choc.<br>dministration d'un choc<br>hambre hors limite.<br>culaire droite.                 | inicateur attribué<br>groupe de patient<br>lanté de ce patien<br>S.  | Demière mise à jour p<br>Demière mise à jour p<br>au patient.<br>s principal.<br>nt prend en charge l'aler  |
| Interrogations initiées par l<br>Activer les interrogation<br>Configuration des alertes<br>Remarque : La fréquence<br>Remarque : La stéquence<br>Remarque : Les alertes rou<br>Remarque : Les alertes rou<br>Remarqu                                                                                                   | e patient<br>du suivi de l'alerte (<br>ges ne s'applquen<br>thrées peuvent étre<br>ère à la détecter. V<br>à distance désactiv<br>ère à la détecter. V<br>à distance désactiv<br>ère plantation atteint.<br>6 fable pour l'évalue<br>✓ ventriculaire din<br>de choc hors limites<br>de choc basse déter<br>de la sonde de choc éti<br>de la sonde de stimp<br>portante de l'impéda<br>cualaire droit non nh                                                                                                    | lient (5 autorisées par se<br>(hebdomadaire ou quotii<br>it que si ce groupe de pu<br>reçues pour un patient<br>roir la configuration au n<br>vée en raison de la faible<br>ation de la capacité resta<br><b>oite</b><br>ctée lors de la tentative d<br>levée détectée lors de la<br>ulation ventriculaire droit<br>ance de stimulation de la | emaine)<br>dien) est déte<br>atients est sé<br>t spécifiquem<br>iveau du pati<br>e capacité de<br>ante.<br>d'administrati<br>a tentative d'a<br>a tentative d'a<br>se ou simple c<br>i sonde ventri                                                                                                    | erminée par le Commu<br>lectionné comme un g<br>ent si le dispositil imp<br>ent pour plus de détail<br>la batterie.<br>la batterie.<br>on d'un choc.<br>dministration d'un choc<br>hambre hors limite.<br>iculaire droite. | inicateur attribué<br>groupe de patient<br>lanté de ce patien<br>s.  | Demière mise à jour p<br>Demière mise à jour p<br>au patient.<br>s principal.<br>nt prend en charge l'aler  |

### Configuration

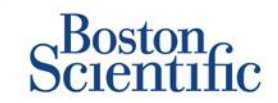

### CONFIGURATION DES CALENDRIERS ET DES INTERROGATIONS INITIÉES PAR LE PATIENT POUR CHAQUE PATIENT (INDIVIDUELLEMENT)

- Dans Visualiser la liste des patients, sélectionnez Tous les patients.
- 2. Accédez au patient que vous souhaitez configurer (ou utilisez la fonction Chercher des patients).
- 3. Cliquez sur l'identifiant patient.
- 4. Sur la page Résumé, sélectionnez Modifier/afficher la configuration du calendrier et des alertes.
- Désélectionnez la case à cocher Utiliser les valeurs par défaut du groupe de patients.
- 6. Naviguez jusqu'aux paramètres et réalisez les changements appropriés (de la même façon que pour modifier les préférences pour les groupes de patients).
- 7. Cliquez sur Enregistrer et Fermer.

| Scientific                                                                                                    |                                                                                                    |                                                      | LATITUDE" NXT                          |
|----------------------------------------------------------------------------------------------------|----------------------------------------------------------------------------------------------------|------------------------------------------------------|----------------------------------------|
|                                                                                                    | Dubois, Dr.                                                                                                    | Michel ( <u>Mon Profil</u> )   Langue: <u>França</u> | is   Aide/Nous contacter   Déconnexion |
|                                                                                                    | Visualiser la Liste des Patients                                                                                                    | Rechercher des patients                              | Gérer le centre                        |
| Modifier/afficher la confi                                                                                                    | guration du calendrier et des al                                                                                                    | ertes                                                |                                        |
| ID patient : 55714093                                                                                                    | and                                                                                                    |                                                      |                                        |
| Dernière transmission du<br>WEST                                                                                                | dispositif : 24 juin 2014 06:02                                                                                                    | 32<br>88                                             |                                        |
| Patient: Bertrand, Yves<br>Appareil: W173 INVIVE CRT-<br>P/965462                                                               | Groupe de patients: Hospital du Val<br>Dieu (Principal)<br>Critères de recherche : LHFM                                                          |                                                      |                                        |
| Date de naissance : 11 août<br>1951                                                                                             | État du suivi : Sous surveillance                                                                                                    |                                                      |                                        |
| Prochain suivi à distance pro                                                                                                   | ogrammé : <u>27 août 2014</u>                                                                                                    |                                                      | Demière mise à jour par                |
| Utiliser les valeurs par di Définir automatiquen Fréquence: [tous les trols mols] Jour de la semaine: [und] Définir manuellemen | ∽<br>éfaut du groupe de patients (tous les trois m<br>nent le prochain suivi à distance sur la base<br>☑<br>↓<br>t le prochain suivi à distance. | nois le lundi)<br>de l'intervalle :                  |                                        |
| Interrogations initiées par le                                                                                                  | patient                                                                                                    |                                                      | <u>Dernière mise à jour par</u>        |
| Permettre une interrogatio                                                                                                    | n initiée par le patient                                                                                                    |                                                      |                                        |
| Utiliser les valeurs par dé                                                                                                    | éfaut du groupe de patients (Activé)                                                                                                    |                                                      |                                        |
| Activer les interrogat                                                                                                    | ions initiées par le patient (5 autorisées par                                                                                                   | semaine)                                             |                                        |
| Configuration des alertes                                                                                                    |                                                                                                    |                                                      | <u>Demière mise à jour par</u>         |
| <ul> <li>Utiliser les valeurs par dé</li> </ul>                                                                                 | éfaut du groupe de patients (présenté ci-de                                                                                                    | ssous comme 🔳)                                       |                                        |

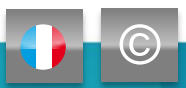

# **Notifications d'alertes supplémentaires**

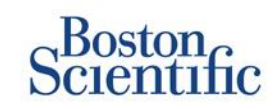

La notification d'alerte principale se fait via : Visualiser la liste des patients sur le site Web LATITUDE™ NXT. Cependant,les médecins peuvent choisir de recevoir une notification d'alerte supplémentaire par message texte SMS et e-mail. Ces options peuvent être configurées au niveau du groupe de patients.

- Sélectionnez Gérer le centre dans la barre de navigation supérieure.
- 2. Sélectionnez Gérer les paramètres du centre.
- Dans le groupe de patients sélectionné, cliquez sur Modifier/afficher les valeurs par défaut du calendrier et des alertes.
- 4. Naviguez jusqu'à la rubrique Notification d'alerte supplémentaire.
- 5. Sélectionnez le type d'alertes que vous souhaitez recevoir :
  - Alertes rouges
  - Alertes jaunes
- 6. Définissez les heures de notification :
  - De 8 h à 17 h, du lundi au vendredi
  - 24 h/24, 7 j/7
- 7. Saisissez jusqu'à trois adresses e-mails et trois numéros de téléphone pour les messages textes SMS.
- 8. Envoyez un message de test à chacune des adresses e-mails et des numéros pour vérifier la bonne réception.
- 9. Cliquez sur Enregistrer et Fermer.

| Notification d'alerte s upplémentaire                                                                                                    | Dernière mise à jour par                                                              |  |  |  |  |
|----------------------------------------------------------------------------------------------------|---------------------------------------------------------------------------------------|--|--|--|--|
| Remarque : le principal moyen de notification des aiertes est la page Liste des patients. Une notification supplémentaire par SMS et e-mai peut<br>être configurée ci-dessous. Comme cette notification supplémentaire dépend de systèmes externes, la remise au destinataire peut être retardée<br>ou ne pas avoir lieu où tout. |                                                                                       |  |  |  |  |
| Envoyer une notification d'alerte supplémentaire avec les paramètres suiva                                                                                                    | nts :                                                                                 |  |  |  |  |
| Gravité de l'alerte :                                                                                                    |                                                                                       |  |  |  |  |
| Alertes rouges                                                                                                    |                                                                                       |  |  |  |  |
| □ Alertes jaunes                                                                                                    |                                                                                       |  |  |  |  |
| Jour de la semaine :                                                                                                    |                                                                                       |  |  |  |  |
| <ul> <li>8 h à 17 h, du lundi au vendredi</li> <li>24h/24, <i>Tj/T</i></li> </ul>                                                                                                    |                                                                                       |  |  |  |  |
| Adresses e-mail                                                                                                    | Numéros pour les messages SMS                                                         |  |  |  |  |
|                                                                                                    |                                                                                       |  |  |  |  |
| Envoyer un message de test                                                                                                    | Envoyer un message de test                                                            |  |  |  |  |
| (ex. john@doe.com)                                                                                                    | (code du pays + numéro, ex. 33 1 23456789)                                            |  |  |  |  |
|                                                                                                    |                                                                                       |  |  |  |  |
| Envoyer un message de test                                                                                                    | Envoyer un message de test                                                            |  |  |  |  |
| (ex. john@doe.com)                                                                                                    | (code du pays + numéro, ex. 33 1 23456789)                                            |  |  |  |  |
|                                                                                                    |                                                                                       |  |  |  |  |
| Envoyer un message de test                                                                                                    | Envoyer un message de test                                                            |  |  |  |  |
| (ex. john@doe.com)                                                                                                    | (code du pays + numéro, ex. 33 1 23456789)                                            |  |  |  |  |
|                                                                                                    |                                                                                       |  |  |  |  |
| Remarque : l'application des changements de calendrier ou de configu<br>communicateu                                                                                                    | iration des alertes peut prendre jusqu'à sept (7) jours au niveau du<br>r du patient. |  |  |  |  |

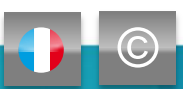

# Interrogation initiée par le patient

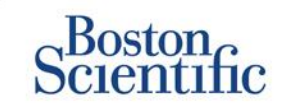

Le Communicateur LATITUDE<sup>™</sup> prend en charge les interrogations initiées par le patient (IIP) non programmées. Les médecins peuvent activer ou désactiver cette fonction depuis le site Web LATITUDE<sup>™</sup> NXT. Lorsque la fonction est activée, les patients peuvent envoyer jusqu'à cinq interrogations par semaine. Lorsqu'elle est désactivée ou que la limite hebdomadaire est atteinte, le médecin peut autoriser une IIP en sélectionnant le bouton « Permettre une interrogation initiée par le patient » sur la page Configuration du calendrier et des alertes du patient.

- Lorsque la fonction est activée, les patients peuvent appuyer sur le bouton « Cœur » du Communicateur pour envoyer une interrogation complète, incluant un EGM en temps réel.
- Lorsqu'elle est désactivée ou si la limite a été atteinte, le Communicateur n'effectuera pas l'IIP.
- Lorsqu'elle est désactivée, le paramètre IIP peut être modifié et le patient pourra réaliser une autre IIP immédiatement.

La préférence concernant l'IIP peut être configurée pour tous les patients d'un groupe de patients ou pour chaque patient de façon individuelle.

### POUR DÉFINIR LA PRÉFÉRENCE POUR UN GROUPE DE PATIENTS :

- 1. Sélectionnez Gérer le centre dans la barre de navigation supérieure.
- 2. Sélectionnez Gérer les paramètres du centre.
- 3. Dans le groupe de patients sélectionné, cliquez sur Modifier/afficher les valeurs par défaut du calendrier et des alertes.
- 4. Naviguez jusqu'à la rubrique Interrogations initiées par le patient.
- 5. Activez ou désactivez ce paramètre en cliquant sur la case à cocher en regard de celui-ci (cela permet cinq interrogations par semaine).
- 6. Cliquez sur Enregistrer et Fermer.

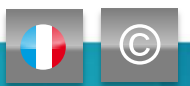

# Interrogation initiée par le patient

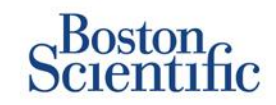

# Configurer l'interrogation initiée par le patient pour un seul patient :

- 1. Dans Visualiser la liste des patients, sélectionnez Tous les patients.
- 2. Accédez au patient que vous souhaitez configurer (ou utilisez la fonction Chercher des patients).
- 3. Cliquez sur l'identifiant patient.
- 4. Sur la page Résumé, sélectionnez Modifier/afficher la configuration du calendrier et des alertes.
- 5. Désélectionnez la case à cocher Utiliser les valeurs par défaut du groupe de patients.
- Naviguez jusqu'aux paramètres et réalisez les changements appropriés (de la même façon que pour modifier les préférences pour les groupes de patients).
- 7. Cliquez sur Enregistrer et Fermer.

| Scientific                                                                                                    |                                                                                                    |                                                | LATITUDE" NXT        |
|----------------------------------------------------------------------------------------------------|----------------------------------------------------------------------------------------------------|------------------------------------------------|----------------------|
|                                                                                                    | Dubois, Dr. Michel (Mr                                                                                                    | n Profil)   Langue: Français   Aide/Nous conta | cter   Déconnexion   |
|                                                                                                    | Visualiser la Liste des Patients Recherch                                                                                                    | her des patients Gérer le centre               |                      |
| Modifier/afficher la confi                                                                                                    | guration du calendrier et des alertes                                                                                                    |                                                |                      |
| ID patient : 55714093                                                                                                    | and                                                                                                    |                                                |                      |
| Dernière transmission du<br>WEST                                                                                                    | dispositif : 24 juin 2014 06:02                                                                                                    |                                                |                      |
| Patient : Bertrand, Yves<br>Appareil : W 173 INVIVE CRT-<br>P/965462                                                                              | Groupe de patients: Hospital du Val<br>Dieu (Principal)<br>Critères de recherche: LHFM                                                                           |                                                |                      |
| Date de naissance : 11 août<br>1951                                                                                                    | État du suivi : Sous surveillance                                                                                                    |                                                |                      |
| Prochain suivi à distance pro                                                                                                    | grammé : <u>27 août 2014</u>                                                                                                    | Demi                                           | ière mise à jour par |
| Suivis à distance programmé                                                                                                    | s                                                                                                    | Demi                                           | ière mise à jour par |
| Utiliser les valeurs par di<br>Définir automatiquen<br>Fréquence:<br>[cous les trois mois]<br>Jour de la semaine:<br>[und]<br>Définir manuellemen | éfaut du groupe de patients (tous les trois mois le lundi)<br>nent le prochain suivi à distance sur la base de l'interva<br>☑<br>I le prochain suivi à distance. | )<br>de :                                      |                      |
| Interrogations initiées par le                                                                                                    | patient                                                                                                    | Derni                                          | ère mise à jour par  |
| Permettre une interrogatio                                                                                                    | n initiée par le patient                                                                                                    |                                                |                      |
| <ul> <li>Utiliser les valeurs par de</li> </ul>                                                                                                   | éfaut du groupe de patients (Activé)                                                                                                    |                                                |                      |
| Activer les interrogal                                                                                                    | ion s initiées par le patient (5 autorisées par semaine)                                                                                                    |                                                |                      |

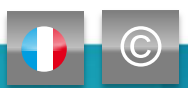

# Intégration des données dans le DMI (Dossier médical informatisé)

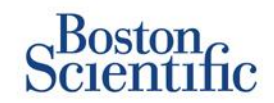

#### La fonction d'intégration du système DMI LATITUDE™ NXT permet l'exportation automatisée des données du dispositif du patient vers un DMI interne au centre.

- L'installation du logiciel LATITUDE<sup>™</sup> NXT Integration requis peut nécessiter l'aide du spécialiste informatique responsable de l'administration des systèmes de votre centre.
- LATITUDE<sup>™</sup> NXT exporte les données à l'aide de la norme de format de fichier Health Level Seven (HL7) et du profil IDCO.
- Les données utilisées envoyées vers le DMI sont basées sur le rapport QUICK NOTES™ (y compris les alertes).
- Le format de fichiers HL7 IDCO offre des options supplémentaires d'intégration de rapports au format PDF :
  - EGM en temps réel
  - Suivi combiné
  - Arythmie atriale
  - Rapport insuffisance cardiaque
  - Pour défibrillateur sous-cutané : rapport récapitulatif, ECG en temps réel

| Scie                            | ton<br>ntific                    |                                  |                       |                         |                          |                            | LATITUDE <sup>®</sup> NXT |
|---------------------------------|----------------------------------|----------------------------------|-----------------------|-------------------------|--------------------------|----------------------------|---------------------------|
|                                 |                                  |                                  | Dubois, Dr.           | Michel (Mon Pro         | ofil)   Langue: Français | Aide/Nous contacte         | r   Déconnexion           |
|                                 | Ň                                | Visualiser la Liste des Patients |                       | Rechercher des patients |                          | Gérer le centre            |                           |
|                                 | Gérer l'intégra                  | ation DMI                        | Gérer les utilisateur | s du centre             | Gérer les paramètres     | du centre Inscri           | re un patient             |
| Gérer l'inté                    | gration DMI: Hosp                | ital du Val D                    | ieu                   |                         |                          |                            |                           |
| Ø Modifier/aff                  | icher la configuration DMI       |                                  |                       |                         |                          |                            |                           |
| Filtrer par                     | date de transmission d           | u dispositif                     |                       |                         |                          |                            |                           |
| Du:                             | (ex                              | r. : 24 janv. 1950)              | au:                   | 7                       | (ex. : 24 janv. 1950)    | Filtrer                    | acer                      |
|                                 |                                  |                                  |                       |                         |                          | Voir le jourr              | nal DMI 1 - 5 de 5        |
| ID patient/<br>Patient          | Motif de la vérificatior         | Date de trans<br>dispositif      | smission du           | État                    |                          | Date/heure de l'ét         | at Actions                |
| 29560849<br>Laurent, Marie      | Initié par le patient            | 24 juin 2014                     |                       | En attente o<br>centre  | de l'ordinateur du       | 24 juin 2014 02:00<br>CEST | Renvoyer                  |
| 32101221<br>Petit, Phillipe     | Alerte du dispositif<br>implanté | 24 juin 2014                     |                       | Transféré               |                          | 24 juin 2014 02:00<br>CEST | Renvoyer                  |
| 27946795<br>Silva, Max          |                                  | 24 juin 2014                     |                       | Transféré               |                          | 24 juin 2014 02:00<br>CEST | Renvoyer                  |
| 55714093<br>Bertrand, Yves      |                                  | 24 juin 2014                     |                       | Initié                  |                          | 24 juin 2014 02:00<br>CEST | Renvoyer                  |
| 69021930<br>Martin,<br>Isabelle | Alerte du dispositif<br>implanté | 24 juin 2014                     |                       | Renvoi den              | nandé                    | 24 juin 2014 02:00<br>CEST | Renvoyer                  |
|                                 |                                  |                                  |                       |                         |                          | Voir le journ              | nal DMI 1 - 5 de 5        |

### REMARQUE

Reportez-vous au manuel LATITUDE™ NXT destiné au médecin pour des instructions détaillées sur l'installation du logiciel et la configuration de la fonction d'intégration du DMI.

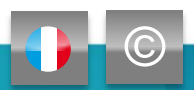

# **Communicateur LATITUDE<sup>™</sup> NXT**

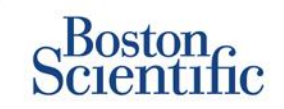

### **PRÉSENTATION DU COMMUNICATEUR LATITUDE™**

- Le communicateur peut envoyer les données selon 3 modes de transmission : Le mode analogique (via la ligne téléphonique), internet (via un adaptateur ethernet) ou encore GSM.
  - La couverture GSM est assurée par Vodafone et son réseau de fournisseurs locaux.
  - Pour le modèle de Communicateur 6290, la fonction GSM est disponible en utilisant un adaptateur GSM USB.
- Il est recommandé de laisser le Communicateur LATITUDE™ près de l'endroit où dort le patient ou dans une autre pièce où il passe une grande partie de son temps.
- Le Communicateur sans fil saisit automatiquement les données du dispositif selon un calendrier défini par le centre.

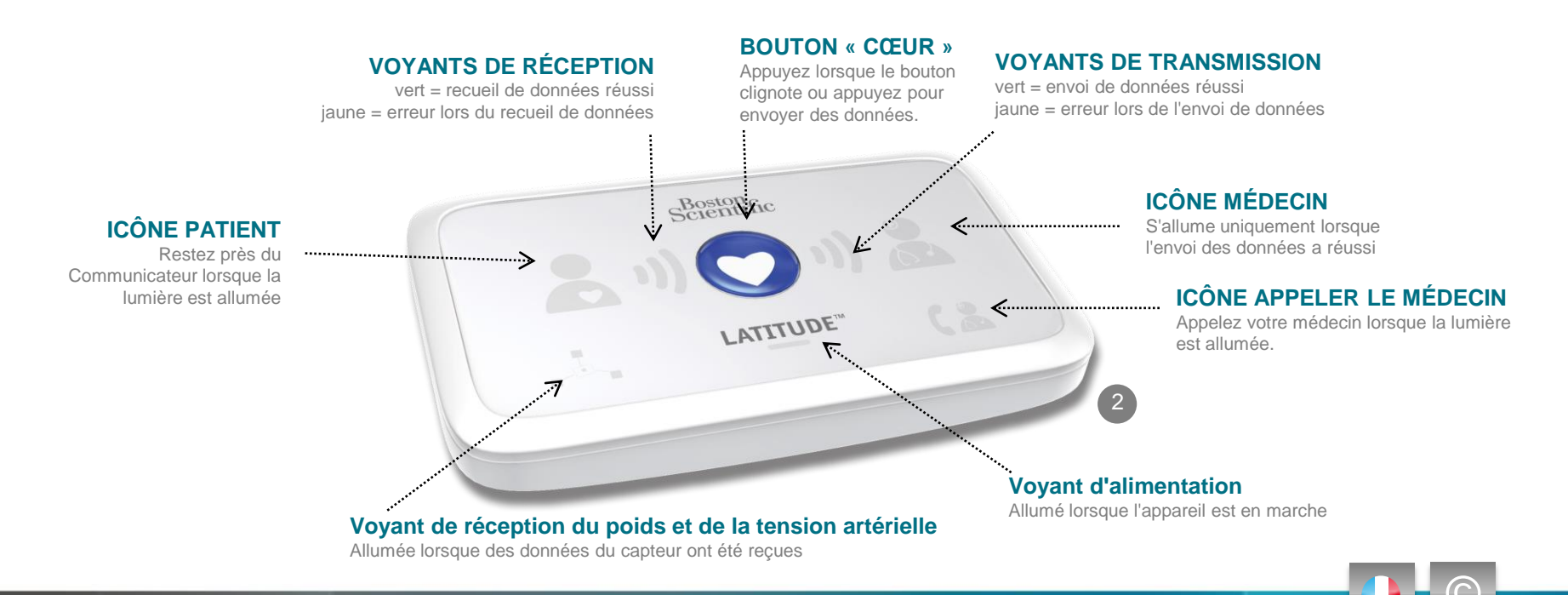

# **Communicateur LATITUDE<sup>™</sup> NXT**

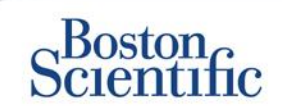

- Si vous appuyez sur le bouton État pendant moins de 3 secondes, les voyants d'envoi et de réception s'allument pour indiquer l'état de la dernière transmission des données.
- Si vous appuyez sur le bouton État pendant plus de 3 secondes, une communication entre le Communicateur et le serveur LATITUDE se déclenche automatiquement.

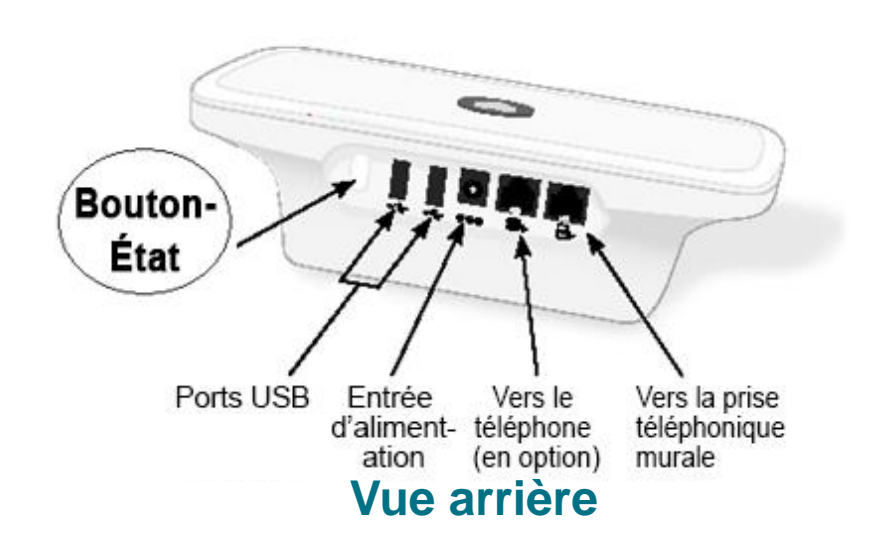

### Vue de dessous

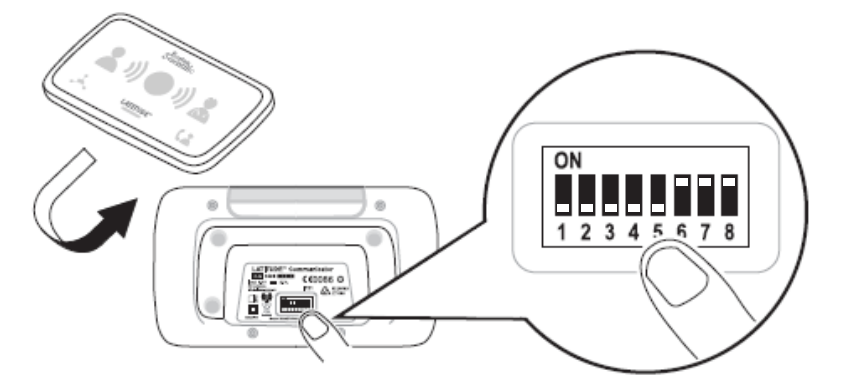

- Les curseurs blancs peuvent être relevés ou abaissés pour correspondre au paramètre approprié (se reporter à la section « Appels sortants/Commutateurs d'indicatifs de pays » pour plus de détails).
- Une fois correctement positionnés, ces curseurs devront rarement être modifiés en fonction du patient.
- Le modèle et les numéros de série du Communicateur figurent sous l'appareil.

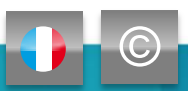

### **Communicateurs et connectivité**

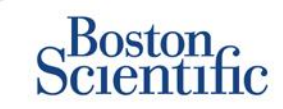

|                                                                                                    | LATITUDE™ NXT             |              |              |
|----------------------------------------------------------------------------------------------------|---------------------------|--------------|--------------|
|                                                                                                    |                           | 20002        | 21012        |
| Modèle de Communicateur                                                                                                    | Adaptateur                | 6288         | 6290         |
| Câble téléphonique standard<br>Inclus dans la boîte du Communicateur                                                                  | Contraction of the second | $\checkmark$ | $\checkmark$ |
| <b>Filtre ADSL</b><br>Nécessaire pour les patients qui utilisent des lignes téléphoniques ADSL ou VIP                                 | 4                         | $\checkmark$ | $\checkmark$ |
| Cellulaire intégré                                                                                                    | att                       | $\checkmark$ |              |
| Adaptateur cellulaire                                                                                                    |                           |              | $\checkmark$ |
| Adaptateur Ethernet                                                                                                    | (o)                       | $\checkmark$ | $\checkmark$ |
| Adaptateur Bluetooth (pour les capteurs)<br>Nécessaire pour les patients auxquels une balance et/ou un tensiomètre ont<br>été fournis | Ø                         | $\checkmark$ | $\checkmark$ |
|                                                                                                    | 2                         |              |              |

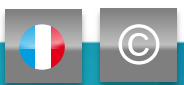

# **Résolution des problèmes**

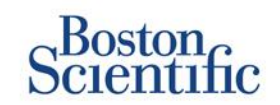

### CONSEILS POUR LA RÉSOLUTION DES PROBLÈMES LIÉS AU COMMUNICATEUR LATITUDE™

Vous trouverez ci-dessous quelques conseils pour résoudre les problèmes du Communicateur LATITUDE™. **Reportez-vous au manuel du médecin pour avoir la liste complète des états et des recommandations.** 

Les patients peuvent appuyer sur le bouton État au dos du Communicateur à tout moment.

#### Une brève pression sur le bouton (moins de 3 secondes) affiche :

- Une confirmation de transmission
- · Les voyants lumineux de réception et d'envoi pour faciliter la résolution des problèmes

#### Si le bouton est maintenu enfoncé (plus de 3 secondes) :

Cela déclenche un appel forcé vers le site Web LATITUDE™

#### L'icône Appel médecin est rouge

- Indique la détection d'une condition d'alerte rouge qui n'a pas pu être envoyée vers le site Web LATITUDE™ NXT pendant plus de 24 heures
- · Le patient doit contacter le centre

#### L'icône Appel médecin est jaune

- Indique plusieurs conditions, y compris une erreur du Communicateur irrécupérable ou d'autres problèmes de connexion
- · Le patient doit contacter le support client Latitude

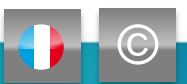

# **Résolution des problèmes**

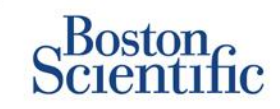

| Indicateur du<br>problème                        | Brève description                                                                                                    | Action suggérée<br>Mode de transmission des<br>données LATITUDE™ par<br>GSM                                                                                                    | Action suggérée<br>Ligne téléphonique fixe                                                                                                    |  |
|--------------------------------------------------|----------------------------------------------------------------------------------------------------|----------------------------------------------------------------------------------------------------|----------------------------------------------------------------------------------------------------|--|
| د.<br>در الم الم الم الم الم الم الم الم الم الم | Le Communicateur ne parvient pas<br>à localiser le dispositif implanté.                                                                                                    | <ul> <li>Vérifiez que le Communicateur est placé de manière optimale.</li> <li>Tentez une nouvelle interrogation en faisant face au Communicateur.</li> <li>Restez immobile pendant l'interrogation.</li> </ul>                              |                                                                                                    |  |
|                                                  | Le Communicateur localise le<br>dispositif implanté mais ne parvient<br>pas à effectuer une interrogation.                                                                         | <ul> <li>Vérifiez que le Communicateur est placé de manière optimale.</li> <li>Tentez une nouvelle interrogation en faisant face au Communicateur.</li> <li>Restez immobile pendant l'interrogation.</li> </ul>                              |                                                                                                    |  |
| (↓, vi≣se, (₹<br>(↓) (↓)) (♥<br>(↓)              | Le patient a dépassé le quota des<br>IIP ou le Communicateur ne parvient<br>pas à se connecter car le patient a<br>annulé l'interrogation.                                         | <ul> <li>Activez une IIP supplémentaire si possible.</li> <li>Tentez une nouvelle interrogation au bout de 10 minutes.</li> <li>Veillez à ce que le patient n'appuie pas sur le bouton Cœur lorsque l'interrogation est en cours.</li> </ul> |                                                                                                    |  |
| برتیم می می می می می می می می می می می می م      | Le Communicateur est incapable de<br>trouver la tonalité (téléphone fixe) ou<br>le réseau GSM (pour les utilisateurs<br>du mode de transmission des<br>données LATITUDE™ par GSM). | <ul> <li>Déplacez le Communicateur à un<br/>autre endroit où le signal sera plus<br/>fort.</li> </ul>                                                                                                    | <ul> <li>Vérifiez la présence d'une tonalité.</li> <li>Vérifiez que le cordon téléphonique est bien<br/>raccordé à la prise murale et au<br/>Communicateur.</li> </ul>                                                                                                    |  |
| (                                                | Le Communicateur a tenté de se<br>connecter au site Web LATITUDE™<br>NXT mais sans succès.                                                                                         | <ul> <li>Déplacez le Communicateur à un<br/>autre endroit où le signal sera plus<br/>fort.</li> </ul>                                                                                                    | <ul> <li>Vérifiez qu'aucun autre dispositif (téléphone, ordinateur, répondeur) n'utilise la ligne.</li> <li>Vérifiez que les commutateurs d'appels sortants et les commutateurs d'indicatifs de pays sont correctement réglés.</li> <li>Vérifiez que le filtre ADSL fonctionne si le patient dispose d'un service Internet ADSL.</li> </ul> |  |
| *, nima. (₹<br>()) () 1)) (₹<br>Sume             | Le Communicateur est connecté<br>mais<br>incapable d'envoyer des<br>informations vers le site Web<br>LATITUDE™ NXT.                                                                | <ul> <li>Vérifiez que le numéro de série du Communicateur a été correctement saisi.</li> <li>Vérifiez que les commutateurs d'appels sortants et les commutateurs d'indicatifs de pays<br/>sont correctement réglés.</li> </ul>               |                                                                                                    |  |

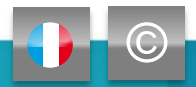

# Numéro d'appel sortant/curseurs d'indicatifs de pays

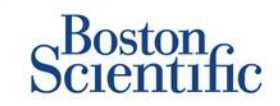

### NUMÉRO D'APPEL SORTANT

Les patients peuvent utiliser le Communicateur LATITUDE<sup>™</sup> dans les établissements de soins, hôtels ou autres endroits qui nécessitent un numéro d'appel sortant ou un préfixe pour passer un appel (ex. composer le 9 pour accéder à une ligne extérieure). Les curseurs 1, 2, 3 au dos du Communicateur doivent être réglés pour correspondre au numéro d'appel sortant requis.

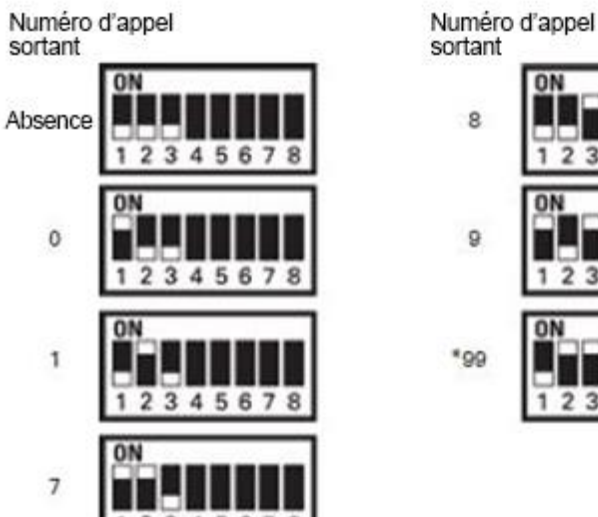

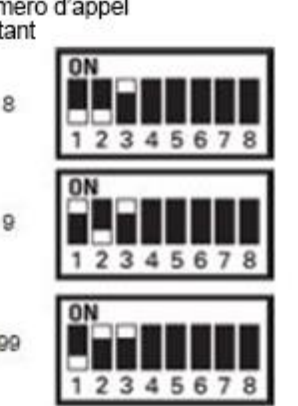

### **INDICATIF DE PAYS**

Les curseurs d'indicatifs de pays (commutateurs 4 à 8) doivent être réglés pour le pays dans lequel le Communicateur est utilisé. Les curseurs d'indicatif de pays doivent être réglés sur le pays approprié avant que le patient ne quitte le centre.

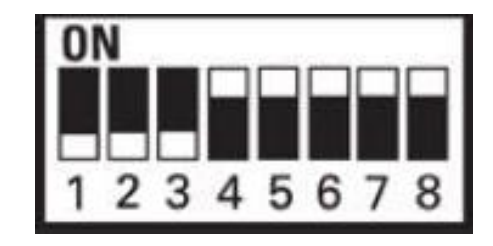

### REMARQUE

Si le patient se rend dans un endroit qui nécessite un autre préfixe d'appel sortant ou dans un autre pays, les curseurs correspondants doivent être ajustés. Les patients peuvent consulter les réglages de ces curseurs dans le manuel du Communicateur LATITUDE™ destiné au patient.

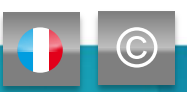
# Numéro d'appel sortant/curseurs d'indicatifs de pays

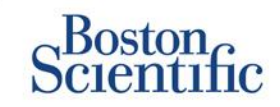

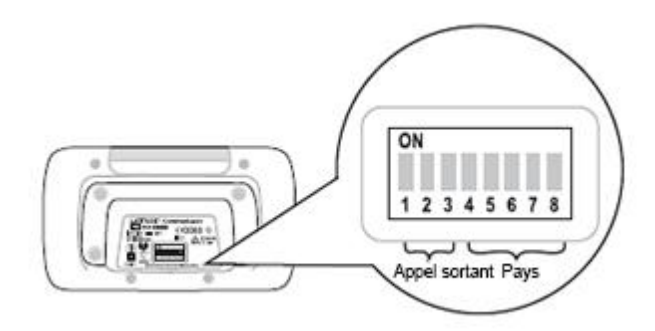

| Autriche                                                                                     | Belgique                                                             | République tchèque                                                 | Danemark                                                             |
|----------------------------------------------------------------------------------------------|----------------------------------------------------------------------|--------------------------------------------------------------------|----------------------------------------------------------------------|
| ON<br>1 2 3 4 5 6 7 8                                                                        | ON<br>1 2 3 4 5 6 7 8                                                | ON<br>1 2 3 4 5 6 7 8                                              | ON<br>1 2 3 4 5 6 7 8                                                |
| Finlande                                                                                     | France                                                               | Allemagne                                                          | Grèce                                                                |
| ON                                                                                           | ON                                                                   | ON                                                                 | ON                                                                   |
| 12345678                                                                                     | 12345678                                                             | 12345678                                                           | 12345678                                                             |
| Hong Kong                                                                                    | Hongrie                                                              | Irlande (République)                                               | Italie                                                               |
| ON                                                                                           | ON                                                                   |                                                                    | ON                                                                   |
| 1 2 3 4 5 6 7 8                                                                              | 1 2 3 4 5 6 7 8                                                      | 1 2 3 4 5 6 7 8                                                    | 1 2 3 4 5 6 7 8                                                      |
|                                                                                              |                                                                      |                                                                    |                                                                      |
| Pays-Bas                                                                                     | Norvège                                                              | Pologne                                                            | Portugal                                                             |
| Pays-Bas                                                                                     | Norvège<br>ON                                                        | Pologne<br>on                                                      | Portugal<br>ON                                                       |
| Pays-Bas                                                                                     | Norvège<br>ON<br>1 2 3 4 5 6 7 8                                     | Pologne<br>ON<br>1 2 3 4 5 6 7 8                                   | Portugal<br>ON<br>1 2 3 4 5 6 7 8                                    |
| Pays-Bas<br>ON<br>1 2 3 4 5 6 7 8<br>Slovaquie                                               | Norvège<br>ON<br>1 2 3 4 5 6 7 8<br>Espagne                          | Pologne<br>ON<br>1 2 3 4 5 6 7 8<br>Suède                          | Portugal<br>ON<br>1 2 3 4 5 6 7 8<br>Suisse                          |
| Pays-Bas<br>ON<br>1 2 3 4 5 6 7 8<br>Slovaquie                                               | Norvège<br>ON<br>1 2 3 4 5 6 7 8<br>Espagne                          | Pologne<br>ON<br>1 2 3 4 5 6 7 8<br>Suède                          | Portugal<br>ON<br>1 2 3 4 5 6 7 8<br>Suisse<br>ON                    |
| Pays-Bas<br>ON<br>1 2 3 4 5 6 7 8<br>Slovaquie<br>ON<br>1 2 3 4 5 6 7 8                      | Norvège<br>ON<br>1 2 3 4 5 6 7 8<br>Espagne<br>ON<br>1 2 3 4 5 6 7 8 | Pologne<br>ON<br>1 2 3 4 5 6 7 8<br>Suède<br>ON<br>1 2 3 4 5 6 7 8 | Portugal<br>ON<br>1 2 3 4 5 6 7 8<br>Suisse<br>ON<br>1 2 3 4 5 6 7 8 |
| Pays-Bas<br>ON<br>1 2 3 4 5 6 7 8<br>Slovaquie<br>ON<br>1 2 3 4 5 6 7 8<br>Royaume-Uni       | Norvège<br>ON<br>1 2 3 4 5 6 7 8<br>Espagne<br>ON<br>1 2 3 4 5 6 7 8 | Pologne<br>ON<br>1 2 3 4 5 6 7 8<br>Suède<br>ON<br>1 2 3 4 5 6 7 8 | Portugal<br>ON<br>1 2 3 4 5 6 7 8<br>Suisse<br>ON<br>1 2 3 4 5 6 7 8 |
| Pays-Bas<br>ON<br>1 2 3 4 5 6 7 8<br>Slovaquie<br>ON<br>1 2 3 4 5 6 7 8<br>Royaume-Uni<br>ON | Norvège<br>ON<br>1 2 3 4 5 6 7 8<br>Espagne<br>ON<br>1 2 3 4 5 6 7 8 | Pologne<br>ON<br>1 2 3 4 5 6 7 8<br>Suède<br>ON<br>1 2 3 4 5 6 7 8 | Portugal<br>ON<br>1 2 3 4 5 6 7 8<br>Suisse<br>ON<br>1 2 3 4 5 6 7 8 |

# **LATITUDE<sup>™</sup> Insuffisance cardiaque**

Capteurs de prise en charge des patients

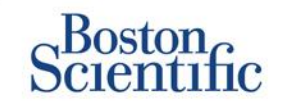

Le système de suivi des patients LATITUDE<sup>™</sup> NXT comprend des composants optionnels pour la prise en charge des patients souffrant d'insuffisance cardiaque. Cet équipement est composé d'une balance et d'un tensiomètre. La balance et le tensiomètre sont compatibles Bluetooth et envoient des informations au Communicateur qui les transmet ensuite vers le site web sécurisé LATITUDE<sup>™</sup> NXT. Consultez votre représentant Boston Scientific pour savoir si l'équipement est disponible pour vos patients.

La surveillance du poids peut faire l'objet une alerte jaune optionnelle qui peut être activée ou désactivée pour tous les patients d'un groupe de patients ou pour un patient individuellement. L'alerte informe le médecin :

Gain pondéral d'au moins (0,45 ; 0,91 ; 1.36 ; 1,81 ; 2,27 ; 2,72 ; 3,18 ; 3,63 ; 4,08 ; 4,54) kg(s) en (1, 2, 3, 4, 5, 6, 7) jour(s).

Le poids et la tension artérielle peuvent être visualisés dans l'onglet Résumé et sur la page Etat clinique ou dans le rapport de suivi combiné.

Les patients qui reçoivent des accessoires LATITUDE™ devront connecter l'équipement en branchant au dos du Communicateur un adaptateur USB fourni. Un seul adaptateur USB suffit pour connecter la balance et le tensiomètre au Communicateur.

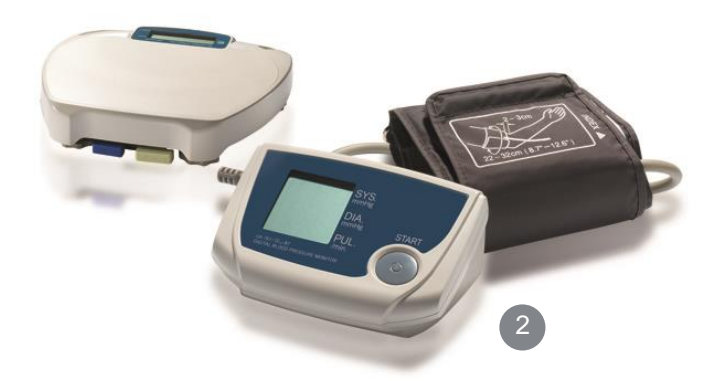

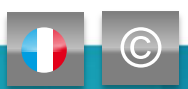

### Assistance

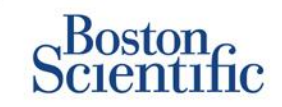

#### SERVICE CLIENT LATITUDE™

Assistance dédiée multilingue pour aider les médecins à mettre en place et à utiliser le système LATITUDE™ :

- Conseils concernant la configuration du système LATITUDE™ et la navigation sur le site Web
- Assistance pour les options de configuration des alertes et du calendrier
- Résolution des problèmes du Communicateur

### SERVICES TECHNIQUES DE RÉSOLUTION DES PROBLÈMES DU COMMUNICATEUR

Assistance dédiée pour les questions liées au dispositif, y compris les données sur le système LATITUDE™ :

- Consultation complète du dispositif, des sondes et des électrocardiogrammes sur les données affichées dans le système LATITUDE™ ou sur le programmateur ZOOM LATITUDE™.
- Assistance sur les questions relatives aux alertes jaunes et rouges.

| AUTRICHE           | ALLEMAGNE       | PAYS-BAS         | SUÈDE         |
|--------------------|-----------------|------------------|---------------|
| 0800 202289        | 069 51709 481   | 0800 0292077     | 020 160 57 07 |
| BELGIQUE           | GRÈCE           | NORVÈGE          | SUISSE        |
| 0800 80697         | 442 035 647 788 | 81 00 00 47      | 0844 000110   |
| RÉPUBLIQUE TCHÈQUE | HONGRIE         | POLOGNE          | ROYAUME-UNI   |
| 239 016 657        | 06 809 81 579   | 22 306 07 33     | 0845 602 9283 |
| DANEMARK           | IRLANDE         | PORTUGAL         |               |
| 70 10 01 82        | 1890 812005     | 800844729        |               |
| FINLANDE           | ISRAËL          | SLOVAQUIE        |               |
| 010 80 48 19       | 1 809 303 136   | 42 12 686 22 389 |               |
| FRANCE             | ITALIE          | ESPAGNE          |               |
| 0805 5404 22       | 848 781164      | 901 010 840      |               |

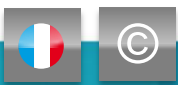

### **Exclusion de garantie**

Scientific

LATITUDE

#### Système de suivi des patients LATITUDE™ de Boston Scientific CRM

Toutes les marques citées appartiennent à leurs propriétaires respectifs.

- 1 Les indications, contre-indications, avertissements, précautions et instructions d'utilisation sont consultables sur la notice fournie avec chaque appareil.
- 2 Les illustrations peuvent ne pas représenter la taille réelle des produits

CRM-335304-AA AUG 2015 Informations relatives à l'utilisation exclusivement dans les pays où le produit est dûment enregistré auprès des autorités sanitaires.

# Boston cientific

Advancing science for life"

© 2015 Boston Scientific Corporation ou ses filiales. Tous droits réservés. DINCRM0756FA

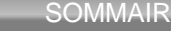

SOMMAIRE (FR)

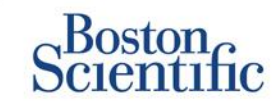

#### Definiciones

• Perspectiva general

#### Iniciarse en el sistema

- Iniciar sesión en el sitio web
- Incluir un paciente

#### Navegación básica

- Navegar por el sitio
- Ver lista de pacientes
- <u>Búsqueda de pacientes</u>
- Administrar grupo de pacientes
- <u>Añadir/borrar un grupo de</u> pacientes

#### Alertas

- Dispositivos transvenosos
- Dispositivos subcutáneos

#### Revisar datos

- Revisar datos en línea
- Datos sobre dispositivos transvenosos
- Datos sobre dispositivos subcutáneos
- Informes

#### Configuración

- <u>Seguimientos programados</u>
- Consulta iniciada por el paciente
- Monitorizar programa y alertas
- <u>Configuraciones individuales</u>

#### Notificaciones de alertas adicionales

• Correo electrónico y SMS

#### Consulta iniciada por el paciente

<u>Configurar preferencias</u>

#### LATITUDE<sup>™</sup> NXT Integration

 Integración de la gestión de datos (EMR)

#### Comunicador LATITUDE™ NXT

- Botones
- <u>Conectividad</u>
- Solución de problemas

#### Conmutadores de código del país

- Número de llamada externa
- <u>Código del país</u>

#### Gestión de insuficiencia cardíaca LATITUDE™

<u>Sensores</u>

#### Soporte

 <u>Números de las líneas directas</u> del Servicio local de atención al cliente de LATITUDE

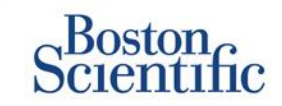

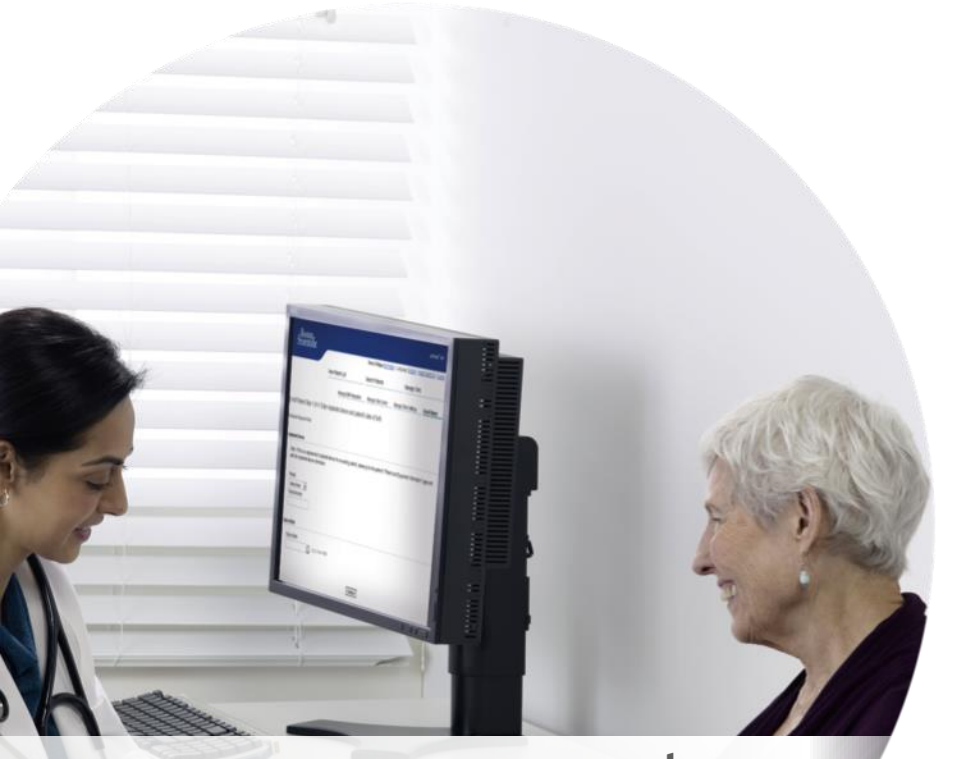

# La información **COTTECTA** en el momento adecuado

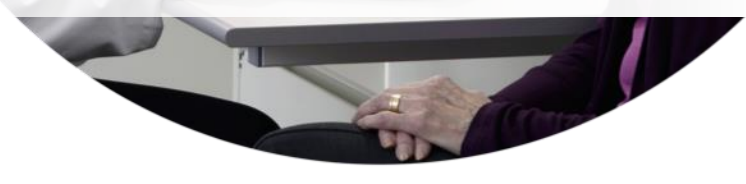

LATITUDE<sup>™</sup> NXT es compatible con las familias de marcapasos y desfibriladores más avanzadas de Boston Scientific<sup>1</sup>, y ahora también con el desfibrilador subcutáneo EMBLEM<sup>™</sup>.

TABLA DE CONTENIDO (ES)

 $\mathbb{C}$ 

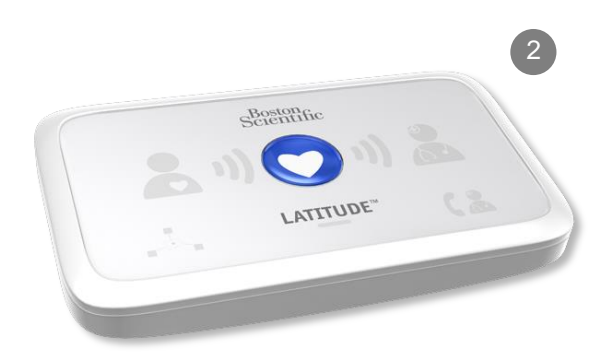

### **Guía de referencia rápida:** Definiciones

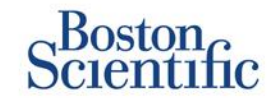

TABLA DE CONTENIDO (ES)

Administrador de cuentas de la clínica (ACC) – Usuario de la clínica responsable de administrar la clínica y los usuarios y pacientes de la clínica. El ACC tiene acceso a todos los pacientes de todos los grupos de pacientes y puede crear Cuentas de usuarios.

**Descartar paciente –** Quita al paciente de la lista filtrada **Para revisión** de la página web de Ver lista de pacientes. Desde la lista filtrada **Todos los pacientes** se puede acceder a los datos del paciente.

Última transmisión del dispositivo – Columna de la Lista de pacientes que muestra la fecha de la última consulta completa.

**Gestión de la insuficiencia cardíaca LATITUDE™ (LHFM) –** Equipo opcional de báscula y monitor de tensión arterial que transmite mediciones por medio de una conexión inalámbrica a un comunicador del paciente.

**Estado de monitorización –** Indica el estado de monitorización actual del paciente. También puede incluir un enlace a los pasos para solucionar problemas.

**Siguiente seguimiento remoto –** Columna de la Lista de pacientes que muestra la fecha del siguiente seguimiento remoto programado del paciente.

**Grupo de pacientes –** Una clínica puede organizar a sus pacientes en Grupos de pacientes, lo que le proporciona parámetros de configuración por defecto de alertas y programas para los pacientes asociados. Los grupos de pacientes permiten a la clínica organizar a los pacientes conforme a criterios útiles para su trabajo. Entre los ejemplos se incluyen el nombre del médico o la clínica satélite.

**ID del paciente –** Un identificador alfanumérico asignado por la clínica para facilitar la coordinación de los registros médicos. Las clínicas pueden añadirlo a Editar/ver paciente y a la página Información sobre el equipo o al incluir nuevos pacientes en LATITUDE<sup>™</sup> NXT. Es necesario para la inclusión.

**Consulta iniciada por el paciente (IIP) –** Si está activada, los pacientes pueden iniciar una consulta no programada de su dispositivo implantado apretando el botón Corazón del comunicador.

### **Guía de referencia rápida:** Definiciones

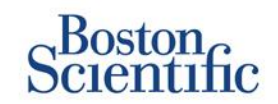

Alerta roja – Las condiciones del dispositivo implantado que pueden dejar al paciente sin la terapia del dispositivo disponible generan una alerta roja.

Estado de revisión – Información sobre el estado de revisión del paciente. Los estados incluyen Nuevos datos, Vistos o Descartados.

**Razón de la revisión** – Indica la razón por la que el paciente ha sido añadido a la lista de pacientes para revisión. Entre las razones de revisión válidas se incluyen Programada, Iniciada por el paciente, Cambio de peso, Alerta del dispositivo y Múltiples razones. Haga clic en la razón para ver información más detallada.

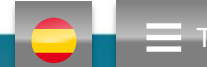

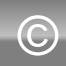

# Iniciarse en el sistema

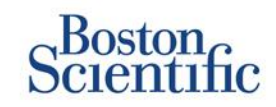

- 1. Pida a su representante de ventas que le ayude a completar el formulario de inclusión en la Clínica/ACC.
- Los administradores de cuentas de la clínica (ACC) recibirán un ID de usuario y una contraseña temporales de un representante de ventas de Boston Scientific. Los usuarios de la clínica recibirán un ID de usuario y una contraseña temporales del administrador de cuentas de su clínica.
- 3. Vaya a <u>www.latitudelogin.com.</u>
- Si es la primera vez que va a acceder a la página web de LATITUDE™ NXT, seleccione su país y el idioma que prefiera.

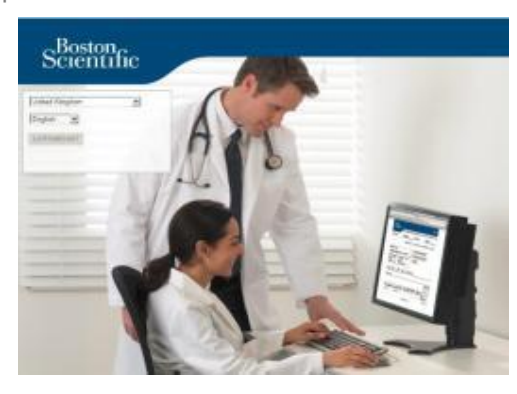

- 5. Haga clic en el botón LATITUDE™ NXT
- 6. Rellene los campos ID de usuario y Contraseña; a continuación, haga clic en el botón de inicio de sesión.

| Please enter your User IE<br>Scientific LATITUDE Clini | ) and Password to enter the Boston<br>cian website |
|--------------------------------------------------------|----------------------------------------------------|
| *Indicates Required Field                              |                                                    |
| *User ID:                                              |                                                    |
| drbraun2014                                            |                                                    |
| *Password:                                             |                                                    |
| •••••                                                  |                                                    |
| Login Reset                                            |                                                    |
| Change Country/Languag                                 | e: United Kingdom/English                          |
| Forgot Password?                                       |                                                    |
|                                                        |                                                    |

7. Si es la primera vez que usa el sistema, se le pedirá que cambie su contraseña temporal y que responda a una serie de preguntas de seguridad personales.

### CAMBIO DE LA CONTRASEÑA

- 1. Haga clic en el enlace **Mi perfil** que aparece junto a su nombre en la parte superior de cualquier página del sitio web.
- 2. Haga clic en el enlace **Cambiar contraseña** de la sección Información de inicio de sesión.
- 3. Introduzca la contraseña anterior y la nueva contraseña.

TABLA DE CONTENIDO (ES)

4. Haga clic en el botón Guardar y Cerrar.

# Incluir un paciente

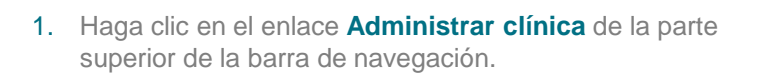

2. Haga clic en el enlace Incluir paciente.

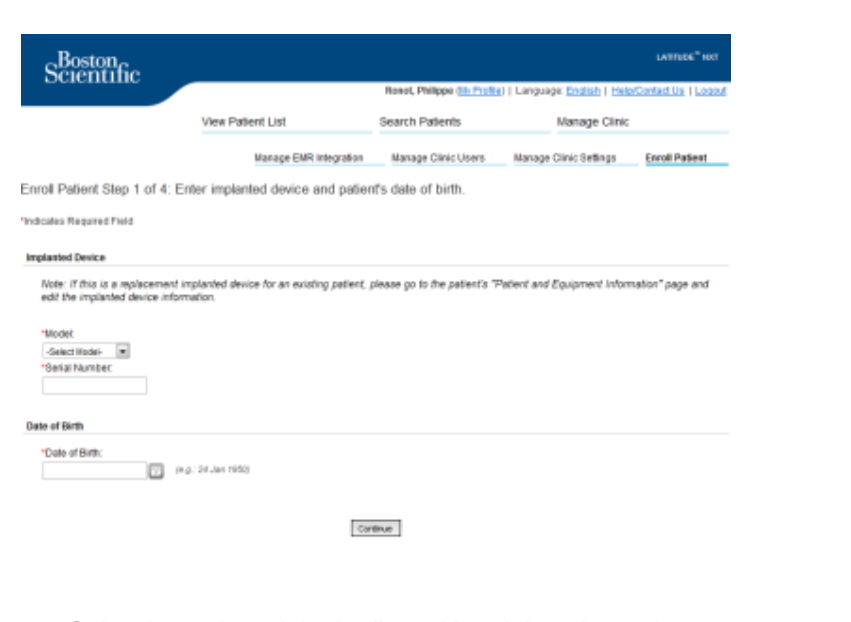

- Seleccione el modelo de dispositivo del paciente de la lista desplegable e introduzca el número de serie del dispositivo del paciente.
- 4. Introduzca la fecha de nacimiento del paciente.
- 5. Haga clic en Continuar.

 Introduzca la información del paciente en los campos correspondientes. <u>Nota</u>: No es obligatorio introducir el número de teléfono del paciente, pero se recomienda encarecidamente hacerlo para facilitar la solución de problemas.

Boston

- Asigne un Grupo de pacientes del menú desplegable Miembro del grupo de pacientes. (Véase la pestaña Grupo de pacientes para ver las instrucciones para crear grupos de pacientes).
- 8. Seleccione el modelo de comunicador e introduzca el número de serie del comunicador, que se encuentra en la parte exterior de la caja o en la parte inferior del comunicador.
- 9. Si al paciente se le ha prescrito una báscula o monitor de tensión arterial, los números de modelo y de serie correspondientes se pueden introducir al realizar la inclusión o más adelante en las páginas Editar/ver paciente e Información sobre el equipo.
- 10. Marque la casilla para confirmar que acepta el Consentimiento del paciente y haga clic en Continuar.
- 11. Haga clic en el enlace Incluir paciente.
- 12. Puede elegir imprimir la Página de confirmación haciendo clic en el botón "Imprimir página de confirmación".

TABLA DE CONTENIDO (ES)

# Navegación básica

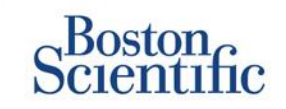

La nueva página web de LATITUDE™ NXT le ofrece la posibilidad de controlar cómo recibir, revisar y administrar los datos del dispositivo y del paciente.

### NAVEGAR POR EL SITIO

Botones del banner superior y de navegación que aparecen en todas las páginas web.

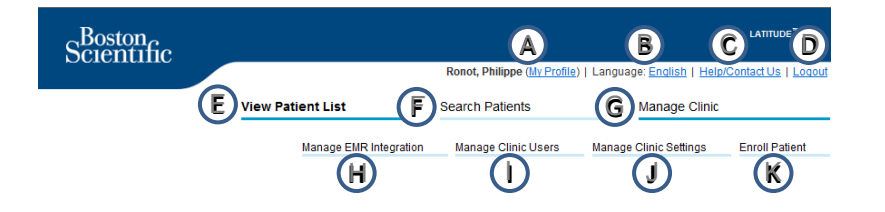

- A. Enlaza con la página Actualizar usuario de la clínica del usuario actual.
- B. Muestra el idioma seleccionado. Enlaza con la página Configuración del perfil, en la que se puede cambiar el idioma seleccionado.
- C. Enlaza con la información de contacto y otros recursos.
- D. Finaliza la sesión del usuario.
- E. Enlaza con una página que proporciona una lista de pacientes a los que el usuario actual tiene acceso. (La página Ver lista de pacientes)
- F. Enlaza con la página Búsqueda de pacientes.

- G. Muestra enlaces relacionados con Administrar su clínica (H–K).
- H. Enlaza con una página que permite a los médicos configurar la integración con el sistema EMR de su clínica.
- I. Proporciona una lista de usuarios de la clínica e información de configuración asociada.
- J. Permite administrar los datos de la clínica y del Grupo de pacientes, y la información sobre los miembros incluidos y la configuración asociada.

TABLA DE CONTENIDO (ES)

K. Enlaza con el formulario de inclusión que permite a los médicos incluir nuevos pacientes.

# Página Ver lista de pacientes

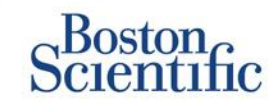

La página Ver lista de pacientes muestra todos los pacientes de todos los grupos de pacientes que tiene asignados.

Puede elegir que se le muestren los pacientes según el grupo de pacientes usando el menú desplegable "Ver grupo de pacientes". (A)

También puede seguir filtrando a los pacientes usando los siguientes filtros: **(B)** 

Todos los pacientes – Muestra a todos los pacientes pertenecientes a los grupos de pacientes seleccionados.

Para revisar – Muestra a los pacientes con datos revisables que no han sido descartados. Incluye datos asociados a alertas, seguimientos remotos programados o interrogaciones iniciadas por el paciente.

Seguimiento fallido – Muestra a los pacientes que tenían un seguimiento remoto programado, pero cuya consulta remota aún no se ha completado con éxito.

No monitorizados – Muestra a los pacientes que actualmente no se están monitorizando.

No programados – Muestra a los pacientes que actualmente no tienen un seguimiento remoto programado.

|   |      | Scientific                                            |                   |                               |                  |                            |        |                             |                                |                    | LATITUDE <sup>®</sup> NXT                                   |
|---|------|-------------------------------------------------------|-------------------|-------------------------------|------------------|----------------------------|--------|-----------------------------|--------------------------------|--------------------|-------------------------------------------------------------|
|   |      |                                                       |                   | _                             |                  |                            | Ron    | ot, Philippe ()             | I <u>r Profile</u> )   Languag | ie: <u>Englist</u> | h   Help/Contact Us   Lopout                                |
|   |      |                                                       | Vie               | ew Patient Li                 | <b>5</b> 1       |                            | Sea    | ch Patients                 |                                | Manage             | Clinic                                                      |
|   | Vie  | w Patient List                                        |                   |                               |                  |                            |        |                             |                                |                    |                                                             |
|   | Viev | ing Patient Group: All Pat                            | tient Groups      |                               |                  | •                          |        |                             |                                |                    |                                                             |
| B | AL P | atients(5)   For Review(                              | 4)   <u>Misse</u> | d Follow-up (0                | )   <u>Not  </u> | Monitored (                | 2)   N | ot Schedule                 | 1(0)                           |                    |                                                             |
|   | t)   | Reports Neva for Selected Pab                         | ents 🗎 👚          | Print Patient List            | ]                |                            |        |                             |                                |                    | View Patient List 1 - 4 of 4                                |
| ( | c    | Patient ID/<br>Patient/<br>Device                     | Review<br>Status  | Latest Device<br>Transmission | Alerts           | Review<br>Reason           |        | Next<br>Remote<br>Follow-up | Monitoring<br>Status           |                    | Actions                                                     |
|   | r    | NG3 PG<br>Genn, Otto<br>AUTOGEN X4 CRT-D<br>G179      | Viewed            | 08 Jul 2013                   | ۶                | <u>Multiple</u><br>Reasons |        | 02 Sep<br>2013              | Monitored                      |                    | √ <sup>d</sup> Disniss Fron Review List                     |
|   | •    | PI00001<br>Intuition, Poor<br>INTUA CRT-P W273        | New<br>Data       | 08 Jul 2013                   | ۶                | Muttiple<br>Reasons        |        | 02 Sep<br>2013              | Monitored                      |                    | Otanics From Review List     Proports Menu                  |
|   | •    | T-Teligen 0058<br>Teligen, Trevor<br>TELIGEN 100 F110 | Viewed            | 03 Jul 2013                   | ۴                | Muttiple<br>Reasons        |        | 17 Jul 2013                 | Monitored                      |                    | √ <sup>#</sup> Disniss Fron Review List                     |
|   | •    | SS1<br>Cogswell, Cognis<br>COGNIS 100-D P107          | Viewed            | 10 Jun 2013                   | None             | Multiple<br>Reasons        |        | 02 Sep<br>2013              | Implanted Device N<br>Found    | lot                | √ <sup>#</sup> Disniss Fron Review List<br>†*) Reports Heru |
|   |      |                                                       |                   |                               |                  |                            |        |                             |                                |                    | View Patient List 1 - 4 of 4                                |

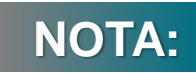

Cuando un paciente aparezca en la pestaña "No monitorizados", es muy importante ponerse en contacto con el paciente o con el Servicio de atención al cliente de LATITUDE™ para solucionar los problemas.

# Página Ver lista de pacientes

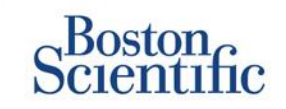

La lista de pacientes en sí misma está organizada en columnas: **(C)** 

- La columna ID de paciente/Paciente/Dispositivo muestra el ID/nombre del paciente. Haga clic en ID/nombre de paciente para ver información detallada de dicho paciente.
- La columna **Revisar estado** proporciona información sobre el estado de la revisión del paciente, como Nuevos datos, Visto o Descartado. Haga clic en el estado para ver información adicional.
- La columna Última transmisión del dispositivo muestra la fecha de la última consulta completada.
- La columna Alertas indica que el paciente tiene una o más alertas que no se han descartado.
  - Haga clic en la bandera para ver una lista detallada de las alertas.
- La columna Razón de la revisión indica la razón por la que el paciente ha sido añadido a la lista de pacientes Para revisar. Entre los motivos de revisión válidos se incluyen: Programada, Iniciada por el paciente, Cambio de peso, Alerta del dispositivo y Múltiples razones. Haga clic en la razón para ver información más detallada relacionada con la revisión.
- La columna Siguiente seguimiento remoto muestra la fecha del siguiente seguimiento remoto programado del paciente. Haga clic en la fecha para configurar la nueva fecha de seguimiento remoto programado del paciente.

- La columna Estado de monitorización indica el estado de monitorización actual del paciente.
- La columna Acciones proporciona enlaces para descartar al paciente de la lista de revisión o generar informes del paciente.

### **BÚSQUEDA DE PACIENTES**

Para buscar el registro de un paciente:

- Desde cualquier página, haga clic en el enlace Búsqueda de pacientes de la barra de navegación superior.
- 2. Introduzca los criterios de búsqueda deseados.
- 3. Haga clic en Buscar.

Los resultados de búsqueda se mostrarán debajo de los criterios de búsqueda en una tabla similar a la de la página web Ver lista de pacientes. Desde la tabla, puede imprimir la lista de los resultados de búsqueda, acceder a los detalles de un paciente que se incluye en la lista, imprimir informes de uno o más pacientes seleccionados o descartar a un paciente que está pendiente de revisión.

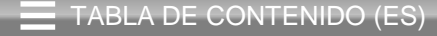

# Administrar grupos de pacientes

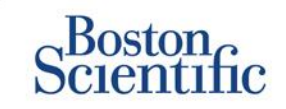

- 1. Una clínica se organiza en uno o más grupos de pacientes.
- 2. Los usuarios de la clínica se pueden asignar a cualquier número de grupo de pacientes.
- 3. Si se asigna a un grupo de pacientes, el usuario de una clínica tendrá acceso a todos los pacientes incluidos en dicho grupo de pacientes.
- 4. Los grupos de pacientes proporcionan parámetros predeterminados de configuración de alertas y programas para los pacientes asociados. Un paciente puede tener parámetros personalizados que difieran de los parámetros por defecto del grupo de pacientes.
- 5. Las clínicas que organizan a sus pacientes en grupos de pacientes tienen la opción de asociar a un paciente a dos grupos de pacientes.
- 6. Hay un grupo de pacientes principal que gestiona el dispositivo del paciente.

7. El otro grupo de pacientes es secundario y también controla el estado del paciente, pero no recibirá notificaciones sobre las alertas rojas y no podrá ver ningún historial de seguimiento ni de alertas asociado con el grupo de pacientes principal.

Los administradores de cuentas de la clínica tienen acceso a todos los pacientes de todos los grupos de pacientes y pueden añadir o borrar grupos de pacientes.

En LATITUDE<sup>™</sup> NXT, los usuarios de la clínica pueden cambiar los datos demográficos de los pacientes y la información sobre el equipo, cambiar grupos de pacientes, transferir pacientes y quitar pacientes. Consulte el manual del médico de LATITUDE<sup>™</sup> para obtener más información.

TABLA DE CONTENIDO (ES)

### NOTA:

Se recomienda comenzar a usar LATITUDE<sup>™</sup> con un número limitado de grupos de pacientes y añadir más una vez que el número de pacientes incluidos haya aumentado considerablemente.

# Administrar grupos de pacientes

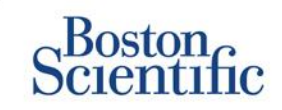

### PARA AÑADIR UN GRUPO DE PACIENTES:

- 1. Haga clic en el enlace Administrar clínica de la barra de navegación superior.
- 2. Haga clic en el enlace Administrar parámetros de la clínica.
- 3. Haga clic en el botón Añadir grupo de pacientes.
- Complete los campos obligatorios e indique los miembros de la clínica que tendrán acceso a los pacientes de este grupo de pacientes.

#### 5. Haga clic en Guardar y Cerrar.

Edit/View Demographics and User Membership: TACHY\_VA\_White\_River\_Junction\_2505990 Remove Patient Oroup \*Indicates Required Field Demographics TACHY\_VA\_White\_River Description Clinic Member Assignment Note: The assigned clinic members will have access to the patients followed by this group. The type of access is dependent on the clinic member's privileges P Agle, Prachi (Complete Access) Baird, Doug (Limited Access) BB. BB (C Campbell, Dean (Limited Access) F Rathikindi, Madhay (Complete Access) E Reister, Craig (Complete Access) Select All / Deselect Al

#### PARA BORRAR UN GRUPO DE PACIENTES:

- 1. Haga clic en el enlace Administrar clínica de la barra de navegación superior.
- 2. Haga clic en el enlace Administrar parámetros de la clínica.
- 3. Haga clic en el botón Editar/ver datos demográficos y usuarios.
- 4. Miembros asociado con el grupo de pacientes. Haga clic en el botón Quitar grupo de pacientes.

### NOTA:

Los grupos de pacientes solo se pueden quitar si no hay pacientes incluidos en el grupo de pacientes.

TABLA DE CONTENIDO (ES)

C

# Alertas (dispositivos transvenosos)

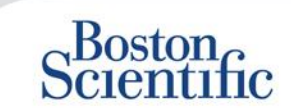

LATITUDE<sup>™</sup> NXT incorpora la función de Monitorización de alertas diaria con notificaciones opcionales por mensaje de texto SMS y correo electrónico y con parámetros que le permiten activar/desactivar las alertas amarillas sin necesidad de que el paciente acuda a la clínica.

#### Alertas rojas de LATITUDE™

Las condiciones del dispositivo implantado que pueden dejar al paciente sin la terapia del dispositivo disponible generan una alerta roja. Las notificaciones de alertas rojas se producen bajo las siguientes condiciones:

### BATERÍA

Monitorización remota desactivada como consecuencia de la capacidad limitada de la batería

#### ALERTA LEAD CHECK+™ VENTRICULAR DERECHA DE LATITUDE

- Impedancia del cable de descarga fuera de rango
- Detección de una impedancia baja del cable de descarga al intentar suministrar una descarga
- Detección de una impedancia alta del cable de descarga al intentar suministrar una descarga
- Impedancia del cable de estimulación monocameral o del ventrículo derecho fuera de rango
- Cambio repentino en la impedancia del cable de estimulación del ventrículo derecho\*
- Detección de una señal no fisiológica del ventrículo derecho\*

\* Estas alertas están desactivadas de forma predeterminada y solo se pueden configurar a nivel del grupo de pacientes

#### **MODO TAQUI**

Configuración de Modo Taqui V en un valor diferente de Monitor + Terapia

#### **OTRAS**

- Posible avería del dispositivo
- Alta tensión detectada en el cable de descarga durante la carga
- Dispositivo en modo de seguridad
- Dispositivo en modo de protección ante electrocauterio

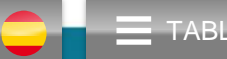

# Alertas (dispositivos subcutáneos)

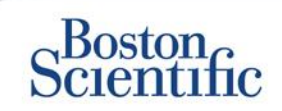

### NOTA:

Para los dispositivos subcutáneos, LATITUDE™ NXT incorpora la función de Monitorización de alertas semanal con notificaciones opcionales por mensaje de texto SMS y correo electrónico y con parámetros que le permiten activar/desactivar las alertas amarillas sin necesidad de que el paciente acuda a la clínica.

### **ALERTAS ROJAS NO CONFIGURABLES**

- La batería del dispositivo ha alcanzado el Fin de vida útil (EOL).
- Impedancia de electrodo alta
- Tratamiento Off
- Posible avería del dispositivo

### **ALERTAS AMARILLAS CONFIGURABLES**

- La batería del dispositivo ha alcanzado el indicador de recambio electivo
- <sup>e</sup>Terapia de descarga suministrada para convertir una arritmia
- Episodio no tratado
- Detección no optimizada por completo
- SEGURIDAD DEL PACIENTE
- FLEXIBILIDAD PARA RECIBIR LA INFORMACIÓN
- SEGUIMIENTO SEMANAL

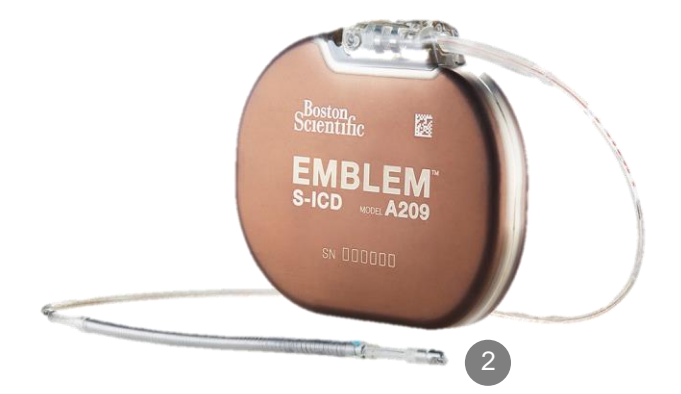

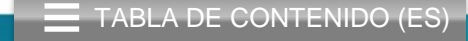

### **Revisar datos en línea**

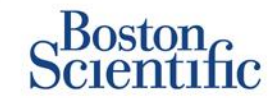

#### PARA REVISAR LOS DATOS DEL PACIENTE EN LÍNEA:

- 1. Haga clic en el enlace Ver lista de pacientes de la barra de navegación superior.
- 2. Haga clic en el hipervínculo ID del paciente.

|       | Scientific                                                                        |                |                               |        |                        |                             |                      | LATITUDE <sup>™</sup> NXT       |
|-------|-----------------------------------------------------------------------------------|----------------|-------------------------------|--------|------------------------|-----------------------------|----------------------|---------------------------------|
|       |                                                                                   |                |                               |        | Dubois, Dr. Michel (   | <u>My Profile</u> )   L     | anguage: <u>Enq</u>  | lish   Help/Contact Us   Logout |
|       |                                                                                   | View           | Patient List                  |        | Search Patient         | S                           | Mana                 | ige Clinic                      |
|       |                                                                                   |                |                               |        |                        |                             |                      |                                 |
| Vie   | w Patient List                                                                    |                |                               |        |                        |                             |                      |                                 |
| Vie   | wing Patient Group: All Patien                                                    | t Groups       | ~                             |        |                        |                             |                      |                                 |
| All F | Patients (10)   For Review (5)                                                    | I Missed I     | Follow-up(2)   N              | 01     |                        | ed(1)                       |                      |                                 |
| (fr)  | Reports Menu for Selected Patier                                                  | tel En         | 200 100                       |        | (-/1                   |                             |                      | View Patient List 1 - 5 of 5    |
|       | Patient ID/<br>Patient/<br>Device                                                 | view<br>Status | Latest Device<br>Transmission | Alerts | Review<br>Reason       | Next<br>Remote<br>Follow-up | Monitoring<br>Status | Actions                         |
|       | 55714093<br>Bertrand, Yves<br>INVIVE CRT-P W173<br>Hospital du Val Dieu (Primary) | Viewed         | 24 Jun 2014                   | ۴      | Multiple Reasons       | 27 Aug 2014                 | Monitored            | Dismiss From Review List        |
|       | 69021930<br>Martin, Isabelle<br>COGNIS 100-D P107                                 | Viewed         | 24 Jun 2014                   | *      | Implanted Device Alert | 27 Aug 2014                 | Monitored            | Dismiss From Review List        |
|       | 32101221<br>Petit, Phillipe<br>INGENIO J173                                       | Viewed         | 24 Jun 2014                   | .10    | Implanted Device Alert | <u>22 Aug 2014</u>          | Monitored            | Dismiss From Review List        |
|       | 29560849<br>Laurent, Marie<br>INGENIO J173                                        | <u>Viewed</u>  | 24 Jun 2014                   | None   | Patient Initiated      | 22 Sep 2014                 | Monitored            | Dismiss From Review List        |
|       | 27946795<br>Silva, Max<br>DYNAGEN MIN ICD D022<br>Hospital du Val Dieu (Primary)  | Viewed         | 24 Jun 2014                   | None   | Scheduled              | <u>30 Sep 2014</u>          | Monitored            | Dismiss From Review List        |

|                                                                                           |                                                                    |                                                                                        |                                                           | Dubois,   | Dr. Michel                                                       | ( <u>My Profile</u> )   Langua                                                    | ge: <u>English</u>   <u>Help/Co</u> | ntact Us   Logo |
|-------------------------------------------------------------------------------------------|--------------------------------------------------------------------|----------------------------------------------------------------------------------------|-----------------------------------------------------------|-----------|------------------------------------------------------------------|-----------------------------------------------------------------------------------|-------------------------------------|-----------------|
|                                                                                           |                                                                    | View Patie                                                                             | ent List                                                  | Se        | arch Patien                                                      | ts                                                                                | Manage Clinic                       |                 |
| Patient ID: 55<br>Latest Device<br>Patient: Bertrand<br>Device: W173 IN<br>2005<br>Sector | 714093<br>• <b>Transmissio</b><br>• Yves<br>•/IVE CRT-<br>Aug 1951 | n: 24 Jun 2014<br>Patient Group: H<br>(Primary)<br>Search Tags: LH<br>Monitoring Statu | 06:02 WEST<br>Iospital du Val Dieu<br>FM<br>ss: Monitored | 6288      | Edit/Vie     Edit/Vie     Edit/Vie     Reports     Arrow Dismiss | ew Schedule and Alert (<br>ew Patient and Equipme<br>s Menu<br>s From Review List | Configuration                       |                 |
| Summary                                                                                   | Leads                                                              | Events                                                                                 | Health                                                    | Follow-up | History                                                          |                                                                                   |                                     |                 |

24 Jun 2014 08:02 WEST Veight gain of at least 2.27 kg in a week or at least 0.91 kg average over a two or more day period.

For Technical Support contact 1-800-CARDIAC (Americas) or your local Boston Scientific Representative.

|                                                         |                                   |                              | Health ( <u>View detail</u> )                                     |                                                                    |
|---------------------------------------------------------|-----------------------------------|------------------------------|-------------------------------------------------------------------|--------------------------------------------------------------------|
| Leads ( <u>View detail)</u>                             | Most Recent In                    | Most Recent                  |                                                                   | Most Recent Daily<br>Measurement                                   |
|                                                         | -Office                           | Daily                        | External Sensors                                                  |                                                                    |
|                                                         | Measurement<br>(28 May 2014)      | Measurement<br>(23 Jun 2014) | Weight                                                            | 74 kg<br>(24 Jun 2014)                                             |
| Atrial                                                  |                                   |                              | Blood Pressure                                                    | 152/83 mmHn                                                        |
| Intrinsic Amplitude                                     | 1.6 mV                            | 3.8 mV                       | biodiffestile                                                     | (23 Jun 2014)                                                      |
| Pace Impedance                                          | 605 Ω                             | 517 Ω                        |                                                                   |                                                                    |
| Pace Threshold                                          | 1.2 V @ 0.4 ms                    |                              |                                                                   | Most Recent Daily<br>Measurement<br>(23 Jun 2014)                  |
| Right ventricular                                       | 10.0                              | 10.0 -1/                     | Implanted Device Measures                                         |                                                                    |
| Pace Impedance<br>Pace Threshold                        | 461 Ω<br>1.1 V @ 0.4 ms           | 445 Ω                        | Mean Heart Rate<br>Median Respiratory Rate<br>Activity Level      | 88 min <sup>-1</sup><br>15 min <sup>-1</sup><br>5 % of day<br>40 % |
| Left Ventricular                                        |                                   |                              | CDANN CDANN                                                       | 40 %                                                               |
| Intrinsic Amplitude<br>Pace Impedance<br>Pace Threshold | 8.0 mV<br>729 Ω<br>1.2 V @ 0.8 ms | 7.4 mV<br>675 Ω              | Autonomic Balance Monitor<br>Atrial Burden Total Time<br>AP Scan™ | 2.60<br>0.0 hour(s)<br>55 events/h                                 |

 $\mathbb{C}$ 

### Revisar datos sobre sucesos en línea -

### Dispositivos transvenosos

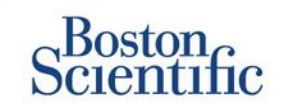

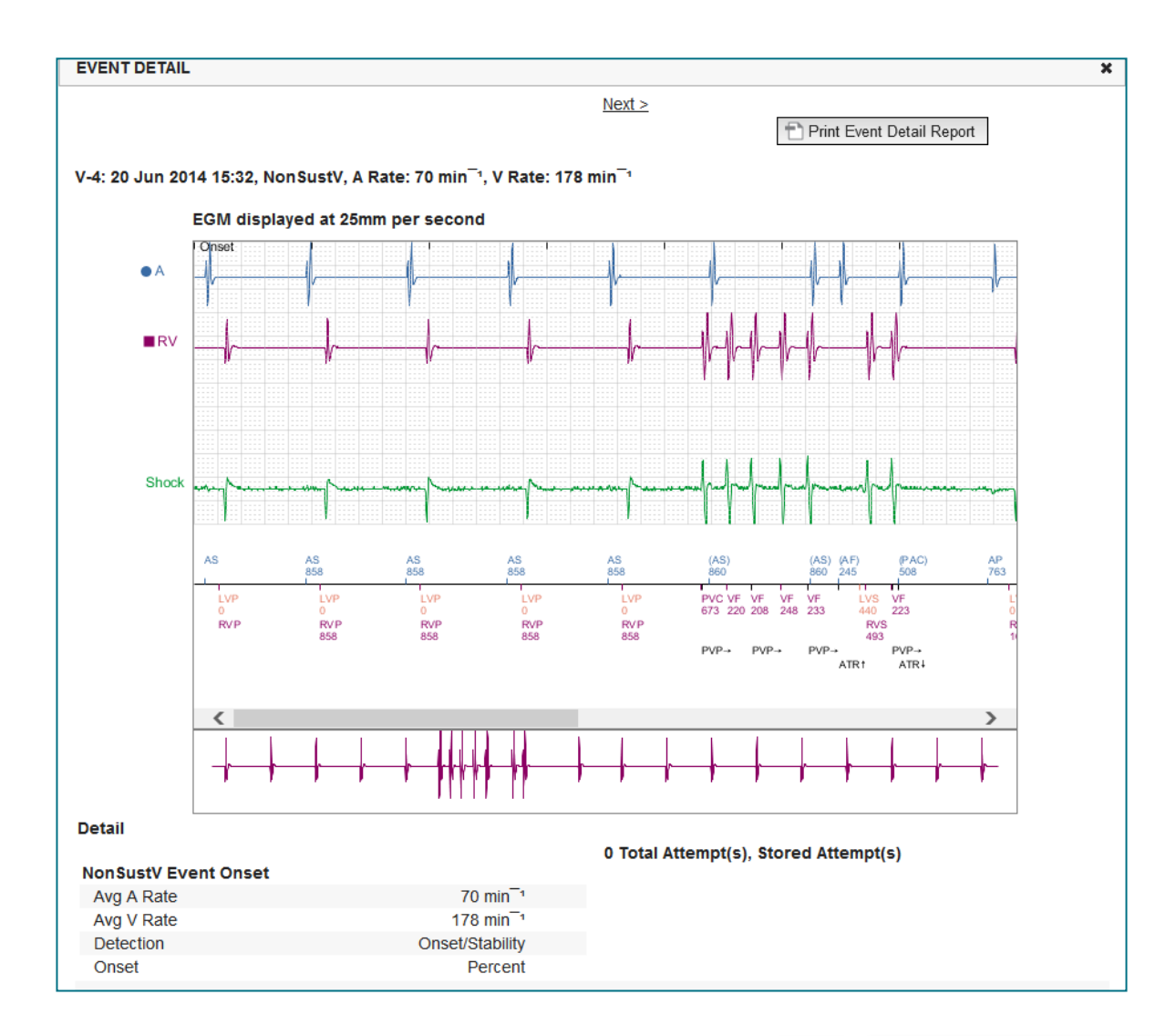

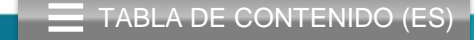

 $(\mathbb{C})$ 

### Revisar datos sobre sucesos en línea -

### Dispositivos subcutáneos

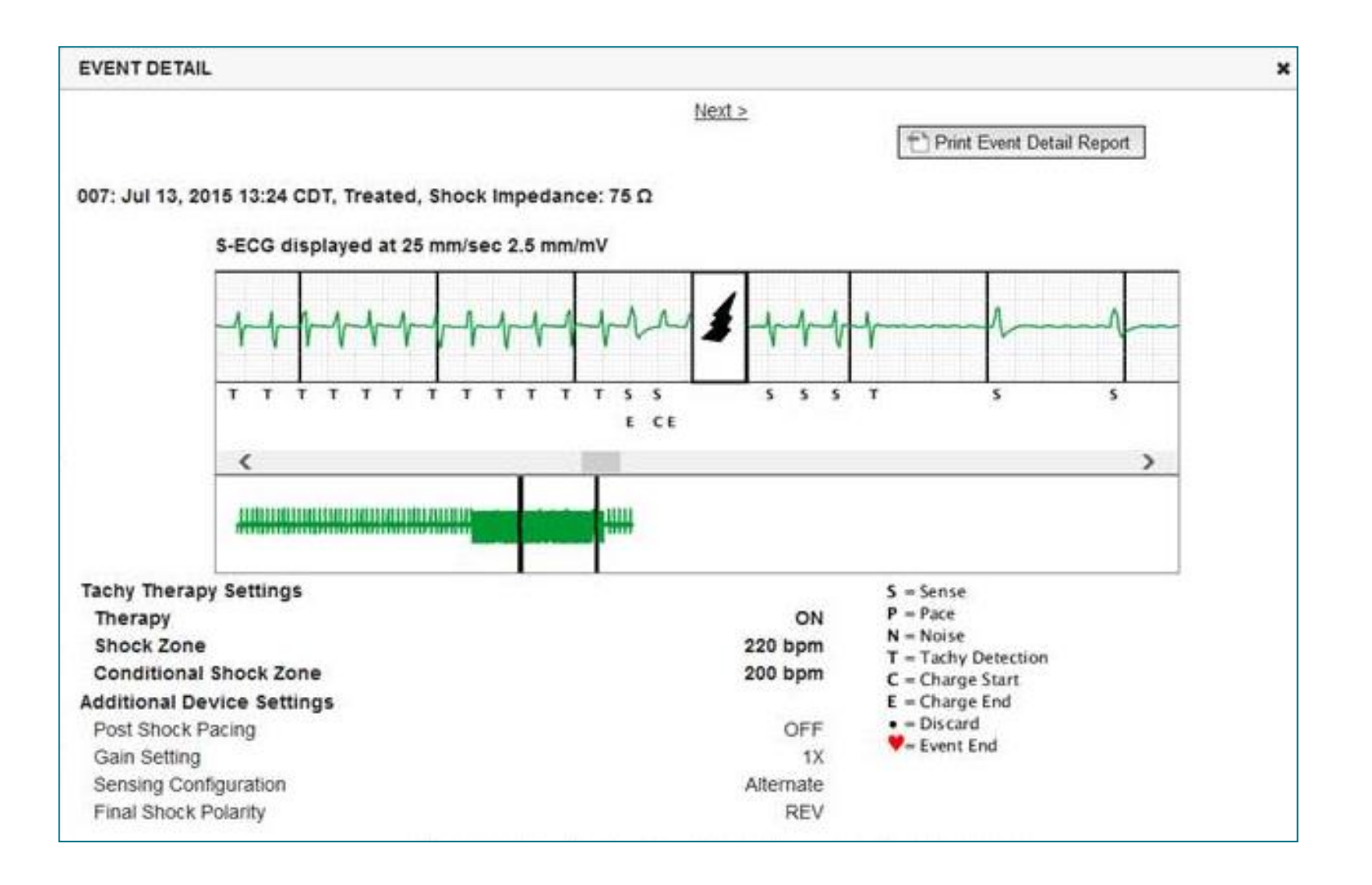

Scientific

(C)

TABLA DE CONTENIDO (ES)

### **Revisar datos de los informes**

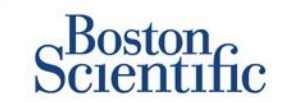

TABLA DE CONTENIDO (ES)

C

|                                                             |                                                                                  | Revisar da            | atos por medi                                | o de informe             | s impresos/Qu     | ié informes              | imprimir                            |
|-------------------------------------------------------------|----------------------------------------------------------------------------------|-----------------------|----------------------------------------------|--------------------------|-------------------|--------------------------|-------------------------------------|
| Información típica de<br>seguimiento solicitada             | Revisar<br>datos en línea                                                        | QUICK<br>NOTES™       | EGM/S-ECG de<br>presentación<br>más reciente | Seguimiento<br>combinado | HF<br>PERSPECTIV™ | Registro de<br>arritmias | Configuración<br>del<br>dispositivo |
| EGM/S-ECG de presentación                                   | Pestaña Resumen, haga<br>clic en el enlace EGM/<br>S-ECG de presentación         |                       | $\checkmark$                                 | $\checkmark$             |                   |                          |                                     |
| Datos del cable                                             | Pestaña Resumen, haga clic en el enlace Cables                                   | $\checkmark$          |                                              | $\checkmark$             | $\checkmark$      |                          |                                     |
| Estado de la batería                                        | Pestaña Resumen, haga<br>clic en el enlace Batería                               | $\checkmark$          |                                              | $\checkmark$             | $\checkmark$      |                          |                                     |
| Sucesos                                                     | Pestaña Resumen, haga<br>clic en el enlace<br>Sucesos o en la pestaña<br>Sucesos | ~                     |                                              | $\checkmark$             |                   | ✓                        |                                     |
| Contadores                                                  | Pestaña Resumen,<br>Número de sucesos/<br>Porcentaje estimulación                |                       |                                              | $\checkmark$             |                   |                          |                                     |
| Histogramas                                                 | Revisar en informe                                                               |                       |                                              | $\checkmark$             |                   |                          |                                     |
| Nivel de actividad                                          | Pestaña Resumen<br>o pestaña Salud                                               |                       |                                              | $\checkmark$             |                   |                          |                                     |
| Datos de la Variabilidad de<br>la frecuencia cardíaca (VFC) | Pestaña Resumen<br>o pestaña Salud                                               |                       |                                              | $\checkmark$             |                   |                          |                                     |
| Dispositivos transvenosos                                   | y subcutáneos                                                                    | Solo dispositivos tra | ansvenosos                                   |                          |                   |                          |                                     |

© 2015 Boston Scientific Corporation o sus empresas filiales. Todos los derechos reservados.

### **Revisar datos de los informes**

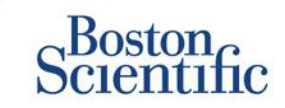

#### Revisar datos por medio de informes impresos/Qué informes imprimir

| Información típica de<br>seguimiento solicitada | Revisar<br>datos en línea                                              | QUICK<br>NOTES™         | EGM/S-ECG de<br>presentación<br>más reciente | Seguimiento<br>combinado | HF<br>PERSPECTIV™ | Registro de<br>arritmias | Configuración<br>del<br>dispositivo |
|-------------------------------------------------|------------------------------------------------------------------------|-------------------------|----------------------------------------------|--------------------------|-------------------|--------------------------|-------------------------------------|
| Configuración del dispositivo                   | Pestaña Resumen<br>(imprimir informe para ver<br>todos los parámetros) | $\checkmark$            |                                              | $\checkmark$             | $\checkmark$      |                          | $\checkmark$                        |
| Alerta(s)                                       | Pestaña Resumen<br>o pestaña Historial<br>de seguimiento               | $\checkmark$            |                                              | $\checkmark$             | $\checkmark$      |                          |                                     |
| Peso y tensión arterial                         | Pestaña Resumen<br>o pestaña Salud                                     | Solo dispositivos S-ICD |                                              | $\checkmark$             | $\checkmark$      |                          |                                     |
| Tendencia de la frecuencia<br>respiratoria      | Pestaña Resumen<br>o pestaña Salud                                     |                         |                                              | $\checkmark$             | $\checkmark$      |                          |                                     |
| AP Scan                                         | Pestaña Resumen<br>o pestaña Salud                                     |                         |                                              | $\checkmark$             | $\checkmark$      |                          |                                     |

Dispositivos transvenosos y subcutáneos

Solo dispositivos transvenosos

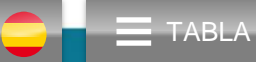

 $\bigcirc$ 

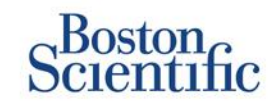

### CONFIGURAR SEGUIMIENTOS PROGRAMADOS PARA GRUPOS DE PACIENTES

- 1. Seleccione Administrar clínica en la barra de navegación superior.
- 2. Seleccione Administrar parámetros de la clínica.
- 3. En el Grupo de pacientes seleccionado, haga clic en Editar/ver programa y alerta por defecto.
- Decida si quiere seguimientos automáticos (intervalos recurrentes) o manuales y seleccione el botón de radio correspondiente.
- Para Seguimientos automáticos, seleccione la opción que desee en las listas de Frecuencia del intervalo y Días de la semana:
- Opciones de Frecuencia del intervalo: Una vez a la semana, una vez cada dos semanas, una vez al mes e intervalos mensuales de hasta Una vez cada 12 meses
- Opciones de Días de la semana: Lunes, Martes, Miércoles, Jueves y Viernes
- Para Seguimientos manuales, puede elegir una nueva fecha cada vez que se haya completado la fecha anterior
- 5. Haga clic en Guardar y Cerrar.

| - Continue                                                                                                    |                                                                                                    | Ronot, Philippe (My P                      | rofile)   Language: <u>Enqlish</u>   <u>Help</u> | /Contact Us   Logo                                       |
|----------------------------------------------------------------------------------------------------|----------------------------------------------------------------------------------------------------|--------------------------------------------|--------------------------------------------------|----------------------------------------------------------|
|                                                                                                    | View Patient List                                                                                                    | Search Patients                            | Manage Clinic                                    |                                                          |
|                                                                                                    | Manage EMR Integration                                                                                                    | Manage Clinic Users                        | Manage Clinic Settings                           | Enroll Patient                                           |
| dit/View Schedule and A                                                                                                    | lert Defaults: TACHY VA White                                                                                                    | River Junction 250                         | 5990                                             |                                                          |
|                                                                                                    |                                                                                                    |                                            |                                                  |                                                          |
| Remote Scheduled Follow-up                                                                                                    | os                                                                                                    |                                            |                                                  | Last Updated E                                           |
| Monday  Monday Manually set the next ren                                                                                                    | note follow-up.                                                                                                    |                                            |                                                  |                                                          |
| Monday<br>Manually set the next ren<br>Weekly Implanted Device Ale                                                                                                    | note follow-up.<br>rt Monitoring                                                                                                    |                                            |                                                  | Last Updated                                             |
| Day of the Week:     Monday     Manually set the next ren Weekly Implanted Device Ale     Enable weekly yellow ale                                                                                                 | note follow-up.<br>r <b>t Monitoring</b><br>ert monitoring (for configured implanted devic                                                                                | ce alerts)                                 |                                                  | Last Updated I                                           |
| Uay of the Week:<br>Monday<br>Manually set the next ren<br>Weekly Implanted Device Ale<br>Renable weekly yellow ak<br>Note: This option o                                                                          | note follow-up.<br>rt Monitoring<br>ert monitoring (for configured implanted devic<br>nly applies to Communicator models that so                                          | ce alerts)<br>upport weekly yellow alert m | onitoring, as opposed to daily ye                | Last Updated I                                           |
| Uay of the Week:<br>Monday<br>Manually set the next ren<br>Weekly Implanted Device Ale<br>Enable weekly yellow ak<br>Note: This option o<br>Patient Initiated Interrogation                                        | note follow-up.<br>rt Monitoring<br>ert monitoring (for configured implanted devic<br>nly applies to Communicator models that so<br>18                                    | se alerts)<br>ypport weekly yellow alert m | onitoring, as opposed to daily ye                | Last Updated  <br>llow alert monitorii<br>Last Updated   |
| Uay of the Week:<br>Monday<br>Manually set the next ren<br>Weekly Implanted Device Ale<br>To Enable weekly yellow ak<br>Mote: This option of<br>Patient Initiated Interrogation<br>To Enable patient initiated int | note follow-up.<br>rt Monitoring<br>ert monitoring (for configured implanted devic<br>nly applies to Communicator models that so<br>18<br>errogations (allows 5 per week) | e alerts)<br>upport weekly yellow alert m  | onitoring, as opposed to daily ye                | Last Updated I<br>llow alert monitorii<br>Last Updated I |

TABLA DE CONTENIDO (ES)

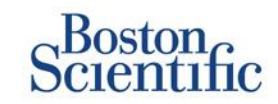

### CONFIGURAR INTERROGACIONES INICIADAS POR EL PACIENTE PARA GRUPOS DE PACIENTES

- 1. Seleccione Administrar clínica en la barra de navegación superior.
- 2. Seleccione Administrar parámetros de la clínica.
- 3. En el Grupo de pacientes seleccionado, haga clic en Editar/ver programa y alerta por defecto.
- 4. Desplácese hasta la sección Interrogaciones iniciadas por el paciente.
- Active o desactive este parámetro haciendo clic en la casilla que hay junto a Activar interrogaciones iniciadas por el paciente (el sistema solo permitirá cinco a la semana).
- 6. Haga clic en Guardar y Cerrar.

|                                                                                                    |                                                                                                    | Ronot, Philippe (My Pr                   | rofile)   Language: <u>English</u>   <u>Help</u> | Contact Us                                              |
|----------------------------------------------------------------------------------------------------|----------------------------------------------------------------------------------------------------|------------------------------------------|--------------------------------------------------|---------------------------------------------------------|
|                                                                                                    | View Patient List                                                                                                    | Search Patients                          | Manage Clinic                                    |                                                         |
|                                                                                                    | Manage EMR Integration                                                                                                    | Manage Clinic Users                      | Manage Clinic Settings                           | Enroll Pati                                             |
| Edit/View Schedule and                                                                                                    | Alert Defaults: TACHY_VA_White_                                                                                                    | River_Junction_250                       | 5990                                             |                                                         |
| Remote Scheduled Follow-                                                                                                    | ips                                                                                                    |                                          |                                                  | Last Upd                                                |
| Day of the Week:                                                                                                    |                                                                                                    |                                          |                                                  |                                                         |
| Day of the Week:<br>Monday<br>Manually set the next re<br>Weekly Implanted Device Al                                                                                                    | emote follow-up.<br>ert Monitoring                                                                                                    |                                          |                                                  | Last Upda                                               |
| Day of the Week:<br>Monday  Manually set the next re<br>Weekty Implanted Device All<br>Enable weekty yellow a                                                                                                 | imote follow-up.<br>ert Monitoring<br>lert monitoring (for configured implanted devic                                                                                            | e alerts)                                |                                                  | Last Upda                                               |
| Day of the Week:<br>Monday   C Manually set the next re<br>Weekly Implanted Device Al<br>F Enable weekly yellow a<br>Note: This option                                                                        | imote follow-up.<br>ert Monitoring<br>lert monitoring (for configured implanted devic<br>only applies to Communicator models that su                                             | e alerts)<br>pport weekly yellow alert m | onitoring, as opposed to daily ye                | Last Updi                                               |
| Day of the Week:<br>Monday V<br>Manually set the next re<br>Weekly Implanted Device Al<br>Enable weekly yellow a<br>Note: This option<br>Patient Initiated Interrogatio                                       | mote follow-up.<br>ert Monitoring<br>lert monitoring (for configured implanted devic<br>only applies to Communicator models that su<br>ons                                       | e alerts)<br>pport weekly yellow alert m | onitoring, as opposed to daily ye                | Last Upda<br>Illow alert mort                           |
| Day of the Week:<br>Monday V<br>Manually set the next re<br>Weekly Implanted Device Al<br>VE Enable weekly yellow a<br>Note: This option<br>Patient Initiated Interrogation<br>IT Enable patient initiated in | emote follow-up.<br>ert Monitoring<br>lert monitoring (for configured implanted devic<br>only applies to Communicator models that su<br>ons<br>hterrogations (allows 5 per week) | e alerts)<br>pport weekly yellow alert m | onitoring, as opposed to daily ye                | <u>Last Upd:</u><br>illow alert mor<br><u>Last Upd:</u> |

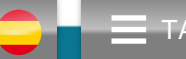

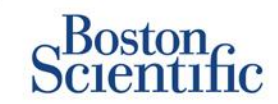

#### CONFIGURAR MONITORIZAR PROGRAMA Y ALERTAS PARA GRUPOS DE PACIENTES

- 1. Seleccione Administrar clínica en la barra de navegación superior.
- 2. Seleccione Administrar parámetros de la clínica.
- 3. En el Grupo de pacientes seleccionado, haga clic en Editar/ver programa y alerta por defecto.
- 4. Desplácese hasta la sección Configuración de alerta.
- 5. Utilice las casillas para seleccionar o deseleccionar las alertas que desea o no desea recibir.
- 6. Haga clic en Guardar y Cerrar.

| Colonenio                                                                                                    |                                                                                                    |                                                                                                    |                                                        |                                         | LATTUDE"N                  |
|----------------------------------------------------------------------------------------------------|----------------------------------------------------------------------------------------------------|----------------------------------------------------------------------------------------------------|--------------------------------------------------------|-----------------------------------------|----------------------------|
|                                                                                                    |                                                                                                    |                                                                                                    | Ronot, Philippe( <u>Mv</u> P                           | holis)   Language: <u>Enclai</u> t   He | in/Contact Lis   L         |
|                                                                                                    | View Patient List                                                                                                    | Search                                                                                                    | Patients                                               | Manage Clinic                           |                            |
|                                                                                                    |                                                                                                    |                                                                                                    |                                                        |                                         | _                          |
|                                                                                                    |                                                                                                    | Manage Wirk Integration                                                                                                    | Manage Cinc Caera                                      | Manage Clinic Settings                  | AND PERM                   |
| dit/View Schedu                                                                                                    | Ile and Alert Defaults: [                                                                                                    | Dragon 2 Test Clin                                                                                                    | ic Group                                               |                                         |                            |
| enals Scheduled Follow                                                                                                    |                                                                                                    |                                                                                                    |                                                        |                                         | Levi Lindei                |
|                                                                                                    |                                                                                                    |                                                                                                    |                                                        |                                         |                            |
| Automatically set the<br>Energy approx                                                                                                    | next remote follow-up based on the follow                                                                                                    | ing interval:                                                                                                    |                                                        |                                         |                            |
| - neguency:                                                                                                    |                                                                                                    |                                                                                                    |                                                        |                                         |                            |
| Cince Every Three I                                                                                                    | Vontha 💌                                                                                                    |                                                                                                    |                                                        |                                         |                            |
|                                                                                                    |                                                                                                    |                                                                                                    |                                                        |                                         |                            |
| Monday                                                                                                    |                                                                                                    |                                                                                                    |                                                        |                                         |                            |
| © Manually set the rest                                                                                                    | remote follow-up.                                                                                                    |                                                                                                    |                                                        |                                         |                            |
|                                                                                                    |                                                                                                    |                                                                                                    |                                                        |                                         |                            |
| wekly Implanted Device Al                                                                                                    | let Monitoring                                                                                                    |                                                                                                    |                                                        |                                         | Last Under                 |
|                                                                                                    |                                                                                                    |                                                                                                    |                                                        |                                         |                            |
| whent instabled interrogation                                                                                                    | 0.00                                                                                                    |                                                                                                    |                                                        |                                         | Last Under                 |
| r .                                                                                                    |                                                                                                    |                                                                                                    |                                                        |                                         |                            |
| C Enable patient initiale                                                                                                    |                                                                                                    |                                                                                                    |                                                        |                                         |                            |
| Enable patient initiate<br>left Configuration                                                                                                    |                                                                                                    |                                                                                                    |                                                        |                                         | Last Undat                 |
| Enable patient initiate<br>Iert Configuration<br>Note: Frequency of a                                                                                                    | lert monitoring (weekly or daily) is                                                                                                    | s determined by the patient                                                                                                    | 's assigned Communi                                    | cator.                                  | Last Under                 |
| Enable patient initiate<br>left Configuration<br>Note: Frequency of a<br>Note: Red alerts only                                                                                                    | iert monitoring (weekly or daily) is<br>apply if this patient group is sele                                                                                                    | s determined by the patient<br>ected as a patient's primary                                                                                                    | s assigned Commun.<br>group.                           | cator.                                  | Lant Under                 |
| C Enable patient initiate<br>and Configuration<br>Note: Requency of a<br>Note: Red alerts only<br>Note: Alerts that are of<br>appropriately to detectly to detect                                                                                                    | lert monitoring (weekly or daily) is<br>apply if this patient group is sele<br>enabled will only be received for<br>11. See patient level configurati                                                                                                    | s determined by the patient<br>ected as a patient's primary<br>a particular patient if the pr<br>on for details.                                                                                                | 's assigned Commun<br>group.<br>atlent's implanted der | cator.<br>Vice supports the alert and   | Last Under                 |
| C Enable patient initial<br>and Configuration<br>Note: Prequency of a<br>Note: Red alerts only<br>Note: Alerts that are of<br>appropriately to detex<br>Externy                                                                                                    | lert monitoring (weekly or daily) is<br>apply if this patient group is sele<br>nabled will only be received for<br>t it. See patient level configuratio                                                                                                    | s determined by the patient<br>ected as a patient's primary<br>a particular patient if the pa<br>on for details.                                                                                                | s assigned Commun<br>group.<br>stient's implanted der  | cator.<br>Ice supports the alert and    | Last Loda<br>Is programme  |
|                                                                                                    | lert monitoring (weekly or daily) is<br>apply if this patient group is sele-<br>nabled will only be received for<br>t it. See patient level configuration<br>monitoring disabled due to imited battery                                                                                                    | s determined by the patient<br>acted as a patient's primary<br>a particular patient if the pa<br>on for details.                                                                                                | s essigned Commun<br>group.<br>stients implented der   | cator.                                  | Las Under                  |
|                                                                                                    | lert monitoring (weekly or daily) is<br>apply if this patient group is sele<br>nabled will only be received for<br>t it. See patient level configuration<br>monitoring disabled due to immed battery<br>indicator resched.                                                                                                    | s determined by the patient<br>acted as a patient's primary<br>a particular patient if the pa<br>on for details.                                                                                                | s essigned Commun<br>group.<br>stients implented der   | cator.<br>rice supports the alert and   | Last Under                 |
| Enable patient initiale     Antice Program of a     Note: Program of a     Note: Red alerts only     Note: Alerts     Deter Alerts     E ♥ Remote     E ♥ Remote     E ♥ Remote     E ♥ Volage                                                                                                    | lert monitoring (weekly or daily) is<br>apply if this patient group is sele<br>enabled will only be received for<br>tit. See patient level configuration<br>monitoring disabled due to imited battery<br>indicator reached.<br>Too low for projected remaining capacity.                                                                                                    | s determined by the patient<br>acted as a patient's primary<br>a particular patient if the pa<br>on for details.                                                                                                | s assigned Commun<br>group.<br>stients implanted der   | cator.                                  | Last Linda<br>Is programme |
| Enable patient initiale and Configuration Note: Requency of a Note: Red alerts only Note: Alert that are appropriately to detect  E     ♥ Parente     E     ♥ Spiret      E     ♥ Voltage      Red Voltage      Red Voltage   | lert monitoring (weekly or daily) is<br>apply if this patient group is sele<br>anabled will only be received for<br>till. See patient level configuration<br>monitoring disabled due to imited battery<br>indicator resched.<br>Iso low for projected memoring capacity.<br>It UDb Level Check* "                                                                                                    | s determined by the patient<br>acted as a patient's primary<br>a particular patient if the pa<br>on for details.<br>cepesty.                                                                                    | s essigned Commun<br>group.<br>stient's implanted dev  | cator.                                  | Last Linte                 |
| Enable patient initiale and Configuration     Note: Requency of a     Note: Red alerts only     Note: Alert Mata are     appropriately to detect     Detery     E ♥ Remote     E ♥ Soplet     E ♥ Voltage     Note: Alert Alert     E ♥ Soplet     E ♥ Soplet     E ♥ Soplet                                                                                                    | lert monitoring (weekly or daily) is<br>apply if this patient group is sele<br>anabled will only be received for<br>tit. See patient level configuration<br>monitoring disabled due to imited battery<br>indicator resched.<br>Too low for projected memoring capacity.<br>If UDE Level Check* "<br>ast impedance out of range.                                                                                                    | s determined by the patient<br>acted as a patient's primary<br>a particular patient if the pa<br>on for details.<br>cepesty.                                                                                    | s essigned Commun<br>group.<br>stient's implanted dev  | cator.                                  | Las Loss                   |
| Enable patient interes     Enable patient interes     Moto: Proquency of a     Noto: Red alerts only     Noto: Red alerts only     Noto: Alerts that are     propriately to detect     Eleven     Eleven    | lert monitoring (weekly or daily) is<br>spply if this patient group is sele<br>anabled will only be received for<br>till. See patient level configurable<br>monitoring disabled due to limited battery<br>indicator reached.<br>Iso low for projected memoring capacity.<br>I UDE Level Check***<br>and impedance out of range.<br>tok lead impedance detected when stamp                                                                                                    | s determined by the patient<br>acted as a patient's primary<br>a particular patient if the pa<br>on for details.<br>cepacity.                                                                                   | s assigned Commun<br>group.<br>stients implanted dev   | cator.<br>Ice supports the alert and    | Las Lines                  |
| K Enable patient interes     Ant Configuration     Note: Requency of a     Note: Requency of a     Note: Alerts that are:     appropriately to detect     El     V     V | lert monitoring (weekly or daily) is<br>sppiy if this patient group is sele<br>anabled will only be received for<br>till. See patient level configurable<br>monitoring dashed due to imited bettery<br>indicator reached.<br>too low for groupdate remaining capacity.<br>If UDE Level Check***<br>and impedance dui of range.<br>sch lead impedance defected when stiening<br>cok lead impedance defected when stiening                                                                                                    | s determined by the patient<br>acted as a patient's primary<br>a particular patient if the pa<br>on for details.<br>cepacity.<br>ting to delver a shock.                                                        | s assigned Commun<br>group.<br>stient's implement dev  | cator.                                  | Last Lines                 |
| Enable patient initiale     Met Configuration     Note: Requency of a     Note: Requency of a     Note: Alerts that are a     appropriately to deteil     El ♥ Remote     El ♥ Remote     El ♥ Remote     El ♥ Remote     El ♥ Stock k     El ♥ Stock k     El  | lert monitoring (weekly or daily) is<br>sppiy if this patient group is self<br>enabled will only be received for<br>till. See patient level configuration<br>montoring dashed due to imited battery<br>indicator resched.<br>too low for projected remaining capacity.<br>If UDE Level Check***<br>and impedance datacled when streng<br>ock lead impedance datacled when streng<br>cok lead impedance datacled when streng<br>cok lead impedance datacled when streng<br>cok lead impedance datacled when streng<br>cok lead impedance datacled when streng<br>cok lead impedance datacled when streng<br>cok lead impedance datacled when streng<br>tricular or single chember pacing lead imp             | s determined by the patient<br>acted as a patient's primary<br>a particular patient if the pa<br>on for details.<br>cepecty.<br>ting to delver a shock.<br>getons out of range.                                 | s assigned Commun<br>group.<br>tilent's implanted der  | cator.                                  | Let Unde                   |
| Enable patient intake     Anti-Configuration     Note: Requency of a     Note: Requency of a     Note: Alerts that are a     appropriately to deteil     El ♥ Remote     El ♥ Remote     El ♥ Remote     El ♥ Remote     El ♥ Stock is     El ♥ Stock is     El ♥ Stock is     El ♥ Stock is     El ♥ Remote     El ♥ Remote     El ♥ Re | lert monitoring (weekly or daily) is<br>repply if this patient group is sele<br>enabled will only be received for<br>it it. See patient level configuration<br>monitoring disabled due to limited battley<br>indicator resched.<br>Too low for projected remaining capacity.<br>It UDE Level Check***<br>and Impedance datacled when stiening<br>ock lead impedance datacled when stiening<br>entroduer or single checker school of reinge.                                                                                                    | s determined by the patient<br>acted as a patient's primary<br>a particular patient if the pa<br>on for details.<br>capacity.<br>ting to delver a shock.<br>getence out of range.<br>arge.                      | is assigned Commun<br>group.<br>tilent's implanted der | cator.                                  | Let Unde                   |
| K Enable patient interior     Anti- Requency of a Note: Requency of a Note: Requency of a Note: Alerts that are a     appropriately to deteil     Bettery     K ♥ Remote     K ♥ Remote     K ♥ Suplet     F ♥ Suplet     F ♥ Suplet     F ♥ Suplet     F ♥ Suplet     F ♥ Suplet     F ♥ Remote     F ♥ Remote     F ♥ Rem | lert monitoring (weekly or daily) is<br>reppiy if this patient group is sele<br>enabled will only be received for<br>cit. See patient level configuration<br>monitoring disable due to instart battley<br>indicator reached.<br>Too low for projected remaining capacity.<br>If UDE Level Check***<br>est impedance defected when stiening<br>only lead impedance defected when stiening<br>indicator or single checker acting data my<br>introduct or single checker acting check<br>introduct or single checker acting the<br>introduct or single checker acting the<br>introduct or single checkers acting the<br>introduct or single checkers acting the<br>introduct or on-physiologic signal defected. | s determined by the patient<br>ected as a patient's primary<br>a particular patient if the pa<br>on for details.<br>cagacty.<br>ting to delver a shock.<br>gatence out of range.<br>ange                        | is assigned Commun<br>group.<br>tilent's implanted der | cator.                                  | Let Une                    |
| K Enable patient interior     Antice: Prequency of a Note: Red alerts only Note: Alerts that are 4     appropriately to defer     Bettery     El ♥ Remote     K ♥ Explant     El ♥ Volage     Regist Ventrouter EANT     El ♥ Shock is     El ♥ Alerts     El ♥ High are     El ♥ Remote     El ♥ High are     El ♥ Remote     El ♥ High are     El ♥ Remote     El ♥ Remote     El ♥ Re | lert monitoring (weekly or daily) is<br>repply if this patient group is self<br>enabled will only be received for<br>this See patient level configuration<br>monitoring dashed due to imited believy<br>indicator resched.<br>In UDE Level Check+**<br>recompetence datacted when attemp<br>entrolar or single checker when attemp<br>entrolar or single checker when attemp<br>entrolar or single checker solvy, do<br>entrolar or single checker solvy.                                                                                                    | s determined by the patient<br>ected as a patient's primary<br>a particular patient if the pa<br>on for details.<br>cepacity.<br>ting to delver a shock.<br>getance out of range.<br>ange.<br>ude out of range. | s assigned Commun<br>group.<br>tilent's implanted de   | cator.                                  | Les Une                    |

TABLA DE CONTENIDO (ES)

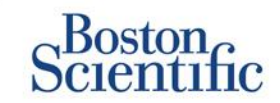

#### CONFIGURAR PROGRAMAS E INTERROGACIONES INICIADAS POR EL PACIENTE PARA PACIENTES INDIVIDUALES

- 1. En Ver lista de pacientes, seleccione Todos los pacientes.
- 2. Desplácese hasta el paciente que quiera configurar (o use la función Búsqueda de pacientes).
- 3. Haga clic en ID del paciente.
- 4. En la página Resumen, seleccione Editar/ver configuración de programa y alerta.
- Deseleccione la casilla Usar grupos de pacientes predeterminados.
- Desplácese hasta parámetros y realice los cambios necesarios (similar a cambiar las preferencias de grupos de pacientes).
- 7. Haga clic en Guardar y Cerrar.

| Scientific                                                                                                    |                                                                                                    |                               | LATITUDE                                       | NXT              |
|----------------------------------------------------------------------------------------------------|----------------------------------------------------------------------------------------------------|-------------------------------|------------------------------------------------|------------------|
|                                                                                                    |                                                                                                    | Ronot, Philippe ( <u>My F</u> | irofile)   Language: English   Help/Contact Us | Log              |
|                                                                                                    | View Patient List                                                                                                    | Search Patients               | Manage Clinic                                  |                  |
|                                                                                                    |                                                                                                    |                               |                                                |                  |
| dit/View Schedule and A                                                                                                    | Alert Configuration                                                                                                    |                               |                                                |                  |
| Patient ID: NG3 PG                                                                                                    | 6                                                                                                    | 100                           |                                                |                  |
| atest Device Transmis                                                                                                    | sion: 08 Jul 2013 00:51 CEST                                                                                                    | 6290                          |                                                |                  |
| Patient: Genn, Otto                                                                                                    | Patient Group: Dragon 2 Test Clinic Group<br>(Primary)                                                                                                    |                               |                                                |                  |
| Dio57318                                                                                                    | Search Tags: None                                                                                                    |                               |                                                |                  |
| Date of Birth: US Apr 2013                                                                                                    | Monitoring status: Monitored                                                                                                    |                               |                                                |                  |
| Next Rehadulad Remote Follow up:                                                                                                    |                                                                                                    |                               | 1 201 1 10                                     |                  |
| Next Scheduled Remote Follow-up:                                                                                                    | : <u>02 Sep 2013</u>                                                                                                    |                               | Last Up                                        | dated            |
| Next Scheduled Remote Follow-up:<br>Remote Scheduled Follow-ups                                                                                                    | : <u>02 Sep 2013</u>                                                                                                    |                               | Last Up                                        | idated           |
| Next Scheduled Remote Follow-up:<br>Remote Scheduled Follow-ups                                                                                                    | 02 369 2013                                                                                                    |                               | Last Up                                        | idated<br>idated |
| Next Scheduled Remote Follow-up:                                                                                                    | <u>uz seb zvris</u><br>Dnce Every Three Months on Monday)<br>remote followi-up based on the following Interval:                                                                                                    |                               | Last Up                                        | idated           |
| Next Scheduled Remote Follow-up:<br>Remote Scheduled Follow-ups<br>I <sup>III</sup> Use Patient Group Defaults (C<br># Automatically set the next<br>Frequency:<br>Once Every Timee Mont                                                                                                    | 102.580.2013<br>2nce Every Three Months on Monday)<br>remote following Internat:<br>hs                                                                                                    |                               | Last Up                                        | idated           |
| Next Scheduled Remote Follow-up: Remote Scheduled Follow-ups I <sup>®</sup> Use Patient Group Defaults ( fill Automatically set the next Frequency: Once Every Three Mont Day of the Week                                                                                                    | Cucsed 2012                                                                                                    |                               | Last Up                                        | idated           |
| Next Scheduled Remote Follow-up: Remote Scheduled Follow-ups                                                                                                    | Coce Every Three Months on Monday)<br>Ince Every Three Months on Monday)<br>Incence following Internal:                                                                                                    |                               | Last Up                                        | idated           |
| Next Scheduled Remote Follow-up: Remote Scheduled Follow-ups                                                                                                    | 1923802012<br>Choe Every Three Months on Monday)<br>remote follow-up based on the following interval:<br>ns w<br>tote follow-up.                                                                                                    |                               | Last Up                                        | idated           |
| Next Scheduled Remote Follow-up:  Remote Scheduled Follow-ups    Generation of the scheduled follow-up   Remote Scheduled Follow-up    Remote Scheduled Follow-up     Remote Scheduled Follow-up    Remote Scheduled Follow-up    Remote Scheduled Follow-up   Remote Scheduled Follow-up   Remote Scheduled Follow-up   Remote Scheduled Follow-up   Remote Scheduled Follow-up   Remote Scheduled Follow-up   Remote Scheduled Follow-up   Remote Scheduled Follow-up    Remote Scheduled Follow-up    Remote Scheduled Follow-up    Remote Scheduled Follow-up    Remote Scheduled Follow-up    Remote Scheduled Follow-up    Remote Scheduled Follow-up    Remote Scheduled Follow-up     Remote Scheduled Follow-up     Remote Scheduled Follow-up      Remote Scheduled Follow-up       Remote Scheduled Follow-up      Remote Scheduled Follow-up       Remote Scheduled Follow-up                                                                                                    | 1923802012<br>Choe Every Three Months on Monday)<br>remote follow-up based on the following interval:<br>ns w<br>tote follow-up.                                                                                                    |                               | Last Up                                        | idated           |
| Next Scheduled Remote Follow-up:  Remote Scheduled Follow-ups    Genetation of the scheduled follow-ups   Remote Scheduled Follow-ups    Remote Scheduled Follow-ups     Remote Scheduled Follow-ups    Remote Scheduled Follow-ups   Remote Scheduled Follow-ups    Remote Scheduled Follow-ups    Remote Scheduled Follow-ups    Remote Scheduled Follow-ups    Remote Scheduled Follow-ups    Remote Scheduled Follow-ups    Remote Scheduled Follow-ups    Remote Scheduled Follow-ups     Remote Scheduled Follow-ups     Remote Scheduled Follow-ups     Remote Scheduled Follow-ups      Remote Scheduled Follow-ups      Remote Scheduled Follow-ups       Remote Scheduled Follow-ups                                                                                                    | <u> uses a visa</u> <u> uses a visa</u> <u> uses a visa</u> <u> uses a visa</u> <u> uses a visa a visa </u> |                               | Last Up                                        | idated           |
| Next Scheduled Remote Follow-up:  Remote Scheduled Follow-ups   Gue Patient Group Defaults (  due Patient Group Defaults (  due Patient Group Defaults (  due Patient Group Defaults (  Annually set the next rem  Patient Initiated Interrogations   Alkow one Patient Initiated Inte  Gue Defaults (Interrogations   Les Patient Group Defaults (  Les Patient Group Defaults (  Les Patient Group Defaults (  Les Patient Group Defaults (  Les Patient Group Defaults (  Context Context Defaults (  Context Defaults (  Context Defaults  | <u> usese zonz</u>                                                                                                    |                               | Last Up                                        | <u>idated</u>    |
| Next Scheduled Remote Follow-up:  Remote Scheduled Follow-ups  Use Patient Group Defaults (  default Group Defaults ( default Group Defaults ( default Group Defaults ( default Group Getaults ( default Group Defaults ( default Group Default Group Defaults ( default Group Default Group Default Group Defaults ( default Group Default Group D | <u>     (uc.sep.orto</u> (uc.sep.orto      (uc.sep.orto      (uc.                       |                               | Last Up                                        | <u>idated</u>    |
| Next Scheduled Remote Follow-up:  Remote Scheduled Follow-ups    Genetation for the scheduled follow-up   Genetation for the scheduled follow-up                                                                                                    | <u> use Sep 2012</u> <u> 000 Sep 2012</u> Droce Every Three Months on Monday) remote follow-up based on the following interval: ns <u> </u><br><u> oter follow-up</u><br>errogation<br>Enabled)<br>terrogations (allows 5 per week)                                                                                                    |                               | Last Up                                        | idated           |

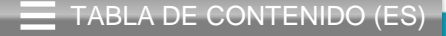

# Notificaciones de alertas adicionales

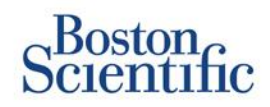

Last Updated By

La notificación de una alerta primaria se ve en Ver lista de pacientes de la página web de LATITUDE™ NXT. No obstante, los médicos pueden optar por recibir notificaciones de alertas adicionales a través de un mensaje de texto SMS y de correo electrónico. Estas opciones se pueden configurar en el nivel Grupo de pacientes.

- 1. Seleccione Administrar clínica en la barra de navegación del nivel superior.
- 2. Seleccione Administrar parámetros de la clínica.
- 3. En el Grupo de pacientes seleccionado, haga clic en Editar/ver programa y alerta por defecto.
- 4. Desplácese hasta la sección Notificación de alertas adicionales.
- 5. Seleccione qué tipo de alertas desea recibir:
  - · Alertas rojas
  - Alertas amarillas
- 6. Seleccione Horas de notificación:
  - 8 AM 5 PM, lunes viernes
  - 24 horas al día, 7 días a la semana
- Introduzca hasta tres direcciones de correo electrónico y tres números para mensajes de texto SMS.
- 8. Envíe un mensaje de prueba a cada dirección/número para verificar la recepción.
- 9. Haga clic en Guardar y Cerrar.

#### Additional Alert Notification

```
Note: The primary means of alert notification is through the Patient List page. Additional notification through SMS text messages and E-mail can 
be selected below. As this additional notification is dependent on external systems, delivery may be delayed or not occur at all.
```

Send additional alert notification based on the following settings:

| Alert \$ | Severity |
|----------|----------|
|----------|----------|

- Red Alerts
- Yellow Alerts

#### Hours of Notification

- 8 AM 5 PM, Monday Friday
- C 24 hours a day, 7 days a week

| Email Addresses     |                     | SMS Text Message Number(s)               |                     |
|---------------------|---------------------|------------------------------------------|---------------------|
| 5                   | Send a Test Message |                                          | Send a Test Message |
| (e.g. john@doe.com) |                     | (country code + number, e.g. 33 01 23 45 | 67 89)              |
| 3                   | Send a Test Message |                                          | Send a Test Message |
| (e.g. john@doe.com) |                     | (country code + number, e.g. 33 01 23 45 | 67 89)              |
| 8                   | Send a Test Message |                                          | Send a Test Message |
| (e.g. john@doe.com) |                     | (country code + number, e.g. 33 01 23 45 | 67 89)              |

Note: Changes to the schedule or alert configuration can take up to seven (7) days to take effect in the patient's communicator.

TABLA DE CONTENIDO (ES)

# Consulta iniciada por el paciente

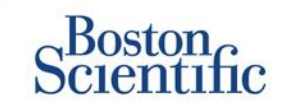

El comunicador LATITUDE<sup>™</sup> soporta Interrogaciones iniciadas por el paciente (IIP) no programadas. Los médicos pueden activar y desactivar esta función en la página web de LATITUDE<sup>™</sup> NXT. Si está activada, los pacientes pueden enviar hasta cinco por semana. Si esta desactivada o se ha llegado al límite semanal, el médico puede permitir una IIP seleccionando el botón "Permitir una consulta iniciada por el paciente", que hay en la página de Configuración de programa y alerta del paciente.

- Si está activada, los pacientes pueden presionar el botón Corazón del comunicador para enviar una consulta completa, incluido un EGM de presentación.
- Si esta función está desactivada o se ha llegado al límite, el comunicador no realizará ninguna IIP.
- Si está desactivada, los parámetros de la IIP se pueden modificar y el paciente podrá realizar una IIP inmediatamente.

La preferencia de IIP se puede ajustar para todos los pacientes de un grupo de pacientes o para pacientes individuales

### PARA AJUSTAR LA PREFERENCIA PARA UN GRUPO DE PACIENTES:

- 1. Seleccione Administrar clínica en la barra de navegación superior.
- 2. Seleccione Administrar parámetros de la clínica.
- 3. En el Grupo de pacientes seleccionado, haga clic en Editar/ver programa y alerta por defecto.
- 4. Desplácese hasta la sección Interrogaciones iniciadas por el paciente.
- 5. Active o desactive este parámetro haciendo clic en la casilla que hay junto a Activar interrogaciones iniciadas por el paciente (el sistema solo permitirá cinco a la semana).
- 6. Haga clic en Guardar y Cerrar.

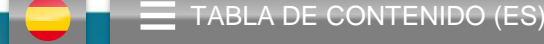

## Consulta iniciada por el paciente

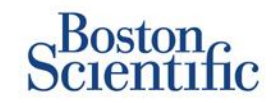

#### PARA AJUSTAR LA PREFERENCIA PARA UN PACIENTE INDIVIDUAL:

- 1. En Ver lista de pacientes, seleccione Todos los pacientes.
- 2. Desplácese hasta el paciente que quiera configurar (o use la función Búsqueda de pacientes).
- 3. Haga clic en ID del paciente.
- 4. En la página Resumen, seleccione Editar/ver configuración de programa y alerta.
- 5. Deseleccione la casilla Usar grupos de pacientes predeterminados.
- Desplácese hasta parámetros y realice los cambios necesarios (similar a cambiar las preferencias de grupos de pacientes).
- 7. Haga clic en Guardar y Cerrar.

|                                                                                             |                                                                                        | Ronot, Philippe (My Profile | e)   Language: <u>English</u>   <u>Help/Contact Us</u>   <u>Loqou</u> |
|---------------------------------------------------------------------------------------------|----------------------------------------------------------------------------------------|-----------------------------|-----------------------------------------------------------------------|
|                                                                                             | View Patient List                                                                      | Search Patients             | Manage Clinic                                                         |
| Edit/View Schedule and                                                                      | Alert Configuration                                                                    |                             |                                                                       |
| Patient ID: T-Teligen 0058                                                                  | }                                                                                      | and and                     |                                                                       |
| Latest Device Transmiss                                                                     | ion: 03 Jul 2013 04:01 BST                                                             | 8789                        |                                                                       |
| Patient: Teligen, Trevor                                                                    | Patient Group: Dragon 2 Test Clinic                                                    |                             |                                                                       |
| Device: F110 TELIGEN<br>100/593501                                                          | Group (Primary)<br>Search Tags: None                                                   |                             |                                                                       |
| Date of Birth: 31 Dec 1950                                                                  | Monitoring Status: Monitored                                                           |                             |                                                                       |
| Next Scheduled Remote Fo                                                                    | llow-up: <u>17 Jul 2013</u>                                                            |                             | Last Updated E                                                        |
| Remote Scheduled Follow-                                                                    | ups<br>sults (Once Every Three Months on Mon<br>a next remote follow-up based on the f | day)<br>ollowing interval:  | Last Updated E                                                        |
| Frequency:                                                                                  |                                                                                        |                             |                                                                       |
| Once Eveny Two M                                                                            | /eeks 💌                                                                                |                             |                                                                       |
| Onde Every 140 V                                                                            |                                                                                        |                             |                                                                       |
| Day of the Week:                                                                            |                                                                                        |                             |                                                                       |
| Day of the Week:<br>Wednesday                                                               | avt remote follow-up                                                                   |                             |                                                                       |
| C Manually set the ne                                                                       | ext remote follow-up.                                                                  |                             |                                                                       |
| Day of the Week:<br>Wednesday M<br>Manually set the ne<br>Patient Initiated Interrogation   | ext remote follow-up.                                                                  |                             | Last Updated E                                                        |
| Day of the Week:<br>Wednesday X<br>O Manually set the ne<br>Patient Initiated Interrogation | ext remote follow-up.<br>ons                                                           |                             | Last Updated F                                                        |
| Day of the Week:<br>Wednesday V<br>Manually set the ne<br>Patient Initiated Interrogati     | ext remote follow-up.                                                                  |                             | Last Updated f                                                        |

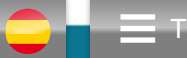

# Integración de datos EMR

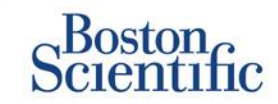

28 Jun 2013 23:07 CEST

Resend

#### La función de integración del sistema EMR de LATITUDE™ NXT proporciona una forma automatizada de exportar datos del dispositivo del paciente a un sistema EMR de la clínica.

- La instalación del software necesario LATITUDE™ NXT Integration puede requerir la asistencia del profesional de TI responsable de administrar los sistemas de su clínica.
- LATITUDE<sup>™</sup> NXT exporta datos utilizando el formato de archivo estándar Health Level Seven (HL7) y el perfil IDCO.
- Los datos utilizados que se enviarán al EMR se basan en el informe QUICK NOTES™ e incluyen alertas.
- El formato de archivo HL7 IDCO ofrece opciones adicionales para incrustar distintos informes en PDF:
  - EGM de presentación
  - Seguimiento combinado
  - Arritmia auricular
  - Heart Failure Perspectiv
  - Para S-ICD: Informe sumario, ECG de presentación

| Science                           | n                      |                          |                                       |                              | LATITUDE <sup>®</sup> NXT |
|-----------------------------------|------------------------|--------------------------|---------------------------------------|------------------------------|---------------------------|
| buien                             |                        |                          | Ronot, Philippe ( <u>My Profile</u> ) | Language: English   Help/Cor | tact.Us   Logo            |
|                                   | View                   | Patient List             | Search Patients                       | Manage Clinic                |                           |
|                                   |                        | Manage EMR Integration   | Manage Clinic Users                   | Manage Clinic Settings E     | nroll Patient             |
| lanage EMR                        | Integration: Drago     | on 2 Test Clinic         |                                       |                              |                           |
|                                   |                        |                          |                                       |                              |                           |
| 🖉 Edit/View EMR                   | Configuration          |                          |                                       |                              |                           |
| Filter by Devi                    | ce Transmission Date   |                          |                                       |                              |                           |
| From:                             |                        | To:                      |                                       |                              |                           |
|                                   | 🕎 (e.g.: 2             | 4 Jan 1950)              | (e.g.: 24 Jan                         | 1950) Filter Cle             | ar                        |
|                                   |                        |                          |                                       |                              |                           |
|                                   |                        |                          |                                       |                              |                           |
| Patient ID/                       |                        |                          |                                       | View EMF                     | 2 Log 1 - 14 of           |
| Patient                           | Review Reason          | Device Transmission Date | Status                                | Status Date/Time             | Actions                   |
| F-Teligen 0058<br>Feligen, Trevor | Scheduled              | 03 Jul 2013              | Waiting for Clinic Compute            | 03 Jul 2013 05:03 CEST       | Reserve                   |
| r-Teligen 0058                    | Implanted Device Alert | 22 Jun 2013              | Waiting for Clinic Compute            | 27 Jun 2013 23:08 CEST       | Reserve                   |

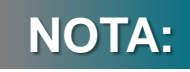

Implanted Device Alert 22 Jun 2013

NG3 PG

Consulte el Manual del médico de LATITUDE™ NXT para obtener más instrucciones sobre la instalación del software y la configuración de la función Integración EMR.

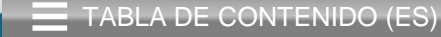

# **Comunicador LATITUDE<sup>™</sup> NXT**

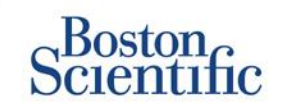

### DESCRIPCIÓN GENERAL DEL COMUNICADOR LATITUDE™

- El comunicador LATITUDE™ es fácil de configurar y utilizar.
- Los pacientes pueden conectar el comunicador a una línea de teléfono compatible. Hay disponible una solución GSM
  a través de Vodafone, la mayor empresa internacional de comunicaciones y con la que tenemos un acuerdo de colaboración, para los
  pacientes que no tengan una línea de teléfono compatible.
  - La cobertura GSM la proporciona Vodafone y su gran red de proveedores locales.
  - El plan de datos GSM es opcional y está disponible para su adquisición.
  - En el comunicador del modelo 6290, la función GSM se puede utilizar mediante un adaptador USB de GSM
- Se recomienda tener el comunicador LATITUDE™ cerca de donde duerma el paciente o en otra habitación en la que este se encuentre la mayor parte del tiempo.
- El comunicador inalámbrico captura automáticamente datos del dispositivo según un programa fijado por la clínica.

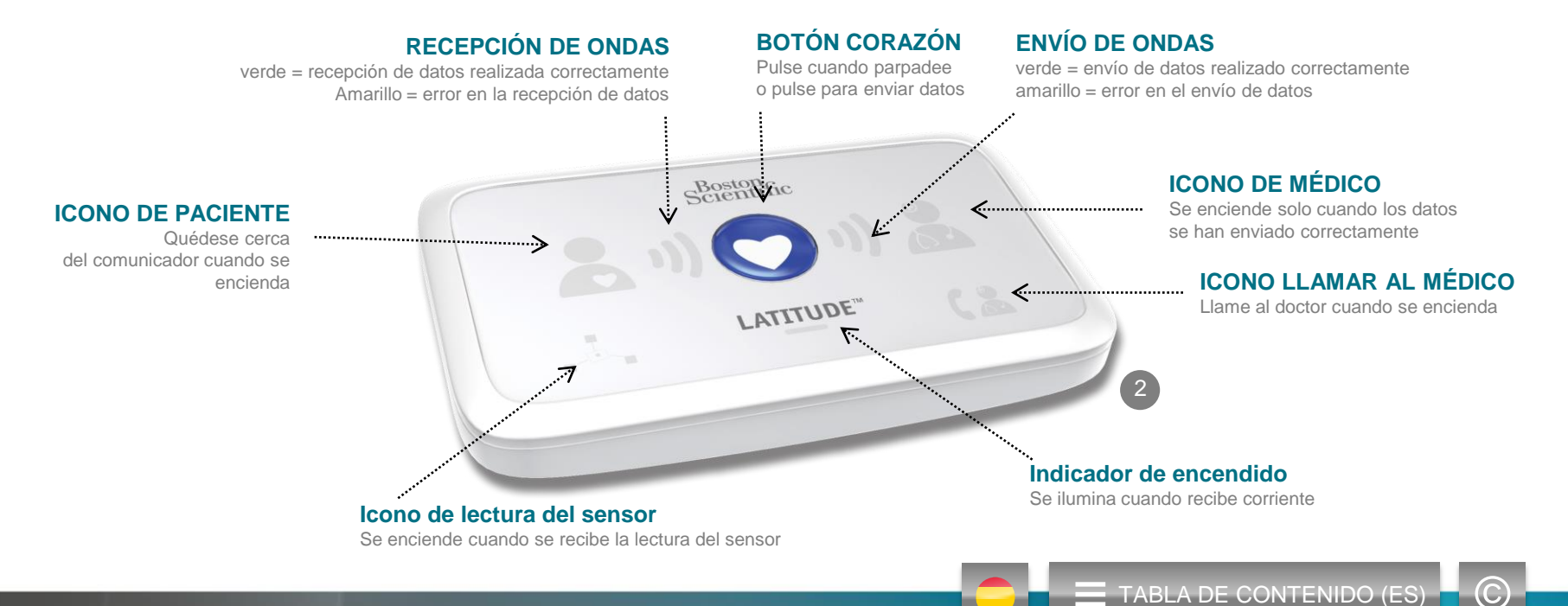

# **Comunicador LATITUDE<sup>™</sup> NXT**

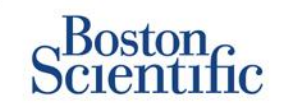

- Si pulsa el botón de Estado durante menos de 3 segundos, se encenderán los indicadores de recepción y envío de ondas para mostrar el estado de la última transmisión de datos.
- Si pulsa el botón de Estado durante más de 3 segundos, forzará la transferencia de datos entre el comunicador y el servidor LATITUDE

### **Vista inferior**

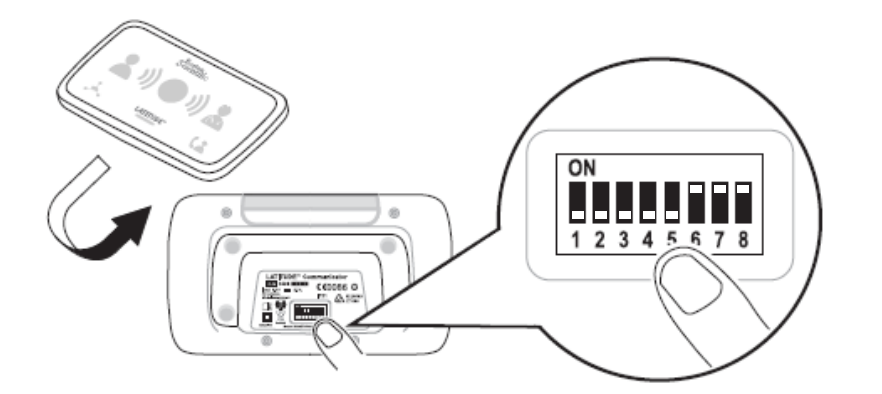

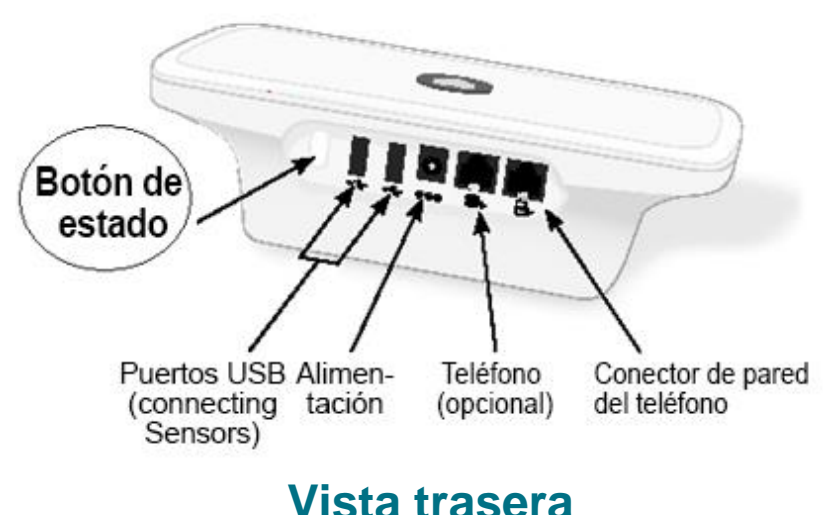

- vista trasera
- Los conmutadores blancos se pueden deslizar hacia arriba o hacia abajo para coincidir con el parámetro correspondiente (consulte la sección "Conmutadores de marcación/código del país" para obtener más información).
- Una vez que los conmutadores se encuentran en la posición correcta, no suele ser necesario que los pacientes los modifiquen
- Los números de modelo y de serie del comunicador también figuran en la parte inferior del comunicador.

TABLA DE CONTENIDO (ES)

 $\mathbb{C}$ 

# **Comunicadores y conectividad**

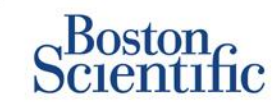

TABLA DE CONTENIDO (ES)

 $\bigcirc$ 

|                                                                                                    | L              | .ATITUDE™    | NXT 2        |
|----------------------------------------------------------------------------------------------------|----------------|--------------|--------------|
|                                                                                                    |                | 20002        | 20002        |
| Modelo del comunicador                                                                                                    | Adaptador      | 6288         | 6290         |
| Cable telefónico estándar<br>Incluido en la caja del comunicador                                                                                           | and the second | $\checkmark$ | $\checkmark$ |
| <b>Filtro DSL</b><br>Necesario para los pacientes que utilicen líneas telefónicas DSL o VoIP                                                               | 1              | $\checkmark$ | $\checkmark$ |
| Conectividad móvil integrada                                                                                                    |                | $\checkmark$ |              |
| Adaptador para línea móvil                                                                                                    |                |              | $\checkmark$ |
| Adaptador de Ethernet                                                                                                    | (o)            | $\checkmark$ | $\checkmark$ |
| Adaptador de Bluetooth (para los sensores)<br>Necesario para los pacientes a los que se haya proporcionado una báscula<br>o un monitor de presión arterial | Ø              | $\checkmark$ | $\checkmark$ |
|                                                                                                    | 2              |              | :            |

© 2015 Boston Scientific Corporation o sus empresas filiales. Todos los derechos reservados.

# Solución de problemas

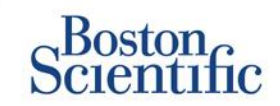

#### CONSEJOS PARA SOLUCIONAR LOS PROBLEMAS DEL COMUNICADOR LATITUDE™

A continuación figuran algunos consejos rápidos para solucionar los problemas del comunicador LATITUDE™. Consulte el Manual del médico para ver una lista completa de los estados y las recomendaciones.

Los pacientes pueden presionar el botón Estado de la parte trasera del comunicador en cualquier momento.

#### Si se pulsa el botón brevemente (menos de 3 segundos) se muestra:

- · Confirmación de la transmisión
- Se iluminan los indicadores de recepción y envío de ondas para ayudar a solucionar problemas

#### Si se pulsa y mantiene pulsado el botón (más de 3 segundos):

Se fuerza una llamada a la página web de LATITUDE™

#### La luz Llamar al médico está en rojo

- Indica que se ha detectado un estado de alerta roja. No se ha podido enviar nada a la página web de LATITUDE™ NXT durante más de 24 horas
- · El paciente debe contactar con la clínica

#### La luz Llamar al médico está en amarillo

- Indica una serie de condiciones, incluido un error irrecuperable del comunicador u otros problemas de conexión
- · El paciente debe contactar con la clínica

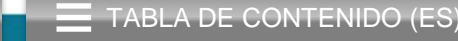

# Solución de problemas

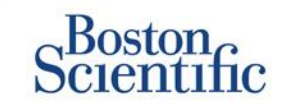

| Estado de la solución<br>de problemas                                                                                                    | Breve descripción                                                                                                    | Acción recomendada<br>Plan GSM LATITUDE™                                                                                                    | Acción recomendada<br>Línea telefónica fija                                                                                                    |  |
|----------------------------------------------------------------------------------------------------|----------------------------------------------------------------------------------------------------|----------------------------------------------------------------------------------------------------|----------------------------------------------------------------------------------------------------|--|
| stature<br>■ 1) O 1) @<br>                                                                                                    | El comunicador no puede localizar el<br>dispositivo implantado.                                                                                  | <ul> <li>Asegúrese de que el comunicador está colocado en un lugar óptimo.</li> <li>Intente de nuevo la consulta poniéndose en frente del comunicador.</li> <li>Quédese quieto durante la consulta.</li> </ul>            |                                                                                                    |  |
| shows<br><b>1) 1</b> ) <b>2</b><br>, ~ unner (1)                                                                                                    | El comunicador puede localizar el<br>dispositivo implantado, pero no es<br>capaz de completar una consulta.                                      | <ul> <li>Asegúrese de que el comunicador está colocado en un lugar óptimo.</li> <li>Intente de nuevo la consulta poniéndose en frente del comunicador.</li> <li>Quédese quieto durante la consulta.</li> </ul>            |                                                                                                    |  |
|                                                                                                    | El paciente ha sobrepasado el límite<br>de IIP o el comunicador es incapaz<br>de conectarse debido a que el<br>paciente ha cancelado la consulta | <ul> <li>Active una IIP adicional si es posible.</li> <li>Intente de nuevo la consulta tras 10 minutos.</li> <li>Asegúrese de que el paciente no pulse el botón Corazón mientras la consulta esté en<br/>curso</li> </ul> |                                                                                                    |  |
| (<br>(<br>))<br>(<br>))<br>(<br>))<br>(<br>))<br>(<br>))<br>(<br>)<br>(<br>)<br>(<br>)<br>)<br>(<br>)<br>(<br>)<br>)<br>(<br>)<br>)<br>(<br>)<br>)<br>(<br>)<br>)<br>(<br>)<br>)<br>)<br>(<br>)<br>)<br>)<br>(<br>)<br>)<br>)<br>)<br>(<br>)<br>)<br>)<br>)<br>)<br>)<br>)<br>)<br>)<br>)<br>)<br>)<br>) | El comunicador no es capaz de<br>encontrar un tono de marcado (línea<br>fija) o un proveedor de GSM<br>(usuarios del plan GSM de<br>LATITUDE™)   | <ul> <li>Desplace el comunicador a otra<br/>ubicación que proporcione una señal<br/>más fuerte.</li> </ul>                                                                                                    | <ul> <li>Compruebe si hay tono de marcación.</li> <li>Compruebe que el cable del teléfono<br/>está bien enchufado a la toma de la<br/>pared y al comunicador.</li> </ul>                                                                                                    |  |
| (                                                                                                    | El comunicador ha intentado<br>conectarse a la página web de<br>LATITUDE™ NXT, pero no ha<br>podido completar la comunicación                    | <ul> <li>Desplace el comunicador a otra<br/>ubicación que proporcione una señal<br/>más fuerte.</li> </ul>                                                                                                    | <ul> <li>Compruebe que no hay otro dispositivo<br/>(teléfono, ordenador, contestador) que<br/>esté usando la línea.</li> <li>Compruebe que ha ajustado bien los<br/>conmutadores de marcado y de código del<br/>país.</li> <li>Asegúrese de que está usando el filtro DSL<br/>si el paciente tiene un servicio de Internet DSL.</li> </ul> |  |
| statifice<br>(2) 1) (2) 1) (2)<br>,2, usimor (2)                                                                                                    | El comunicador está conectado pero<br>es incapaz de enviar información<br>a la página web de LATITUDE™<br>NXT                                    | <ul> <li>Compruebe que el número de serie del comunicador se ha introducido correctamente.</li> <li>Compruebe que los conmutadores de marcación y de código del país están ajustados correctamente.</li> </ul>            |                                                                                                    |  |

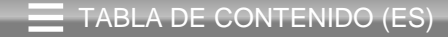

 $\bigcirc$ 

### Conmutadores de marcación/código del país

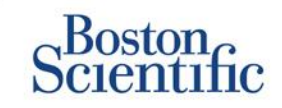

### NÚMERO DE LLAMADA EXTERNA

Los pacientes pueden utilizar el comunicador LATITUDE™ en centros asistenciales, hoteles u otras ubicaciones que requieren un número de marcación o prefijo para hacer una llamada (p. ej., marcar el 9 para realizar llamadas externas). Los conmutadores 1, 2, 3 de la parte trasera del comunicador tienen que estar puestos de modo que coincidan con el número de marcación requerido.

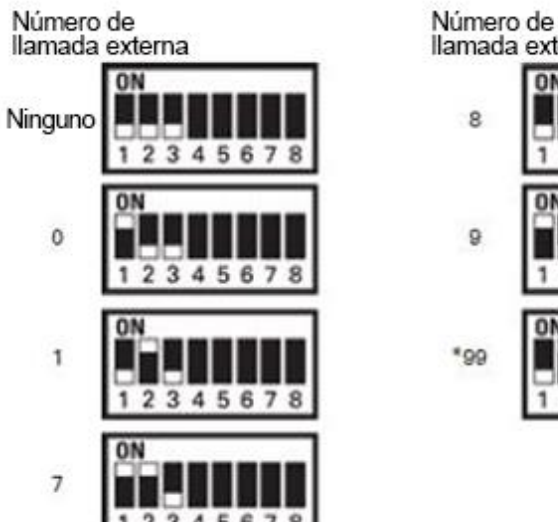

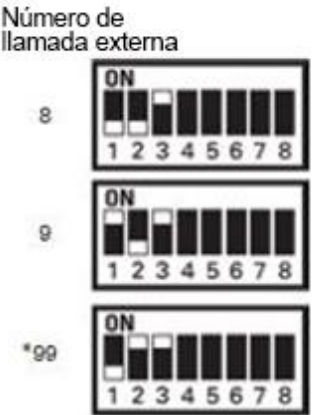

### CÓDIGO DEL PAÍS

Los conmutadores de código del país (conmutadores 4 - 8) se deben configurar según el país en el que se vaya a utilizar el comunicador. Los conmutadores del código del país se deben configurar para el país correcto antes de que el paciente abandone la clínica.

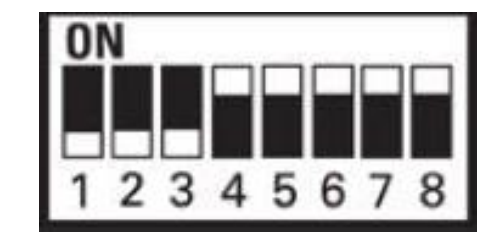

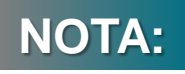

Si el paciente viaja a una ubicación que requiere un prefijo de marcación diferente o a un país diferente, se tienen que ajustar los conmutadores adecuadamente. Los pacientes disponen de una lista con los ajustes de los conmutadores en el Manual del comunicador del paciente LATITUDE™.

 $\mathbb{C}$
# Conmutadores de marcación/código del país

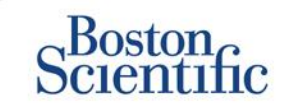

 $\bigcirc$ 

TABLA DE CONTENIDO (ES)

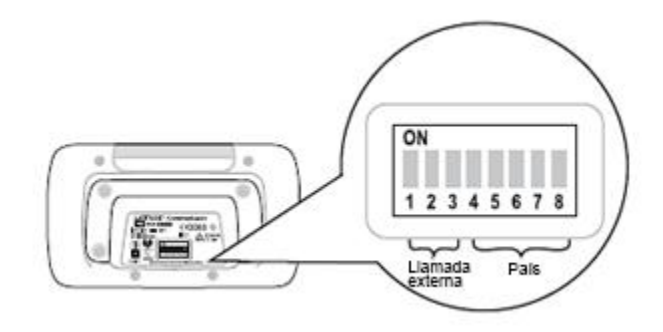

| Austria                                                                                                    | Belgica                                                                                                    | Republica Checa                                                                                                    | Dinamarca                                               |
|----------------------------------------------------------------------------------------------------|----------------------------------------------------------------------------------------------------|----------------------------------------------------------------------------------------------------|---------------------------------------------------------|
| ON<br>1 2 3 4 5 6 7 8                                                                                                    | ON<br>1 2 3 4 5 6 7 8                                                                                                    | ON<br>1 2 3 4 5 6 7 8                                                                                                    | ON<br>1 2 3 4 5 6 7 8                                   |
| Finlandia<br>ON                                                                                                    | Francia                                                                                                    | Alemania                                                                                                    | Grecia                                                  |
| 1 2 3 4 5 6 7 8                                                                                                    | 1 2 3 4 5 6 7 8                                                                                                    | 1 2 3 4 5 6 7 8                                                                                                    | 12345678                                                |
| Hong Kong                                                                                                    | Hungría                                                                                                    | Irlanda (República)                                                                                                    | Italia                                                  |
| ON<br>1 2 3 4 5 6 7 8                                                                                                    | ON<br>1 2 3 4 5 6 7 8                                                                                                    | ON<br>1 2 3 4 5 6 7 8                                                                                                    | ON                                                      |
| Países Bajos                                                                                                    | Noruega                                                                                                    | Polonia                                                                                                    | Portugal                                                |
| CONTRACTOR OF THE OWNER OF THE OWNER OF THE OWNER OF THE OWNER OF THE OWNER OF THE OWNER OF THE OWNER OF THE OWNER OF THE OWNER OF THE OWNER OF THE OWNER OF THE OWNER OF THE OWNER OF THE OWNER OF THE OWNER OF THE OWNER OF THE OWNER OF THE OWNER OWNER OF THE OWNER OWNER OWNE OWNER OWNER OWNER OWNER OWNER OWNER | A CONTRACTOR OF A CONTRACTOR OFTA CONTRACTOR OFTA CONTRACTOR OFTA CONT | La decisión de la companya de la companya de la comp |                                                         |
| ON                                                                                                    | ON                                                                                                    | ON                                                                                                    | ON                                                      |
| ON<br>1 2 3 4 5 6 7 8                                                                                                    | ON<br>1 2 3 4 5 6 7 8                                                                                                    | ON<br>1 2 3 4 5 6 7 8                                                                                                    | ON<br>1 2 3 4 5 6 7 8                                   |
| ON<br>1 2 3 4 5 6 7 8<br>Eslovaquia                                                                                                    | ON<br>1 2 3 4 5 6 7 8<br>España                                                                                                    | ON<br>1 2 3 4 5 6 7 8<br>Suecia                                                                                                    | ON<br>1 2 3 4 5 6 7 8<br>Suiza                          |
| ON<br>1 2 3 4 5 6 7 8<br>Eslovaquia<br>ON<br>1 2 3 4 5 6 7 8                                                                                                    | ON<br>1 2 3 4 5 6 7 8<br>España<br>ON<br>1 2 3 4 5 6 7 8                                                                                                    | ON<br>1 2 3 4 5 6 7 8<br>Suecia<br>ON<br>1 2 3 4 5 6 7 8                                                                                                    | ON<br>1 2 3 4 5 6 7 8<br>Suiza<br>ON<br>1 2 3 4 5 6 7 8 |
| ON<br>1 2 3 4 5 6 7 8<br>Eslovaquia<br>ON<br>1 2 3 4 5 6 7 8<br>Reino Unido                                                                                                    | ON<br>1 2 3 4 5 6 7 8<br>España<br>ON<br>1 2 3 4 5 6 7 8                                                                                                    | ON<br>1 2 3 4 5 6 7 8<br>Suecia<br>ON<br>1 2 3 4 5 6 7 8                                                                                                    | ON<br>1 2 3 4 5 6 7 8<br>Suiza<br>ON<br>1 2 3 4 5 6 7 8 |

### Sensores de gestión de insuficiencia cardíaca LATITUDE™

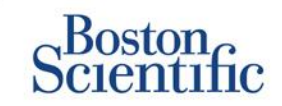

El sistema de seguimiento de pacientes LATITUDE™ NXT incluye componentes opcionales para hacer un seguimiento de los pacientes con insuficiencia cardíaca. Este equipo consiste en una báscula y un monitor de tensión arterial. La báscula y el monitor de tensión arterial están habilitados para Bluetooth y para enviar información al comunicador, que, después, transmite a la página web segura de LATITUDE™ NXT. Hable con su representante de Boston Scientific para saber si el equipo está disponible para sus pacientes.

El peso es una alerta amarilla opcional que se puede activar o desactivar para un grupo de pacientes o para pacientes individuales. La alerta notifica al médico:

Aumento de peso de al menos (0,45; 0,91; 1,36; 1,81; 2,27; 2,72; 3,18; 3,63; 4,08; 4,54) kg en (1, 2, 3, 4, 5, 6, 7) días

El peso y la tensión arterial se pueden ver en la pestaña Resumen y en la página Salud o en el Informe de seguimiento combinado.

Los pacientes para los que se hayan prescrito sensores LATITUDE™ tendrán que conectar el equipo a la parte trasera del comunicador mediante el adaptador USB que se incluye. Solo hace falta un adaptador USB para conectar la báscula y el monitor de tensión arterial al comunicador.

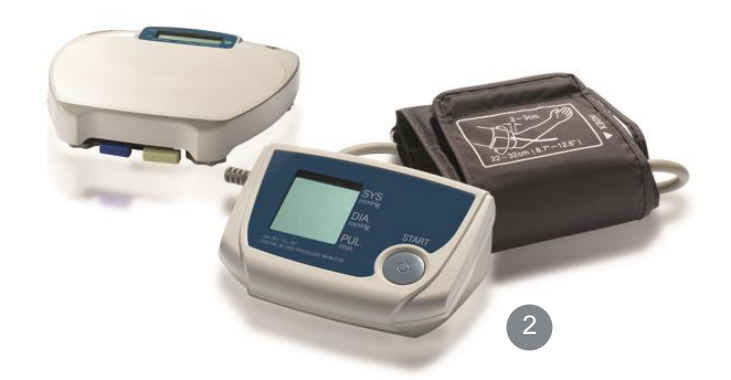

### Soporte

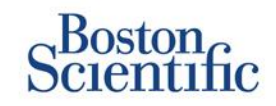

### SERVICIO DE ATENCIÓN AL CLIENTE DE LATITUDE™

Soporte multilingüe especializado para ayudar a los médicos a implementar y utilizar el sistema LATITUDE™:

- Guía sobre la configuración del sistema LATITUDE™ y la navegación web
- Asistencia con opciones de configuración de alertas y de programas
- Solución de problemas del comunicador

### SERVICIO TÉCNICO DE BOSTON SCIENTIFIC CRM

Soporte especializado para cuestiones relacionadas con el dispositivo, incluidos datos sobre el sistema LATITUDE™:

- Consulta sencilla sobre el dispositivo, cable y EGM sobre los datos mostrados en el sistema LATITUDE™ o en el programador ZOOM LATITUDE™.
- Asistencia con preguntas sobre alertas rojas y amarillas.

| AUSTRIA         | ALEMANIA        | HOLANDA             | SUECIA        |
|-----------------|-----------------|---------------------|---------------|
| 0800 202289     | 069 51709 481   | 0800 0292077        | 020 160 57 07 |
|                 | CRECIA          | NOBLECA             | 811174        |
| DELGICA         | GREGIA          | NORUEGA             | SUIZA         |
| 0800 80697      | 442 035 647 788 | 81 00 00 47         | 0844 000110   |
|                 |                 |                     |               |
| REFUBLICA CHECA | HUNGKIA         | FOLONIA             | KEINO UNIDO   |
| 239 016 657     | 06 809 81 579   | 22 306 07 33        | 0845 602 9283 |
|                 |                 | POPTICAL            |               |
| DINAMARCA       | IRLANDA         | FORTUGAL            |               |
| 70 10 01 82     | 1890 812005     | 800844729           |               |
|                 | ISPAEL          |                     |               |
| TINLANDIA       | ISIALL          | NEF ODLIGA ESLOVAGA |               |
| 010 80 48 19    | 1 809 303 136   | 42 12 686 22 389    |               |
| FRANCIA         |                 | FSPAÑA              |               |
|                 |                 |                     |               |
| 0805 5404 22    | 848 781164      | 901 010 840         |               |
|                 |                 |                     |               |

### Renuncia de responsabilidad

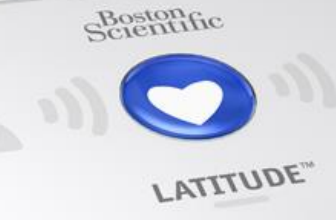

#### Sistema de seguimiento de pacientes LATITUDE™ de Boston Scientific CRM

Todas las **marcas comerciales** citadas son propiedad de sus respectivos propietarios. PRECAUCIÓN: La legislación vigente limita la venta de estos dispositivos a médicos o personas que cuenten con autorización de un médico. La etiqueta suministrada con cada dispositivo incluye las indicaciones, contraindicaciones, advertencias e instrucciones de uso de este.

1 La etiqueta suministrada con cada dispositivo incluye las indicaciones, contraindicaciones, advertencias, precauciones e instrucciones de uso correspondientes

2 Las imágenes gráficas pueden no representar el tamaño real de los productos

CRM-335304-AA AUG 2015 Esta información debe utilizarse solo en aquellos países en los que el producto se haya registrado en la administración sanitaria competente.

### Boston Scientific

Advancing science for life<sup>™</sup>

www.bostonscientific.eu

© 2015 Boston Scientific Corporation o sus empresas filiales. Todos los derechos reservados. DINCRM0756SA

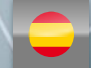

2

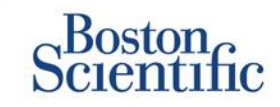

#### Definizioni

Presentazione

#### Per iniziare

- <u>Accesso al sito Web</u>
- <u>Arruolamento di un paziente</u>

#### Navigazione di base

- Navigazione nel sito
- Visualizza elenco pazienti
- <u>Ricerca paziente</u>
- Gestione gruppo di pazienti
- <u>Aggiungere/Eliminare un Gruppo di</u> pazienti

#### Allarmi

- Dispositivi trasvenosi
- Dispositivi sottocutanei

#### Revisione dei dati

- Revisione dei dati online
- Dati dispositivo transvenoso
- Dati dispositivo sottocutaneo
- <u>Report</u>

#### Configurazione

- Follow-up programmati
- Interrogazione iniziata dal paziente
- Monitoraggio di pianificazione e allarmi
- Configurazioni individuali

#### Ulteriori notifiche di allarme

<u>E-mail e SMS</u>

#### Interrogazione iniziata dal paziente

Configurazione delle preferenze

#### LATITUDE<sup>™</sup> NXT Integration

 Integrazione della gestione dei dati (EMR)

#### Comunicatore LATITUDE™ NXT

- Pulsanti
- <u>Connettività</u>
- Risoluzione dei problemi

#### Interruttori codice paese

- Numero di composizione
- <u>Codice paese</u>

### Sensori per la gestione dell'insufficienza cardiaca LATITUDE™

<u>Sensori</u>

#### Assistenza clienti

 <u>Numeri telefonici dell'Assistenza</u> <u>Clienti LATITUDE</u>

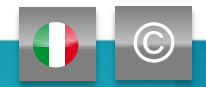

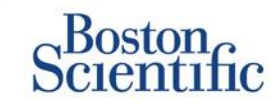

### L'informazione giusta al momento giusto

LATITUDE<sup>™</sup> NXT è compatibile con la famiglia di pacemaker e defibrillatori più avanzata di Boston Scientific<sup>1</sup> e ora anche con il defibrillatore sottocutaneo EMBLEM<sup>™</sup>.

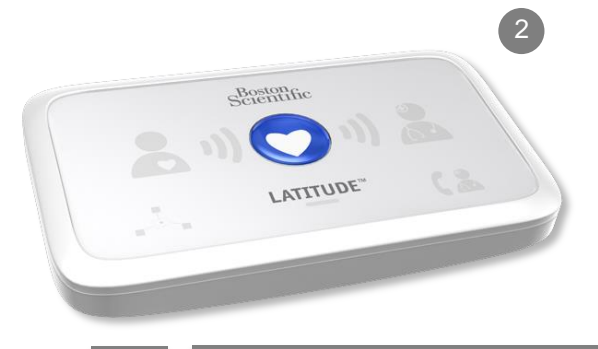

INDICE (IT)

C

### **Guida rapida di riferimento:** Definizioni

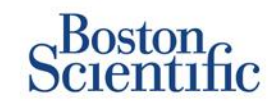

INDICE (IT)

Account Manager della clinica (CAM) – Utente clinico responsabile della gestione della clinica e degli utenti e pazienti della clinica. Il CAM ha accesso a tutti i pazienti in tutti i Gruppi paziente e può creare Account utente.

**Dimetti paziente –** Rimuove il paziente dall'elenco **Da rivedere** nella pagina Web Visualizza elenco pazienti. I dati del paziente rimangono accessibili dall'elenco **Tutti i pazienti**.

Ultima trasmissione dispositivo – Colonna dell'Elenco pazienti che visualizza la data dell'ultima interrogazione completa.

**Gestione dell'insufficienza cardiaca con LATITUDE™** – Bilancia e Sfigmomanometro opzionali che trasmettono misurazioni tramite una connessione wireless al Comunicatore del paziente.

**Stato di monitoraggio –** Indica lo stato di monitoraggio corrente del paziente. Inoltre, può includere un collegamento alla risoluzione dei problemi.

**Prossimo follow-up remoto –** Colonna nell'Elenco pazienti che visualizza la data del successivo follow-up a distanza programmato.

**Gruppo di pazienti –** Una clinica può organizzare i propri pazienti in Gruppi di pazienti che forniscono allarmi predefiniti e programmano impostazioni di configurazione per i pazienti associati. I Gruppi di pazienti consentono alla clinica di organizzare i pazienti secondo criteri conformi alla propria pratica. Per esempio gruppi con il nome del medico o di una clinica satellite.

**ID paziente –** Un codice di identificazione alfanumerico assegnato dalla clinica per facilitare la coordinazione delle cartelle mediche. Le cliniche possono aggiungerlo alla pagina Modifica/visualizza le informazioni sul paziente e sul dispositivo, o dopo l'arruolamento di nuovi pazienti LATITUDE<sup>™</sup> NXT. È necessario per l'arruolamento.

**Interrogazione iniziata dal paziente (PII) –** Se attivata, i pazienti possono iniziare un'interrogazione non programmata del dispositivo impiantato premendo il pulsante Cuore sul Comunicatore.

### Guida rapida di riferimento: Definizioni

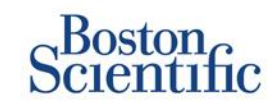

INDICE (IT)

Allarme rosso – Condizioni del dispositivo impiantato che potrebbero potenzialmente impedire al dispositivo di erogare la terapia al paziente causando quindi un allarme rosso.

Stato revisione – Informazioni sullo stato della revisione del paziente. Gli stati includono Nuovi dati, Visualizzato, o Dimesso.

**Motivo revisione** – Indica il motivo per cui il paziente è stato aggiunto all'elenco pazienti Per la revisione. Motivi validi di revisione includono Pianificato, Iniziato dal paziente, Variazione del peso, Allarme dispositivo impiantato, Più motivi. Fare clic sul motivo per visualizzare ulteriori informazioni dettagliate.

## Per iniziare

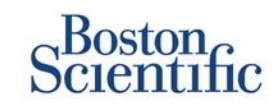

- 1. Compilare in collaborazione con il personale tecnico di Boston Scientific Modulo di arruolamento CAM/Clinica.
- Gli Account Manager clinici (CAM) riceveranno un ID utente e una password temporanei dal personale tecnico di Boston Scientific. Gli utenti clinici riceveranno un ID utente e una password temporanei dai propri Account Manager clinici.
- 3. Aprire la pagina Web www.latitudelogin.com.
- Se questo è il primo accesso al sito Web LATITUDE™ NXT, selezionare il paese e la lingua preferita.

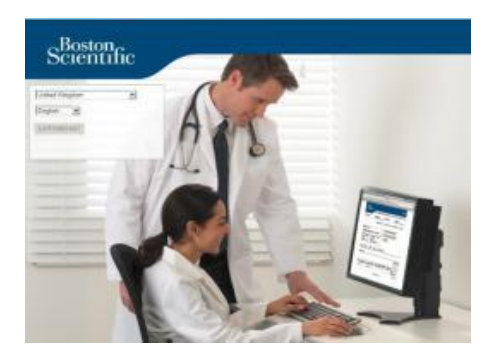

- 5. Fare clic sul pulsante LATITUDE™ NXT
- 6. Immettere il proprio ID utente e la password e fare clic sul pulsante Login.

| Please ent<br>Scientific I | er your User ID and Password to enter the Bosto<br>ATITUDE Clinician website |
|----------------------------|------------------------------------------------------------------------------|
| *Indicates                 | Required Field                                                               |
| *User ID:                  |                                                                              |
| drbraun2                   | 014                                                                          |
| *Password                  | :                                                                            |
| •••••                      | ••                                                                           |
| Login                      | Reset                                                                        |
| Change Co                  | ountry/Language: United Kingdom/English                                      |
| Forgot Pas                 | ssword?                                                                      |
| The second                 |                                                                              |

 Se l'utente è nuovo, viene richiesto di cambiare la password temporanea e completare una serie di domande di sicurezza personali.

#### **MODIFICA DELLA PASSWORD**

1. Fare clic sul collegamento **II mio Profilo** accanto al nome nella parte superiore di ogni pagina sul sito Web.

- 2. Fare clic sul collegamento **Modifica password** nella sezione Informazioni di accesso.
- 3. Inserire la password vecchia e quella nuova.
- 4. Fare clic sul pulsante Salva e chiudi.

## Arruolamento di un paziente

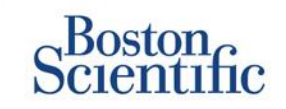

- 1. Fare clic sul collegamento **Gestisci clinica** dalla barra di navigazione in alto.
- 2. Fare clic sul collegamento Arruola paziente.

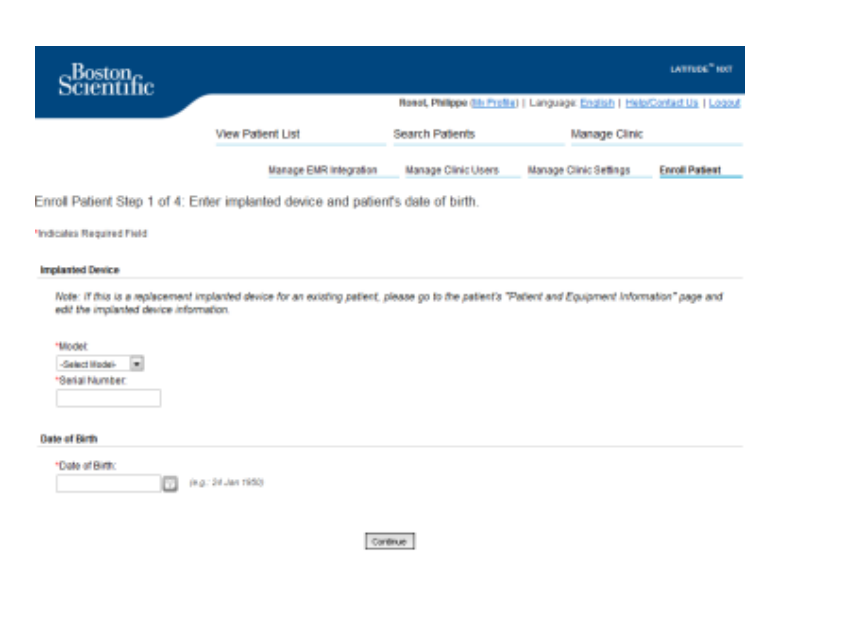

- 3. Selezionare il modello di dispositivo del paziente dal menu a tendina e digitare il numero di serie del dispositivo del paziente.
- 4. Immettere la data di nascita del paziente.
- 5. Fare clic su Continua.

- Inserire le informazioni sul paziente nei campi designati. <u>Nota</u>: il numero di telefono del paziente non è obbligatorio ma fortemente consigliato per semplificare la risoluzione dei problemi.
- 7. Assegnare un Gruppo di pazienti dai menu a tendina Appartenenza a un Gruppo di pazienti. (Vedere la scheda Gruppo di pazienti per le istruzioni sulla creazione di gruppi di pazienti).
- 8. Selezionare il modello di Comunicatore e inserire il numero di serie del Comunicatore, che si trova sulla parte esterna della confezione o nella parte inferiore del Comunicatore.
- 9. Se al paziente è stata prescritta una bilancia o uno sfigmomanometro, è possibile inserire quel modello e i numeri di serie all'arruolamento o in un secondo momento tramite le pagine Modifica/visualizza le informazioni sul paziente e sul dispositivo.
- 10. Spuntare la casella per confermare il Consenso del paziente e fare clic su Continua.

- 11. Fare clic sul collegamento Arruola paziente.
- 12. È possibile scegliere di stampare la Pagina di conferma facendo clic sul pulsante "Stampa pagina di conferma".

## Navigazione di base

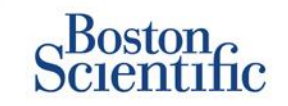

Il nuovo sito web LATITUDE™ NXT offre un maggiore controllo su come ricevere, analizzare e gestire i dati relativi ai pazienti e al dispositivo.

#### **NAVIGAZIONE NEL SITO**

Banner superiore e pulsanti di navigazione presenti in tutte le pagine Web.

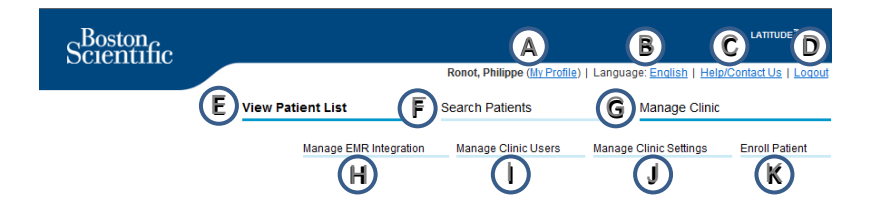

- A. Collegamento alla pagina Aggiorna utente clinica per l'utente corrente.
- Visualizza lingua selezionata. Collega alla pagina Profilo di comunicazione in cui è possibile cambiare la lingua selezionata.
- C. Collegamento alle informazioni sui contatti e altre risorse.
- D. Fine della sessione dell'utente.
- Collegamento a una pagina che fornisce un elenco di pazienti a cui ha accesso l'utente corrente (La pagina Visualizza elenco pazienti)
- F. Collegamento alla pagina Cerca paziente.

- Inserire le informazioni sul paziente nei campi designati. <u>Nota</u>: il numero di telefono del paziente non è obbligatorio ma fortemente consigliato per semplificare la risoluzione dei problemi.
- 7. Assegnare un Gruppo di pazienti dai menu a tendina Appartenenza a un Gruppo di pazienti. (Vedere la scheda Gruppo di pazienti per le istruzioni sulla creazione di gruppi di pazienti).
- 8. Selezionare il modello di Comunicatore e inserire il numero di serie del Comunicatore, che si trova sulla parte esterna della confezione o nella parte inferiore del Comunicatore.
- 9. Se al paziente è stata prescritta una bilancia o uno sfigmomanometro, è possibile inserire quel modello e i numeri di serie all'arruolamento o in un secondo momento tramite le pagine Modifica/visualizza le informazioni sul paziente e sul dispositivo.
- 10. Spuntare la casella per confermare il Consenso del paziente e fare clic su Continua.

- 11. Fare clic sul collegamento Arruola paziente.
- 12. È possibile scegliere di stampare la Pagina di conferma facendo clic sul pulsante "Stampa pagina di conferma".

## Pagina Visualizza elenco pazienti

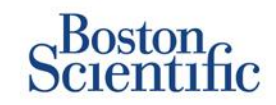

La pagina Visualizza elenco pazienti visualizza tutti i pazienti per tutti i Gruppi di pazienti assegnati.

È possibile scegliere di visualizzare i pazienti in base al relativo Gruppo di pazienti utilizzando il menu a tendina "Visualizzazione Gruppo di Pazienti". (A)

Inoltre, è possibile filtrare ulteriormente i pazienti utilizzando i seguenti filtri: **(B)** 

Tutti i pazienti – Elenca tutti i pazienti nel Gruppo di pazienti selezionato.

**Per la revisione** – Elenca i pazienti con dati revisionabili che non sono stati dimessi. Include dati associati ad allarmi, follow-up programmati a distanza o interrogazioni iniziate dal paziente.

Follow-up Non Eseguito – Elenca pazienti che avevano un follow-up programmato a distanza ma per i quali non è stata ancora completata con successo un'interrogazione a distanza.

Non monitorato – Elenca pazienti che attualmente non sono monitorati.

Non programmato – Elenca pazienti che attualmente non hanno un follow-up a distanza programmato.

|     |              | Scientific                                            |                             |                                      |                       |                            | Ron           | ot, Philippe ()             | V Profile)   Languag        | e: English I | LATITUDE <sup>®</sup> KXT                                                   |
|-----|--------------|-------------------------------------------------------|-----------------------------|--------------------------------------|-----------------------|----------------------------|---------------|-----------------------------|-----------------------------|--------------|-----------------------------------------------------------------------------|
|     |              |                                                       | Vie                         | ew Patient Li                        | st                    |                            | Sear          | ch Patients                 |                             | Manage C     | linic                                                                       |
|     | /iev<br>/iew | v Patient List<br>ing Patient Group: All Pat          | ient Groups                 |                                      |                       | • (Å                       |               |                             |                             |              |                                                                             |
| (B) | t)           | atients(5)   For Review(4                             | 4)   <u>Misse</u><br>exts 👚 | d Follow-up (0<br>Print Patient List | )   <u>Not I</u><br>] | Monitored (                | 2)   <u>N</u> | ot Schedule                 | 1(0)                        |              | View Patient List 1 - 4 of 4                                                |
| (   | )            | Patient ID/<br>Patient/<br>Device                     | Review<br>Status            | Latest Device<br>Transmission        | Alerts                | Review<br>Reason           |               | Next<br>Remote<br>Follow-up | Monitoring<br>Status        | Ac           | tions                                                                       |
|     | -            | NG3 PG<br>Genn, Otto<br>AUTOGEN X4 CRT-D<br>G179      | Viewed                      | 08 Jul 2013                          | ۶                     | <u>Multiple</u><br>Reasons |               | 02 Sep<br>2013              | Monitored                   |              | √ <sup>e</sup> Dismiss From Review List<br><sup>**</sup> ) Reports Menu     |
|     | E.           | PI00001<br>Intuition, Poor<br>INTUA CRT-P W273        | New<br>Data                 | 08 Jul 2013                          | ۶                     | Multiple<br>Reasons        |               | 02 Sep<br>2013              | Monitored                   | E            | P Dismiss Fron Review List                                                  |
|     | r.           | T-Teligen 0058<br>Teligen, Trevor<br>TELIGEN 100 F110 | Viewed                      | 03 Jul 2013                          | ۴                     | Muttiple<br>Reasons        |               | <u>17 Jul 2013</u>          | Monitored                   |              | P Dismiss From Review List                                                  |
|     | -            | SS1<br>Cogswell, Cognis<br>COGNIS 100-D P107          | Viewed                      | 10 Jun 2013                          | None                  | Multiple<br>Reasons        |               | 02 Sep<br>2013              | Implanted Device N<br>Found |              | Oisniss Fron Review List     Proports Menu     View Patient List 1 - 4 of 4 |

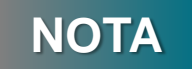

Non appena i pazienti sono visualizzati nella scheda "Non monitorato", è molto importante contattare il paziente e/o l'assistenza clienti LATITUDE™ per la risoluzione del problema.

## Pagina Visualizza elenco pazienti

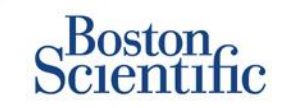

L'Elenco pazienti è organizzato in colonne: (C)

- La colonna ID paziente/Paziente/Dispositivo visualizza l'ID/nome paziente. Fare clic sull'ID/nome paziente per visualizzare informazioni dettagliate per quel paziente.
- La colonna Revisione Stato fornisce informazioni sullo stato di revisione del paziente come Nuovi dati, Visualizzato, o Dimesso. Fare clic sullo stato per visualizzare ulteriori dettagli.
- La colonna Ultima Trasmissione Dispositivo visualizza la data dell'ultima interrogazione completa.
- La colonna Allarmi indica che il paziente presenta uno o più allarmi che non sono stati dimessi.
  - Fare clic sulla bandierina per vedere un elenco dettagliato di allarmi.
- La colonna Revisione Motivo indica il motivo per cui il paziente è stato aggiunto all'elenco pazienti Da rivedere. Motivi validi di revisione includono: Pianificato, Iniziato dal paziente, Variazione del peso, Allarme dispositivo impiantato, Più motivi. Fare clic sul motivo per visualizzare ulteriori informazioni dettagliate relative alla revisione.
- La colonna Prossimo Follow-up remoto visualizza la data del successivo follow-up a distanza programmato. Fare clic sulla data per impostare una nuova data per un successivo follow-up a distanza programmato del paziente.

- La colonna Stato di monitoraggio indica lo stato del monitoraggio corrente del paziente.
- La colonna Azioni fornisce collegamenti per dimettere il paziente dall'elenco di revisione o per generare report per il paziente.

#### **RICERCA PAZIENTE**

Per cercare un paziente:

- 1. Da qualsiasi pagina, fare clic sul collegamento Cerca pazienti dalla barra di navigazione in alto.
- 2. Inserire i criteri di ricerca desiderati.
- 3. Fare clic su Ricerca.

I risultati della ricerca vengono visualizzati al di sotto dei criteri di ricerca in una tabella simile alla pagina Web Visualizza elenco pazienti. Dalla tabella è possibile stampare l'elenco dei risultati di ricerca, accedere ai dettagli di un paziente presente nell'elenco, stampare report per un determinato paziente o rimuovere un paziente da revisionare.

## **Gestione Gruppi di Pazienti**

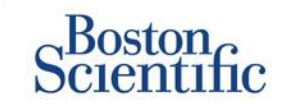

- 1. Una clinica è organizzata in uno o più Gruppi di pazienti.
- È possibile assegnare gli utenti clinici a qualsiasi numero di Gruppi di pazienti.
- 3. Se assegnato a un Gruppo di pazienti, un utente clinico ha accesso a tutti i pazienti arruolati in quel Gruppo di pazienti.
- 4. Gruppi di pazienti forniscono allarmi predefiniti e programmano impostazioni di configurazione per i relativi pazienti associati. Un paziente può avere impostazioni personalizzate che differiscono dalle impostazioni predefinite del Gruppo di pazienti.
- 5. Le cliniche che organizzano i pazienti in Gruppi di pazienti hanno l'opzione di associare un paziente a due Gruppi di pazienti.
- 6. Un Gruppo di pazienti è quello principale e gestisce il dispositivo del paziente.
  - NOTA

7. L'altro Gruppo di pazienti è secondario e inoltre monitora la condizione del paziente ma non riceverà la notifica di allarmi rossi e non visualizzerà ogni follow-up o cronologia di allarme associato al Gruppo di pazienti principale.

Gli Account Manager della Clinica hanno accesso a tutti i pazienti in tutti i Gruppi di pazienti e possono aggiungere o rimuovere Gruppi di pazienti.

In LATITUDE<sup>™</sup> NXT, gli utenti clinici possono modificare i dati demografici del paziente e le informazioni sull'apparecchiatura, cambiare i gruppi di pazienti, trasferire e annullare l'arruolamento di pazienti. Per maggiori informazioni, fare riferimento al manuale clinico LATITUDE<sup>™</sup>.

INDICE (IT)

Si consiglia di iniziare a utilizzare LATITUDE<sup>™</sup> con un insieme di gruppi di pazienti limitato e aggiungerne di nuovi quando il numero di pazienti arruolati è aumentato significativamente.

## **Gestione Gruppi di Pazienti**

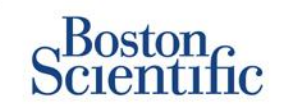

### PER AGGIUNGERE UN GRUPPO DI PAZIENTI:

- 1. Fare clic sul collegamento Gestisci clinica dalla barra di navigazione in alto.
- 2. Fare clic sul collegamento Gestisci impostazioni clinica.
- 3. Fare clic sul pulsante Aggiungi Gruppo di pazienti.

phior and User Membership: TACHY, VA White Diver, Junctice, 250500

- 4. Compilare i campi obbligatori e assegnare i membri clinici che avranno accesso ai pazienti in questo Gruppo di pazienti.
- 5. Fare clic su Salva e Chiudi.

| cates Required Field                                                                                                    | Bennove Patient Oroup                                                                        |
|----------------------------------------------------------------------------------------------------|----------------------------------------------------------------------------------------------|
| nographics                                                                                                    |                                                                                              |
| Name:                                                                                                    |                                                                                              |
| TACHY_VA_White_River_                                                                                                    |                                                                                              |
| Description:                                                                                                    |                                                                                              |
|                                                                                                    |                                                                                              |
|                                                                                                    |                                                                                              |
| ic <b>Hember Assignment</b><br>Note: The assigned clinic members will have a<br>member's privileges<br>Illembers:                                                                                                    | access to the patients followed by this group. The type of access is dependent on the clinic |
| ic Hember Assignment<br>Note: The assigned clinic members will have i<br>member's privileges<br>Members:<br>Aple, Pracht (Complete Access)                                                                                                    | access to the patients followed by this group. The type of access is dependent on the clinic |
| ic Member Assignment<br>Note: The assigned clinic members will have a<br>member's philoges<br>Members:<br>Ell' Aple, Prachi (Complete Access)<br>Ell' Aple, Prachi (Complete Access)<br>Ell' espectes access                                                                                                    | access to the patients followed by this group. The type of access is dependent on the clinic |
| ic Member Assignment Vote: The assigned clinic members will have a member's privileges Members:                                                                                                    | access to the patients followed by this group. The type of access is dependent on the clinic |
| ic Member Assignment<br>Note: The assigned clinic members will have a<br>member's privilegee<br>Manbass:                                                                                                    | access to the patients followed by this group. The type of access is dependent on the clinic |
| ic Member Assignment<br>Note: The assigned clinic members will have a<br>member's privileges<br>Members:<br>[7] Asht, Doug (Limited Access)<br>[7] Bitl, Doug (Limited Access)<br>[7] Bitl, Doug (Limited Access)<br>[7] Bitl, Doug (Limited Access)<br>[7] Bitl, Doug (Limited Access)<br>[7] Campete, Dava (Limited Access)<br>[7] Halthon, Mudarie (Complete Access) | access to the patients followed by this group. The type of access is dependent on the clinic |

### PER ELIMINARE UN GRUPPO DI PAZIENTI:

- 1. Fare clic sul collegamento Gestisci clinica dalla barra di navigazione in alto.
- 2. Fare clic sul collegamento Gestisci impostazioni clinica.
- **3.** Fare clic sul pulsante Modifica/visualizza i dati demografici e di registrazione dell'utente.
- 4. Fare clic sul pulsante Rimuovi gruppo di pazienti.

### NOTA

È possibile rimuovere Gruppi di pazienti se non vi sono pazienti arruolati nel Gruppo di pazienti.

## Allarmi (dispositivi transvenosi)

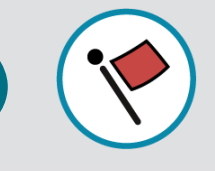

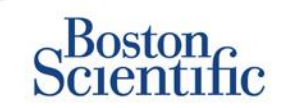

In LATITUDE™ NXT il Monitoraggio giornaliero degli allarmi può avvenire con messaggi SMS opzionali e notifiche e-mail e consente di configurare l'attivazione/disattivazione degli allarmi gialli senza portare il paziente in clinica.

#### Allarmi rossi LATITUDE™

Condizioni del dispositivo impiantato che potrebbero ipoteticamente lasciare il paziente privo della terapia dispensata dal dispositivo comportano l'emissione di un allarme rosso. Le notifiche di allarme rosso si verificano per le seguenti condizioni:

### BATTERIA

• Monitoraggio remoto disabilitato a causa della capacità limitata della batteria.

### LATITUDE LEAD CHECK+™ VENTRICOLARE DESTRO

- Impedenza dell'elettrocatetere di shock fuori range
- Impedenza bassa dell'elettrocatetere di shock rilevata durante il tentativo di erogare uno shock
- Impedenza elevata dell'elettrocatetere di shock rilevata durante il tentativo di erogare uno shock
- Impedenza dell'elettrocatetere di stimolazione ventricolare destra o monocamerale fuori range
- Variazione improvvisa dell'impedenza dell'elettrocatetere di stimolazione ventricolare destra\*
- Segnale non fisiologico ventricolare destro rilevato\*

\* In condizioni nominali questi allarmi sono disattivati e possono essere configurati solo a livello di paziente

### **MODALITÀ TACHY**

Modo Tachy V impostato su un valore diverso da Monitor + Terapia

### **ALTRI**

- Possibile malfunzionamento del dispositivo
- Tensione elevata rilevata sull'elettrocatetere di shock durante la carica
- Dispositivo in modalità di sicurezza
- Dispositivo in modo protezione elettrocauterizzazione

## Allarmi (dispositivi transvenosi)

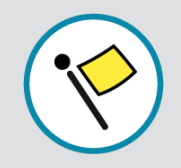

## Scientific

### Allarmi individuali opzionali e personalizzati senza necessità della presenza del paziente

### BATTERIA

- Indicatore di espianto raggiunto
- Tensione troppo bassa per la capacità rimanente prevista

#### ELETTROCATETERI DI PACING MONOCAMERALE / VENTRICOLARE

- Ampiezza intrinseca ventricolare destra o monocamerale fuori range
- Soglia automatica ventricolare destra rilevata superiore all'ampiezza programmata o sospesa
- Ampiezza intrinseca ventricolare sinistra fuori range
- Impedenza dell'elettrocatetere di stimolazione ventricolare sinistra fuori range
- Soglia automatica ventricolare sinistra rilevata superiore all'ampiezza programmata o sospesa

#### ELETTROCATETERI DI STIMOLAZIONE ATRIALE

- Ampiezza intrinseca atriale fuori range
- Impedenza elettrocatetere di stimolazione atriale fuori range
- Soglia atriale automatica rilevata superiore all'ampiezza
   programmata o sospesa

### **ULTERIORI DETTAGLI**

#### ARITMIE

- Terapia di shock erogata per convertire l'aritmia
- Episodio di aritmia ventricolare accelerata
- Episodi TV (V > A)
- Burden di aritmia atriale >0, 0,5, 1, 3, 6, 12, 18, 24 ore
- Evento memorizzato attivato dal paziente

#### % STIMOLAZIONE RESINCRONIZZAZIONE CARDIACA

• <50, 60, 70, 80, 85, 90, 95 %

#### % STIMOLAZIONE VENTRICOLARE DESTRA

• >10, 20, 30, 40, 50 %

### **ALTRI**

- Modalità Brady dispositivo off
- Rilevazione di un danno alla cronologia della terapia Aumento di peso (superiore a un limite a scelta dell'utente in un numero di giorni a scelta dell'utente)

INDICE (IT)

Ulteriori informazioni sugli allarmi rossi e gialli possono essere consultate sul seguente sito Web Boston Scientific: Risorse sul prodotto

## Allarmi (dispositivi sottocutanei)

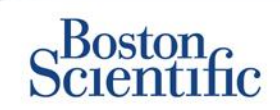

### NOTA

Per i dispositivi sottocutanei, in LATITUDE™ NXT il Monitoraggio settimanale degli allarmi può avvenire con messaggi SMS opzionali e notifiche e-mail e consente di configurare l'attivazione/disattivazione degli allarmi gialli senza portare il paziente in clinica.

### **ALLARMI ROSSI NON CONFIGURABILI**

- La batteria del dispositivo ha raggiunto la Fine vita (EOL)
- Impedenza elevata dell'elettrodo
- Terapia Off
- Possibile malfunzionamento del dispositivo

#### **AVVISI GIALLI CONFIGURABILI**

- La batteria del dispositivo ha raggiunto l'Indicatore di sostituzione elettiva (ERI)
- \*Terapia di shock erogata per convertire l'aritmia
- Episodio non trattato
- Sensing non completamente ottimizzato
- SICUREZZA DEL PAZIENTE
- FLESSIBILITÀ NELLA RICEZIONE DELLE INFORMAZIONI
- FOLLOW-UP SETTIMANALE

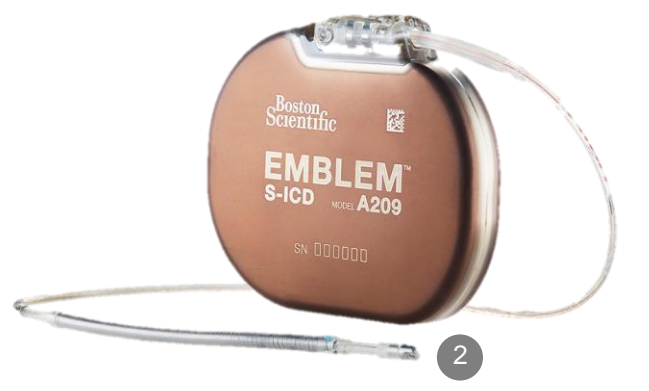

## **Revisione dei dati online**

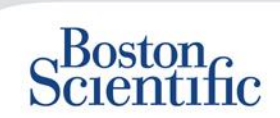

### PER RIVEDERE I DATI DEI PAZIENTI ONLINE:

- 1. Fare clic sul collegamento Visualizza elenco pazienti dalla barra di navigazione in alto.
- 2. Fare clic sul collegamento ID paziente

|          | Scientific                                                                        |                  |                               |        |                         |                             |                      | LATITUDE <sup>™</sup> NXT       |
|----------|-----------------------------------------------------------------------------------|------------------|-------------------------------|--------|-------------------------|-----------------------------|----------------------|---------------------------------|
|          | Colonnine                                                                         |                  |                               |        | Dubois, Dr. Michel (    | <u>My Profile</u> )   L     | anguage: <u>Eng</u>  | lish   Help/Contact Us   Logout |
|          |                                                                                   | View             | Patient List                  |        | Search Patient          | s                           | Mana                 | ige Clinic                      |
|          |                                                                                   |                  |                               |        |                         |                             |                      |                                 |
| Vie      | ew Patient List                                                                   |                  |                               |        |                         |                             |                      |                                 |
| Vie      | wing Patient Group: All Patien                                                    | t Groups         | ~                             |        |                         |                             |                      |                                 |
| <u> </u> | Patients (10)   For Review (5)                                                    | Missed           | Follow-up(2)   N              | ol.    | (3)   Not Schedul       | <u>ed(1)</u>                |                      |                                 |
| ť        | Reports Menu for Selected Patier                                                  | its 💼            | Dri- LIST                     |        |                         |                             |                      | View Patient List 1 - 5 of 5    |
|          | Patient ID/<br>Patient/<br>Device                                                 | .eview<br>Status | Latest Device<br>Transmission | Alerts | Review<br>Reason        | Next<br>Remote<br>Follow-up | Monitoring<br>Status | Actions                         |
|          | 55714093<br>Bertrand, Yves<br>INVIVE CRT-P W173<br>Hospital du Val Dieu (Primary) | Viewed           | 24 Jun 2014                   | *      | <u>Multiple Reasons</u> | <u>27 Aug 2014</u>          | Monitored            | Dismiss From Review List        |
|          | <u>69021930</u><br>Martin, Isabelle<br>COGNIS 100-D P107                          | Viewed           | 24 Jun 2014                   | .*     | Implanted Device Alert  | 27 Aug 2014                 | Monitored            | Dismiss From Review List        |
|          | <u>32101221</u><br>Petit, Phillipe<br>INGENIO J173                                | Viewed           | 24 Jun 2014                   | .14    | Implanted Device Alert  | <u>22 Aug 2014</u>          | Monitored            | Dismiss From Review List        |
|          | 29560849<br>Laurent, Marie<br>INGENIO J173                                        | Viewed           | 24 Jun 2014                   | None   | Patient Initiated       | 22 Sep 2014                 | Monitored            | Dismiss From Review List        |
|          | 27946795<br>Silva, Max<br>DYNAGEN MIN ICD D022<br>Hospital du Val Dieu (Primary)  | Viewed           | 24 Jun 2014                   | None   | <u>Scheduled</u>        | <u>30 Sep 2014</u>          | Monitored            | Dismiss From Review List        |

| Scier                                                                                      | on<br>itific                                                  |                                                                                               |                                                       |                      |                                                        |                                                                                   |                      | LATITUDE <sup>**</sup> NXT |
|--------------------------------------------------------------------------------------------|---------------------------------------------------------------|-----------------------------------------------------------------------------------------------|-------------------------------------------------------|----------------------|--------------------------------------------------------|-----------------------------------------------------------------------------------|----------------------|----------------------------|
|                                                                                            |                                                               |                                                                                               |                                                       | Dubois               | Dr. Michel                                             | ( <u>My Profile</u> )   Langua                                                    | ge: English   Help/C | Contact Us   Logout        |
|                                                                                            |                                                               | View Patier                                                                                   | nt List                                               | Se                   | arch Patier                                            | ts                                                                                | Manage Clinic        |                            |
| Patient ID: 5<br>Latest Device<br>Patient: Bertran<br>Device<br>93 IP<br>June of Birth: 11 | 5714093<br>e Transmissi<br>J. Yves<br>MIVE CRT-<br>I Aug 1951 | ion: 24 Jun 2014 (<br>Patient Group: He<br>(Primary)<br>Search Tags: LHF<br>Monitoring Status | D6:02 WEST<br>xspital du Val Dieu<br>M<br>& Monitored | 6288                 | Edit/Vi     Edit/Vi     Edit/Vi     Reports     Vismis | ew Sohedule and Alert (<br>ew Patient and Equipme<br>: Menu<br>s From Review List | Configuration        |                            |
| Summary                                                                                    | Leads                                                         | Events                                                                                        | Health                                                | Follow-u             | History                                                |                                                                                   |                      |                            |
| <br>My Alerts                                                                              |                                                               |                                                                                               |                                                       |                      |                                                        |                                                                                   |                      |                            |
| 24 Jun 2014 06                                                                             | 8:02 WEST 🤞                                                   | Cardiac Resynchro<br>2014 06:02 and 24                                                        | nization Therapy  <br>Jun 2014 06:02 V                | pacing of <<br>VEST. | 95%. Pacing                                            | was 92% between 23                                                                | 3 Jun                |                            |
| 24 Jun 2014 06                                                                             | :02 WEST \                                                    | Weight gain of at le<br>day period.                                                           | ast 2.27 kg in a w                                    | eek or at le         | ast 0.91 kg a                                          | iverage over a two or                                                             | more                 |                            |
| For Technical                                                                              | Support contact                                               | 1-800-CARDIAC@ (                                                                              | Americas) or your                                     | local Bost           | on Scientific I                                        | Representative.                                                                   |                      |                            |

|                             |                |                              | Health ( <u>Viewdetail</u> ) |                                                   |
|-----------------------------|----------------|------------------------------|------------------------------|---------------------------------------------------|
| Leads ( <u>View detail)</u> | Most Recent In | Most Recent                  |                              | Most Recent Daily<br>Measurement                  |
|                             | -Office        | Daily                        | External Sensors             |                                                   |
|                             | (28 May 2014)  | Measurement<br>(23 Jun 2014) | Weight                       | 74 kg<br>(24 Jun 2014)                            |
| Atrial                      |                |                              | Blood Pressure               | 152/83 mmHn                                       |
| Intrinsic Amplitude         | 1.6 mV         | 3.8 mV                       |                              | (23 Jun 2014)                                     |
| Pace Impedance              | 605 Ω          | 517 Ω                        |                              |                                                   |
| Pace Threshold              | 1.2 V @ 0.4 ms |                              |                              | Most Recent Daily<br>Measurement<br>(23 Jun 2014) |
| Intrinsia Amplitude         | 10.0 mV        | 10.9 ml/                     | Implanted Device Measures    |                                                   |
| Pace Impedance              | 481 Ω          | 445 Ω                        | Mean Heart Rate              | 88 min <sup>-1</sup>                              |
| Pace Threshold              | 1.1 V @ 0.4 ms |                              | Activity Level               | 5 % of day                                        |
| • Left Ventricular          |                |                              | HRV Footprint                | 40 %                                              |
| Intrinsic Amplitude         | 8.0 mV         | 7.4 mV                       | SDANN                        | 56 ms                                             |
| Race Impedance              | 729.0          | 875.0                        | Autonomic Balance Monitor    | 2.60                                              |
| Page Threshold              | 12312          | 0/012                        | Atrial Burden Total Time     | 0.0 hour(s)                                       |
| race intesnold              | 1.2 V @ 0.8 ms |                              | AP Scan™                     | 55 events/h                                       |

INDICE (IT)

C

## Eventi di revisione dei dati online -

### Dispositivi transvenosi

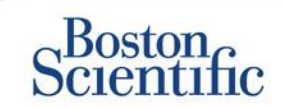

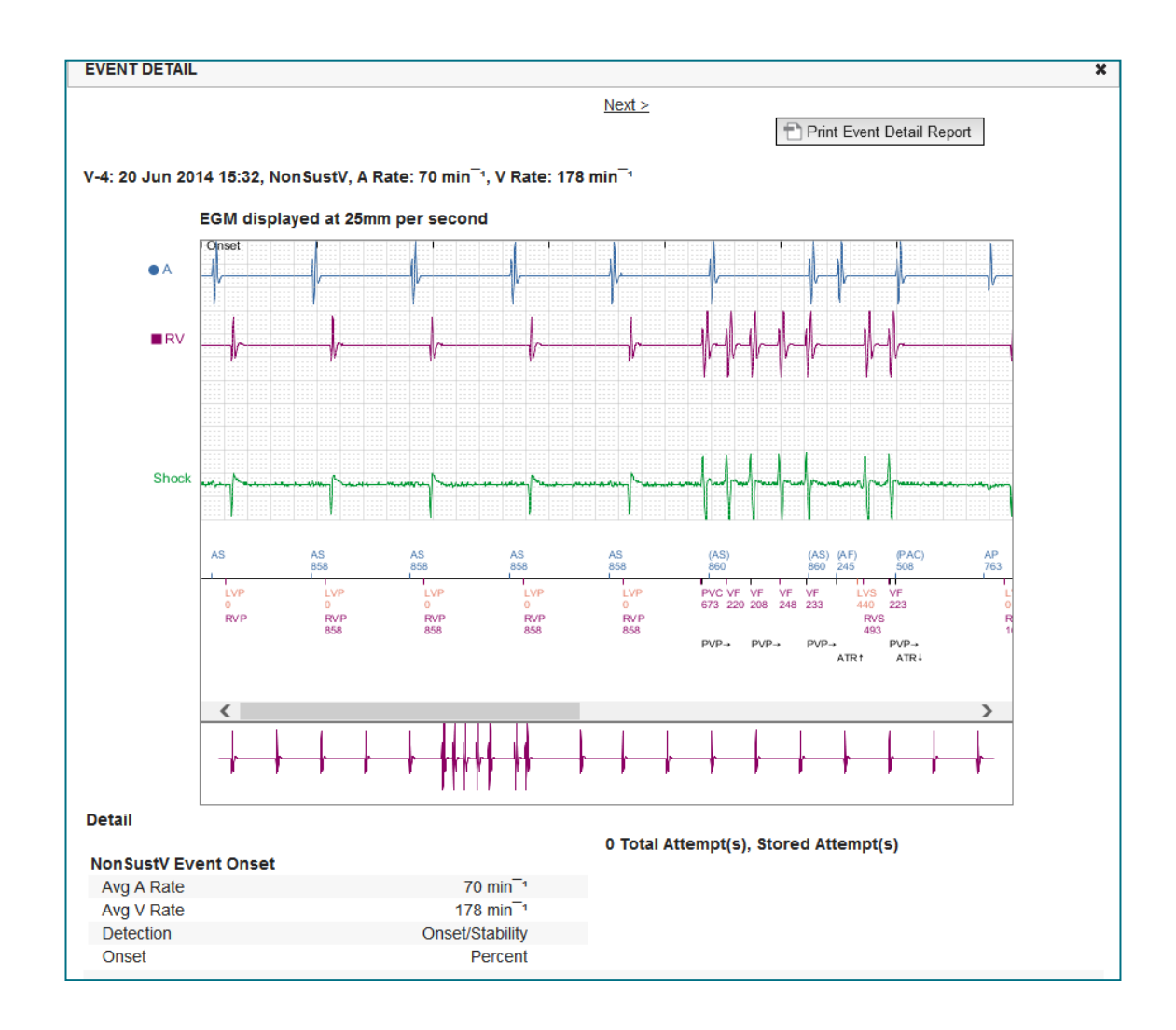

## Eventi di revisione dei dati online -

### Dispositivi sottocutanei

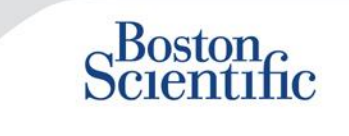

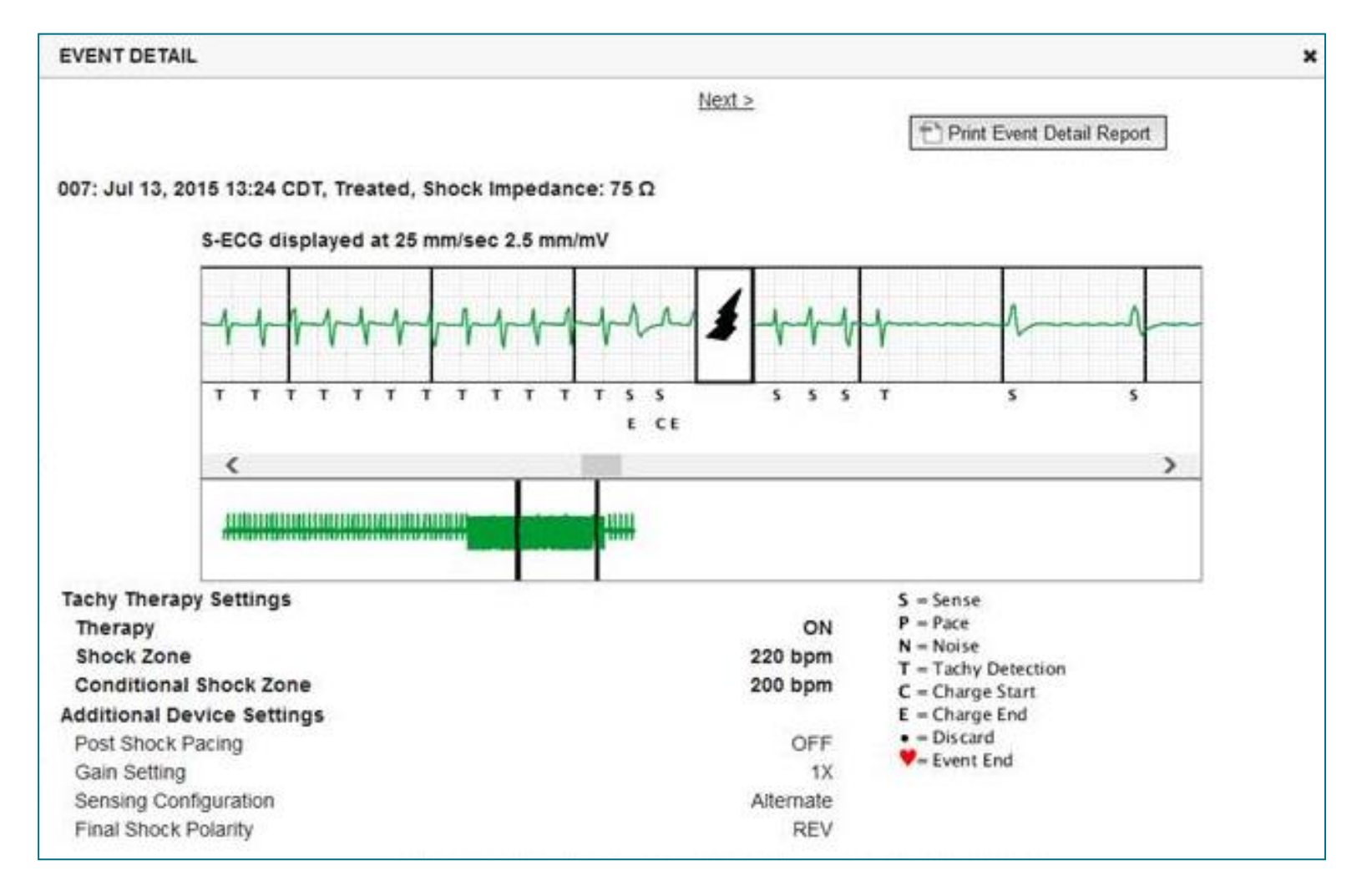

## Revisione dei dati sui report

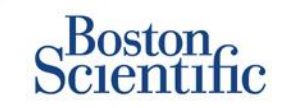

INDICE (IT)

 $\mathbb{C}$ 

|                                                          |                                                                                    | Rev                   | isione dati tra          | amite report s         | stampati/Repor    | t da stamp          | are                         |
|----------------------------------------------------------|------------------------------------------------------------------------------------|-----------------------|--------------------------|------------------------|-------------------|---------------------|-----------------------------|
| Informazioni richieste<br>sul follow-up tipico           | Revisione<br>dei dati online                                                       | QUICK<br>NOTES™       | EGM/S-ECG<br>più recente | Follow-up<br>combinato | HF<br>PERSPECTIV™ | Registro<br>Aritmie | Impostazioni<br>dispositivo |
| EGM/S-ECG presente                                       | Scheda di riepilogo, fare<br>clic sul collegamento<br>EGM/S-ECG presente           |                       | $\checkmark$             | $\checkmark$           |                   |                     |                             |
| Dati elettrocateteri                                     | Scheda di riepilogo, fare<br>clic sul collegamento<br>Elettrocateteri              | $\checkmark$          |                          | $\checkmark$           | $\checkmark$      |                     |                             |
| Stato batteria                                           | Scheda di riepilogo,<br>fare clic sul<br>collegamento Batteria                     | $\checkmark$          |                          | $\checkmark$           | $\checkmark$      | $\checkmark$        |                             |
| Eventi                                                   | Scheda di riepilogo, fare clic<br>sul collegamento Eventi<br>o sulla scheda Eventi | $\checkmark$          |                          | $\checkmark$           |                   |                     |                             |
| Contatori                                                | Scheda di riepilogo,<br>Contatori eventi/%<br>di pacing                            |                       |                          | $\checkmark$           |                   |                     |                             |
| Istogrammi                                               | Revisione tramite report                                                           |                       |                          | $\checkmark$           |                   |                     |                             |
| Livello attività                                         | Scheda di riepilogo o<br>scheda Stato di salute                                    |                       |                          | $\checkmark$           |                   |                     |                             |
| Dati sulla Variabilità della<br>frequenza cardiaca (HRV) | Scheda di riepilogo o<br>scheda Stato di salute                                    |                       |                          | $\checkmark$           |                   |                     |                             |
| Dispositivi transvenosi e                                | sottocutanei                                                                       | Solo dispositivi tran | svenosi                  |                        |                   |                     |                             |

© 2015 Boston Scientific Corporation o le sue affiliate. Tutti i diritti riservati.

## Revisione dei dati sui report

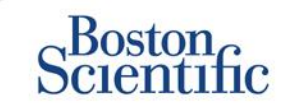

|                                                |                                                                     |                            |                          |                        | stampativitopol               | t du otampt         |                             |
|------------------------------------------------|---------------------------------------------------------------------|----------------------------|--------------------------|------------------------|-------------------------------|---------------------|-----------------------------|
| Informazioni richieste<br>sul follow-up tipico | Revisione<br>dei dati online                                        | QUICK<br>NOTES™            | EGM/S-ECG<br>più recente | Follow-up<br>combinato | HF<br>PERSPECTIV <sup>™</sup> | Registro<br>Aritmie | Impostazioni<br>dispositivo |
| Impostazioni dispositivo                       | Scheda di riepilogo<br>(stampa report per<br>impostazioni complete) | $\checkmark$               |                          | $\checkmark$           | $\checkmark$                  |                     | $\checkmark$                |
| Allarmi                                        | Scheda di riepilogo<br>o scheda Storico<br>del follow-up            | $\checkmark$               |                          | $\checkmark$           | $\checkmark$                  |                     |                             |
| Peso e pressione arteriosa                     | Scheda di riepilogo o<br>scheda Stato di salute                     | Solo dispositivi S-<br>ICD |                          | $\checkmark$           | $\checkmark$                  |                     |                             |
| Tendenza frequenza<br>respiratoria             | Scheda di riepilogo o<br>scheda Stato di salute                     |                            |                          | $\checkmark$           | $\checkmark$                  |                     |                             |
| AP Scan                                        | Scheda di riepilogo o<br>scheda Stato di salute                     |                            |                          | $\checkmark$           | $\checkmark$                  |                     |                             |

Revisione dati tramite report stampati/Report da stampare

Dispositivi transvenosi e sottocutanei

Solo dispositivi transvenosi

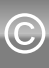

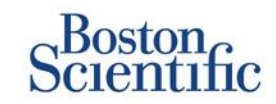

### CONFIGURAZIONE FOLLOW-UP PROGRAMMATI PER GRUPPI DI PAZIENTI

- 1. Selezionare Gestisci clinica dalla barra di navigazione in alto.
- 2. Selezionare Gestisci impostazioni clinica.
- All'interno del Gruppo di pazienti selezionato, fare clic su Modifica/Visualizza programmazione e impostazioni predefinite degli allarmi.
- 4. Decidere se si desiderano follow-up automatici (intervalli ricorrenti) o manuali e selezionare il pulsante di scelta corrispondente.
- Per follow-up automatici, selezionare da un elenco di Opzioni frequenza di intervallo e Giorno della settimana:
- Opzioni frequenza di intervallo: Una volta a settimana, Ogni due settimane, Una volta al mese e intervalli mensili fino a Ogni dodici mesi
- Opzioni giorni della settimana: Lunedì, martedì, mercoledì, giovedì, venerdì
- Per Follow-up manuali, è possibile scegliere una nuova data ogni volta che viene completata quella precedente
- 5. Fare clic su Salva e Chiudi.

|                                                                                                    |                                                                                                    | Ronot, Philippe (My Pr                   | ofile)   Language: <u>English</u>   <u>Help</u> | /Contact Us   Log                                   |
|----------------------------------------------------------------------------------------------------|----------------------------------------------------------------------------------------------------|------------------------------------------|-------------------------------------------------|-----------------------------------------------------|
|                                                                                                    | View Patient List                                                                                                    | Search Patients                          | Manage Clinic                                   |                                                     |
|                                                                                                    | Manage EMR Integration                                                                                                    | Manage Clinic Users                      | Manage Clinic Settings                          | Enroll Patient                                      |
| Edit/View Schedule and                                                                                                    | Alert Defaults: TACHY_VA_White_                                                                                                    | River_Junction_2508                      | 5990                                            |                                                     |
| Remote Scheduled Follow-u                                                                                                    | IDS                                                                                                    |                                          |                                                 | Last Updated                                        |
| Once Every Three Mont                                                                                                    | ths 💌                                                                                                    |                                          |                                                 |                                                     |
| Once Every Three Mont<br>Day of the Week:<br>Monday                                                                                                    | ths 💌                                                                                                    |                                          |                                                 |                                                     |
| Once Every Three Mont<br>Day of the Week:<br>Monday T<br>Manually set the next re<br>Weekly Implanted Device Al                                                                                                    | ths v<br>mote follow-up.<br>ert Monitoring                                                                                                    |                                          |                                                 | Last Updated                                        |
| Once Every Three Mont<br>Day of the Week:<br>Monday 🐨<br>C Manually set the next re<br>Weekly Implanted Device All<br>🕫 Enable weekly yellow al                                                                                      | ths  mote follow-up. ert Monitoring lert monitoring (for configured implanted devic                                                                                                    | e alerts)                                |                                                 | Last Updated                                        |
| Croce Every Three Mont<br>Day of the Week:<br>Monday C Manually set the next re<br>Weekly Implanted Device Ak<br>C Enable weekly yellow al<br>Note: This option                                                                      | ths  with the second second se | e alerts)<br>pport weekly yellow alert m | onitoring, as opposed to daily ye               | Last Updated                                        |
| Once Every Three Mont<br>Day of the Week:<br>Monday T<br>Manually set the next re<br>Weekly Implanted Device Ak<br>Enable weekly yellow al<br>Note: This option<br>Patient Initiated Interrogatio                                    | the very set of the set of the se | e alerts)<br>pport weekly yellow alert m | onitoring, as opposed to daily ye               | Last Updated<br>llow alert monitori<br>Last Updated |
| Once Every Three Mont<br>Day of the Week:<br>Monday T<br>Manually set the next re<br>Weekly Implanted Device Al-<br>Enable weekly yellow al<br>Note: This option of<br>Patient Initiated Interrogatio<br>Enable patient initiated in | ths  mote follow-up. ert Monitoring lert monitoring (for configured implanted devic only applies to Communicator models that su ons terrogations (allows 5 per week)                                                                                                    | e alerts)<br>pport weekly yellow alert m | onitoring, as opposed to daily ye               | Last Updated<br>llow alert monitori<br>Last Updated |

INDICE (IT)

Note: Frequency of alert monitoring (weekly or daily) is determined by the patient's assigned Communicator.

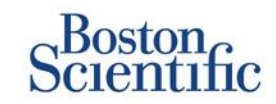

### CONFIGURAZIONE DELLE INTERROGAZIONI INIZIATE DAL PAZIENTE PER GRUPPI DI PAZIENTI

- 1. Selezionare Gestisci clinica dalla barra di navigazione in alto.
- 2. Selezionare Gestisci impostazioni clinica.
- All'interno del Gruppo di pazienti selezionato, fare clic su Modifica/Visualizza programmazione e impostazioni predefinite degli allarmi.
- 4. Scorrere fino alla sezione Interrogazioni iniziate dal paziente.
- Attivare e disattivare questa impostazione facendo clic sulla casella di controllo accanto a Abilitare l'interrogazione iniziate dal paziente (ne consente cinque a settimana).
- 6. Fare clic su Salva e Chiudi.

| Ocicituti                                                                                                    |                                                                                                    | Ronot, Philippe (My P                      | rofile)   Language: <u>English</u>   <u>Help</u> | /Contact Us   Logo                                       |
|----------------------------------------------------------------------------------------------------|----------------------------------------------------------------------------------------------------|--------------------------------------------|--------------------------------------------------|----------------------------------------------------------|
|                                                                                                    | View Patient List                                                                                                    | Search Patients                            | Manage Clinic                                    |                                                          |
|                                                                                                    | Manage EMR Integration                                                                                                    | Manage Clinic Users                        | Manage Clinic Settings                           | Enroll Patient                                           |
| dit/View Schedule a                                                                                                    | nd Alert Defaults: TACHY_VA_White_                                                                                                    | _River_Junction_250                        | 5990                                             |                                                          |
| Domoto Sobodulad Folio                                                                                                    | DW 1102                                                                                                    |                                            |                                                  | Last Updated F                                           |
| Remote scheduled Folic                                                                                                    | Jw-ups                                                                                                    |                                            |                                                  | Last opdated b                                           |
| Once Every Three<br>Day of the Week:                                                                                                    | Months T                                                                                                    |                                            |                                                  |                                                          |
| Once Every Three<br>Day of the Week:<br>Monday                                                                                                    | Months 🗷                                                                                                    |                                            |                                                  |                                                          |
| Once Every Three I<br>Day of the Week:<br>Monday                                                                                                    | Months 💌<br>xt remote follow-up.<br>e Alert Monitoring                                                                                                    |                                            |                                                  | Last Updated E                                           |
| Once Every Three I<br>Day of the Week:<br>Monday                                                                                                    | Months  xt remote follow-up.  Re Alert Monitoring w alert monitoring (for configured implanted device)                                                                                                    | e alerts)                                  |                                                  | Last Updated E                                           |
| Once Every Three  <br>Day of the Week:<br>Monday T<br>Manually set the ne<br>Weekly Implanted Devic<br>E Enable weekly yello<br>Note: This op                                                               | Months  xt remote follow-up. e Alert Monitoring ow alert monitoring (for configured implanted devic tion only applies to Communicator models that st                                                                                                    | e alerts)<br>upport weekly yellow alert m  | onitoring, as opposed to daily ye                | Last Updated E                                           |
| Once Every Three  <br>Day of the Week:<br>Monday T<br>C Manually set the ne<br>Weekly Implanted Devic<br>IT Enable weekly yello<br>Note: This op<br>Patient Initiated Interrog                              | Months  xt remote follow-up. e Alert Monitoring w alert monitoring (for configured implanted devic tion only applies to Communicator models that su gations                                                                                                    | se alerts)<br>ypport weekly yellow alert m | onitoring, as opposed to daily ye                | Last Updated I<br>Ilow alert monitorin<br>Last Updated I |
| Once Every Three  <br>Day of the Week:<br>Monday T<br>C Manually set the ne<br>Weekly Implanted Devic<br>IP Enable weekly yello<br>Note: This op<br>Patient Initiated Interrog<br>IP Enable patient initiat | Months  xt remote follow-up.  At remote follow-up.  At remote foll | e alerts)<br>upport weekly yellow alert m  | onitoring, as opposed to daily ye                | Last Updated  <br>Ilow elert monitoria<br>Last Updated   |

Note: Frequency of alert monitoring (weekly or daily) is determined by the patient's assigned Communicator.

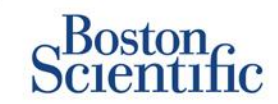

### CONFIGURAZIONE DEL PROGRAMMA DI MONITORAGGIO E ALLARMI PER GRUPPI DI PAZIENTI

- 1. Selezionare Gestisci clinica dalla barra di navigazione in alto.
- 2. Selezionare Gestisci impostazioni clinica.
- All'interno del Gruppo di pazienti selezionato, fare clic su Modifica/Visualizza programmazione e impostazioni predefinite degli allarmi.
- 4. Andare alla sezione Configurazione degli allarmi.
- 5. Usare le caselle di controllo per selezionare o deselezionare gli allarmi che si desidera ricevere o meno.
- 6. Fare clic su Salva e Chiudi.

|                                                                                                    |                                                                                                    |                                                                                                    | Ronot, Philippe( <u>My P</u>                                 | nole)   Language: Enclub   Hab           | a Contract Un          |
|----------------------------------------------------------------------------------------------------|----------------------------------------------------------------------------------------------------|----------------------------------------------------------------------------------------------------|--------------------------------------------------------------|------------------------------------------|------------------------|
|                                                                                                    | View Patient List                                                                                                    | Search                                                                                                    | Patients                                                     | Manage Clinic                            |                        |
|                                                                                                    |                                                                                                    | Manage EMR Integration                                                                                                    | Manage Cinic Users                                           | Manage Clinic Settings                   | Errol Pati             |
|                                                                                                    |                                                                                                    |                                                                                                    |                                                              |                                          |                        |
| dit/View Schedule a                                                                                                    | nd Alert Defaults: Dr                                                                                                    | ragon 2 Test Clir                                                                                                    | nic Group                                                    |                                          |                        |
| enote Scheduled Follow-ups                                                                                                    |                                                                                                    |                                                                                                    |                                                              |                                          | Last Up                |
| _                                                                                                    |                                                                                                    |                                                                                                    |                                                              |                                          |                        |
| <ul> <li>Automatically set the next re<br/>Frequency:</li> </ul>                                                                                                    | male follow-up based on the following                                                                                                    | g interval:                                                                                                    |                                                              |                                          |                        |
| Once Every Three Months                                                                                                    |                                                                                                    |                                                                                                    |                                                              |                                          |                        |
| Day of the Week:                                                                                                    |                                                                                                    |                                                                                                    |                                                              |                                          |                        |
| Monday                                                                                                    |                                                                                                    |                                                                                                    |                                                              |                                          |                        |
| © Manually set the next remote                                                                                                    | folow-up.                                                                                                    |                                                                                                    |                                                              |                                          |                        |
|                                                                                                    |                                                                                                    |                                                                                                    |                                                              |                                          |                        |
| Veekly Implanted Device Alert Mor                                                                                                    | nitoring                                                                                                    |                                                                                                    |                                                              |                                          | Last Unit              |
| Enable weekly yellow slert mo                                                                                                    | nitoring (for configured implanted de                                                                                                    | vice sierts)                                                                                                    |                                                              |                                          |                        |
| Note: This option<br>monitoring.                                                                                                    | only applies to Communicato                                                                                                    | or models that support w                                                                                                    | eekly yellow alert mor                                       | nitoring, as opposed to daily            | y yellow ak            |
|                                                                                                    |                                                                                                    |                                                                                                    |                                                              |                                          |                        |
| strent instated interrogations                                                                                                    |                                                                                                    |                                                                                                    |                                                              |                                          | Last Unit              |
| whent Instated Interceptions                                                                                                    |                                                                                                    |                                                                                                    |                                                              |                                          | Last Urs               |
| Went Initiated Interrogations                                                                                                    | gations (allova 5 per week)                                                                                                    |                                                                                                    |                                                              |                                          | Last Urs               |
| Whent Installed Interrogations           X         Enable gallert initialed interro           Vet Configuration         Interrol                                                                                                    | gations (allows 5 per week)                                                                                                    |                                                                                                    |                                                              |                                          | Last Uns               |
| When Instantial Interrogations<br>C Enable patient initial difference<br>Net Configuration<br>Note: Frequency of alert mo                                                                                                    | galona (alova 5 per veek)<br>nitoring (weekly or daily) /s (                                                                                                    | determined by the patter                                                                                                    | its assigned Commun                                          | Icetor.                                  | Last Us                |
| When Instant Instant Interceptions<br>C Enable patient Initial Interce<br>West Configuration<br>Note: Frequency of alert mo<br>Note: Red alerts only apply                                                                                                    | gations (allows 5 per week)<br>nitioning (weekly or daily) is (<br>if this patient group is select                                                                                                    | determined by the patient                                                                                                    | nts assigned Commun<br>y group.                              | icator.                                  | Last Us                |
| Venet Instaled Interceptions<br><sup>27</sup> Enable patient initiate interce<br>Vent Configuration<br>Note: Requency of alert mo<br>Note: Red alerts only apply<br>Note: Alerts that are enable<br>appropriately to detect it is                                                                                                    | galana (alana 5 per veek)<br>nitoring (weekly or daily) is (<br>if this patient group is selec<br>d will only be received for a<br>e patient level configuration                                                                                                    | determined by the patien<br>tied as a patient's prima<br>particular patient if the ;<br>for details.                                                                                                    | its assigned Commun<br>y group.<br>patients implanted der    | icator.<br>vice supports the alert and i | Last Unit              |
| Venet Instanted Interrogations<br>C Enable patient Initiate Interro<br>Net Configuration<br>Note: Prequency of alert mo<br>Note: Red alerts only apply<br>Note: Alerts hat are enable<br>appropriately to detect it. S<br>Editing                                                                                                    | galora (alona 5 per veek)<br>nitoring (weekly or daily) is (<br>if this patient group is selec<br>d will only be received for a<br>ee patient level configuration                                                                                                    | determined by the patient<br>ted as a patient's prima<br>particular patient if the j<br>n for details.                                                                                                   | tis assigned Commun<br>y group.<br>patients implanted der    | icator.<br>vice supports the alert and i | Last Us<br>Last Us     |
| Venet Instanted Interrogations<br>C Enable patient Initiate Interro<br>Net Configuration<br>Note: Prequency of alert mo<br>Note: Red alerts only apply<br>Note: Alerts has detect it is<br>propriately to detect it is<br>Etime<br>E 📽 Remain monitor                                                                                                    | galora (alona 5 per week)<br>nitoring (weekly or daily) is (<br>if this patient group is select<br>while only be received for a<br>ee patient level configuration<br>ing disabled due to imited battery or                                                                                                    | determined by the patient<br>ted as a patient's prima<br>particular patient if the ;<br>n for details.                                                                                                   | tis assigned Commun<br>yr group.<br>oatlent's Implanted dei  | icator.<br>vice supports the alert and i | Last Urs               |
| Venet Instanted Interrogations <sup>™</sup> Enable patient Initiate Interro<br>Vent Configuration  Note: Prequency of alert mo<br>Note: Red alerts only apply<br>Note: Alerts that are enable<br>appropriately to detect it. If<br>Buttery <sup>™</sup> Remote montor<br><sup>™</sup> <sup>™</sup> Remote montor<br><sup>™</sup> <sup>™</sup> <sup>™</sup> Remote montor                                                                                                    | galora (alona 5 per week)<br>nitoring (weekly or daily) is (<br>if this patient group is selec<br>will only be received for a<br>se patient level configuration<br>ing disabled due to imited battery or<br>resched.                                                                                                    | determined by the patient<br>ted as a patient's prima<br>particular patient if the y<br>n for details.                                                                                                   | tis assigned Commun<br>y group.<br>patients implanted der    | icator.<br>vice supports the alert and i | Last Line<br>Last Line |
| Venet Instanted Interrogations <sup>™</sup> Enable patient Initiate Interro<br>Net Configuration  Note: Requency of alert mo<br>Note: Requency of alert mo<br>Note: Red alerts only apply<br>Nature Alerts that are enable<br>propriately to detect it. S<br>Edition  E ♥ Remain monitor<br>C ♥ Signet Indicato<br>E ♥ Valage too low                                                                                                    | galora (alona 5 per week)<br>nitoring (weekly or daily) is o<br>if this patient group is solec<br>d will only be received for a<br>see patient level configuration<br>ing disabled due to imited balary or<br>reached.<br>for projected remaining capacity.                                                                                                    | determined by the patient<br>ted as a patient's prima<br>particular patient if the p<br>n for details.                                                                                                   | rits assigned Commun<br>yr group.<br>oatlent's Implanted dei | icator.                                  | Last Lies              |
| Valent Initiated Interrogations <sup>™</sup> Enable patient Initiated Interro<br>Net Configuration Note: Requency of alert mo<br>Note: Requency of alert mo<br>Note: Requency of alert mo<br>Note: Alerts only apply<br>Note: Alerts that are enable<br>appropriately to detect it is<br>Editive<br><sup>™</sup> Remote monitor<br><sup>™</sup> <sup>™</sup> Remote monitor<br><sup>™</sup> <sup>™</sup> Remote monitor<br><sup>™</sup> <sup>™</sup> Remote monitor<br><sup>™</sup> <sup>™</sup> Remote monitor<br><sup>™</sup> <sup>™</sup> Values to loss<br>Hight Ventrouler LATHIDE to | galora (alona 5 per week)<br>nitoring (weekly or daily) is o<br>if this patient group is select<br>d will only be received for a<br>see patient level configuration<br>ing disabled due to imited battery or<br>reached.<br>for projected remaining capacity.<br>                                                                                                    | determined by the patient<br>ted as a patient's prima<br>particular patient if the y<br>n for details.                                                                                                   | tis assigned Commun<br>yr group.<br>oatlent's Implanted dei  | icator.                                  | Last Line              |
| Valent Initiated Interrogations <sup>™</sup> Enable patient Initiated Interro<br>Note: Anequency of allott mo<br>Note: Requency of allott mo<br>Note: Requency of allott mo<br>Note: Allotts that are enable<br>appropriately to detect it B<br>Buttery<br>E ♥ Renda montor<br>C ♥ Stage to los<br>Right Ventrouter LATH USE 5<br>E ♥ Stock last impo                                                                                                    | galora (alona 5 per week)<br>nitioning (weekly or daily) is o<br>if this patient group is select<br>with only be received for a<br>see patient level configuration<br>ing disabled due to imited battery or<br>reached.<br>for projected remaining capacity.<br>used Check+**<br>kance out of range.                                                                                                    | determined by the patient<br>ted as a patient's prima<br>particular patient if the y<br>n for details.                                                                                                   | tis assigned Commun<br>yr group.<br>oatlent's Implanted dei  | icator.                                  | Last Line              |
| Valent Instanted Interrogations <sup>™</sup> Enable patient Initiated Interro<br>Vert Configuration  Note: Prequency: of allert mo<br>Note: Red allerts only apply<br>Note: Allerts that are enable<br>appropriately to detect it. IS<br>Buttery  E ♥ Remote montor<br>W Votage too too  Right Ventmouler LATITUDE I<br>E ♥ Stock last ingo<br>E ♥ Loss stock last                                                                                                    | galora (alona 5 per week)<br>nitoring (weekly or daily) is o<br>if this patient group is soled<br>will only be reactived for a<br>see patient level configuration<br>ing disabled due to imited battery or<br>reached.<br>for projected remaining capacity.<br>wed Oneck+ **<br>dance out of range.<br>Impedance Saledted when stilengtin                                                                                                    | determined by the patient<br>ted as a patient's prima<br>particular patient if the y<br>n for details.<br>agacty.                                                                                        | tis assigned Commun<br>y group.<br>patients implanted der    | icator.                                  | Last Line              |
| Valent Instanted Interrogations <sup>™</sup> Enable patient Initiated Interro<br>Vert Configuration  Note: Prequency: of allert mo<br>Note: Red allerts only apply<br>Note: Allerts that are enable<br>appropriately to detect it. IS<br>Buttery  E ♥ Rendle montor<br>W Quage too too  Right Ventmauler LATTIODE I<br>E ♥ Stock lead Ing<br>E ♥ Low shock lead<br>E ♥ High shock lead                                                                                                    | galona (alona 5 per week)<br>nitoring (weekly or daily) is o<br>if this patient group is soled<br>will only be reactived for a<br>see patient level configuration<br>ing disabled due to imited battery or<br>reached.<br>for projected remaining capacity.<br>wed Oneck+ **<br>dance out of range.<br>Impedance detected when stieregits<br>impedance detected when stieregits                                                                                           | determined by the patient<br>ted as a patients prima<br>particular patient if the p<br>for details.<br>agenty.<br>In detwer a shock.<br>Ing to detwer a shock.                                           | tis assigned Commun<br>y group.<br>patients implanted der    | icator.                                  | Last Line              |
| Valent Instanted Interrogations <sup>™</sup> Enable patient Initiated Interro<br>Vert Configuration  Note: Prequency: of allert mo<br>Note: Red allerts only apply<br>Note: Allerts that are enable<br>appropriately to detect it. IS<br>Buttery  E ♥ Rendle montor<br>W Quage too too  Right Ventmalier LATH UDE 1<br>E ♥ Stock lead<br>E ♥ Figh shock lead<br>E ♥ Right ventmalier                                                                                                    | galona (alona 5 per week)<br>Initioning (weekly or daily) is (<br>if this patient group is select<br>d will only be received for a<br>te patient level configuration<br>ing disabled due to imited battery or<br>reached.<br>for projected remaining capacity,<br>wed Checkt ***<br>reference out of range.<br>Impedance datacted when attemptin<br>impedance datacted when attemptin<br>or single chember pacing lead impe                                               | determined by the patient<br>ted as a patients prime<br>particular patient if the p<br>for details.<br>agenty.<br>In detiver a shock,<br>on to detiver a shock,<br>dence out of range                    | its assigned Commun<br>y group.<br>patient's implanted der   | icator.                                  | Last Line              |
| Valent Instanted Interrogations <sup>™</sup> Enable patient Initiated Interro<br>Vert Configuration  Note: Prequency: of allert mo<br>Note: Red allerts only apply<br>Note: Allerts that are enable<br>appropriately to detect it. IS<br>Buttery  E ♥ Rends montor<br>W Valage too too  Right Ventmaler LATH UDE 1  E ♥ Stock lead<br>E ♥ Right ventmaler<br>E ♥ Right ventmaler<br>E ♥ Right ventmaler<br>E ♥ Right ventmaler<br>E ♥ Right ventmaler<br>E ♥ Right ventmaler                                                                                                    | galona (alona 5 per week)<br>Initioning (weekly or daily) is (<br>if this patient group is select<br>d will only be received for a<br>te patient level configuration<br>ing disabled due to lenke battery or<br>reached.<br>for projected remaining capacity.<br>Used Check+ III<br>dence out of range.<br>Impedance detected when attempts<br>or single chember pacing lead impe<br>pacing lead impedance shingl chem-                                                   | determined by the patient<br>ted as a patient prime<br>particular patient if the p<br>nor details.<br>specty.<br>g to detwer a shock,<br>rig to detwer a shock,<br>dance out of range.<br>g-             | nts assigned Commun<br>y group.<br>astient's implanted der   | icator.                                  | Last Line              |
| Valent Instanted Interrogations <sup>™</sup> Enable patient Initiated Interro<br>Vert Configuration  Note: Prequency: of allert mo<br>Note: Red allerts only apply<br>Note: Allerts that are enable<br>appropriately to detect it is  Battery  E ♥ Rands montor  W Valage too los  Right Ventionaler LATH UDE 1  E ♥ Stock lead  E ♥ Right venticular  E ♥ Right venticular  E ♥ Right venticular  E ♥ Right venticular                                                                                                    | gelone (alone 5 per week)<br>Initioning (weekly or daily) is o<br>if this patient group is selec-<br>d will only be received for a<br>te patient level configuration<br>ing disabled due to limited battery or<br>resched.<br>for projecter ternening capacity,<br>level Check+***<br>regetance detected when stamptin<br>regetance detected when stamptin<br>or single chember pacing lead impe<br>gacing lead impetance stang chem-<br>ron-physiologic signal detected. | determined by the patien<br>ted as a patient s prime<br>particular patient if the ;<br>nor details.<br>specty.<br>g to delver a shock,<br>ng to delver a shock,<br>dance out of range,<br>ge.            | nts assigned Commun<br>9 group.<br>aatlents implanted der    | icator.                                  | Last Line              |
| Annel Initiated Interrogations<br><sup>또</sup> Enable patient initiated Interro<br>Antic: Prequency of alert mo<br>Note: Requires only apply<br>Note: Alers that are enable<br>appropriately to detect it. S<br>Buttery<br>E 및 Rande motion<br>또 및 Capert inductor<br>E 및 Votaget inductor<br>E 및 Votaget inductor<br>E 및 Stock lead ing<br>E 및 Stock lead<br>E 및 Right verticular<br>E 및 Right verticular<br>E 및 Right verticular<br>E 및 Right verticular<br>E 및 Right verticular                                                                                                    | galona (alona 5 per week)<br>nitioning (weekly or daily) is d<br>if this patient group is selec-<br>d will only be received for a<br>se patient level configuration<br>ing disabled due to initied battery or<br>r mached.<br>for projected remaining capacity.<br>                                                                                                    | determined by the patien<br>ted as a patient's prime<br>particular patient if the p<br>nor details.<br>specty.<br>In the details.<br>In the second second second second<br>patients out of range.<br>ps. | its assigned Commun<br>y group.<br>aelients implanted der    | icator.                                  | Last Line              |

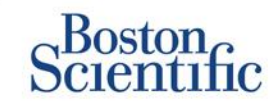

### CONFIGURAZIONE DEI PROGRAMMI E DELLE INTERROGAZIONI INIZIATE DAL PAZIENTE PER SINGOLI PAZIENTI

- 1. Dall'elenco Visualizza elenco pazienti, selezionare Tutti i pazienti.
- 2. Scorrere fino al paziente che si desidera configurare (o utilizzare la funzione Cerca pazienti).
- 3. Fare clic su ID paziente.
- 4. Dalla pagina Riepilogo, selezionare Modifica/Visualizza programmazione e configurazione allarmi.
- 5. Deselezionare la casella di controllo Utilizza impostazioni predefinite del Gruppo di pazienti.
- 6. Scorrere fino alle impostazioni ed apportare le modifiche appropriate (simili alla modifica di preferenze per i gruppi di pazienti).
- 7. Fare clic su Salva e Chiudi.

| Scientific                                                                                                    |                                                                                                    |                        |                                                   | LATITUDE <sup>®</sup> NX1 |
|----------------------------------------------------------------------------------------------------|----------------------------------------------------------------------------------------------------|------------------------|---------------------------------------------------|---------------------------|
| Scientific                                                                                                    |                                                                                                    | Ronot, Philippe (My Pr | rofile)   Language: <u>English</u>   <u>Help/</u> | Contact Us   Log          |
|                                                                                                    | View Patient List                                                                                                    | Search Patients        | Manage Clinic                                     |                           |
| dit/View Schedule and /                                                                                                    | Alert Configuration                                                                                                    |                        |                                                   |                           |
| atient ID: NG3 PG                                                                                                    | ( is                                                                                                    | 1                      |                                                   |                           |
| atest Device Transmis                                                                                                    | sion: 08 Jul 2013 00:51 CEST                                                                                                    | 290                    |                                                   |                           |
| atient: Genn, Otto<br>evice: G179 AUTOGEN X4 CRT-<br>1057318<br>ate of Birth: 03 Apr 2013                                                                                                    | Patient Group: Dragon 2 Test Clinic Group<br>(Primary)<br>Search Tags: None<br>Monitoring Status: Monitored                                                                                                    |                        |                                                   |                           |
|                                                                                                    |                                                                                                    |                        |                                                   |                           |
| lext Scheduled Remote Follow-up                                                                                                    | : <u>02 Sep 2013</u>                                                                                                    |                        |                                                   | Last Updated              |
| lext Scheduled Remote Follow-up                                                                                                    | : <u>02 Sep 2013</u>                                                                                                    |                        |                                                   | Last Updated              |
| text Scheduled Remote Follow-up<br>temote Scheduled Follow-ups<br>Use Patient Group Defaults (<br># Automatically set the next<br>Frequency:                                                                           | : <u>02 Sep 2013</u><br>Once Every Three Months on Monday)<br>remote follow-up based on the following Interval:                                                                                                    |                        |                                                   | Last Updated              |
| Iext Scheduled Remote Follow-up<br>Iemote Scheduled Follow-ups<br>IS Use Patient Group Defaults (<br>If Automatically set the next<br>Frequency:<br>Once Every Three Mont                                              | : <u>02 Sep 2013</u><br>Once Every Three Months on Monday)<br>rremole follow-up based on the following interval:<br>ms                                                                                                    |                        |                                                   | Last Updated              |
| Iext Scheduled Remote Follow-up<br>Remote Scheduled Follow-ups<br>I <sup>TV</sup> Use Patient Group Defaults (<br>M Automatically set the next<br>Frequency:<br>Once Every Three Mont<br>Day of the Week:<br>Monotar V | : <u>02 Sep 2013</u><br>Once Every Three Months on Monday)<br>It remote follow-up based on the following Interval:                                                                                                    |                        |                                                   | Last Updated              |
| Iext Scheduled Remote Follow-up temote Scheduled Follow-ups  Use Patient Group Defaults (  Automatically set the next Frequency: Once Every Three Mont Day of the Vieet: Moncay  Manually set the next rem             | : 02 Sep 2013<br>Once Every Three Months on Monday)<br>Ir remote follow-up based on the following Internat:                                                                                                    |                        |                                                   | Last Updated              |
| Iext Scheduled Remote Follow-up Remote Scheduled Follow-ups                                                                                                    | : 02 Sep 2013<br>Once Every Three Months on Monday)<br>rremote follow-up based on the following interval:<br>the w                                                                                                    |                        |                                                   | Last Updated              |
| Iext Scheduled Remote Follow-up Remote Scheduled Follow-ups                                                                                                    | <u>02 Sep 2013</u> Once Every Three Months on Monday) rrendle follow-up based on the following interval: the     The     The |                        |                                                   | Last Updated              |
| Iext Scheduled Remote Follow-up Remote Scheduled Follow-up T Use Patient Group Defaults ((                                                                                                    | <u>02 Sep 2013</u> Once Every Three Months on Monday) rremote follow-up based on the following interval: ths      The      The  |                        |                                                   | Last Updated              |
| Iext Scheduled Remote Follow-up Remote Scheduled Follow-ups                                                                                                    | : 02 Sep 2013<br>Once Every Three Months on Monday)<br>tremote follow-up based on the following interval:<br>this<br>tremote follow-up.<br>errogation<br>Enrogation<br>Enabled)<br>terrogations (allows 5 per week)                                                                                                    |                        |                                                   | Last Updated              |

C

## Ulteriori notifiche di allarme

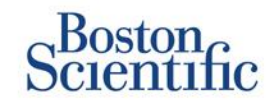

La notifica di allarme principale compare in Visualizza elenco pazienti sul sito Web LATITUDE™ NXT. Tuttavia, i medici possono scegliere di ricevere ulteriori notifiche di allarme tramite messaggi SMS ed e-mail. È possibile configurare gueste opzioni al livello Gruppo di pazienti.

- 1. Selezionare Gestisci clinica dalla barra di navigazione al livello superiore.
- 2. Selezionare Gestisci impostazioni clinica.
- All'interno del Gruppo di pazienti selezionato, fare clic su Modifica/Visualizza programmazione e impostazioni predefinite degli allarmi.
- 4. Scorrere fino alla sezione Ulteriore notifica di allarme.
- 5. Selezionare il tipo di allarme che si desidera ricevere:
  - Allarmi rossi
  - Allarmi gialli
- 6. Selezionare le ore della notifica:
  - 8–17, da lunedì a venerdì
  - 24 ore al giorno, 7 giorni a settimana
- Inserire fino a tre indirizzi e-mail e tre numeri di messaggio SMS.
- 8. Inviare un messaggio a ogni indirizzo/numero per verificare la ricezione.
- 9. Fare clic su Salva e Chiudi.

#### Additional Alert Notification

#### Last Updated By

Note: The primary means of alert notification is through the Patient List page. Additional notification through SMS text messages and E-mail can be selected below. As this additional notification is dependent on external systems, delivery may be delayed or not occur at all.

Send additional alert notification based on the following settings:

#### Alert Severity:

- Red Alerts
- Yellow Alerts

#### Hours of Notification:

- 8 AM 5 PM, Monday Friday
- 24 hours a day, 7 days a week

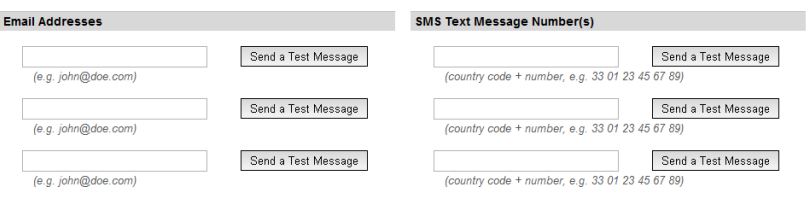

Note: Changes to the schedule or alert configuration can take up to seven (7) days to take effect in the patient's communicator.

## Interrogazione iniziata dal paziente

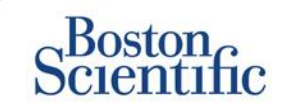

INDICE (IT)

Il Comunicatore LATITUDE<sup>™</sup> supporta interrogazioni iniziate dal paziente (PII) non programmate. I medici possono attivare o disattivare questa funzione dal sito Web LATITUDE<sup>™</sup> NXT. Se attivata, i pazienti possono inviarne fino a cinque a settimana. Se disattivata o viene raggiunto il limite settimanale, il medico può consentire un PII selezionando il pulsante "Consenti un'interrogazione iniziata dal paziente" nella pagina Programma del paziente e Configurazione allarme.

- Se attivata, i pazienti possono premere il pulsante Cuore sul Comunicatore per inviare un'interrogazione completa, incluso un EGM.
- Se questa funzione viene disattivata o è stato raggiunto il limite, il Comunicatore non effettuerà una PII.
- Se disattivata, è possibile cambiare l'impostazione PII e il paziente potrà effettuare immediatamente un PII.

È possibile impostare le preferenze del PII per tutti i pazienti in un gruppo di pazienti o per singoli pazienti

### PER IMPOSTARE LA PREFERENZA PER UN GRUPPO DI PAZIENTI:

- 1. Selezionare Gestisci clinica dalla barra di navigazione in alto.
- 2. Selezionare Gestisci impostazioni clinica.
- 3. All'interno del Gruppo di pazienti selezionato, fare clic su Modifica/Visualizza programmazione e impostazioni predefinite degli allarmi.
- 4. Scorrere fino alla sezione Interrogazioni iniziate dal paziente.
- 5. Attivare e disattivare questa impostazione facendo clic sulla casella di controllo accanto ad Abilitare l'interrogazione iniziata dal paziente (ne consente cinque a settimana).
- 6. Fare clic su Salva e Chiudi.

## Interrogazione iniziata dal paziente

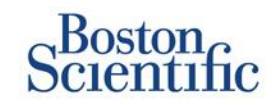

### PER IMPOSTARE UNA PREFERENZA PER UN SINGOLO PAZIENTE:

- 1. Dall'elenco Visualizza elenco pazienti, selezionare Tutti i pazienti.
- 2. Scorrere fino al paziente che si desidera configurare (o utilizzare la funzione Cerca pazienti).
- 3. Fare clic su ID paziente.
- 4. Dalla pagina Riepilogo, selezionare Modifica/Visualizza programmazione e impostazioni predefinite degli allarmi.
- 5. Deselezionare la casella di controllo Utilizza impostazioni predefinite del Gruppo di pazienti.
- 6. Scorrere fino alle impostazioni ed apportare le modifiche appropriate (simili alla modifica di preferenze per i gruppi di pazienti).
- 7. Fare clic su Salva e Chiudi.

|                                                                                                    |                                                                                                    | Ronot, Philippe (My Profile | )   Language: English   <u>Help/Contact Us</u>   Log |
|----------------------------------------------------------------------------------------------------|----------------------------------------------------------------------------------------------------|-----------------------------|------------------------------------------------------|
|                                                                                                    | View Patient List                                                                                                    | Search Patients             | Manage Clinic                                        |
| dit∆iew Schedule and                                                                                                    | Alert Configuration                                                                                                    |                             |                                                      |
| Patient ID: T-Teligen 0058                                                                                                    | 3                                                                                                    | 1.01                        |                                                      |
| atest Device Transmiss                                                                                                    | ion: 03 Jul 2013 04:01 BST                                                                                                    | 8200                        |                                                      |
| Patient: Teligen, Trevor                                                                                                    | Patient Group: Dragon 2 Test Clinic                                                                                                    | 0200                        |                                                      |
| Device: F110 TELIGEN                                                                                                    | Group (Primary)<br>Search Tags: None                                                                                                    |                             |                                                      |
| Date of Birth: 31 Dec 1950                                                                                                    | Monitoring Status: Monitored                                                                                                    |                             |                                                      |
| Next Scheduled Remote Fo                                                                                                    | llow-up: <u>17 Jul 2013</u>                                                                                                    |                             | Last Updated                                         |
|                                                                                                    |                                                                                                    |                             |                                                      |
|                                                                                                    |                                                                                                    |                             |                                                      |
| Remote Scheduled Follow-                                                                                                    | ups                                                                                                    |                             | Last Updated                                         |
| Remote Scheduled Follow-                                                                                                    | ups<br>suits (Once Every Three Months on Monda<br>te next remote follow-up based on the foll                                                                 | y)<br>wing interval:        | Last Updated                                         |
| Remote Scheduled Follow-                                                                                                    | ups<br>wills (Once Every Three Months on Monda<br>he next remote follow-up based on the foll<br>/reeks                                                       | y)<br>wing interval:        | Last Updated                                         |
| Remote Scheduled Follow-                                                                                                    | ups<br>uits (Once Every Three Months on Monda<br>e next remote follow-up based on the follow-<br>reeks                                                       | y)<br>wving interval:       | Last Updated                                         |
| Remote Scheduled Follow-                                                                                                    | ups<br>uits (Once Every Three Months on Monda<br>te next remote follow-up based on the folk<br>/eeks                                                         | y)<br>wving interval:       | Last Updated                                         |
| Remote Scheduled Follow-<br>Use Patient Group Defa<br>G Automatically set th<br>Frequency:<br>Once Every Two W<br>Day of the Week:<br>Wednesday<br>C Manually set the ne                 | ups<br>uits (Once Every Three Months on Monda<br>te next remote follow-up based on the folk<br>/eeks                                                         | y)<br>wving interval:       | Last Updated                                         |
| Remote Scheduled Follow- Use Patient Group Defa  Automatically set If Frequency; Once Every Two W Day of the Week: Wednesday Mednesday Manually set the ne Patient Initiated Interrogati | ups<br>utils (Once Every Three Months on Monda<br>te next remote follow-up based on the folk<br>/eeks  xt<br>remote follow-up.                               | y)<br>wving interval:       | <u>Last Updated</u><br>Last Updated                  |
| Remote Scheduled Follow-                                                                                                    | ups<br>uils (Once Every Three Months on Monda<br>te next remote follow-up based on the follow-<br>reasis  v.t remote follow-up.<br>ons<br>ated Interrogation | y)<br>wving interval:       | Last Updated                                         |

## Integrazione dati EMR

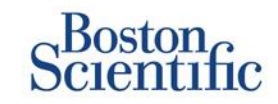

#### La funzione di integrazione del sistema EMR LATITUDE™ NXT fornisce un modo automatico per esportare i dati del dispositivo del paziente a un EMR interno della clinica.

- L'installazione del software richiesto chiamato LATITUDE™ NXT Integration può richiedere l'assistenza dell'operatore IT per l'amministrazione dei sistemi clinici.
- LATITUDE<sup>™</sup> NXT esporta dati utilizzando lo standard di formato file Health Level Seven (HL7) e il profilo IDCO.
- I dati utilizzati che saranno inviati a EMR si basano sul report QUICK NOTES™ (inclusi gli allarmi).
- Il formato file HL7 IDCO fornisce ulteriori opzioni per incorporare diversi report basati in PDF:
  - EGM presente
  - Visite di controllo combinate
  - Aritmia atriale
  - HF PERSPECTIV™
  - Per S-ICD: Referto riassuntivo, ECG presente

|                                                                                       |                                                                  |                   | Ronot, Phillippe ( <u>My Prof</u> | e)   Language: English   He | sp/Contact Us   Lo |
|---------------------------------------------------------------------------------------|------------------------------------------------------------------|-------------------|-----------------------------------|-----------------------------|--------------------|
|                                                                                       | View Patient I                                                   | List              | Search Patients                   | Manage Clin                 | ic                 |
|                                                                                       | Manage                                                           | e EMR Integration | Manage Clinic Users               | Manage Clinic Settings      | Enrol Patien       |
| Aanage EMR Integra                                                                    | ation: Dragon 2 Tes                                              | st Clinic         |                                   |                             |                    |
| Ianage EMR Integra<br># Edit/New EMR Configuration<br>Filter by Device Transm         | ation: Dragon 2 Te:<br>m                                         | st Clinic         |                                   |                             |                    |
| Manage EMR Integra<br># Edt/New EMR Configuration<br>Filter by Device Transm<br>From: | ation: Dragon 2 Tes<br>on<br>iission Date<br>(e.g.: 24 Jan 1950) | st Clinic         | (e.g.: 2                          | ( Jan 1950) Filter          | Clear              |

| Patient ID/<br>Patient            | Review Reason          | Device Transmission Date | Status                      | Status Date/Time       | Actions |
|-----------------------------------|------------------------|--------------------------|-----------------------------|------------------------|---------|
| T-Teligen 0058<br>Teligen, Trevor | Scheduled              | 03 Jul 2013              | Waiting for Clinic Computer | 03 Jul 2013 05:03 CEST | Resend  |
| T-Teligen 0058<br>Teligen, Trevor | Implanted Device Alert | 22 Jun 2013              | Waiting for Clinic Computer | 27 Jun 2013 23:08 CEST | Resend  |
| NG3 PG<br>Geog. Otto              | Implanted Device Alert | 22 Jun 2013              | Transferred                 | 28 Jun 2013 23:07 CEST | Resend  |

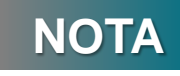

Fare riferimento al manuale clinico LATITUDE™ NXT per ulteriori istruzioni sull'installazione del software e sulla configurazione della funzione di integrazione di EMR.

## **Comunicatore LATITUDE<sup>™</sup> NXT**

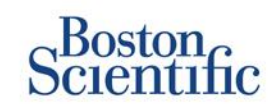

#### **PANORAMICA SUL COMUNICATORE LATITUDE™**

- Il Comunicatore LATITUDE™ è facile da impostare e utilizzare.
- I pazienti possono collegare il Comunicatore a una linea telefonica compatibile. È disponibile una soluzione GSM tramite la nostra partnership con Vodafone, la più grande azienda di telecomunicazioni internazionale, per pazienti senza una linea telefonica compatibile.
  - La copertura GSM viene fornita tramite Vodafone e la sua grande rete di fornitori locali.
  - · L'abbonamento GSM è opzionale ed è disponibile per l'acquisto.
  - Per il modello di Comunicatore 6290, la funzionalità GSM è disponibile attraverso un adattatore USB GSM
- Si consiglia di collocare il Comunicatore LATITUDE™ accanto alla postazione in cui dorme il paziente o in un altro ambiente in cui trascorre molto tempo.
- Il Comunicatore wireless acquisisce automaticamente dati dal dispositivo su un programma impostato dalla clinica.

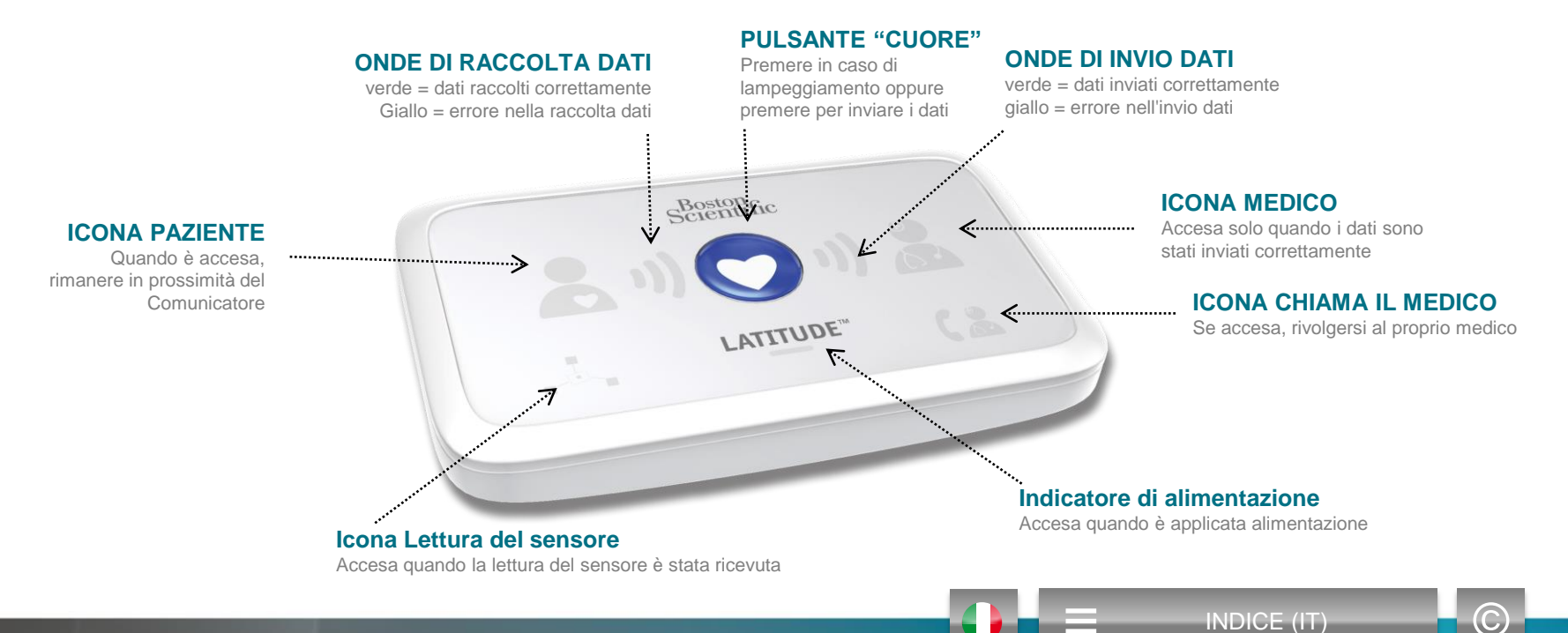

## **Comunicatore LATITUDE<sup>™</sup> NXT**

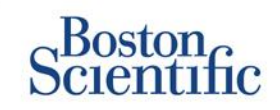

- Se si preme il pulsante "Status" per meno di 3 secondi, le onde di raccolta e invio dati si illuminano per riflettere lo stato dell'ultima trasmissione dati.
- Se il pulsante "Status" viene tenuto premuto per più di 3 secondi, forza una comunicazione tra il Comunicatore e il server LATITUDE™.

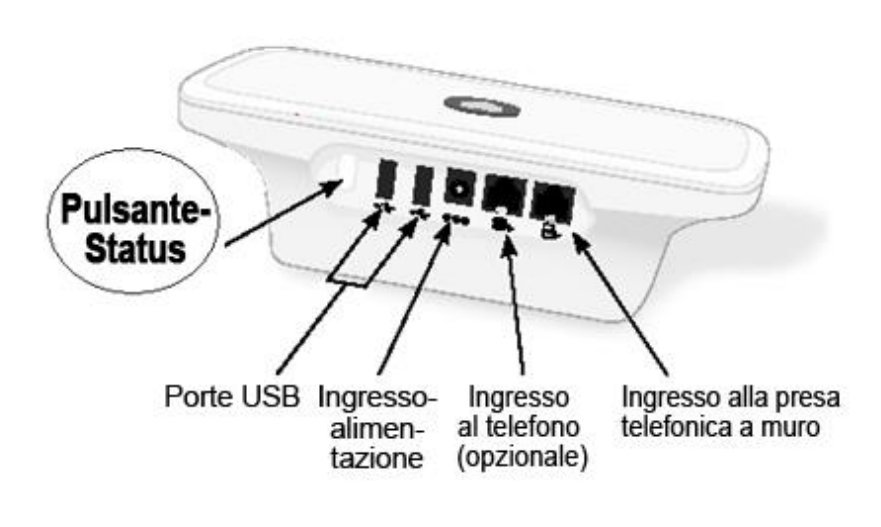

### Vista dal retro

- È possibile spostare verso l'alto o verso il basso gli interruttori affinché corrispondano all'impostazione appropriata (vedere "Interruttori di impostazione linee esterne/Codice paese" per maggiori dettagli).
- Una volta posizionati correttamente, questi interruttori dovranno
   essere raramente modificati dai pazienti
- Il modello e i numeri di serie del Comunicatore si trovano anche sulla parte inferiore dello stesso.

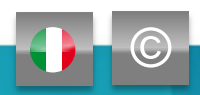

### Vista dal basso

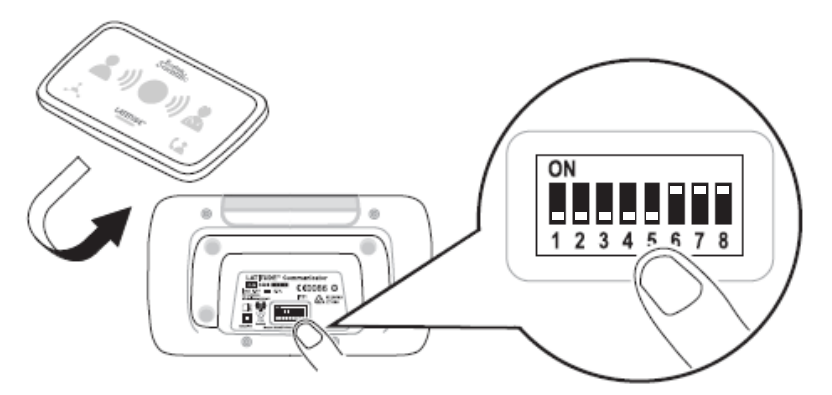

## Comunicatori e connettività

## Scientific

|                                                                                                    | L                         | .ATITUDE™    | NXT 2        |
|----------------------------------------------------------------------------------------------------|---------------------------|--------------|--------------|
|                                                                                                    |                           | 20002        | 21012        |
| Modello di Comunicatore                                                                                  | Adattatore                | 6288         | 6290         |
| Cavo telefonico standard<br>Incluso nella confezione del Comunicatore                                    | Contraction of the second | $\checkmark$ | $\checkmark$ |
| <b>Filtro DSL</b><br>Necessario per i pazienti che utilizzano linee telefoniche DSL o VoIP               | 1                         | $\checkmark$ | $\checkmark$ |
| Cella integrata                                                                                          | atl                       | $\checkmark$ |              |
| Adattatore per cellulare USB                                                                             |                           |              | $\checkmark$ |
| Adattatore Ethernet                                                                                      | (o)                       | $\checkmark$ | $\checkmark$ |
| Adattatore Bluetooth (per i sensori)<br>Necessario per i pazienti muniti di bilancia e/o sfigmomanometro | Ŋ                         | $\checkmark$ | $\checkmark$ |
|                                                                                                    | 2                         |              | •            |

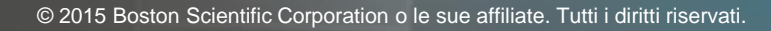

## **Risoluzione dei problemi**

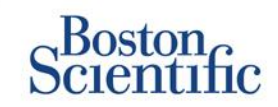

### **RISOLUZIONE DEI PROBLEMI DEL COMUNICATORE LATITUDE™**

Di seguito sono riportati alcuni suggerimenti sulla risoluzione dei problemi per il Comunicatore LATITUDE™. Fare riferimento al Manuale per il medico per un elenco completo di stati, raccomandazioni e ulteriori informazioni.

I pazienti possono premere in qualsiasi momento il pulsante Status sul retro del Comunicatore.

#### Premendo brevemente il pulsante (meno di 3 secondi) viene visualizzata:

- · La conferma di una trasmissione
- · Le onde di raccolta e invio dati si illuminano per supportare la risoluzione dei problemi

#### Tenendo premuto il pulsante (più di 3 secondi):

Forza una chiamata al sito Web LATITUDE™

#### La spia Contatta medico è rossa

- Indica il rilevamento di una condizione Allarme rosso che non è stato possibile inviare al sito Web LATITUDE™ NXT per più di 24 ore
- Il paziente deve contattare la clinica

#### La spia Contatta medico è gialla

- Indica un numero di condizioni, incluso un errore irreversibile del Comunicatore o altri problemi di connessione
- Il paziente deve contattare la clinica

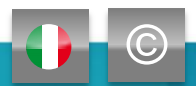

## **Risoluzione dei problemi**

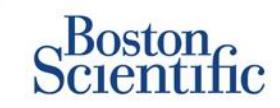

| Stato risoluzione<br>dei problemi                                                                                                    | Breve descrizione                                                                                                    | Azione suggerita<br>Piano GSM LATITUDE™                                                                                                    | Azione suggerita<br>Linea telefonica fissa                                                                                                    |  |
|----------------------------------------------------------------------------------------------------|----------------------------------------------------------------------------------------------------|----------------------------------------------------------------------------------------------------|----------------------------------------------------------------------------------------------------|--|
| Service<br>()))()()()()<br>(1))()()()()()()()()()()()()()()()()()(                                                                                                    | Il Comunicatore non riesce<br>a individuare il dispositivo<br>impiantato.                                                                   | <ul> <li>Assicurarsi che il Comunicatore sia posizionato in modo ottimale.</li> <li>Ritentare l'interrogazione stando di fronte al Comunicatore.</li> <li>Rimanere fermi durante l'interrogazione.</li> </ul>       |                                                                                                    |  |
| (<br>(<br>(<br>(<br>(<br>))<br>(<br>))<br>(<br>))<br>(<br>)<br>(<br>)<br>)<br>(<br>)<br>)<br>(<br>)<br>)<br>)<br>) | Il Comunicatore è in grado di<br>individuare il dispositivo impiantato,<br>ma non è in grado di completare<br>un'interrogazione.            | <ul> <li>Assicurarsi che il Comunicatore sia posizionato in modo ottimale.</li> <li>Ritentare l'interrogazione stando di fronte al Comunicatore.</li> <li>Rimanere fermi durante l'interrogazione.</li> </ul>       |                                                                                                    |  |
|                                                                                                    | Il paziente ha superato il limite PII<br>o non è possibile collegare il<br>Comunicatore perché il paziente<br>ha annullato l'interrogazione | <ul> <li>Attivare ulteriori PII se applicabile.</li> <li>Ritentare l'interrogazione dopo 10 minuti.</li> <li>Accertarsi che il paziente non prema il pulsante "Cuore" mentre l'interrogazione è in corso</li> </ul> |                                                                                                    |  |
| (1)) (1))                                                                                                    | Il Comunicatore non è in grado<br>di trovare la linea (rete fissa)<br>o un provider GSM (utenti<br>abbonamento GSM LATITUDE™)               | <ul> <li>Spostare il Comunicatore in<br/>un'altra postazione che possa<br/>fornire un segnale più forte.</li> </ul>                                                                                                 | <ul> <li>Controllare il segnale.</li> <li>Controllare che il cavo telefonico sia ben<br/>inserito nel jack a parete e nel Comunicatore.</li> </ul>                                                                                                    |  |
| Lating ( ) ( ) ( ) ( ) ( ) ( ) ( ) ( ) ( ) (                                                                                                    | II Comunicatore ha tentato<br>di collegarsi al sito Web<br>LATITUDE™ NXT ma non<br>ha completato l'operazione                               | <ul> <li>Spostare il Comunicatore in un'altra<br/>postazione che possa fornire un<br/>segnale più forte.</li> </ul>                                                                                                 | <ul> <li>Controllare che un altro dispositivo (telefono, computer, segreteria telefonica) non stia utilizzando la linea.</li> <li>Controllare che gli interruttori di impostazione linee esterne e del codice del paese siano impostati correttamente.</li> <li>Se il paziente ha un servizio Internet DSL, assicurarsi che il filtro DSL sia in uso.</li> </ul> |  |
| status<br>(1) (1) (2<br>                                                                                                    | Comunicatore collegato ma<br>non in grado di inviare informazioni<br>al sito Web LATITUDE™ NXT                                              | <ul> <li>Controllare che il numero di serie del Co</li> <li>Controllare che gli interruttori di imposta<br/>siano impostati correttamente.</li> </ul>                                                               | omunicatore sia stato inserito correttamente.<br>azione linee esterne e del codice del paese                                                                                                    |  |

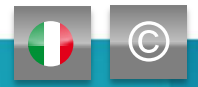
### Interruttori di impostazione linee esterne / codice paese

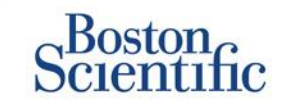

#### NUMERO DI COMPOSIZIONE

I pazienti possono utilizzare il Comunicatore LATITUDE™ in strutture addette alla cura, hotel o altre sedi che richiedono un numero di collegamento o prefisso per effettuare una chiamata (ad es. digitando 9 per raggiungere una linea esterna). Gli interruttori 1, 2, 3 sul retro del Comunicatore devono essere impostati per corrispondere al numero di collegamento richiesto.

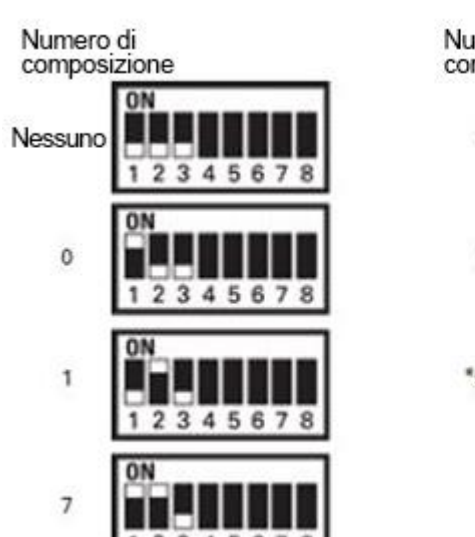

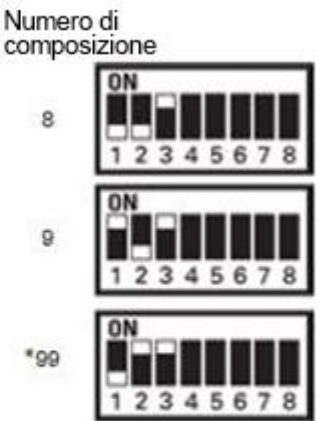

### CODICE PAESE

Gli interruttori del codice paese (interruttori 4–8) devono essere impostati per il paese in cui verrà utilizzato il Comunicatore. Gli interruttori del codice paese devono essere impostati sul paese corretto prima che il paziente lasci la clinica.

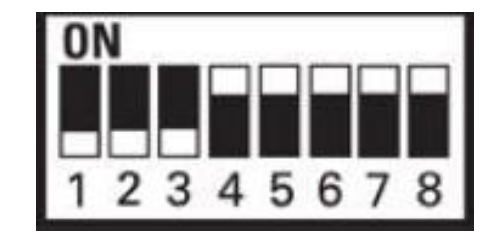

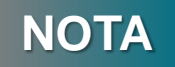

Se il paziente si trasferisce in un luogo che richiede un prefisso di collegamento differente o in un paese differente, è necessario regolare gli interruttori appropriati. Per i pazienti queste impostazioni per l'interruttore sono elencate nel manuale per il paziente del Comunicatore LATITUDE.

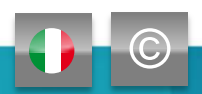

## Interruttori di impostazione linee esterne / codice paese

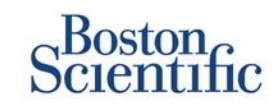

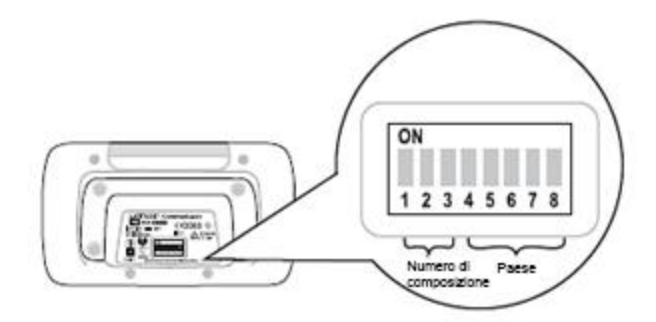

| Austria         | Belgio          | Repubblica Ceca | Danimarca       |
|-----------------|-----------------|-----------------|-----------------|
| ON              | ON              | ON              | ON              |
| 1 2 3 4 5 6 7 8 | 1 2 3 4 5 6 7 8 | 1 2 3 4 5 6 7 8 | 1 2 3 4 5 6 7 8 |
| Finlandia       | Francia         | Germania        | Grecia          |
| ON              | ON              | ON              | ON              |
| 1 2 3 4 5 6 7 8 | 1 2 3 4 5 6 7 8 | 1 2 3 4 5 6 7 8 | 1 2 3 4 5 6 7 8 |
| Hong Kong       | Ungheria        | Irlanda         | Italia          |
| ON              | ON              | ON              | ON              |
| 1 2 3 4 5 6 7 8 | 1 2 3 4 5 6 7 8 | 1 2 3 4 5 6 7 8 | 1 2 3 4 5 6 7 8 |
|                 |                 |                 |                 |
| PaesiBassi      | Norvegia        | Polonia         | Portogallo      |
| PaesiBassi      | Norvegia        | Polonia         | Portogallo      |
| ON              | ON              | ON              | ON              |
| 1 2 3 4 5 6 7 8 | 1 2 3 4 5 6 7 8 | 1 2 3 4 5 6 7 8 | 1 2 3 4 5 6 7 8 |
| PaesiBassi      | Norvegia        | Polonia         | Portogallo      |
| ON              | ON              | ON              | ON              |
| 1 2 3 4 5 6 7 8 | 1 2 3 4 5 6 7 8 | 1 2 3 4 5 6 7 8 | 1 2 3 4 5 6 7 8 |
| Slovacchia      | Spagna          | Svezia          | Svizzera        |
| PaesiBassi      | Norvegia        | Polonia         | Portogallo      |
| ON              | ON              | ON              | ON              |
| 1 2 3 4 5 6 7 8 | 1 2 3 4 5 6 7 8 | 1 2 3 4 5 6 7 8 | 1 2 3 4 5 6 7 8 |
| Slovacchia      | Spagna          | Svezia          | Svizzera        |
| ON              | ON              | ON              | ON              |
| 1 2 3 4 5 6 7 8 | 1 2 3 4 5 6 7 8 | 1 2 3 4 5 6 7 8 | 1 2 3 4 5 6 7 8 |

# Sensori per la gestione dell'insufficienza cardiaca LATITUDE™

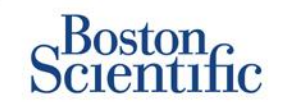

II sistema di Gestione del paziente LATITUDE<sup>™</sup> NXT include componenti opzionali per la gestione di pazienti con insuffi-cienza cardiaca. Questa apparecchiatura è costituita da una bilancia e da uno sfigmomanometro. La bilancia e lo sfigmo-manometro sono attivati tramite Bluetooth e inviano informa-zioni al Comunicatore che successivamente vengono trasmesse al sito Web LATITUDE<sup>™</sup> NXT. Rivolgersi al personale Boston Scientific per verificare se l'apparecchiatura è disponibile per i pazienti.

Il peso è un allarme giallo opzionale che può essere attivato o disattivato per tutti i pazienti in un gruppo di pazienti o per singoli pazienti. L'allarme notifica al medico che:

Aumento di peso di almeno (0,45, 0,91, 1,36, 1,81, 2,27, 2,72, 3,18, 3,63, 4,08, 4,54) kg in (1, 2, 3, 4, 5, 6, 7) giorni

È possibile visualizzare il peso e la pressione arteriosa nella scheda Riepilogo nella pagine Stato di salute o nel Report di follow-up combinato.

I pazienti a cui sono stati prescritti i sensori LATITUDE™ dovranno collegare l'apparecchiatura al Comunicatore collegando un adattatore USB incluso al retro del Comunicatore. È necessario un solo adattatore USB per collegare la bilancia e lo sfigmomanometro al Comunicatore.

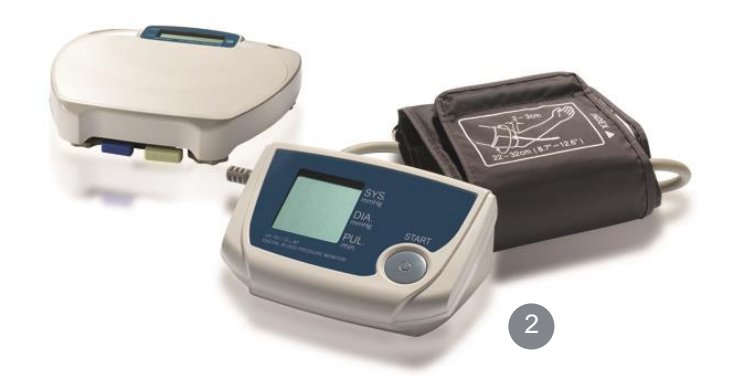

### **Supporto**

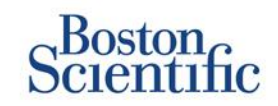

#### ASSISTENZA CLIENTI LATITUDE™

Supporto multilingue, dedicato per assistere i medici nell'implementazione e nell'utilizzo del sistema LATITUDE™:

- Guida relativa all'impostazione del sistema LATITUDE™ e alla navigazione nel sito Web
- Assistenza nelle opzioni di configurazione di programmazione e degli allarmi
- Risoluzione dei problemi del Comunicatore

#### SERVIZI TECNICI BOSTON SCIENTIFIC CRM

Supporto dedicato per domande relative al dispositivo, incluso dati sul sistema LATITUDE™:

- Consulenza completa relativa al dispositivo, elettrocatetere ed EGM sui dati visualizzati nel sistema LATITUDE™ o sul programmatore ZOOM LATITUDE™.
- Assistenza nelle domande sugli allarmi rossi e gialli.

| AUSTRIA         | GERMANIA        | PAESI BASSI      | SVEZIA        |
|-----------------|-----------------|------------------|---------------|
| 0800 202289     | 069 51709 481   | 0800 0292077     | 020 160 57 07 |
| BELGIO          | GRECIA          | NORVEGIA         | SVIZZERA      |
| 0800 80697      | 442 035 647 788 | 81 00 00 47      | 0844 000110   |
| REPUBBLICA CECA | UNGHERIA        | POLONIA          | REGNO UNITO   |
| 239 016 657     | 06 809 81 579   | 22 306 07 33     | 0845 602 9283 |
| DANIMARCA       | IRLANDA         | PORTOGALLO       |               |
| 70 10 01 82     | 1890 812005     | 800844729        |               |
| FINLANDIA       | ISRAELE         | SLOVACCHIA       |               |
| 010 80 48 19    | 1 809 303 136   | 42 12 686 22 389 |               |
| FRANCIA         | ITALIA          | SPAGNA           |               |
| 0805 5404 22    | 848 781164      | 901 010 840      |               |

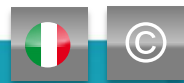

## LATITUDE

Scientific

#### Sistema di Gestione del paziente LATITUDE™ CRM Boston Scientific

Tutti i **marchi** citati sono di proprietà dei rispettivi proprietari. ATTENZIONE: la legge limita la vendita del presente dispositivo esclusivamente dietro prescrizione medica. Le indicazioni, le controindicazioni, le avvertenze e le istruzioni per l'uso si trovano nella documentazione del prodotto fornita con ciascun dispositivo.

1 Le indicazioni, le controindicazioni, le avvertenze, le precauzioni e le istruzioni per l'uso del presente dispositivo si trovano sull'etichetta del prodotto fornita con ciascun dispositivo

2 Le immagini potrebbero non rappresentare le dimensioni effettive dei prodotti

CRM-335304-AA AUG 2015 Le informazioni per l'uso riguardano solo Paesi dove il prodotto è stato registrato dall'autorità sanitaria preposta.

### Boston Scientific

Advancing science for life<sup>™</sup>

www.bostonscientific-.eu

© 2015 Boston Scientific Corporation o le sue affiliate. Tutti i diritti riservati. DINCRM0756IA

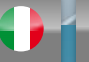

INDICE (IT)

## Scientific

#### Definities

• Overzicht

#### Aan de slag

- Aanmelden bij de website
- Patiënten registreren

#### Basisnavigatie

- Op de site navigeren
- Patiëntenlijst weergeven
- Patiënten zoeken
- Patiëntengroepen beheren
- <u>Een patiëntengroep</u>
   <u>toevoegen/verwijderen</u>

#### Alarmsignalen

- <u>Transveneuze apparaten</u>
- <u>Subcutane apparaten</u>

#### Gegevens controleren

- Gegevens online controleren
- Transveneuze gegevens
- <u>Subcutane gegevens</u>
- Rapporten

#### Configuratie

- Geplande nacontroles
- Door de patiënt geïnitieerde uitlezing
- Monitoringschema en alarmsignalen
- Individuele configuraties

#### Extra alarmsignaalmeldingen

• <u>E-mail en sms</u>

#### Door de patiënt geïnitieerde uitlezing

Voorkeuren instellen

#### LATITUDE<sup>™</sup> NXT-integratie

 Integratie van gegevensbeheer (EMR)

#### LATITUDE<sup>™</sup> NXT Communicator

- Knoppen
- <u>Connectiviteit</u>
- Problemen oplossen

#### Landcodeschakelaars

- <u>Uitbelnummer</u>
- Landcode

### LATITUDE<sup>™</sup> behandelsysteem voor hartfalen

• <u>Sensoren</u>

#### Ondersteuning

 Lokale telefoonnummers voor LATITUDE klantenondersteuning

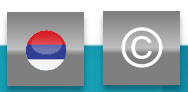

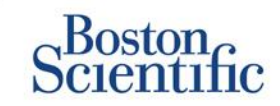

 $\bigcirc$ 

De **juiste** informatie op het juiste moment LATITUDE<sup>™</sup> NXT is compatibel met de meest geavanceerde pacemakers en defibrillatoren van Boston Scientific<sup>1</sup>, en nu ook met de EMBLEM<sup>™</sup> subcutane defibrillator.

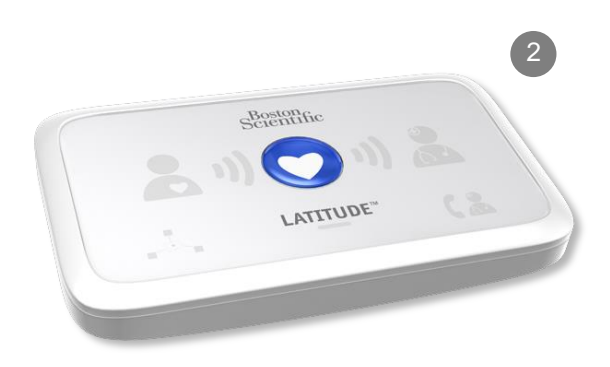

### Beknopte referentiegids: Definities

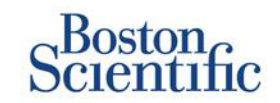

**INHOUDSOPGAVE (NL)** 

**Clinic Account Manager (CAM)** – Klinische gebruiker die verantwoordelijk is voor het beheer van het ziekenhuis en de gebruikers en patiënten van het ziekenhuis. De CAM heeft toegang tot alle patiënten in alle patiëntengroepen en kan gebruikersaccounts maken.

Patiënt verwijderen – Verwijdert de patiënt uit de gefilterde lijst Voor controle op de webpagina Patiëntenlijst weergeven. Patiëntengegevens zijn nog steeds toegankelijk vanuit de gefilterde lijst Alle patiënten.

Laatste apparaattransmissie - Kolom op de patiëntenlijst met de datum van de laatste volledige uitlezing.

LATITUDE<sup>™</sup> behandelsysteem voor hartfalen (LHFM) – Optionele weegschaal en bloeddrukmonitor die metingen via een draadloze verbinding naar de Communicator van een patiënt verzenden.

Monitoringstatus – Geeft de huidige monitoringstatus van de patiënt weer. Er kan ook een link zijn naar stappen voor probleemoplossing.

**Volgende nacontrole op afstand –** Kolom op de Patiëntenlijst met de datum van de volgende geplande nacontrole op afstand van de patiënt.

Patiëntengroep – Een ziekenhuis kan patiënten indelen in patiëntengroepen: deze bieden standaard configuratie-instellingen voor alarmmeldingen en schema's voor de geassocieerde patiënten. Met patiëntengroepen kan het ziekenhuis patiënten indelen volgens criteria die nuttig zijn voor de praktische gang van zaken. Voorbeelden zijn de naam van de arts of satellietkliniek.

Patiënt-id – Een alfanumerieke code die door het ziekenhuis wordt toegewezen om de coördinatie van medische dossiers te vergemakkelijken. Ziekenhuizen kunnen de code toevoegen aan de pagina Patiënt bewerken/weergeven en Apparatuurinformatie, of na registratie voor nieuwe LATITUDE™ NXT-patiënten. Dit is vereist voor registratie.

**Door de patiënt geïnitieerde uitlezingen (PII)** – Indien ingeschakeld kunnen patiënten een ongeplande uitlezing van hun geïmplanteerde apparaat initiëren door op de hartknop op de Communicator te drukken.

### Beknopte referentiegids: Definities

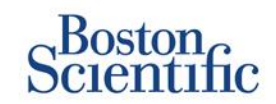

**INHOUDSOPGAVE (NL)** 

С

**Rood alarmsignaal** – Omstandigheden van het geïmplanteerde apparaat waardoor er mogelijk geen therapie voor de patiënt beschikbaar is, resulteren in een rood alarmsignaal.

**Controlestatus** – Informatie over de status van de controle van de patiënt. De statussen zijn onder andere Nieuwe gegevens, Weergegeven of Verwijderd.

**Reden Weergeven** – Geeft de reden aan waarom de patiënt is toegevoegd aan de patiëntenlijst Voor controle. Geldige redenen voor controle zijn onder andere Gepland, Patiënt geïnitieerd, Gewichtsverandering, Apparaatalarmsignaal en Meerdere Redenen. Klik op de reden voor meer informatie.

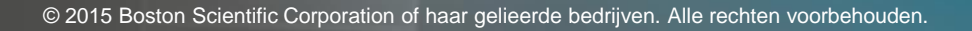

### Aan de slag

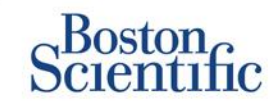

- 1. Vul samen met uw vertegenwoordiger het registratieformulier voor het ziekenhuis/CAM in.
- Clinic Account Managers (CAM's) krijgen een tijdelijk gebruikers-id en wachtwoord van een vertegenwoordiger van Boston Scientific. Klinische gebruikers krijgen een tijdelijk gebruikers-id en wachtwoord van hun clinic account manager.
- 3. Navigeer naar www.latitudelogin.com.
- 4. Als dit de eerste keer is dat u de LATITUDE™ NXT-website bezoekt, selecteert u uw land en voorkeurstaal.

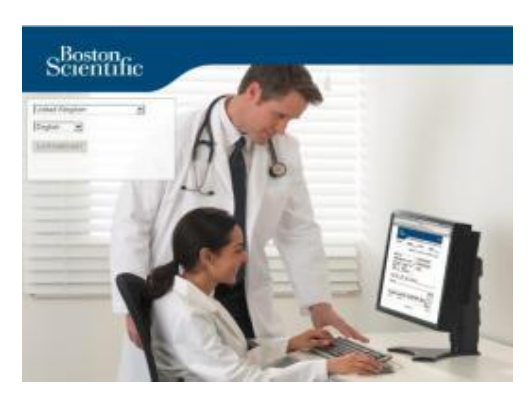

- 5. Klik op de knop LATITUDE™ NXT
- 6. Voer uw gebruikers-id en wachtwoord in en klik op de aanmeldknop.

| *Indicates Required Field         *User ID:         drbraun2014         *Password:         •••••••         Login       Reset         Change Country/Language, United Kingdom/English         Forgot Password? | Please enter your User ID<br>Scientific LATITUDE Clinic | and Password to enter the Bostor |
|----------------------------------------------------------------------------------------------------|---------------------------------------------------------|----------------------------------|
| User ID:<br>drbraun2014<br>*Password:<br>Login Reset<br>Change Country/Language: United Kingdom/English<br>Forgot Password?                                                                                   | *Indicates Required Field                               |                                  |
| User ID:<br>drbraun2014<br>Password:<br>Login Reset<br>Change Country/Language; United Kingdom/English<br>Forgot Password?                                                                                    |                                                         |                                  |
| Password:  Login Reset  Change Country/Language; United Kingdom/English  Forgot Password?                                                                                                    | *User ID:                                               |                                  |
| Password:<br>Login Reset<br>Change Country/Language; United Kingdom/English<br>Forgot Password?                                                                                                    | drbraun2014                                             |                                  |
| Login Reset Change Country/Language: United Kingdom/English Forgot Password?                                                                                                    | *Password:                                              |                                  |
| Login Reset Change Country/Language; United Kingdom/English Forgot Password?                                                                                                    | •••••                                                   |                                  |
| Change Country/Language: United Kingdom/English<br>Forgot Password?                                                                                                    | Login Reset                                             |                                  |
| Forgot Password?                                                                                                    | Change Country/Language                                 | United Kingdom/English           |
|                                                                                                    | Forgot Password?                                        |                                  |

7. Als u het systeem voor de eerste maal gebruikt, wordt u gevraagd uw tijdelijke wachtwoord te vervangen en een aantal persoonlijke veiligheidsvragen in te vullen.

### UW WACHTWOORD WIJZIGEN

- 1. Klik op de koppeling **Mijn profiel** naast uw naam boven aan een willekeurige pagina op de website.
- 2. Klik op de koppeling **Wachtwoord wijzigen** in het gedeelte Aanmeldgegevens.

- 3. Voer uw oude en nieuwe wachtwoord in.
- 4. Klik op de knop Opslaan en Sluiten.

## Patiënten registreren

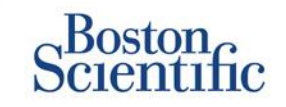

- 1. Klik op de koppeling **Ziekenhuis Beheren** boven aan de navigatiebalk.
- 2. Klik op de koppeling Patiënt Registreren.

| Scientific                        |                                         |                                      |                              | LATITUDE" KKT       |
|-----------------------------------|-----------------------------------------|--------------------------------------|------------------------------|---------------------|
|                                   |                                         | Ronal, Philippe ( <u>III: Profil</u> | e)   Language: English   Hel | aContact Us   Logou |
|                                   | View Patient List                       | Search Patients                      | Manage Clinic                |                     |
|                                   | Manage EMR Integration                  | Manage Clinic Users                  | Manage Clinic Settings       | Enroll Patient      |
| nroll Patient Step 1 of 4: Er     | nter implanted device and patier        | nt's date of birth.                  |                              |                     |
| dicales Required Field            |                                         |                                      |                              |                     |
|                                   |                                         |                                      |                              |                     |
| Note: If this is a replacement in | planted device for an existing patient, | please go to the patient's "         | Patient and Equipment Infor  | nation" page and    |
| edit the implanted device inform  | nation.                                 |                                      |                              |                     |
| *Modet                            |                                         |                                      |                              |                     |
| -Select Hodel-                    |                                         |                                      |                              |                     |
| *Serial Number:                   |                                         |                                      |                              |                     |
|                                   |                                         |                                      |                              |                     |
| ate of Birth                      |                                         |                                      |                              |                     |
| *Date of Birth:                   |                                         |                                      |                              |                     |
|                                   | p.: 24 Jan 1950)                        |                                      |                              |                     |
|                                   |                                         |                                      |                              |                     |
|                                   |                                         | day of                               |                              |                     |
|                                   | 14                                      | ance                                 |                              |                     |
|                                   |                                         |                                      |                              |                     |
| Salacteer                         |                                         |                                      |                              |                     |
|                                   | het annaraatmo                          | del van de                           | natient in c                 |                     |
|                                   | het apparaatmo                          | del van de                           | patiënt in c                 | le                  |

- 4. Voer de geboortedatum van de patiënt in.
- 5. Klik op Doorgaan.

- 6. Voer de patiëntgegevens in de desbetreffende velden in. <u>Opmerking</u>: Het telefoonnummer van de patiënt is niet verplicht, maar wel aanbevolen om het oplossen van eventuele problemen te vergemakkelijken.
- 7. Een Patiëntengroep toewijzen uit de vervolgkeuzelijsten Lidmaatschap Patiëntengroep. (Zie het tabblad Patiëntengroep voor instructies over het maken van patiëntengroepen).
- 8. Selecteer het model van de Communicator en vul het serienummer in, dat te vinden is op de buitenkant van de doos of op de onderkant van de Communicator.
- 9. Als de patiënt een weegschaal en bloeddrukmonitor is voorgeschreven, mogen het model en serienummer tijdens de registratie worden toegevoegd, maar dit kan ook later via Bewerk/Bekijk informatie over patiënt en apparatuur.
- 10. Selecteer het vakje In om de Toestemming Patiënt te bevestigen en klik op Doorgaan.
- 11. Klik op de knop Patiënt Registreren.
- 12. U kunt de Bevestigingspagina afdrukken door te klikken op de knop 'Bevestigingspagina Afdrukken'.

## **Basisnavigatie**

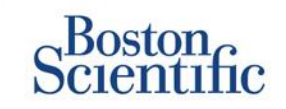

De nieuwe LATITUDE™ NXT-website geeft u meer controle bij het ontvangen, controleren en beheren van patiënt- en apparaatgegevens.

#### **OP DE SITE NAVIGEREN**

De bovenste banner en navigatieknoppen die op alle webpagina's worden getoond.

| Scientific |                        | A                   | B                      |                                  |
|------------|------------------------|---------------------|------------------------|----------------------------------|
|            | E View Patient List    | Search Patients     | Manage Clinic          | <u>Contact Os</u>   <u>Eoquu</u> |
|            | Manage EMR Integration | Manage Clinic Users | Manage Clinic Settings | Enroll Patient                   |

- A. Koppeling naar de pagina Ziekenhuisgebruiker bijwerken voor de huidige gebruiker.
- B. De geselecteerde taal weergeven. Leidt naar de pagina Configuratieprofiel waar de geselecteerde taal kan worden gewijzigd.
- C. Koppeling naar contactgegevens en andere bronnen.
- D. Beëindigt de gebruikerssessie.
- E. Koppelingen naar een pagina met een patiëntenlijst die toegankelijk is voor de huidige gebruiker. (De pagina Patiëntenlijst Weergeven).
- F. Koppeling naar de pagina Patiënt Zoeken.

- G. Geeft de koppelingen weer die betrekking hebben op het beheer van uw ziekenhuis (H–K).
- H. Koppeling naar een pagina waarmee artsen de integratie met het EMR-systeem van het ziekenhuis kunnen configureren.
- I. Geeft een lijst weer van ziekenhuisgebruikers en de bijbehorende configuratie-informatie.
- J. Demografische gegevens en lidmaatschappen en en bijbehorende configuratie-informatie van patiënten en ziekenhuis beheren.
- K. Koppeling naar registratieformulier waarmee artsen nieuwe patiënten kunnen registreren.

## Pagina Patiëntenlijst weergeven

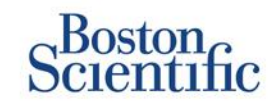

De pagina Patiëntenlijst Weergeven bevat alle patiënten voor al uw toegewezen patiëntengroepen.

U kunt patiënten weergeven volgens hun patiëntengroep via de vervolgkeuzelijst Patiëntengroep Weergeven. (A)

U kunt ook de zoekopties verder vernauwen met de volgende filters: **(B)** 

Alle patiënten – geeft een lijst weer van alle patiënten in de geselecteerde patiëntengroep(en).

Voor controle – geeft een lijst weer van patiënten met controleerbare gegevens die niet zijn verwijderd. Deze lijst bevat gegevens over alarmsignalen, geplande nacontroles op afstand of door de patiënt geïnitieerde uitlezingen.

**Gemiste Nacontrole** – geeft een lijst weer van patiënten die een nacontrole op afstand hadden, maar waarvoor de uitlezing op afstand nog niet is voltooid.

Geen monitoring – geeft een lijst weer van patiënten die op dat moment niet gemonitored worden.

Niet Gepland – geeft een lijst weer van patiënten voor wie geen nacontrole is gepland.

|   | Boston<br>Scientific<br>Rend, Philippe (//s Prof(e)   Language: English   Help/Contact Us   L |                                                       |                   |                               |        |                            |                 |                             |                             |                   |                                                                        |  |  |
|---|-----------------------------------------------------------------------------------------------|-------------------------------------------------------|-------------------|-------------------------------|--------|----------------------------|-----------------|-----------------------------|-----------------------------|-------------------|------------------------------------------------------------------------|--|--|
|   |                                                                                               |                                                       |                   |                               |        |                            | Rom             | ot, Philippe ()             | (Profile)   Languag         | e: <u>English</u> | Help/Contact Us   Logout                                               |  |  |
|   |                                                                                               |                                                       | Vie               | ew Patient Li                 | st     |                            | Sean            | ch Patients                 |                             | Manage            | Clinic                                                                 |  |  |
|   |                                                                                               |                                                       |                   |                               |        |                            |                 |                             |                             |                   |                                                                        |  |  |
|   | Vie                                                                                           | w Patient List                                        |                   |                               |        |                            |                 |                             |                             |                   |                                                                        |  |  |
|   | View                                                                                          | ving Patient Group: ALE                               | last Groups       |                               |        |                            |                 |                             |                             |                   |                                                                        |  |  |
|   |                                                                                               | ing room ordep.                                       | ien orospa        |                               |        | • •                        |                 |                             |                             |                   |                                                                        |  |  |
| ø | ALE                                                                                           | atients(5)   For Review (4                            | 4)   <u>Misse</u> | d Follow-up (0)               | Not    | Monitored (                | 2)   <u>N</u> G | xt Schedule                 | 1(0)                        |                   |                                                                        |  |  |
|   | ť                                                                                             | Reports New for Selected Path                         | eets 🗎 🛍          | Print Patient List            |        |                            |                 |                             |                             |                   | View Patient List 1 - 4 of 4                                           |  |  |
| ( | C                                                                                             | Patient ID/<br>Patient/<br>Device                     | Review<br>Status  | Latest Device<br>Transmission | Alerts | Review<br>Reason           |                 | Next<br>Remote<br>Follow-up | Monitoring<br>Status        | ,                 | Actions                                                                |  |  |
|   | r                                                                                             | NG3 PG<br>Genn, Otto<br>AUTOGEN X4 CRT-D<br>G179      | Viewed            | 08 Jul 2013                   | ۶      | <u>Multiple</u><br>Reasons |                 | 02 Sep<br>2013              | Monitored                   | l                 | √ <sup>d</sup> Disniss Fron Review List<br><sup>(*)</sup> Reports Menu |  |  |
|   | •                                                                                             | Plotooo1<br>Infuition, Poor<br>INTUA CRT-P W273       | New<br>Data       | 08 Jul 2013                   | ۶      | Multiple<br>Reasons        |                 | 02 Sep<br>2013              | Monitored                   |                   | √ <sup>#</sup> Dismiss From Review List<br><sup>™</sup> Reports Menu   |  |  |
|   | •                                                                                             | T-Teligen 0058<br>Teligen, Trevor<br>TELIGEN 100 F110 | Viewed            | 03 Jul 2013                   | ۴      | Multiple<br>Reasons        |                 | <u>17 Jul 2013</u>          | Monitored                   | l                 | √ <sup>#</sup> Disniss Fron Review List<br><sup>™</sup> Reports Menu   |  |  |
|   |                                                                                               | SS1<br>Cogswell, Cognis<br>COGNIS 100-D P107          | Viewed            | 10 Jun 2013                   | None   | Multiple<br>Reasons        |                 | 02 Sep<br>2013              | Implanted Device N<br>Found | lot               | √ <sup>#</sup> Disniss Fron Review List<br><sup>™</sup> Reports Menu   |  |  |
|   |                                                                                               |                                                       |                   |                               |        |                            |                 |                             |                             |                   | View Patient List 1 - 4 of 4                                           |  |  |

### OPMERKING

Wanneer een patiënt op het tabblad Geen Monitoring verschijnt, moet onmiddellijk contact worden gezocht met de patiënt en/of de klantenondersteuning van LATITUDE™ om het probleem op te lossen.

## Pagina Patiëntenlijst weergeven

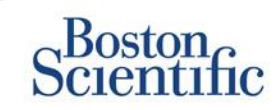

De patiëntenlijst is in kolommen ingedeeld: (C)

- De kolom Patiënt-ID/Patiënt/Apparaat geeft de ID/naam van de patiënt weer. Klik op de ID/naam van de patiënt om gedetailleerde informatie voor deze patiënt te bekijken.
- De kolom Controlestatus bevat informatie over de status van de patiëntencontrole zoals Nieuwe gegevens, Weergegeven of Verwijderd. Klik op de status voor meer informatie.
- De kolom Laatste apparaattransmissie bevat de datum van de laatste volledige uitlezing.
- De kolom Waarschuwingen geeft aan dat er een of meer alarmsignalen zijn afgegeven voor de patiënt, die niet zijn verwijderd.
  - Klik op de vlag om een gedetailleerde lijst met alarmsignalen weer te geven.
- De kolom Reden voorcontrole geeft de reden aan waarom de patiënt aan de controlelijst is toegevoegd. Geldige redenen voor controle zijn: Gepland, Patiënt geïnitieerd, Gewichtsverandering, Apparaatalarmsignaal en Meerdere redenen. Klik op de reden voor meer informatie over de controle.
- De kolom Volgendecontroleop afstand bevat de datum van de volgende geplande nacontrole op afstand van de patiënt. Klik op de datum om een nieuwe datum voor de volgende nacontrole op afstand in te stellen.

- De kolom Monitoringstatus geeft de huidige monitoringstatus van de patiënt weer.
- De kolom Acties bevat koppelingen om de patiënt uit de controlelijst te verwijderen of om rapporten voor de patiënt te genereren.

### PATIËNT ZOEKEN

Een patiëntendossier zoeken:

- Klik op een willekeurige pagina op de koppeling Patiënten zoeken op de navigatiebalk bovenaan.
- 2. Voer de gewenste zoekcriteria in.
- 3. Klik op Zoeken.

De zoekresultaten worden onder de zoekcriteria weergegeven in een tabel die vergelijkbaar is met de webpagina Patiëntenlijst weergeven. Via de tabel kunt u de resultatenlijst afdrukken, toegang verkrijgen tot gedetailleerde informatie over de patiënt in de lijst, rapporten voor een geselecteerde groep patiënten afdrukken of een patiënt uit de controlestatus verwijderen.

## Patiëntengroepen beheren

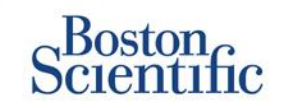

- 1. Een ziekenhuis is in één of meer patiëntengroepen ingedeeld.
- 2. Ziekenhuisgebruikers kunnen aan elk gewenst aantal patiëntengroepen worden toegewezen.
- Ziekenhuisgebruikers die aan een patiëntengroep zijn toegewezen, hebben toegang tot alle patiënten in die patiëntengroep.
- 4. Patiëntengroepen bevatten standaardinstellingen voor alarmsignalen en planning voor de bijbehorende patiënten. Een patiënt kan aangepaste instellingen hebben die anders zijn dan de standaardinstellingen van de patiëntengroep.
- 5. Ziekenhuizen die hun patiënten in patiëntengroepen indelen, kunnen een patiënt ook aan twee patiëntengroepen koppelen.
- 6. Eén patiëntengroep is de primaire groep en beheert het apparaat van de patiënt.

7. De andere patiëntengroep is secundair en controleert ook de conditie van de patiënt, maar deze groep krijgt geen rode alarmsignalen en kan ook geen controle- of alarmsignaalgeschiedenis zien die aan de primaire patiëntengroep is gekoppeld.

Clinic Account Managers hebben toegang tot alle patiënten in alle patiëntengroepen en kunnen patiëntengroepen toevoegen of verwijderen.

Binnen LATITUDE<sup>™</sup> NXT kunnen ziekenhuisgebruikers demografische gegevens van patiënten en apparaatinformatie wijzigen, patiëntengroepen wijzigen, patiënten overdragen en patiënten verwijderen. Zie de handleiding voor artsen die bij LATITUDE<sup>™</sup> wordt geleverd voor meer informatie.

INHOUDSOPGAVE (NL)

#### **OPMERKING**

Het is raadzaam op LATITUDE<sup>™</sup> te starten met een beperkte set patiëntengroepen en uiteindelijk nieuwe groepen toe te voegen wanneer het aantal geregistreerde patiënten significant is toegenomen.

## Patiëntengroepen beheren

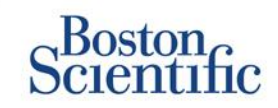

### **EEN PATIËNTENGROEP TOEVOEGEN:**

- 1. Klik op de koppeling Ziekenhuis beheren op de navigatiebalk bovenaan.
- 2. Klik op de koppeling Ziekenhuisinstellingen beheren.
- 3. Klik op de knop Patiëntengroep toevoegen.
- 4. Vul de vereiste velden in en wijs ziekenhuisleden toe die toegang krijgen tot de patiënten in deze patiëntengroep.
- 5. Klik op Opslaan en sluiten.

| Scates Required Field                                                                                       |                                                                                             |
|----------------------------------------------------------------------------------------------------|---------------------------------------------------------------------------------------------|
| emographics                                                                                                 |                                                                                             |
| "Name:                                                                                                    |                                                                                             |
| TACHY_VA_White_River_                                                                                       |                                                                                             |
| Description                                                                                                 |                                                                                             |
|                                                                                                    |                                                                                             |
| inic Hember Assignment<br>Note: The assigned clinic members will have a<br>member's crivingers              | creas to the patients followed by this group. The type of access is dependent on the clinic |
| inic Hember Assignment<br>Note: The assigned clinic members will have as<br>member's privileges<br>Mambars: | ccess to the patients followed by this group. The type of access is dependent on the clinic |

### EEN PATIËNTENGROEP VERWIJDEREN:

- 1. Klik op de koppeling Ziekenhuis beheren op de navigatiebalk bovenaan.
- 2. Klik op de koppeling Ziekenhuisinstellingen beheren.
- 3. Klik op de knop Bewerk/bekijk demografie en lidmaatschap gebruiker.
- 4. Die aan de patiëntengroep is gekoppeld. Klik op de knop Verwijder patiëntengroep.

#### OPMERKING

Patiëntengroepen kunnen alleen worden verwijderd als er geen patiënten geregistreerd zijn in die patiëntengroep.

## Alarmsignalen (transveneuze apparaten)

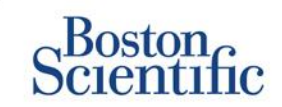

LATITUDE<sup>™</sup> NXT beschikt over dagelijkse alarmmonitoring met optionele sms-berichten en e-mailwaarschuwingen en ook over parameters waarmee u gele alarmsignalen aan/uit kunt zetten zonder dat de patiënt naar het ziekenhuis hoeft te komen.

#### LATITUDE<sup>™</sup> rode alarmsignalen

Als een geïmplanteerd apparaat in een conditie verkeert waardoor er mogelijk geen therapie voor de patiënt beschikbaar is, wordt een rood alarmsignaal verstuurd. Rode alarmmeldingen treden op in de volgende situaties:

#### BATTERIJ

Monitoring op afstand uitgeschakeld door beperkte batterijcapaciteit

#### **RECHTERVENTRICULAIRE LATITUDE LEAD CHECK+™**

- Shocklead-impedantiemetingen buiten bereik
- Lage shocklead-impedantie gedetecteerd bij een poging om een shock af te geven
- Hoge shocklead-impedantie gedetecteerd bij een poging om een shock af te geven
- Stimulatielead-impedantie van rechterventrikel of enkelvoudige kamer buiten bereik
- Abrupte wijziging stimulatielead-impedantie van het rechterventrikel\*
- Rechterventriculair niet-fysiologisch signaal gedetecteerd\*

\* Deze alarmsignalen staan standaard uitgeschakeld en kunnen alleen worden geconfigureerd op patiëntniveau.

#### **TACHYMODUS**

• V-Tachymodus ingesteld op een andere waarde dan Monitor + Therapie

#### **OVERIGE**

- Mogelijk defect aan het apparaat
- Hoog voltage gedetecteerd op shocklead tijdens opladen
- Apparaat in veiligheidsmodus
- Apparaat in elektrocaustiek beschermmodus

## Alarmsignalen (transveneuze apparaten)

## **S**cientific

Individueel optionele en aangepaste alarmsignalen zonder dat de patiënt aanwezig hoeft te zijn

#### BATTERIJ

- Explantaatindicator bereikt
- Voltage te laag voor geschatte restcapaciteit

#### VENTRICULAIRE/ENKELVOUDIGE-KAMER STIMULATIELEADS

- Intrinsieke amplitude van rechterventrikel of enkelvoudige kamer buiten bereik
- Automatische drempel van het rechterventrikel als
   > geprogrammeerde amplitude of opgeschort
- Linkerventriculaire intrinsieke amplitude buiten bereik
- Linkerventriculaire stimulatielead-impedantie buiten bereik
- Automatische drempel van het linkerventrikel als >geprogrammeerde amplitude of opgeschort

### ATRIALE STIMULATIELEADS

- Atriale intrinsieke amplitude buiten bereik
- Atriale stimulatielead-impedantie buiten bereik
- Atriale automatische drempel gedetecteerd als
   > geprogrammeerde amplitude of opgeschort

### ARITMIEËN

- Shocktherapie die wordt afgegeven voor het converteren van aritmie
- Versnelde aritmie-episode
- VT-episodes (V > A)
- Atriumaritmielast
  - > 0, 0,5, 1, 3, 6, 12, 18, 24 uur
- Door patiënt getriggerd voorval opgeslagen

#### HARTRESYNCHRONISATIE STIMULATIEPERCENTAGE

• <50, 60, 70, 80, 85, 90, 95%

#### RECHTERVENTRIKEL STIMULATIEPERCENTAGE

• >10, 20, 30, 40, 50%

### **OVERIGE**

- Bradymodus van apparaat uit
- Beschadigde gegevens in behandelingsvoorgeschiedenis gedetecteerd Instelbaar alarmsignaal gewichtstoename (xxx kg toename binnen yyy dagen)

#### **MEER DETAILS**

Informatie over rode en gele alarmsignalen is terug te vinden op de volgende website van Boston Scientific: Product Resources

## Alarmsignalen (subcutane apparaten)

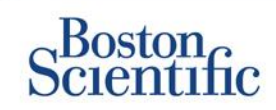

### **OPMERKING**

Voor subcutane apparaten beschikt LATITUDE™ NXT over wekelijkse alarmmonitoring met optionele sms-berichten en e-mailwaarschuwingen en met parameters waarmee u gele alarmsignalen aan/uit kunt zetten zonder dat de patiënt naar het ziekenhuis hoeft te komen.

#### NIET-INSTELBARE RODE ALARMSIGNALEN

- De batterij van het apparaat heeft het einde van de levensduur bereikt
- Hoge elektrode-impedantie
- Therapie uit
- Mogelijk defect aan het apparaat

#### INSTELBARE GELE ALARMSIGNALEN

- Batterij van apparaat heeft de facultatieve vervangingsindicator bereikt
- Schoktherapie afgeleverd om aritmie om te zetten
- Viet-behandelde episode
- Sensing niet volledig geoptimaliseerd
- PATIËNTVEILIGHEID
- FLEXIBILITEIT IN HET ONTVANGEN VAN DE INFORMATIE
- WEKELIJKSE NACONTROLE

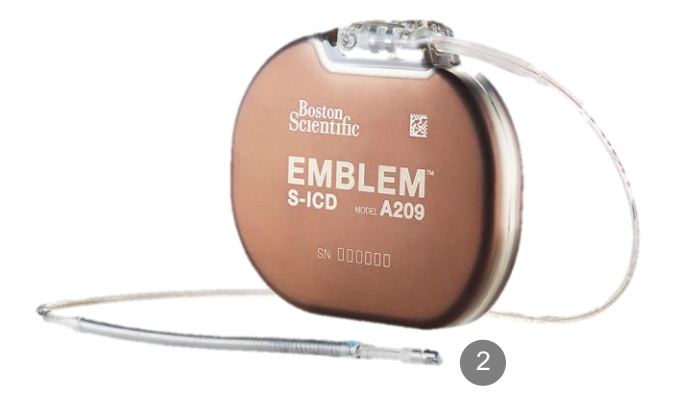

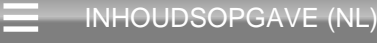

## **Gegevens online controleren**

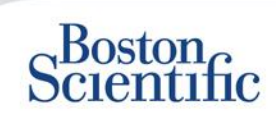

### PATIËNTGEGEVENS ONLINE CONTROLEREN:

- 1. Klik op de koppeling Patiëntenlijst Weergeven op de navigatiebalk bovenaan.
- 2. Klik op de hyperlink Patiënt-ID

|     | Scientific                                                                        |                  |                               |        |                         |                             |                      | LATITUDE <sup>®</sup> NXT       |
|-----|-----------------------------------------------------------------------------------|------------------|-------------------------------|--------|-------------------------|-----------------------------|----------------------|---------------------------------|
|     | Ocientine                                                                         |                  |                               |        | Dubois, Dr. Michel (    | <u>My Profile)   L</u>      | anguage: <u>Enq</u>  | lish   Help/Contact Us   Logour |
|     |                                                                                   | View             | Patient List                  |        | Search Patient          | s                           | Mana                 | age Clinic                      |
|     |                                                                                   |                  |                               |        |                         |                             |                      |                                 |
| Vie | ew Patient List                                                                   |                  |                               |        |                         |                             |                      |                                 |
| Vie | wing Patient Group: All Patien                                                    | t Groups         | ~                             |        |                         |                             |                      |                                 |
|     | Patients (10)   For Review (5)                                                    | Missed           | Follow-up(2)   N              | 01     | (3)   Not Schedul       | <u>ed</u> (1)               |                      |                                 |
| ť   | Reports Menu for Selected Patien                                                  | ts 📬             | cist                          |        |                         |                             |                      | View Patient List 1 - 5 of 5    |
|     | Patient ID/<br>Patient/<br>Device                                                 | keview<br>Status | Latest Device<br>Transmission | Alerts | Review<br>Reason        | Next<br>Remote<br>Follow-up | Monitoring<br>Status | Actions                         |
|     | 55714093<br>Bertrand, Yves<br>INVIVE CRT-P W173<br>Hospital du Val Dieu (Primary) | Viewed           | 24 Jun 2014                   | ۶      | <u>Multiple Reasons</u> | <u>27 Aug 2014</u>          | Monitored            | Dismiss From Review List        |
|     | <u>69021930</u><br>Martin, Isabelle<br>COGNIS 100-D P107                          | Viewed           | 24 Jun 2014                   | *      | Implanted Device Alert  | 27 Aug 2014                 | Monitored            | Dismiss From Review List        |
|     | <u>32101221</u><br>Petit, Phillipe<br>INGENIO J173                                | Viewed           | 24 Jun 2014                   | .14    | Implanted Device Alert  | <u>22 Aug 2014</u>          | Monitored            | Dismiss From Review List        |
|     | 29560849<br>Laurent, Marie<br>INGENIO J173                                        | Viewed           | 24 Jun 2014                   | None   | Patient Initiated       | 22 Sep 2014                 | Monitored            | Dismiss From Review List        |
|     | 27946795<br>Silva, Max<br>DYNAGEN MIN ICD D022<br>Hospital du Val Dieu (Primary)  | Viewed           | 24 Jun 2014                   | None   | <u>Scheduled</u>        | <u>30 Sep 2014</u>          | Monitored            | Dismiss From Review List        |

| Scientific                                                                                                    |                                                                                                    |                                        |                       |                                            |                                                                           |                      | LATITUDE <sup>®</sup> NXT |
|----------------------------------------------------------------------------------------------------|----------------------------------------------------------------------------------------------------|----------------------------------------|-----------------------|--------------------------------------------|---------------------------------------------------------------------------|----------------------|---------------------------|
| Strontine                                                                                                    |                                                                                                    |                                        | Dubois, Dr. M         | lichel (                                   | <u>My Profile</u> )   Langu                                               | age: English   Help/ | Contact Us   Logout       |
|                                                                                                    | View Patient L                                                                                      | _ist                                   | Search I              | Patient                                    | s                                                                         | Manage Clinic        |                           |
| Patient ID: 55714093<br>Latest Device Transmissio<br>Patient: Betrand, Yues<br>Device: Yu73 NNVE CRT-<br>Pisae<br>or Birth: 11 Aug 1951 | n: 24 Jun 2014 06:<br>Patient Group: Hospi<br>(Pámary)<br>Search Tags: LHFM<br>Monitoring Status: M | 02 WEST<br>tal du Val Dieu<br>onitored | (1.0)<br>6288<br>€288 | Edit/Vie<br>Edit/Vie<br>Reports<br>Dismiss | w Sohedule and Aler<br>w Patient and Equipn<br>Menu<br>s From Review List | t Configuration      |                           |
| Summary Leads                                                                                                    | Events He                                                                                           | ealth                                  | Follow-up Histo       | ory                                        |                                                                           |                      |                           |
| My Alerts                                                                                                    |                                                                                                    |                                        |                       |                                            |                                                                           |                      |                           |

24 Jun 2014 08:02 WEST ♥ CardiacResynchronization Therapy pacing of < 95%. Pacing was 32% between 23 Jun 2014 06:02 wILST. 24 Jun 2014 08:02 WEST ♥ Weight gain of at least 2.27 kg in a week or at least 0.91 kg average over a two or more day period.

For Technical Support contact 1-800-CARDIAC (2) (Americas) or your local Boston Scientific Representative.

|                                                         |                                                  |                              | Health ( <u>Viewdetail</u> )                                      |                                                                    |
|---------------------------------------------------------|--------------------------------------------------|------------------------------|-------------------------------------------------------------------|--------------------------------------------------------------------|
| Leads ( <u>View detail</u> )                            | eads ( <u>View detail)</u><br>Most Recent In Mos |                              |                                                                   | Most Recent Daily<br>Measurement                                   |
|                                                         | -Office                                          | Daily                        | External Sensors                                                  |                                                                    |
|                                                         | (28 May 2014)                                    | Measurement<br>(23 Jun 2014) | Weight                                                            | 74 kg<br>(24 Jun 2014)                                             |
| Atrial                                                  |                                                  |                              | Blood Pressure                                                    | 152/83 mmHg                                                        |
| Intrinsic Amplitude                                     | 1.6 mV                                           | 3.8 mV                       | 5.000 11 250.0                                                    | (23 Jun 2014)                                                      |
| Pace Impedance                                          | 605 Ω                                            | 517 Ω                        |                                                                   |                                                                    |
| Pace Threshold                                          | 1.2 V @ 0.4 ms                                   |                              |                                                                   | Most Recent Daily<br>Measurement<br>(23. Jun 2014)                 |
| Right Ventricular                                       | 10.0                                             | 10.0 -1/                     | Implanted Device Measures                                         | (20 0011 20 11)                                                    |
| Intrinsic Ampiluoe<br>Pace Impedance<br>Pace Threshold  | 461Ω<br>1.1V@ 0.4 ms                             | 445 Ω                        | Mean Heart Rate<br>Median Respiratory Rate<br>Activity Level      | 88 min <sup>-1</sup><br>15 min <sup>-1</sup><br>5 % of day<br>40 % |
| Left Ventricular                                        |                                                  |                              | SDANN                                                             | 58 m                                                               |
| Intrinsic Amplitude<br>Pace Impedance<br>Pace Threshold | 8.0 mV<br>729 Ω<br>1.2 V @ 0.8 ms                | 7.4 mV<br>675 Ω              | Autonomic Balance Monitor<br>Atrial Burden Total Time<br>AP Scan™ | 2.60<br>0.0 hour(s)<br>55 events/h                                 |

C

### **Gegevens van Online Events controleren –**

### Transveneuze apparaten

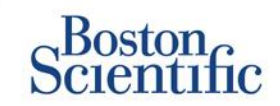

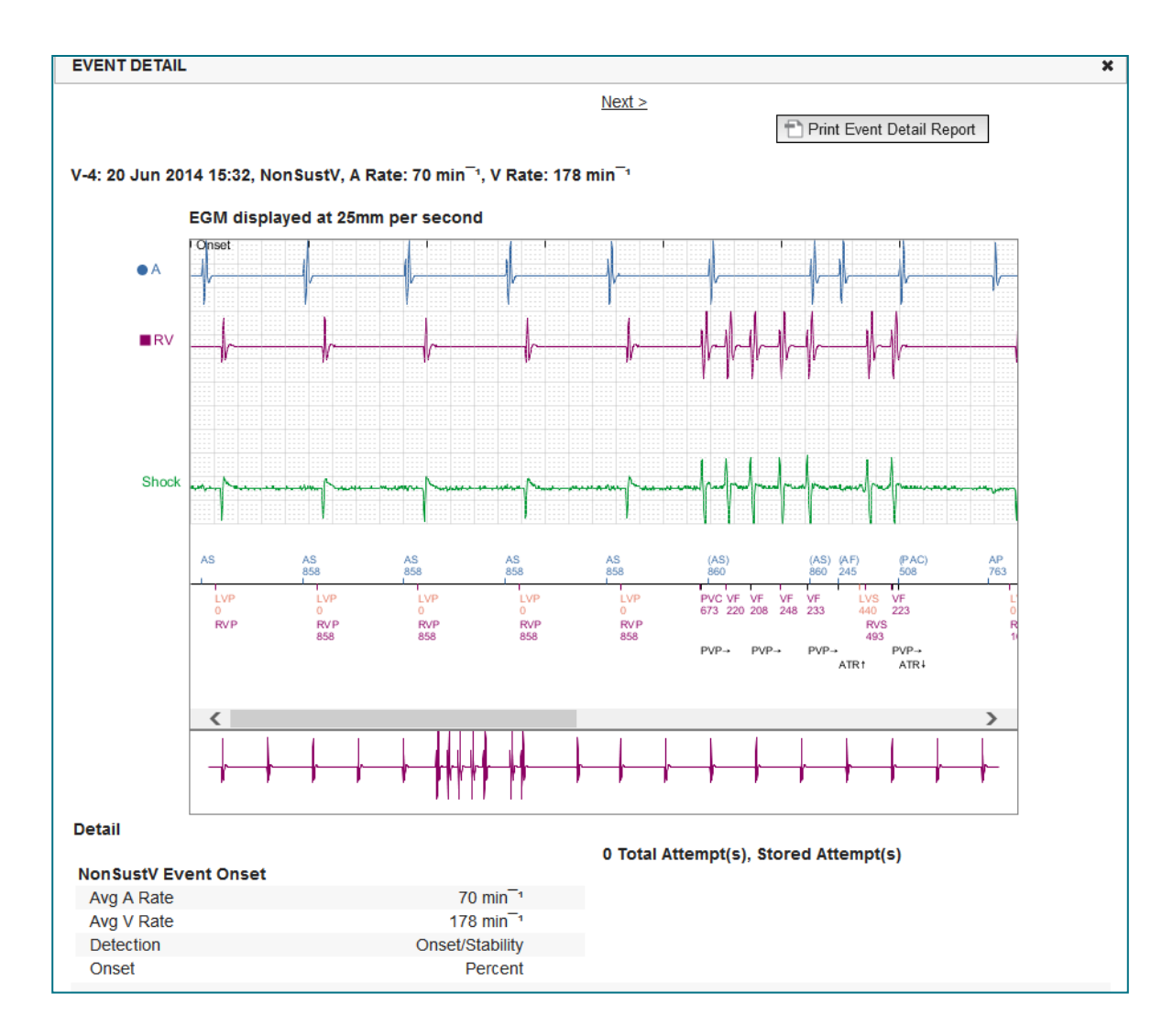

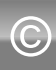

### Gegevens van Online Events controleren –

### Subcutane apparaten

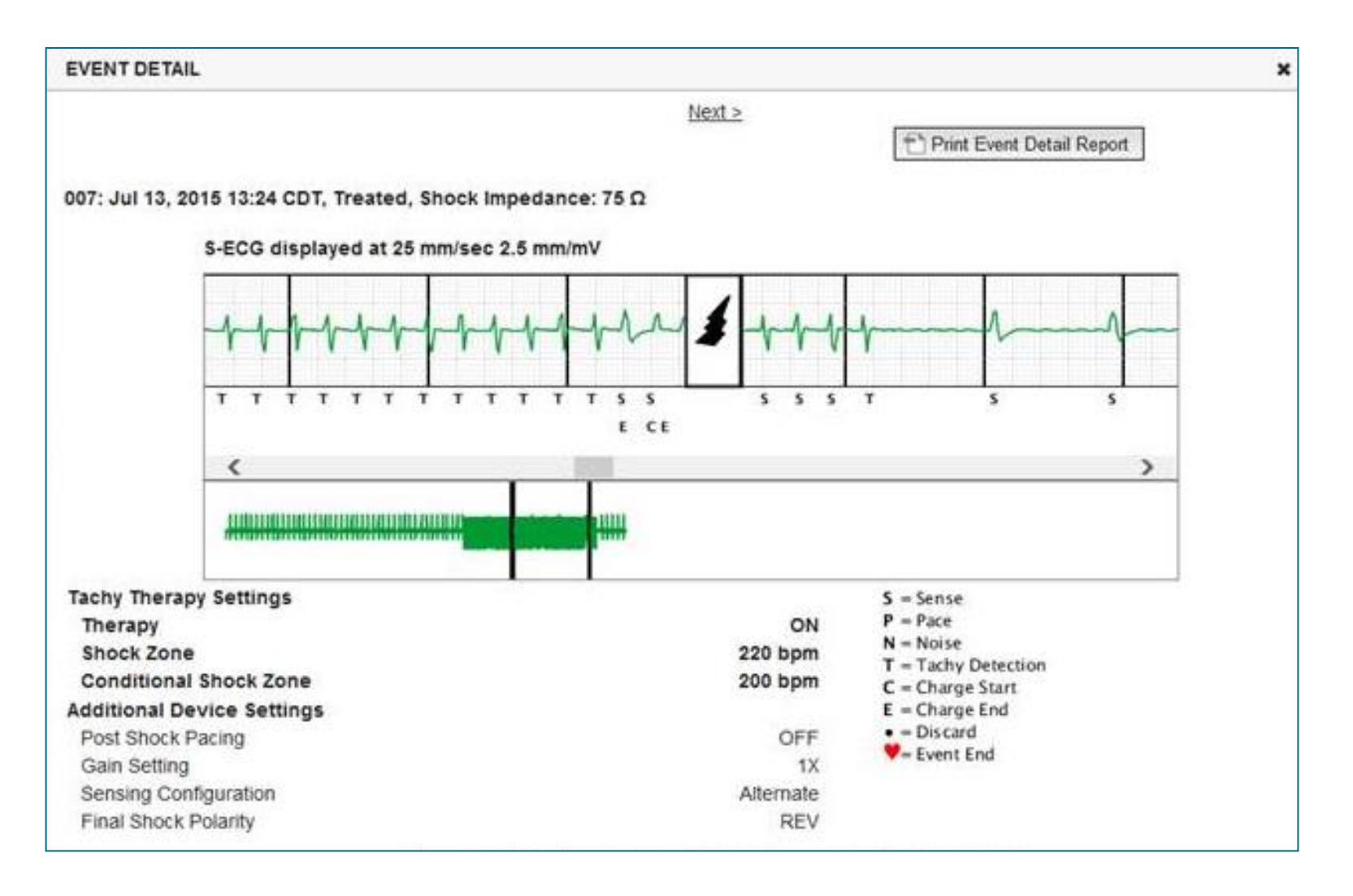

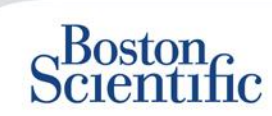

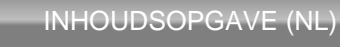

## **Gegevens in rapporten controleren**

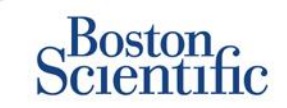

INHOUDSOPGAVE (NL)

|                                                    |                                                                            | Gegevens controleren via afgedrukte rapporten/Welke rapporten<br>moeten worden afgedrukt? |                                             |                                        |                   |                |                           |  |  |
|----------------------------------------------------|----------------------------------------------------------------------------|-------------------------------------------------------------------------------------------|---------------------------------------------|----------------------------------------|-------------------|----------------|---------------------------|--|--|
| Veel aangevraagde<br>informatie over<br>nacontrole | Gegevens<br>online controleren                                             | QUICK<br>NOTES™                                                                           | Meest recent<br>gepresenteerde<br>EGM/S-ECG | Gecombineerd<br>Nacontrole-<br>rapport | HF<br>PERSPECTIV™ | Aritmielogboek | Apparaatin-<br>stellingen |  |  |
| Gepresenteerde EGM/<br>S-ECG                       | Tabblad Overzicht, klik op<br>de koppeling Gepre-<br>senteerde EGM/S-ECG   |                                                                                           | ✓                                           | ✓                                      |                   |                |                           |  |  |
| Lead-gegevens                                      | Tabblad Overzicht, klik<br>op de koppeling Leads                           | $\checkmark$                                                                              |                                             | $\checkmark$                           | $\checkmark$      |                |                           |  |  |
| Batterijstatus                                     | Tabblad Overzicht, klik op<br>de koppeling Batterij                        | $\checkmark$                                                                              |                                             | $\checkmark$                           | $\checkmark$      |                |                           |  |  |
| Events                                             | Tabblad Overzicht, klik<br>op de koppeling Events<br>of het tabblad Events | $\checkmark$                                                                              |                                             | $\checkmark$                           |                   | $\checkmark$   |                           |  |  |
| Tellers                                            | Tabblad Overzicht, Aantal<br>Events/Percentage<br>gestimuleerd             |                                                                                           |                                             | $\checkmark$                           |                   |                |                           |  |  |
| Histogrammen                                       | Controle op Rapport                                                        |                                                                                           |                                             | $\checkmark$                           |                   |                |                           |  |  |
| Activiteitenniveau                                 | Tabblad Overzicht of tabblad Gezondheid                                    |                                                                                           |                                             | $\checkmark$                           |                   |                |                           |  |  |
| Heart Rate Variability (HRV)-<br>gegevens          | Tabblad Overzicht of<br>Tabblad Gezondheid                                 |                                                                                           |                                             | $\checkmark$                           |                   |                |                           |  |  |
| Transveneuze en subcutar                           | ne apparaten                                                               | Alleen transveneuz                                                                        | e apparaten                                 |                                        |                   |                |                           |  |  |

© 2015 Boston Scientific Corporation of haar gelieerde bedrijven. Alle rechten voorbehouden.

### **Gegevens controleren op rapporten**

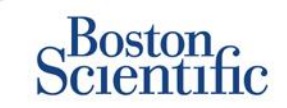

|                                                    |                                                                       | Gegeve                 | Gegevens controleren via afgedrukte rapporten/Welke rapporten<br>moeten worden afgedrukt? |                                        |                   |                |                           |  |  |  |
|----------------------------------------------------|-----------------------------------------------------------------------|------------------------|-------------------------------------------------------------------------------------------|----------------------------------------|-------------------|----------------|---------------------------|--|--|--|
| Veel aangevraagde<br>informatie over<br>nacontrole | Gegevens<br>Online Controleren                                        | QUICK<br>NOTES™        | Meest recent<br>gepresenteerde<br>EGM/S-ECG                                               | Gecombineerd<br>nacontrole-<br>rapport | HF<br>PERSPECTIV™ | Aritmielogboek | Apparaatin-<br>stellingen |  |  |  |
| Apparaatinstellingen                               | Tabblad Overzicht<br>(druk rapport af voor<br>volledige instellingen) | $\checkmark$           |                                                                                           | $\checkmark$                           | $\checkmark$      |                | $\checkmark$              |  |  |  |
| Alarmsigna(a)l(en)                                 | Tabblad Overzicht<br>of tabblad<br>Nacontrolegeschiedenis             | $\checkmark$           |                                                                                           | $\checkmark$                           | $\checkmark$      |                |                           |  |  |  |
| Gewicht en bloeddruk                               | Tabblad Overzicht of tabblad Gezondheid                               | Alleen S-ICD-apparaten |                                                                                           | $\checkmark$                           | $\checkmark$      |                |                           |  |  |  |
| Ademhalingsfrequentietrend                         | Tabblad Overzicht of tabblad Gezondheid                               |                        |                                                                                           | $\checkmark$                           | $\checkmark$      |                |                           |  |  |  |
| AP-Scan                                            | Tabblad Overzicht of tabblad Gezondheid                               |                        |                                                                                           | $\checkmark$                           | $\checkmark$      |                |                           |  |  |  |

Transveneuze en subcutane apparaten

Alleen transveneuze apparaten

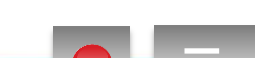

 $\bigcirc$ 

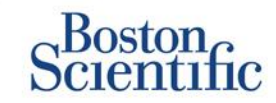

### GEPLANDE NACONTROLES VOOR PATIËNTENGROEPEN CONFIGUREREN

- 1. Selecteer Ziekenhuis beheren op de navigatiebalk bovenaan.
- 2. Selecteer Ziekenhuisinstellingen beheren.
- Klik in de Geselecteerde patiëntengroep op Standaardinstellingen planning en alarmsignalen bewerken/weergeven.
- 4. Overweeg of u Automatische (terugkerende intervallen) of handmatige nacontroles wenst en selecteer het overeenkomstige Selectievakje.
- Voor Automatische Nacontroles selecteert u in een lijst de opties voor de intervalfrequentie en de dagen van de week:
- Opties voor Intervalfrequentie: Eenmaal per week, eenmaal per twee weken, eenmaal per maand en maandelijkse intervallen tot eenmaal per 12 maanden
- Opties voor dagen van de week: maandag, dinsdag, woensdag, donderdag, vrijdag
- Voor Handmatige Nacontroles kunt u telkens wanneer een nacontrole gedaan is een nieuwe datum kiezen
- 5. Klik op Opslaan en sluiten.

|                                                                                                    |                                                                                                    | Ronot, Philippe (My P                     | rofile)   Language: English   <u>Help</u> | /Contact Us   Logo                                       |
|----------------------------------------------------------------------------------------------------|----------------------------------------------------------------------------------------------------|-------------------------------------------|-------------------------------------------|----------------------------------------------------------|
|                                                                                                    | View Patient List                                                                                                    | Search Patients                           | Manage Clinic                             |                                                          |
|                                                                                                    | Manage EMR Integration                                                                                                    | Manage Clinic Users                       | Manage Clinic Settings                    | Enroll Patient                                           |
| Edit/View Schedule and Ale                                                                                                    | ert Defaults: TACHY_VA_White_                                                                                                    | River_Junction_250                        | 5990                                      |                                                          |
| Remote Scheduled Follow-ups                                                                                                    | s                                                                                                    |                                           |                                           | Last Updated I                                           |
| Mandau                                                                                                    |                                                                                                    |                                           |                                           |                                                          |
| Monday  Manually set the next remo Weekly Implanted Device Alert                                                                                                    | ote follow-up.<br>t Monitoring                                                                                                    |                                           |                                           | Last Updated F                                           |
| Monday  Manually set the next remo Weekly Implanted Device Alert Enable weekly yellow alert                                                                                         | nte follow-up.<br>t Monitoring<br>t monitoring (for configured implanted devic                                                                                | e alerts)                                 |                                           | Last Updated B                                           |
| Monday  Manually set the next remo Meekly Implanted Device Alert E Enable weekly yellow alert Note: This option onl                                                                 | ote follow-up.<br>t Monitoring<br>t monitoring (for configured implanted devic<br>ly applies to Communicator models that su                                   | e alerts)<br>upport weekly yellow alert m | onitoring, as opposed to daily ye         | Last Updated E<br>llow alert monitorin                   |
| Monday  Manually set the next remo Meekly Implanted Device Alert Exable weekly yellow alert Note: This option onl Patient Initiated Interrogations                                  | ote follow-up.<br>t Monitoring<br>t monitoring (for configured implanted devic<br>ly applies to Communicator models that so<br>s                              | e alerts)<br>upport weekly yellow alert m | onitoring, as opposed to daily ye         | Last Updated I<br>Ilow alert monitorir<br>Last Updated I |
| Monday  Manually set the next remo Meekly Implanted Device Alert  Enable weekly yellow alert Note: This option onl Patient Initiated Interrogations  Enable patient initiated inter | ote follow-up.<br>t Monitoring<br>t monitoring (for configured implanted devic<br>ly applies to Communicator models that so<br>progations (allows 5 per week) | e alerts)<br>upport weekly yellow alert m | onitoring, as opposed to daily ye         | Last Updated E<br>llow alert monitorin<br>Last Updated E |

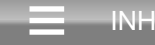

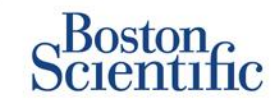

### DOOR DE PATIËNT GEÏNITIEERDE UITLEZINGEN VOOR PATIËNTENGROEPEN CONFIGUREREN

- 1. Selecteer Ziekenhuis beheren op de navigatiebalk bovenaan.
- 2. Selecteer Ziekenhuisinstellingen beheren.
- Klik in de geselecteerde Patiëntengroep op Standaardinstellingen planning en alarmsignalen bewerken/weergeven.
- 4. Blader naar het onderdeel Uitlezing geïnitieerd door de patiënt.
- Schakel deze instelling in en uit door te klikken op het selectievakje naast Uitlezing geïnitieerd door de patiënt inschakelen (maximaal vijf per week).
- 6. Klik op Opslaan en sluiten.

| Scientific                                                                                                    |                                                                                                    |                                          |                                                 | LATHODE NXT                         |
|----------------------------------------------------------------------------------------------------|----------------------------------------------------------------------------------------------------|------------------------------------------|-------------------------------------------------|-------------------------------------|
|                                                                                                    |                                                                                                    | Ronot, Philippe (My Pr                   | ofile)   Language: <u>English</u>   <u>Help</u> | /Contact Us   Logo                  |
|                                                                                                    | View Patient List                                                                                                    | Search Patients                          | Manage Clinic                                   |                                     |
|                                                                                                    | Manage EMR Integration                                                                                                    | Manage Clinic Users                      | Manage Clinic Settings                          | Enroll Patient                      |
| dit/View Schedule and Alert                                                                                                    | t Defaults: TACHY_VA_White_                                                                                                    | River_Junction_250                       | 5990                                            |                                     |
| Remote Scheduled Follow-ups                                                                                                    |                                                                                                    |                                          |                                                 | Last Updated I                      |
| Once Every Three Months                                                                                                    | -                                                                                                    |                                          |                                                 |                                     |
| Once Every Three Months Day of the Week: Monday C Manually set the next remote                                                                                                    | follow-up.                                                                                                    |                                          |                                                 |                                     |
| Once Every Three Months Day of the Week: Monday C Manually set the next remote Veekly Implanted Device Alert M                                                                                                    | follow-up.                                                                                                    |                                          |                                                 | Last Updated                        |
| Once Every Three Months Day of the Week: Monday Monday Monday Manually set the next remote Weekly Implanted Device Alert M F Enable weekly yellow alert m Note: This option only e                                                                                                    | follow-up.<br>Ionitoring<br>onitoring (for configured implanted device<br>applies to Communicator models that sup                                | e alerts)<br>oport weekly yellow alert m | priltoring, as opposed to daily yel             | Last Updated                        |
| Once Every Three Months Day of the Week: Monday  Monday  Manually set the next remote Neekly implanted Device Alert M  Mote: This option only a Patient Initiated Interrogations                                                                                                    | follow-up.<br>Ionitoring<br>onitoring (for configured implanted device<br>applies to Communicator models that su                                 | e alerts)<br>oport weekly yellow alert m | onitoring, as opposed to daily yel              | Last Updated                        |
| Once Every Three Months Day of the Week: Monday  Manually set the next remote  Neekly Implanted Device Alert M  F Enable weekly yellow alert m  S Enable weekly yellow alert m  A the initiated Interrogations  F Enable patient initiated interrogations  F Enable patient initiated interrogation  F Enable patient initiated interrogation  F Enable patient initiated interogation  F Enable patient initiated inter | follow-up.<br>tonitoring<br>onitoring (for configured implanted device<br>applies to Communicator models that sup<br>gations (allows 5 per week) | a alerts)<br>oport weekly yellow alert m | onitoring, as opposed to daily yel              | Last Updated<br>Now alert monitoria |

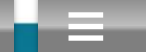

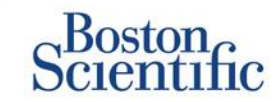

#### MONITORINGSCHEMA EN ALARMSIGNALEN VOOR PATIËNTENGROEPEN CONFIGUREREN

- 1. Selecteer Ziekenhuis beheren op de navigatiebalk bovenaan.
- 2. Selecteer Ziekenhuisinstellingen beheren.
- Klik in de geselecteerde patiëntengroep op Standaardinstellingen planning en alarmsignalen bewerken/weergeven.
- 4. Scroll naar de rubriek Waarschuwingsconfiguratie.
- 5. Gebruik het selectievakje naast de alarmsignalen die u wel of niet wenst te ontvangen.
- 6. Klik op Opslaan en sluiten.

|                                                                                                    | View Patient List                                                                                                    | Search                                                                                                    | Patients                                                 | Manage Clinic                                                            |                          |
|----------------------------------------------------------------------------------------------------|----------------------------------------------------------------------------------------------------|----------------------------------------------------------------------------------------------------|----------------------------------------------------------|--------------------------------------------------------------------------|--------------------------|
|                                                                                                    | N                                                                                                    | Anage EMR Integration                                                                                                    | Manage Cinic Users                                       | Manage Clinic Settings                                                   | Errol F                  |
| it//iew Schedule                                                                                                    | and Alart Defaults: Dr                                                                                                    | agon 2 Test Clin                                                                                                    | ic Group                                                 |                                                                          |                          |
| in view ochedule :                                                                                                    | and Alert Delauits. Dis                                                                                                    | agon 2 rescom                                                                                                    | ne oroup                                                 |                                                                          |                          |
| note Scheduled Follow-ups                                                                                                    |                                                                                                    |                                                                                                    |                                                          |                                                                          | Last                     |
| Automatically set the next.                                                                                                    | remote follow-up based on the following                                                                                                    | interval:                                                                                                    |                                                          |                                                                          |                          |
| Frequency:                                                                                                    |                                                                                                    |                                                                                                    |                                                          |                                                                          |                          |
| Once Every Three Month<br>Day of the Week:                                                                                                    |                                                                                                    |                                                                                                    |                                                          |                                                                          |                          |
| Monday                                                                                                    |                                                                                                    |                                                                                                    |                                                          |                                                                          |                          |
| C Marcaly and the part same                                                                                                    | te frimun                                                                                                    |                                                                                                    |                                                          |                                                                          |                          |
| standing and one rate from                                                                                                    |                                                                                                    |                                                                                                    |                                                          |                                                                          |                          |
| ekly Implanted Device Alert N                                                                                                    | lonitoring                                                                                                    |                                                                                                    |                                                          |                                                                          | Last                     |
| monitoring.                                                                                                    | n only applies to communicator                                                                                                    | models that support we                                                                                                    | tekiy yellow alert mo                                    | nitoring, as opposed to dail                                             | y yellow                 |
| Mote: This option<br>monitoring.                                                                                                    | n only applies to Communicator                                                                                                    | models that support we                                                                                                    | ekiy yellow alert mo                                     | nitoring, as opposed to dail                                             | y yellow                 |
| Ker This opposi-<br>monitoring.                                                                                                    | n only applies to communicator<br>regations (alova 5 per week)                                                                                                    | models that support we                                                                                                    | ekiy yenow alen mo                                       | nitoring, as opposed to dail                                             | y yellow                 |
| Mate: This opposi-<br>monitoring.<br>bent Instated Interrogations<br>Enable patient initiated inter<br>ef Configunation                                                                                                    | n only applies to Communicator<br>regaliers (slova 5 per week)                                                                                                    | models that support we                                                                                                    | eekiy yewow alek mo                                      | nitoring, as opposed to dail                                             | y yellow<br>Last         |
| Kote: This opposi-<br>monitoring.     Enable patient interespections     Enable patient interes interese     Configuration     Note: Requency of alert in                                                                                                    | n only applies to Communicator<br>regations (alons 5 per week)<br>nonitoring (weekly or daily) is di                                                                                                    | models that support we                                                                                                    | ts assigned Commun                                       | nitoring, as opposed to daily                                            | y yellow<br>Last         |
| Note: Init appoint<br>monitoring.<br>Initial Interruptions<br>Contiguention<br>Note: Requency of alert in<br>Note: Requency of alert in<br>Note: Requency of alert in                                                                                                    | n only applies to Communicator<br>regations (alons 3 per week)<br>nonlitoring (weekly or daily) is di<br>ly if this patient group is select                                                                                                    | models that support we<br>elemined by the patien<br>ed as a patients primary                                                                                                    | ts assigned Commun                                       | nitoring, as opposed to daily                                            | jy yellow<br>Last        |
| Note: Init appon<br>molification<br>Enable patient initiated interrogations<br>Contiguration<br>Note: Requency of alert in<br>Note: Requency of alert in<br>Note: Red alerts only app<br>Note: Alerts that are enabl<br>appropriately to detect it.                                                                                                    | n only applies to Communicator<br>registers (store 3 per week)<br>nonlitoring (weekly or daily) is de<br>ly if this patient group is select<br>led will only be received for a p<br>see patient level configuration                                                                                                    | models that support we<br>clemined by the patien<br>ed as a patients primar<br>indicular patient if the p                                                                                                    | ts assigned Commun<br>y group.<br>atlents Implanted de   | nitoring, as opposed to daily<br>licetor.<br>vice supports the alert and | y yellow<br>Last<br>Last |
| Note: Initia oppon<br>kent Initiality and Interrogations<br>Enable patent initiated inter<br>Configuration<br>Note: Requency of alert in<br>Note: Red alerts only app<br>Note: Alerts that are enabl<br>appropriately to detect it.<br>Eathery                                                                                                    | n only applies to Communicator<br>regalitins (alons 5 per week)<br>nonlibring (weekly or daily) is di<br>iy if this patient group is select<br>led will only be received for a p<br>See patient level configuration                                                                                                    | models that support we<br>elemined by the patien<br>ed as a patients primary<br>anticular patient if the p<br>for details.                                                                                                    | ts assigned Commun<br>y group.<br>atlents implanted de   | nitoring, as opposed to daily<br>licator.<br>vice supports the alert and | y yellow<br>Last<br>Last |
| Note: Initia oppon<br>kent Initialed Interrogations<br>Enable patient initiated inter<br>Contigunation<br>Note: Requency of alert in<br>Note: Red alerts only app<br>Note: Alerts that are enabl<br>appropriately to detect it.<br>Extremy<br>E 📽 Remote mont                                                                                                    | n only applies to Communicator<br>regalitins (alons 5 per week)<br>nonlibring (weekly or daily) is di<br>iy if this patient group is select<br>led will only be received for a p<br>See patient level configuration i<br>tong disablet due to limited battery cap                                                                                                    | models that support we<br>elemined by the patien<br>ed as a patients primary<br>articular patient if the p<br>activ.                                                                                                    | ts assigned Commun<br>y group.<br>atlents implanted de   | nitoring, as opposed to daily<br>licator.<br>vice supports the alert and | Last                     |
| Mode' Init's oppon<br>Mode' Init's oppon<br>M                                                                                                    | n only applies to Communicator<br>regalitins (alons 5 per week)<br>nonlibring (weekly or daily) is de<br>ly if this patient group is select<br>led will only be received for a p<br>See patient level configuration<br>tong disabled due to imited battery cap<br>for reached.                                                                                                    | models that support we<br>clemined by the patien<br>ed as a patients primary<br>anticular patient if the p<br>anticular patient if the p<br>moty.                                                                               | ts assigned Commun<br>y group.<br>atlents implanted de   | nitoring, as opposed to daily<br>nicator.                                | Last.                    |
| Model: Inits appoint     Model: Inits appoint     Model: Inits appoint     Enable patient initiated interrogations     Configuration     Note: Requency of alert in     Note: Requency of alert in     Note: Alerts that are enabl     appropriately to detect it:     Enable     Enable     E      Sected     E      Sected     E     Sected     E     Votage too lo                                                                                                    | n only applies to Communicator<br>registers (store 5 per week)<br>nonlibring (weekly or daily) is de<br>ly if this patient group is select<br>led will only be received for a p<br>See patient level configuration<br>tong disabled due to imited battery cap<br>for projected remaining capacity.                                                                                                    | models that support we<br>elemnined by the patien<br>ed as a patients primary<br>anticular patients if the p<br>for details.<br>weby.                                                                                           | ts assigned Commun<br>y group.<br>atlents Implanted de   | nitoring, as opposed to daily<br>licator.<br>vice supports the alert and | Last                     |
| Note: Init appoint<br>Rent Initialed Interrugations<br>C Enable patient intaked inter<br>et Configuration<br>Note: Requency of alert in<br>Note: Requency of alert in<br>Note: Requency of alert in<br>Note: Alerts that are enable<br>appropriately to detect it.<br>Entery<br>E @ Rende mont<br>C @ Sugert Index<br>E @ Votage too to<br>Right Ventingular LAIII 100                                                                                                    | n only applies to Communicator<br>regations (alons 5 per week)<br>nonlibring (weekly or daily) is de<br>ly if this patient group is select<br>led will only be received for a p<br>See patient level configuration<br>tong dashed due to imited battery cap<br>for reached.<br>In for projected remaining capacity.                                                                                                    | models that support we<br>elemnined by the patien<br>ed as a patients primary<br>anticular patients if the p<br>for details.<br>wety.                                                                                           | ts assigned Commun<br>y group.<br>atlents implanted de   | nitoring, as opposed to daily<br>ilcator.<br>vice supports the alert and | Last                     |
| Note: Init appoint<br>Mode: Init appoint<br>Mode: Init appoint<br>Configuration<br>Note: Requency of alert in<br>Note: Requency of alert in<br>Note: Alerts that are enabled<br>appropriately to detect it.<br>Settery<br>E @ Bende mod<br>C @ Seglect Index<br>F @ Votage too to<br>Right Ventimoder LATITIDE<br>E @ Shock lead in                                                                                                    | n only applies to Communicator<br>registers (alons 5 per week)<br>nonlibring (weekly or daily) is de<br>led will only be received for a p<br>See patient level configuration i<br>tong disabled due to imited battery cap<br>for resched.<br>In for projected remaining capacity.<br>It lead Chack+ **<br>repetience out of range.                                                                                                    | models that support we<br>elemnined by the patien<br>ed as a patients primary<br>anticular patients if the p<br>for details.<br>weby.                                                                                           | ts assigned Commun<br>y group.<br>atlents implanted de   | nitoring, as opposed to daily<br>incator.                                | iant.                    |
| Note: Init appoint<br>Mode: Init appoint<br>Mode: Interceptions<br>Comparison<br>Mode: Requercy of alert in<br>Note: Requercy of alert in<br>Note: Requercy of alert in<br>Note: Requercy of alert in<br>Note: Alerts that are enable<br>appropriately to detect it.<br>Extense<br>E @ Bande mod<br>C @ Sock and in<br>Regist Ventionale LATITUDE<br>E @ Sock and in<br>E @ Low shock last                                                                                                    | n only applies to Communicator<br>registers (store 3 per week)<br>nonlitoring (weekly or daily) is de<br>ley if this patient group is select<br>led will only be received for a p<br>See patient level configuration<br>tong dashed due to imited battery cap<br>for resched.<br>In for projected remaining capacity.<br>It level Check***<br>operance out of range.                                                                                                    | models that support we<br>elemnined by the patien<br>ed as a patients primary<br>anticular patients if the p<br>for details<br>wety.                                                                                            | t's assigned Commun<br>y group.<br>atlent's Implanted de | nitoring, as opposed to daily<br>licetor.                                | Lant                     |
| Note: Init appoint<br>Mode: Init appoint<br>Mode: Init appoint<br>Comparison<br>Mode: Request intaked inter-<br>requestion<br>Note: Request of alert in<br>Note: Request of alert in<br>Note: Alerts that are enable<br>appropriately to detect it:<br>Subary<br>E @ Request mode<br>E @ Request note<br>E @ Sock lead in<br>E @ Sock lead in<br>E @ Los shock lead<br>E @ High shock lead in<br>E @ High shock lead in<br>E @ High shock                                    | n only applies to Communicator<br>regations (alone 3 per week)<br>nonlitoring (weekly or daily) is do<br>by if this patient group is select<br>led will only be received for a p<br>See patient level configuration to<br>see patient level configuration<br>toring disabled due to limited battery cap<br>for nected.<br>In for projected remaining capacity.<br>It level Check* =<br>repeated when attempting<br>ad impedance detected when attempting                                                                                                    | models that support we<br>etermined by the patien<br>ed as a patients primary<br>adjoutar patients if the p<br>for details.<br>moty.                                                                                            | ts assigned Commun<br>y group.<br>atlents implanted de   | nitoring, as opposed to daily                                            | I set                    |
| Note: Init appoint<br>Mode: Init appoint<br>Mode: Init appoint<br>Comparison<br>Note: Request initiated inter-<br>requests only app<br>Note: Alerts that are enable<br>appropriately to detect it:<br>Extrany<br>E & Remain mode<br>E & Stock lead in<br>Regist Versionular LATITUDE<br>E & Stock lead in<br>E & Right version                                                                                                    | n only applies to Communicator<br>regations (alone 5 per week)<br>nonitoring (weekly or daily) is do<br>iy if this patient group is select<br>led will only be received for a p<br>See patient level configuration t<br>song disabled due to imited battery cap<br>for resched.<br>In for projected remaining capacity.<br>It level Check+ =<br>repetince out of range.<br>In modunce detected when attempting<br>at impetance detected when attempting<br>at impetance detected when attempting<br>at impetance detected when attempting                                                                                                    | models that support we<br>atermined by the patien<br>ed as a patients primary<br>adjouter patient if the p<br>for details.<br>acty.<br>In deliver a shock,<br>in deliver a shock,<br>in deliver a shock,<br>in deliver a shock, | ts assigned Commun<br>r group.<br>atlents implanted de   | nitoring, as opposed to daily                                            | Last.                    |
| Note: Inits appoint<br>Mode: Inits appoint<br>Mode: Inits appoint<br>Configuration<br>Note: Requests of alert in<br>Note: Requests of alert in<br>Note: Alerts that are enabled<br>appropriately to detect it.<br>Extrany<br>E & Request index<br>F & Sequent index<br>F & Sequent index | rogations (alone 5 per week)<br>monitoring (weekly or daily) is do<br>involutioning (weekly or daily) is do<br>iy if this patient group is select<br>ied will only be received for a p<br>See patient level configuration i<br>forms disabled due to limited battery cap<br>for resched.<br>In or projected remaining capacity.<br>E Level Check+ "<br>spetence out of range.<br>Introduces disabled when attempting<br>at impetance detected when attempting<br>at impetance detected when attempting<br>attempting attempting attempting attempting attempting attempting attempting<br>attempting attempting attempting attempting attempting attempting attempting<br>attempting attempting attempting attempting attempting attempting attempting<br>attempting attempting attempting attempting attempting attempting attempting<br>attempting attempting attempting attempting attempting attempting attempting<br>attempting attempting attempting attempting attempting attempting attempting<br>attempting attempting attempting attempting attempting attempting attempting<br>attempting attempting attempting attempting attempting attempting attempting attempting attempting attempting<br>attempting attempting attempti | models that support we<br>atermined by the patien<br>ad as a patients primary<br>adjouter patient if the p<br>for details.<br>acty.<br>Is deliver a shock.<br>Is deliver a shock.<br>Is deliver a shock.                        | ts assigned Commun<br>r group.<br>attents Implanted de   | nitoring, as opposed to daily                                            | Last.                    |
| Adde: / Mis Opdot<br>Adde: / Mis Opdot<br>ent Installed Interrogations<br><sup>7</sup> Enable patient Initialed rele<br>In Configuration<br>Note: Requestcy of aleft in<br>Note: Requestcy of aleft in<br>Note: Requ                                                           | n only applies to Communicator<br>registers (alone 5 per week)<br>nonitoring (weekly or daily) is de<br>ily if this patient group is select<br>ied will only be received for a p<br>See patient level configuration i<br>forms disabled due to imited battery cap<br>for resched,<br>is for projected remaining capacity.<br>It level check+ "<br>Topetence out of range,<br>it more disabled when attempting<br>at more disabled when attempting<br>far or single chember pacing level imped-<br>iar or single chember pacing level imped-<br>tar on-physiologic signal detacled.                                                                                                    | models that support we<br>atermined by the patien<br>ad as a patients primary<br>adjourned to the patient<br>for details.<br>acty.<br>In deliver a shock.<br>In deliver a shock.<br>In deliver a shock.                         | ts assigned Commun<br>r group.<br>atlents implanted de   | nitoring, as opposed to daily                                            | Last.                    |

**INHOUDSOPGAVE (NL)** 

© 2015 Boston Scientific Corporation of haar gelieerde bedrijven. Alle rechten voorbehouden.

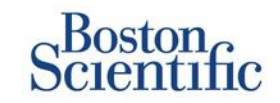

### SCHEMA'S VOOR DOOR DE PATIËNT GEÏNITIEERDE UITLEZINGEN VOOR INDIVIDUELE PATIËNTEN CONFIGUREREN

- 1. Selecteer Alle patiënten bij Patiëntenlijst Weergeven.
- 2. Blader naar de patiënt die u wilt configureren (of gebruik de functie Patiënten zoeken).
- 3. Klik op de patiënt-ID.
- 4. Ga naar de Overzichtspagina, selecteer Configuratie planning en alarmsignalen bewerken/weergeven.
- 5. Schakel het selectievakje Gebruik standaardwaarden patiëntengroep uit.
- Blader naar de instellingen en breng de gewenste wijzigingen aan (vergelijkbaar met het wijzigen van de voorkeuren voor patiëntengroepen).
- 7. Klik op Opslaan en sluiten.

| Scientific                       |                                                                                              |                               |                                                   | LATITUDE <sup>®</sup> NXT |
|----------------------------------|----------------------------------------------------------------------------------------------|-------------------------------|---------------------------------------------------|---------------------------|
| Sciencine                        |                                                                                              | Ronot, Philippe ( <u>My P</u> | rofile)   Language: <u>English</u>   <u>Help/</u> | Contact Us   Logout       |
|                                  | View Patient List                                                                            | Search Patients               | Manage Clinic                                     |                           |
|                                  |                                                                                              |                               |                                                   |                           |
| Edit/View Schedule and /         | Alert Configuration                                                                          |                               |                                                   |                           |
| Patient ID: NG3 PG               |                                                                                              | (andi)                        |                                                   |                           |
| Latest Device Transmis           | sion: 08 Jul 2013 00:51 CEST                                                                 | 6290                          |                                                   |                           |
| Patient: Genn, Otto              | Patient Group: Dragon 2 Test Clinic Gro                                                      | up                            |                                                   |                           |
| D/057318                         | Search Tags: None                                                                            |                               |                                                   |                           |
| Date of Birth: 03 Apr 2013       | Monitoring Status: Monitored                                                                 |                               |                                                   |                           |
| Next Scheduled Remote Follow-up  | : 02 Sep 2013                                                                                |                               |                                                   | Last Updated By           |
| Remote Scheduled Follow-ups      |                                                                                              |                               |                                                   | Last Lindated Rv          |
| Use Patient Group Defaults (     | Droc Every Three Months on Monday)<br>remote follow-up based on the following interv<br>ns w | at                            |                                                   |                           |
| Patient initiated interrogations |                                                                                              |                               |                                                   | Last Updated By           |
| Allow one Patient Initiated int  | errogation                                                                                   |                               |                                                   |                           |
| Use Patient Group Defaults (i    | Enabled)                                                                                     |                               |                                                   |                           |
| Enable patient initiated in      | terrogations (allows 5 per week)                                                             |                               |                                                   |                           |
| Alert Configuration              |                                                                                              |                               |                                                   | Last Updated By           |
|                                  |                                                                                              |                               |                                                   |                           |

**INHOUDSOPGAVE (NL)** 

Use Patient Group Defaults (shown below as )

## Extra alarmsignaalmeldingen

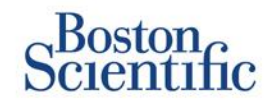

Primaire alarmmeldingen komen via de pagina Patiëntenlijst Weergeven op de LATITUDE™ NXT-website. Artsen kunnen er echter ook voor kiezen om extra alarmmeldingen te ontvangen via sms en e-mail. Deze opties kunnen alleen worden geconfigureerd op het niveau van de patiëntengroep.

- 1. Selecteer Ziekenhuis beheren op de navigatiebalk bovenaan.
- 2. Selecteer Ziekenhuisinstellingen beheren.
- Klik in de geselecteerde patiëntengroep op Standaardinstellingen planning en alarmsignalen bewerken/weergeven.
- 4. Blader naar het onderdeel Bijkomende waarschuwingskennisgeving
- 5. Selecteer welk type alarmsignalen u wilt ontvangen:
  - Rode alarmsignalen
  - Gele alarmsignalen
- 6. Selecteer het tijdvak voor de meldingen:
  - 8:00 17:00 uur, maandag tot en met vrijdag
  - 24 uur per dag, 7 dagen per week
- 7. Voer maximaal drie e-mailadressen en drie nummers voor sms'en in.
- 8. Stuur een testbericht naar elk adres/nummer om de ontvangst te bevestigen.
- 9. Klik op Opslaan en sluiten.

#### Additional Alert Notification

Last Updated By

Note: The primary means of alert notification is through the Patient List page. Additional notification through SMS text messages and E-mail can be selected below. As this additional notification is dependent on external systems, delivery may be delayed or not occur at all.

Send additional alert notification based on the following settings:

| AI | lert | Se | eve | rity |
|----|------|----|-----|------|
|    |      |    |     |      |

- Red Alerts
- Yellow Alerts

#### Hours of Notification

- 8 AM 5 PM, Monday Friday
- C 24 hours a day, 7 days a week

| Email Addresses     |                     | SMS Text Message Number(s)                      |
|---------------------|---------------------|-------------------------------------------------|
| (e.g. john@doe.com) | Send a Test Message | (country code + number, e.g. 33 01 23 45 67 89) |
| (e.g. john@doe.com) | Send a Test Message | (country code + number, e.g. 33 01 23 45 67 89) |
| (e.g. john@doe.com) | Send a Test Message | (country code + number, e.g. 33 01 23 45 67 89) |

Note: Changes to the schedule or alert configuration can take up to seven (7) days to take effect in the patient's communicator.

## Door de patiënt geïnitieerde uitlezing

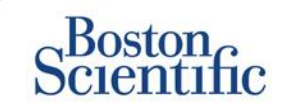

INHOUDSOPGAVE (NL)

De LATITUDE<sup>™</sup> Communicator ondersteunt ongeplande, door de Patiënt Geïnitieerde Uitlezingen (PII). Artsen kunnen deze functie in- of uitschakelen vanaf de LATITUDE<sup>™</sup> NXT-website. Indien ingeschakeld, kunnen patiënten tot vijf keer per week gegevens verzenden. Als deze functies is uitgeschakeld of als de weeklimiet bereikt is, kan de arts één PII toestaan door de knop Een patiëntgeïnitieerde opvraging toestaan te selecteren op de pagina Configuratie planning en Alarmsignalen van de patiënt.

- Als deze functie is ingeschakeld, kunnen patiënten op de hartknop op de Communicator drukken om een volledige uitlezing, inclusief een Gepresenteerde EGM te verzenden.
- De Communicator voert geen PII uit als deze functie niet is ingeschakeld of als de limiet bereikt is.
- Als deze functie uitgeschakeld is, uitgeschakeld, kan de PII-instelling worden gewijzigd, Waardoor de patiënt onmiddellijk een PII kan uitvoeren.

PII-voorkeuren kunnen worden ingesteld voor alle patiënten in een patiëntengroep of voor individuele patiënten

### VOORKEUREN VOOR EEN PATIËNTENGROEP INSTELLEN:

- 1. Selecteer Ziekenhuis beheren op de navigatiebalk bovenaan.
- 2. Selecteer Ziekenhuisinstellingen beheren.
- 3. Klik in de geselecteerde patiëntengroep op Standaardinstellingen planning en alarmsignalen bewerken/weergeven.
- 4. Blader naar het onderdeel Uitlezing geïnitieerd door de patiënt.
- 5. Schakel deze instelling in en uit door te klikken op het selectievakje naast Uitlezing geïnitieerd door de patiënt inschakelen (maximaal vijf per week).
- 6. Klik op Opslaan en sluiten.

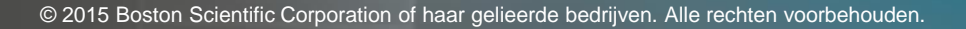

## Door de patiënt geïnitieerde uitlezing

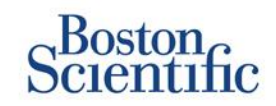

#### **VOORKEUREN VOOR EEN INDIVIDUELE PATIËNT INSTELLEN:**

- 1. Selecteer Alle Patiënten bij Patiëntenlijst Weergeven.
- 2. Blader naar de patiënt die u wilt configureren (of gebruik de functie Patiënten Zoeken).
- Klik op de patiënt-ID. 3.
- Ga naar de Overzichtspagina, selecteer Configuratie 4. Planning en Alarmsignalen bewerken/weergeven.
- 5. Schakel het selectievakje Gebruik Standaardwaarden Patiëntengroep uit.
- 6. Blader naar de instellingen en breng de gewenste wijzigingen aan (vergelijkbaar met het wijzigen van de voorkeuren voor patiëntengroepen).
- Klik op Opslaan en sluiten. 7.

| Scientific                                                           |                                                                                           |                             | LATTUDE NX                                            |
|----------------------------------------------------------------------|-------------------------------------------------------------------------------------------|-----------------------------|-------------------------------------------------------|
| Scientific                                                           |                                                                                           | Ronot, Philippe (My Profile | e)   Language: English   <u>Help/Contact Us</u>   Log |
|                                                                      | View Patient List                                                                         | Search Patients             | Manage Clinic                                         |
| dit/View Schedule and                                                | Alert Configuration                                                                       |                             |                                                       |
| Patient ID: T-Teligen 005                                            | 8                                                                                         | 1.00.0                      |                                                       |
| atest Device Transmis                                                | sion: 03 Jul 2013 04:01 BST                                                               | 6788                        |                                                       |
| atient: Teligen, Trevor                                              | Patient Group: Dragon 2 Test Clinic                                                       | 0200                        |                                                       |
| Device: F110 TELIGEN                                                 | Group (Primary)                                                                           |                             |                                                       |
| Date of Birth: 31 Dec 1950                                           | Monitoring Status: Monitored                                                              |                             |                                                       |
| Next Scheduled Remote Fo                                             | bllow-up: <u>17 Jul 2013</u>                                                              |                             | Last Updated                                          |
|                                                                      |                                                                                           |                             |                                                       |
| Remote Scheduled Follow                                              | -ups                                                                                      |                             | Last Updated                                          |
| Use Patient Group Def  Automatically set  Frequency:  Once Every Two | aults (Once Every Three Months on Monday<br>the next remote follow-up based on the follow | )<br>wing interval:         |                                                       |
| Day of the Week:                                                     |                                                                                           |                             |                                                       |
| Wednesday 💌                                                          | ]                                                                                         |                             |                                                       |
| O Manually set the n                                                 | ext remote follow-up.                                                                     |                             |                                                       |
|                                                                      |                                                                                           |                             | Lost Undeted                                          |
| Patient Initiated Interrogat                                         | ione                                                                                      |                             |                                                       |
| Patient Initiated Interrogat                                         | ions                                                                                      |                             | Last opdated                                          |
| Patient Initiated Interrogat                                         | ions<br>iated Interrogation                                                               |                             | Last optiated                                         |
| Patient Initiated Interrogat                                         | ions<br>iated Interrogation<br>'aults (Enabled)                                           |                             | Last updateu                                          |

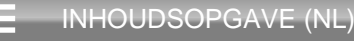

## Integratie van EMR-gegevens

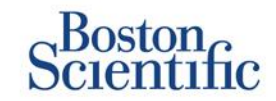

De EMR-systeemintegratiefunctie van de LATITUDE™ NXT exporteert patiëntgegevens van het geïmplanteerde apparaat automatisch naar het interne EMR-systeem van een ziekenhuis.

- Voor de installatie van de vereiste software, LATITUDE™ NXT Integration, is mogelijk de hulp van de IT-medewerker nodig die verantwoordelijk is voor het beheer van uw ziekenhuissystemen.
- LATITUDE™ NXT exporteert gegevens met de bestandsindeling Health Level Seven (HL7) en met het IDCO-profiel.
- De gebruikte gegevens die naar de EMR worden verzonden, zijn gebaseerd op het QUICK NOTES™-rapport (inclusief alarmsignalen).
- De HL7 IDCO-bestandsindeling biedt meer opties voor het insluiten van diverse PDF-rapporten:
  - Gepresenteerde EGM
  - Gecombineerde nacontrole
  - Atriumaritmie
  - HF Perspectiv
  - Voor S-ICD: Overzichtsrapport, Gepresenteerde ECG

| Bosto                             | n<br>nfio              |                          |                                       |                             | LATITUDE <sup>®</sup> NXT |
|-----------------------------------|------------------------|--------------------------|---------------------------------------|-----------------------------|---------------------------|
| Scient                            |                        |                          | Ronot, Philippe ( <u>My Profile</u> ) | Language: English   Help/Co | ntact Us   Logo           |
|                                   | View                   | Patient List             | Search Patients                       | Manage Clinic               |                           |
|                                   |                        | Manage EMR Integration   | Manage Clinic Users                   | Manage Clinic Settings      | Enroll Patient            |
| Aanage EMR                        | Integration: Drago     | on 2 Test Clinic         |                                       |                             |                           |
| innage civil                      | Cincgration, Diago     |                          |                                       |                             |                           |
| 🖉 Edit/View EMR                   | Configuration          |                          |                                       |                             |                           |
| Filter by Devi                    | ce Transmission Date   |                          |                                       |                             |                           |
| From:                             |                        | To:                      |                                       |                             |                           |
|                                   | 😨 (e.g.: 2             | 4 Jan 1950)              | (e.g.: 24 Jan                         | 1950) Filter Cl             | e ar                      |
|                                   |                        |                          |                                       |                             |                           |
|                                   |                        |                          |                                       |                             |                           |
|                                   |                        |                          |                                       | View EM                     | R Log 1 - 14 of           |
| Patient ID/<br>Patient            | Review Reason          | Device Transmission Date | Status                                | Status Date/Time            | Actions                   |
| T-Teligen 0058<br>Teligen, Trevor | Scheduled              | 03 Jul 2013              | Waiting for Clinic Compute            | a 03 Jul 2013 05:03 CES     | T Resend                  |
| T-Teligen 0058<br>Teligen, Trevor | Implanted Device Alert | 22 Jun 2013              | Waiting for Clinic Compute            | 27 Jun 2013 23:08 CES       | Reserve                   |
| VG3 PG                            | Implanted Device Alext | 22 hm 2012               | Transformed                           | 20 http://doi.org/02.005    | T Record                  |

### OPMERKING

Raadpleeg de handleiding voor artsen van de LATITUDE™ NXT voor meer instructies over het installeren van de software en het configureren van de EMR-integratiefunctie.

## **LATITUDE<sup>™</sup> NXT Communicator**

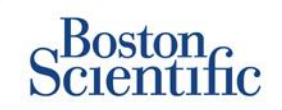

#### **OVERZICHT VAN DE LATITUDE™-COMMUNICATOR**

- De LATITUDE™ Communicator is gemakkelijk te configureren en te gebruiken.
- Patiënten kunnen de Communicator aansluiten op een compatibele telefoonlijn. Er is ook een mobiele oplossing beschikbaar via onze samenwerking met Vodafone de grootste internationale telecomoperator voor patiënten zonder een compatibele telefoonlijn.
  - Mobiele dekking wordt verzorgd via Vodafone en hun grote netwerk van lokale providers.
  - Het mobiele data-abonnement is optioneel en kan worden aangeschaft.
  - Voor model 6290 van de Communicator is de mobiele functionaliteit beschikbaar via een USB-ADAPTER
- Het is raadzaam de LATITUDE™ Communicator in de buurt te houden daar waar de patiënt slaapt of in een andere kamer waar hij of zij een veel tijd doorbrengt.
- De draadloze Communicator registreert automatisch gegevens uit het apparaat op een door het ziekenhuis ingesteld schema.

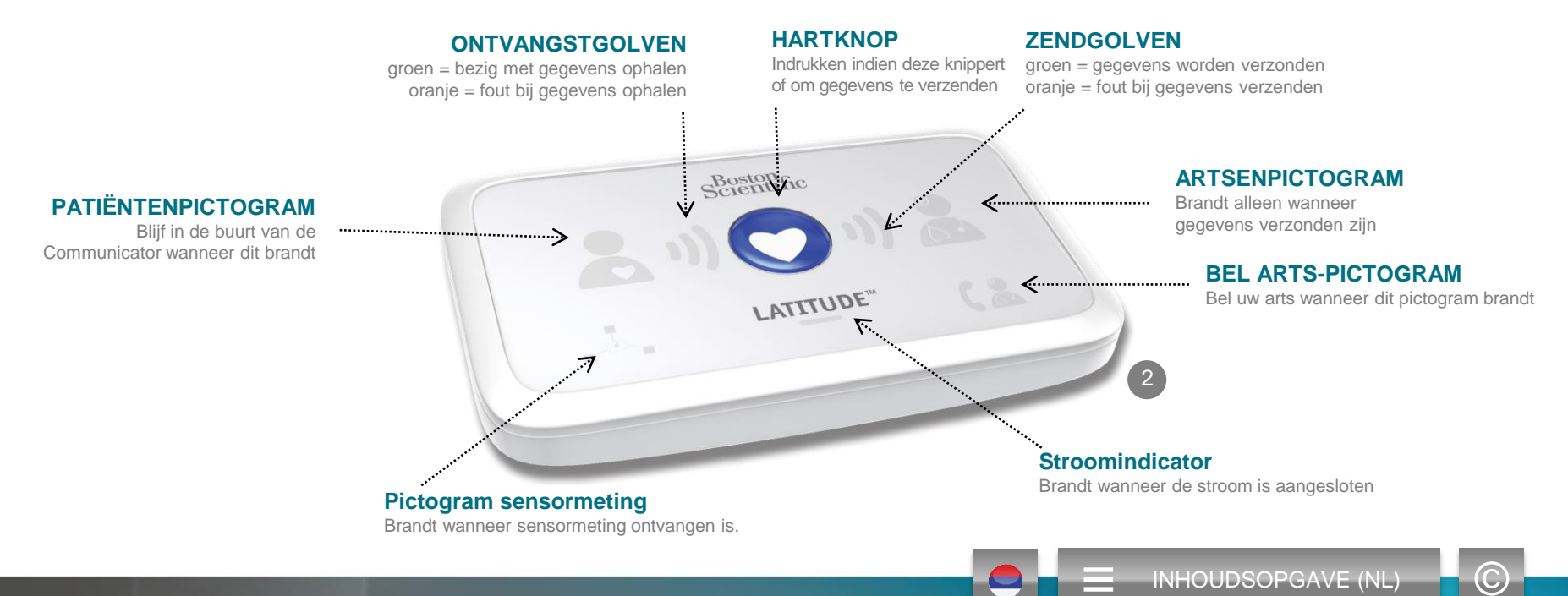

## **LATITUDE<sup>™</sup> NXT Communicator**

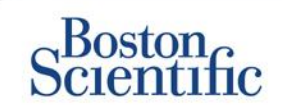

- Als u de statusknop minder dan 3 seconden ingedrukt houdt, branden de ontvangst- en zendgolven om de status van de laatste gegevensoverdracht weer te geven.
- Als u de statusknop langer dan 3 seconden ingedrukt houdt, wordt communicatie tussen de Communicator en de LATITUDE-server geforceerd

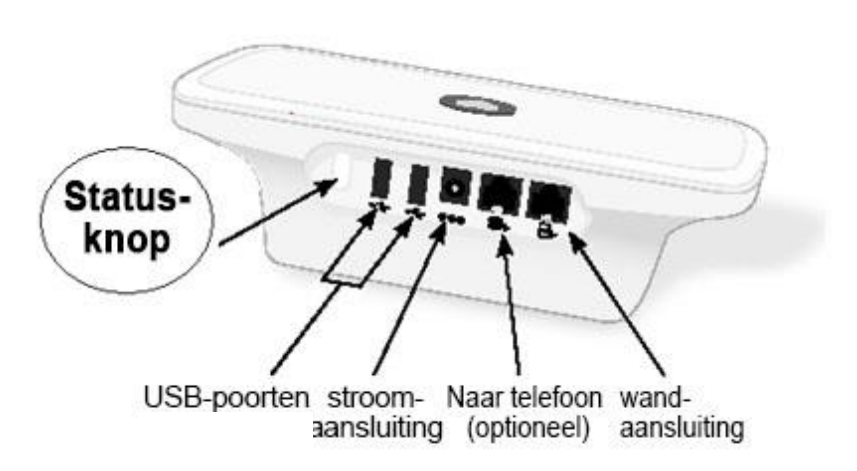

### Achteraanzicht

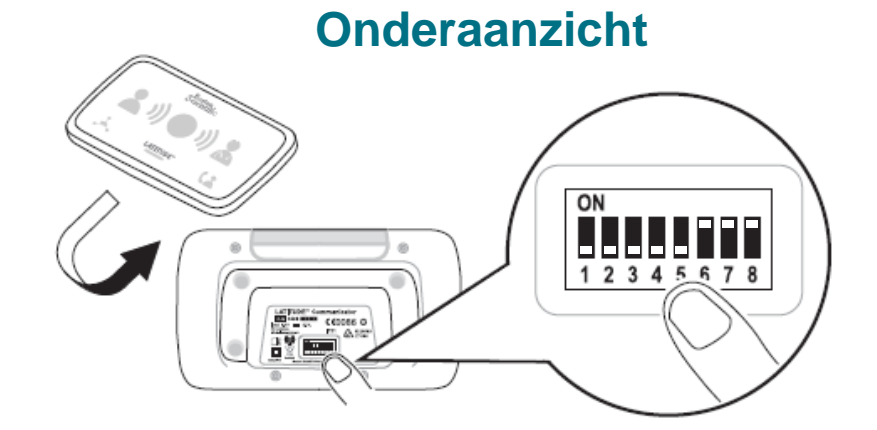

- Witte schakelaars kunnen naar boven of beneden worden geschoven voor de juiste instelling (zie Uitbel-/landcodeschakelaars voor meer informatie).
- Wanneer deze schakelaars in de juiste positie staan, hoeven patiënten deze slechts zelden aan te passen.
- Het model en de serienummers van de Communicator kunt u ook terugvinden onder aan de Communicator.

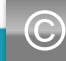

### **Communicators en connectiviteit**

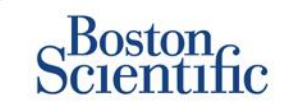

|                                                                                                    | LATITUDE™ NXT |              |              |
|----------------------------------------------------------------------------------------------------|---------------|--------------|--------------|
|                                                                                                    |               | 240002       | 21012        |
| Communicatormodel                                                                                         | Adapter       | 6288         | 6290         |
| Standaard telefoonkabel<br>Inbegrepen in de verpakking van de Communicator                                |               | $\checkmark$ | $\checkmark$ |
| <b>DSL-filter</b><br>Noodzakelijk voor patiënten met een DSL- of VoIP-telefoonlijn                        | 1             | $\checkmark$ | $\checkmark$ |
| Geïntegreerde mobiele verbinding                                                                          | 11            | $\checkmark$ |              |
| Mobiele adapter                                                                                           |               |              | $\checkmark$ |
| Ethernetadapter                                                                                           | (o)           | $\checkmark$ | $\checkmark$ |
| Bluetoothadapter (voor sensoren)<br>Noodzakelijk voor patiënten met een weegschaal en/of bloeddrukmonitor | Ì             | $\checkmark$ | $\checkmark$ |
|                                                                                                    | 2             |              |              |

© 2015 Boston Scientific Corporation of haar gelieerde bedrijven. Alle rechten voorbehouden.

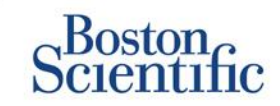

INHOUDSOPGAVE (NL)

#### TIPS VOOR HET OPLOSSEN VAN PROBLEMEN MET DE LATITUDE™ COMMUNICATOR

Hieronder vindt u enkele korte tips voor het oplossen van problemen met de LATITUDE™ Communicator. **Raadpleeg de handleiding voor artsen voor een volledig overzicht van statussen en aanbevelingen.** 

Patiënten kunnen de statusknop aan de achterzijde van de Communicator op elk gewenst moment indrukken.

#### Als u de knop kort (minder dan 3 seconden) ingedrukt houdt, ziet u:

- · Bevestiging van een overdracht
- Verlichte ontvangst- en zendgolven om te helpen bij het oplossen van een probleem

#### De knop (langer dan 3 seconden) ingedrukt houden:

• Forceert een oproep naar de LATITUDE™-website

#### Het lampje Bel uw Arts brandt rood

- Geeft de detectie aan van een Rood Alarmsignaal dat niet naar de LATITUDE™ NXT-website kon worden verzonden gedurende meer dan 24 uur
- · De patiënt moet contact opnemen met het ziekenhuis

#### Het lampje Bel uw Arts brandt oranje

- · Geeft een aantal condities weer, waaronder een onherstelbare Communicatorfout of andere verbindingsproblemen
- · De patiënt moet contact opnemen met het ziekenhuis
## **Problemen oplossen**

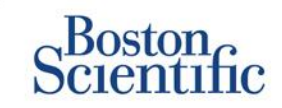

| Status van<br>probleemoplossing                       | Korte omschrijving                                                                                                    | Voorgestelde actie LATITUDE™<br>mobiel data-abonnement                                                                                                    | Voorgestelde actie<br>Vaste telefoon                                                                                                    |  |  |
|-------------------------------------------------------|----------------------------------------------------------------------------------------------------|----------------------------------------------------------------------------------------------------|----------------------------------------------------------------------------------------------------|--|--|
| sheetse<br>                                           | De Communicator kan het<br>geïmplanteerde apparaat niet vinden.                                                                                         | <ul> <li>Controleer of de Communicator optimaal geplaatst is.</li> <li>Probeer de uitlezing opnieuw en richt u naar de Communicator.</li> <li>Blijf stilzitten tijdens de uitlezing.</li> </ul>                         |                                                                                                    |  |  |
|                                                       | De Communicator kan het<br>geïmplanteerde apparaat wel vinden,<br>maar kan geen gegevens uitlezen.                                                      | <ul> <li>Controleer of de Communicator optimaal geplaatst is.</li> <li>Probeer de uitlezing opnieuw en richt u naar de Communicator.</li> <li>Blijf stilzitten tijdens de uitlezing.</li> </ul>                         |                                                                                                    |  |  |
| '∵' nillen. (₹<br><b>5</b> 1) <b>(</b> 1) <b>(</b> 1) | De patiënt heeft de PII-limiet over-<br>schreden of de Communicator kan<br>geen verbinding maken omdat de<br>patiënt de uitlezing geannuleerd<br>heeft. | <ul> <li>Schakel indien mogelijk extra PII in.</li> <li>Probeer na 10 minuten de uitlezing opnieuw.</li> <li>Zorg ervoor dat de patiënt niet op de hartknop drukt terwijl de uitlezing wordt<br/>uitgevoerd.</li> </ul> |                                                                                                    |  |  |
|                                                       | De Communicator kan geen kiestoon<br>(vaste lijn) of mobiele provider (voor<br>gebruikers van een LATITUDE™-<br>data-abonnement) vinden.                | <ul> <li>Verplaats de Communicator naar een<br/>andere plek waar mogelijk een sterker<br/>signaal is.</li> </ul>                                                                                                    | <ul> <li>Controleer of er een kiestoon is.</li> <li>Controleer of het telefoonsnoer goed is<br/>aangesloten op de muuraansluiting en<br/>op de Communicator.</li> </ul>                                                                                                    |  |  |
| (₹<br>2)) (○ 1)) (₹<br>Definition                     | De Communicator heeft geprobeerd<br>verbinding te maken met de<br>LATITUDE™ NXT-website maar de<br>bewerking kon niet worden voltooid.                  | <ul> <li>Verplaats de Communicator naar een<br/>andere plek waar mogelijk een sterker<br/>signaal is.</li> </ul>                                                                                                    | <ul> <li>Controleer of er geen ander apparaat<br/>(telefoon, computer, antwoordapparaat) de<br/>lijn gebruikt.</li> <li>Controleer of de uitbelschakelaars en de<br/>landcodeschakelaars correct zijn ingesteld.</li> <li>Zorg ervoor dat het DSL-filter in gebruik is<br/>als de patiënt een DSL-internetverbinding<br/>heeft.</li> </ul> |  |  |
|                                                       | De Communicator is verbonden maar<br>kan geen informatie sturen naar de<br>LATITUDE™ NXT-website.                                                       | <ul> <li>Controleer of het serienummer van de C</li> <li>Controleer of de uitbelschakelaars en de</li> </ul>                                                                                                    | ommunicator correct is ingevoerd.<br>Iandcodeschakelaars correct zijn ingesteld.                                                                                                    |  |  |

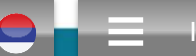

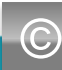

## **Uitbel-/landcodeschakelaars**

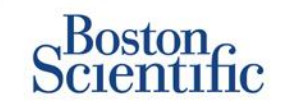

### **UITBELNUMMER**

Patiënten kunnen de LATITUDE™ Communicator gebruiken in beheerde zorgfaciliteiten, hotels of andere locaties waar een uitbelnummer of prefix nodig is om te bellen (bijvoorbeeld 9 kiezen om een buitenlijn te kunnen bellen). Schakelaar 1, 2 en 3 aan de achterkant van de Communicator moeten worden ingesteld op het overeenkomstige uitbelnummer.

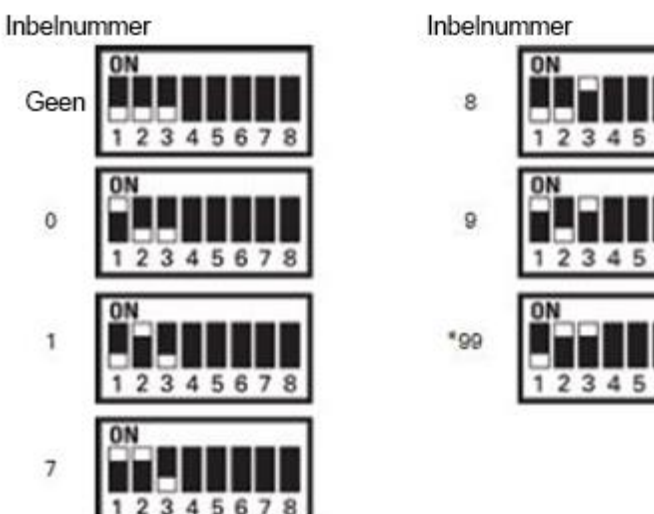

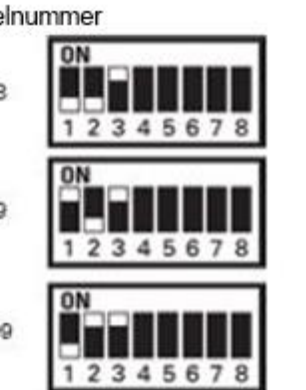

### LANDCODE

Landcodeschakelaars (schakelaar 4 tot en met 8) moeten worden ingesteld op het land waar de Communicator gebruikt wordt. Landcodeschakelaars moeten worden ingesteld op het juiste land voordat de patiënt het ziekenhuis verlaat.

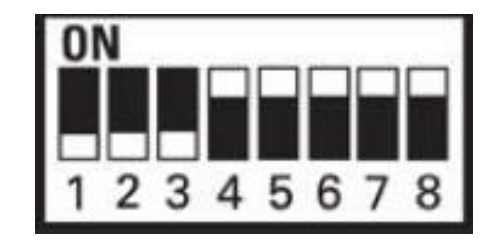

### **OPMERKING**

Als de patiënt reist naar een locatie waar een ander uitbelnummer nodig is of naar een ander land, moeten de desbetreffende schakelaars worden aangepast. Patiënten kunnen de instellingen voor deze schakelaars vinden in de Patiëntenhandleiding van de LATITUDE™ Communicator.

 $\mathbb{C}$ 

## **Uitbel-/landcodeschakelaars**

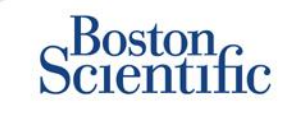

 $\bigcirc$ 

INHOUDSOPGAVE (NL)

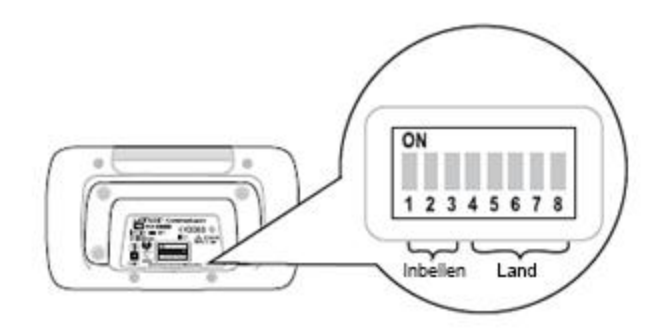

| Oostenrijk                                                                                                    | België                                             | Tsjechië                        | Denemarken                                              |
|----------------------------------------------------------------------------------------------------|----------------------------------------------------|---------------------------------|---------------------------------------------------------|
| ON<br>1 2 3 4 5 6 7 8                                                                                                    | ON<br>1 2 3 4 5 6 7 8                              | ON<br>1 2 3 4 5 6 7 8           | ON<br>1 2 3 4 5 6 7 8                                   |
| Finland                                                                                                    | Frankrijk                                          | Duitsland                       | Griekenland                                             |
| ON                                                                                                    | ON                                                 | ON                              | ON                                                      |
| 1 2 3 4 5 6 7 8                                                                                                    | 1 2 3 4 5 6 7 8                                    | 1 2 3 4 5 6 7 8                 | 1 2 3 4 5 6 7 8                                         |
| Hong Kong                                                                                                    | Hongarije                                          | lerland                         | Italië                                                  |
| ON                                                                                                    | ON                                                 |                                 | ON                                                      |
| 1 2 3 4 5 6 7 8                                                                                                    | 1 2 3 4 5 6 7 8                                    | 12345678                        | 1 2 3 4 5 6 7 8                                         |
| Nederland                                                                                                    | Noorwegen                                          | Polen                           | Portugal                                                |
| ON                                                                                                    | ON                                                 | ON                              | 0N                                                      |
| 1 2 3 4 5 6 7 8                                                                                                    | 12345678                                           | 1 2 3 4 5 6 7 8                 | 12345678                                                |
| Slowakije                                                                                                    | Spanje                                             | Zweden                          | Zwitserland                                             |
|                                                                                                    | ON                                                 | ON                              | ON                                                      |
| 1 2 3 4 5 6 7 8                                                                                                    | 1 2 3 4 5 6 7 8                                    | 1 2 3 4 5 6 7 8                 | 12345678                                                |
| Verenigd Koninkrijk                                                                                                    |                                                    |                                 |                                                         |
| ON                                                                                                    |                                                    |                                 |                                                         |
| 1       2       3       4       5       6       7       8         Slowakije       0N       1       2       3       4       5       6       7       8         1       2       3       4       5       6       7       8         Verenigd Koninkrijk       0N       1       1       1       1       1       1       1       1       1       1       1       1       1       1       1       1       1       1       1       1       1       1       1       1       1       1       1       1       1       1       1       1       1       1       1       1       1       1       1       1       1       1       1       1       1       1       1       1       1       1       1       1       1       1       1       1       1       1       1       1       1       1       1       1       1       1       1       1       1       1       1       1       1       1       1       1       1       1       1       1       1       1       1       1       1       1 | 1 2 3 4 5 6 7 8<br>Spanje<br>ON<br>1 2 3 4 5 6 7 8 | 1 2 3 4 5 6 7 8<br>Zweden<br>ON | 1 2 3 4 5 6 7 8<br>Zwitserland<br>ON<br>1 2 3 4 5 6 7 8 |

# Sensoren voor LATITUDE<sup>™</sup> behandelsysteem voor hartfalen

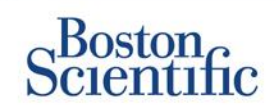

Het LATITUDE<sup>™</sup> NXT Patient Management-systeem bevat optionele onderdelen voor het beheer van patiënten met hartfalen. Deze apparatuur bestaat uit een weegschaal en een bloeddrukmonitor. De weegschaal en bloeddrukmonitor zijn voorzien van Bluetooth en sturen informatie naar de Communicator, die vervolgens naar de beveiligde LATITUDE<sup>™</sup> NXT-website wordt verzonden. Vraag uw vertegenwoordiger van Boston Scientific of de apparatuur beschikbaar is voor uw patiënten.

Gewicht is een optioneel ,ust be/ blq blq dat in- of uitgeschakeld kan worden voor alle patiënten in een patiëntengroep of voor individuele patiënten. Het alarmsignaal informeert de arts over:

Gewichtstoename van minstens (0,45, 0,91, 1,36, 1,81, 2,27, 2,72, 3,18, 3,63, 4,08, 4,54) kg in (1, 2, 3, 4, 5, 6, 7) dagen

Gewicht en bloeddruk kunnen worden bekeken op het tabblad Overzicht en op de Gezondheidspagina of op het Gecombineerde nacontrolerapport.

Patiënten aan wie LATITUDE<sup>™</sup>-sensoren zijn voorgeschreven moeten hun apparatuur verbinden met de Communicator door de meegeleverde USB-adapter op de achterkant van de Communicator aan te sluiten. Er is slechts één USB-adapter nodig om de weegschaal en de bloeddrukmonitor aan te sluiten op de Communicator.

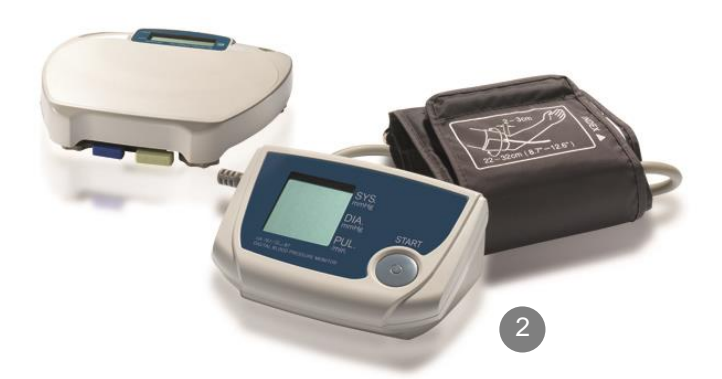

**INHOUDSOPGAVE (NL)** 

## Ondersteuning

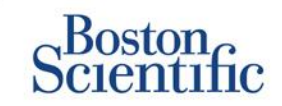

### LATITUDE™ KLANTENONDERSTEUNING

Meertalige, gespecialiseerde ondersteuning om artsen te helpen bij de implementatie en het gebruik van het LATITUDE™-systeem:

- Advies over configuratie van het LATITUDE™-systeem en websitenavigatie
- Assistentie bij configuratieopties voor alarmsignalen en planning
- Problemen met de Communicator oplossen

### **BOSTON SCIENTIFIC CRM - TECHNISCHE ONDERSTEUNING**

gespecialiseerde ondersteuning voor vragen over de apparaten, inclusief gegevens over het LATITUDE™-systeem:

- Uitgebreid advies over het apparaat, leads en EGM over de weergegeven gegevens op het LATITUDE™-systeem of op de ZOOM LATITUDE™ Programmer.
- Assistentie bij vragen over rode en gele alarmsignalen.

| BELGIË          | HONGARIJE     | OOSTENRIJK       | VERENIGD KONINKRIJK |
|-----------------|---------------|------------------|---------------------|
| 0800 80697      | 06 809 81 579 | 0800 202289      | 0845 602 9283       |
| DENEMARKEN      | IERLAND       | POLEN            | ZWEDEN              |
| 70 10 01 82     | 1890 812005   | 22 306 07 33     | 020 160 57 07       |
| DUITSLAND       | ISRAËL        | PORTUGAL         | ZWITSERLAND         |
| 069 51709 481   | 1 809 303 136 | 800844729        | 0844 000110         |
| FINLAND         | ITALIË        | SLOWAKIJE        |                     |
| 010 80 48 19    | 848 781164    | 42 12 686 22 389 |                     |
| FRANKRIJK       | NEDERLAND     | SPANJE           |                     |
| 0805 5404 22    | 0800 0292077  | 901 010 840      |                     |
| GRIEKENLAND     | NOORWEGEN     | TSJECHIË         |                     |
| 442 035 647 788 | 81 00 00 47   | 239 016 657      |                     |

INHOUDSOPGAVE (NL)

LATITUDE

Scientific

#### LATITUDE™-patiëntenmanagementsysteem van Boston Scientific CRM

Alle genoemde **handelsmerken** zijn eigendom van de desbetreffende eigenaren. OPGELET: Volgens de wet mogen deze apparaten uitsluitend door of op voorschrift van een arts worden verkocht. Indicaties, contra-indicaties, waarschuwingen en gebruiksinstructies vindt u op de bij elk implantaat geleverde productetiketten.

- 1 Indicaties, contra-indicaties, waarschuwingen, voorzorgsmaatregelen en gebruiksaanwijzing vindt u op de bij elk implantaat geleverde productetiketten.
- 2 Afbeeldingen zijn mogelijk niet representatief voor de werkelijke grootte van de producten.

CRM-335304-AA AUG 2015 De informatie die hierin is opgenomen is uitsluitend bestemd voor landen waar productregistraties door een gezondheidszorginstantie van toepassing zijn.

# Scientific

Advancing science for life<sup>™</sup>

www.bostonscientific.eu

© 2015 Boston Scientific Corporation of haar gelieerde bedrijven. Alle rechten voorbehouden. DINCRM0756DA

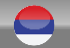

# Índice [clique nos tópicos para aceder]

# Scientific

### Definições

• Descrição geral

### Como começar

- Iniciar sessão no website
- Inscrever um doente

### Navegação básica

- Navegar no site
- Ver lista de doentes
- Procurar doentes
- Gerir grupo de doentes
- <u>Adicionar/eliminar um grupo de</u> <u>doentes</u>

### Alertas

- Dispositivos transvenosos
- Dispositivos subcutâneos

### Revisão de dados

- Rever dados online
- <u>Dados transvenosos</u>
- Dados subcutâneos
- Relatórios

### Configuração

- <u>Seguimentos agendados</u>
- Interrogação iniciada pelo doente
- Monitorizar agenda e alertas
- <u>Configurações individuais</u>

### Notificações de alerta adicionais

• E-mail e SMS

### Interrogação iniciada pelo doente

• Configurar preferências

### LATITUDE<sup>™</sup> NXT Integration

 Integração da gestão de dados (EMR)

### Comunicador LATITUDE™ NXT

- Botões
- <u>Conectividade</u>
- <u>Resolução de problemas</u>

## Comutadores de indicativo do país

- Número de ligação externa
- Indicativo do país

### Gestão de insuficiência cardíaca LATITUDE™

<u>Sensores</u>

### Apoio ao cliente

 <u>Números de atendimento local</u> do apoio ao cliente LATITUDE

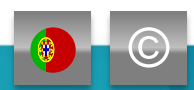

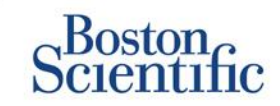

## As informações Certas no momento certo

 O LATITUDE<sup>™</sup> NXT é compatível com as famílias de pacemakers e desfibrilhadores mais avançadas da Boston Scientific<sup>1</sup>, e agora também com o desfibrilhador subcutâneo EMBLEM<sup>™</sup>.

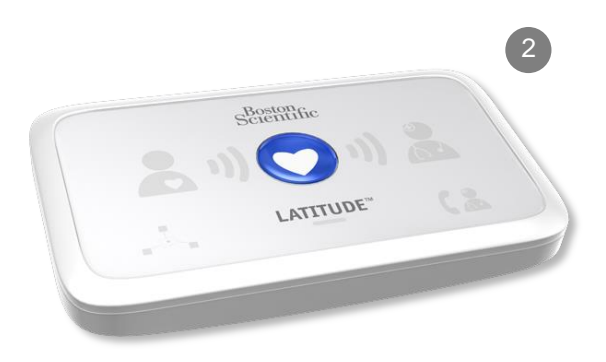

## Guia de referência rápida: Definições

Scientific

ÍNDICE (PT)

**Gestor de contas da clínica (GCC)** – Utilizador da clínica responsável pela gestão da clínica, dos utilizadores da clínica e doentes. O GCC tem acesso a todos os doentes de todos os Grupos de doentes e pode criar Contas de utilizador.

**Dispensar doente –** Remove o doente da lista filtrada **Para revisão** na página Web Ver lista de doentes. Continua a ser possível aceder aos dados do doente através da lista filtrada **Todos os doentes**.

Transmissão mais recente do dispositivo – Coluna na Lista de doentes que indica a data da última interrogação completa.

Gestão de insuficiência cardíaca LATITUDE™ (LHFM) – Refere-se aos equipamentos opcionais, balança e monitor de tensão arterial, que transmitem medições através de uma ligação sem fios ao comunicador de um doente.

**Estado de monitorização –** Indica o estado de monitorização atual do doente. Também poderá incluir uma ligação para os passos de resolução de problemas.

Próximo seguimento remoto – Coluna na Lista de doentes que indica a data do próximo seguimento remoto agendado do doente.

**Grupo de doentes –** Uma clínica pode organizar os seus doentes em Grupos de doentes com definições de configuração de alertas e agendamentos predefinidos para os doentes associados. Os Grupos de doentes permitem à clínica organizar os doentes por critérios que considere adequados à sua prática clínica. Inclui, por exemplo, o nome do médico ou a clínica satélite.

**ID do doente –** Um identificador alfanumérico atribuído pela clínica para facilitar a coordenação dos registos médicos. As clínicas podem adicionar este identificador na página Editar/ver informações do doente e do equipamento ou durante a inscrição de novos doentes LATITUDE™ NXT. Este identificador é necessário para a inscrição.

**Interrogação iniciada pelo doente [IID] –** Se ativa, os doentes podem iniciar uma interrogação não agendada dos respetivos dispositivos implantados ao premir o botão coração no comunicador.

# Guia de referência rápida:

Definições

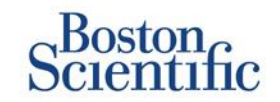

ÍNDICE (PT)

**Alerta vermelho** – Condições de dispositivo implantado que potencialmente poderão deixar o doente sem a terapêutica pelo dispositivo resultam em alerta vermelho.

**Estado da revisão** – Informações sobre o estado da revisão de um doente. Os estados incluem Novos dados, Visualizados ou Dispensados.

**Motivo da revisão** – Indica o motivo pelo qual o doente foi adicionado à lista de doentes Para revisão. Os motivos de revisão válidos incluem Agendado, Iniciado pelo doente, Alteração de peso, Alerta do dispositivo e Motivos diversos. Clique no motivo para visualizar informações mais detalhadas.

## Como começar

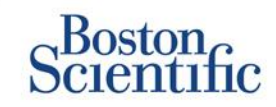

- 1. Preencha o Formulário de inscrição de clínica/GCC em conjunto com o seu representante de vendas.
- Os gestores de contas da clínica (GCC) recebem uma ID de utilizador e uma palavra-passe temporárias de um representante de vendas da Boston Scientific. Os utilizadores da clínica recebem uma ID de utilizador e uma palavra-passe temporárias do respetivo gestor de contas da clínica.
- 3. Aceda a <u>www.latitudelogin.com.</u>
- 4. Se estiver a aceder ao website LATITUDE™ NXT pela primeira vez, selecione o país e o idioma preferido.

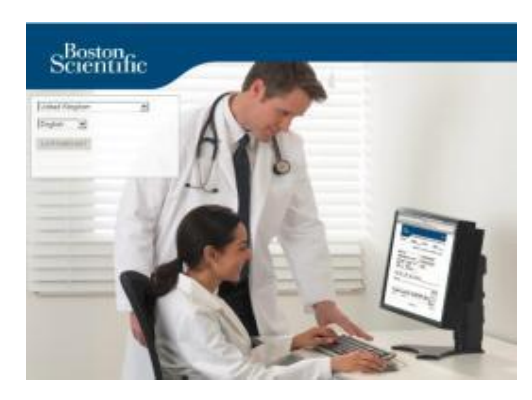

- 5. Clique no botão LATITUDE™ NXT
- 6. Introduza a ID de utilizador e a palavra-passe e clique no botão Iniciar sessão.

| Please enter your User ID   | and Password to enter the Boston |
|-----------------------------|----------------------------------|
| Scientific LATITUDE Clinic  | ian website                      |
| *Indicates Required Field   |                                  |
| *! In an ID:                |                                  |
| User ID.                    |                                  |
| drbraun2014                 |                                  |
| *Password:                  |                                  |
| •••••                       |                                  |
|                             |                                  |
| Login Reset                 |                                  |
| Change Country/Language     | United Kingdom/English           |
| Forgot Password?            |                                  |
| For additional applications |                                  |

 Se estiver a utilizar o website pela primeira vez, ser-lhe-á solicitado que altere a palavra-passe temporária e responda a um conjunto de perguntas pessoais de segurança.

### ALTERAR A PALAVRA-PASSE

- 1. Clique na ligação **O meu perfil** junto ao seu nome no topo de qualquer página no website.
- 2. Clique na ligação **Alterar palavra-passe** na secção Informações de início de sessão.

- 3. Introduza as palavras-passe antiga e nova.
- 4. Clique no botão Guardar e fechar.

## **Inscrever um doente**

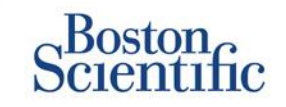

- Clique na ligação Gerir clínica na barra de navegação superior.
- 2. Clique na ligação Inscrever doente.

| Scientific                                                                                                   |                                                              |                                      |                              | LATITUDE" HXT       |
|----------------------------------------------------------------------------------------------------|--------------------------------------------------------------|--------------------------------------|------------------------------|---------------------|
| Celentine                                                                                                    |                                                              | Rosol, Philippe ( <u>Ide Profile</u> | )   Language: English   Help | Contact Us   Logout |
|                                                                                                    | View Patient List                                            | Search Patients                      | Manage Clinic                |                     |
|                                                                                                    | Manage EMR Integration                                       | Manage Clinic Users                  | Manage Clinic Settings       | Enroll Patient      |
| inroll Patient Step 1 of 4:                                                                                  | Enter implanted device and patien                            | it's date of birth.                  |                              |                     |
| ndicalea Required Field                                                                                      |                                                              |                                      |                              |                     |
| Implanted Device                                                                                             |                                                              |                                      |                              |                     |
| Note: If this is a replacement<br>edit the implanted device in<br>"Model<br>Galact Illude:<br>"Setal Number: | nt implanted device for an existing patient, p<br>formation. | iease go to the patient's '7         | Patient and Equipment Inform | ration" page and    |
| *Date of Birth:                                                                                              | (k.g.: 24 Jan 1932)                                          |                                      |                              |                     |
|                                                                                                    | Can                                                          | me                                   |                              |                     |

- 3. Selecione o modelo do dispositivo do doente na lista pendente e digite o número de série do dispositivo do doente.
- 4. Introduza a data de nascimento do doente.
- 5. Clique em Continuar.

- Introduza as informações do doente nos campos designados. <u>Nota</u>: O número de telefone do doente não é obrigatório, mas é vivamente recomendado para facilitar a resolução de roblemas.
- 7. Atribua a um Grupo de doentes dos menus pendentes Membros do grupo de doentes. (Consulte o separador Grupo de doentes para obter instruções sobre como criar grupos de doentes).
- 8. Selecione o modelo do comunicador e preencha o Número de série do comunicador, indicado no exterior da caixa ou na parte inferior do comunicador.
- 9. Caso tenha sido receitada uma balança ou um monitor de tensão arterial ao doente, poderá introduzir os respetivos modelos e números de série durante a inscrição ou posteriormente através das páginas Editar/ver informações do doente e do equipamento.
- **10.** Assinale a caixa para aceitar a confirmação de Autorização do doente e clique em Continuar.

- 11. Clique no botão Inscrever doente.
- 12. Poderá optar por imprimir a página de confirmação ao clicar no botão Imprimir página de confirmação.

# Navegação básica

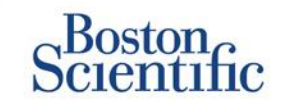

O novo website LATITUDE<sup>™</sup> NXT proporciona-lhe um maior controlo sobre a forma como recebe, revê e gere os dados dos doentes e dos dispositivos.

## **NAVEGAR NO SITE**

Friso superior e botões de navegação presentes em todas as páginas Web.

| Scientific |                        | A                           | B                                          |                      |
|------------|------------------------|-----------------------------|--------------------------------------------|----------------------|
|            |                        | Ronot, Philippe (My Profile | )   Language: <u>English</u>   <u>Help</u> | /Contact Us   Logout |
|            | E View Patient List    | Search Patients             | G Manage Clinic                            |                      |
|            | Manage EMR Integration | Manage Clinic Users         | Manage Clinic Settings                     | Enroll Patient       |
|            | H                      |                             | J                                          | K                    |

- A. Ligação para a página Atualizar utilizador da clínica referente ao utilizador atual.
- B. Mostra o idioma selecionado. Ligações para a página Configuração do perfil na qual é possível alterar o idioma selecionado.
- C. Ligação para as informações de contactos e outros recursos.
- D. Termina a sessão do utilizador.
- E. Ligação para uma página que faculta uma lista de doentes aos quais o utilizador atual tem acesso. (A página Ver lista de doentes)
- F. Ligação para a página Procurar doentes.

- G. Apresenta as ligações relacionadas com a Gestão da clínica (H–K).
- H. Ligação para uma página na qual os clínicos podem configurar a integração com o sistema EMR da sua clínica.
- I. Faculta uma lista de utilizadores da clínica e informações de configuração associadas.
- J. Permite gerir informações demográficas da clínica e dos Grupos de doentes e informações de configuração associadas.
- K. Ligação para formulário de inscrição que permite aos clínicos inscrever novos doentes.

# Página Ver lista de doentes

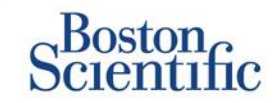

A página Ver lista de doentes apresenta todos os doentes de todos os Grupos de doentes atribuídos.

Pode optar por apresentar os doentes consoante o respetivo Grupo de doentes, utilizando o menu pendente Ver grupo de doentes. **(A)** 

Também pode filtrar ainda mais os doentes, utilizando os seguintes Filtros: **(B)** 

Todos os doentes – Lista todos os doentes nos Grupos de doentes selecionados.

Para revisão – Lista os doentes com dados a rever que não foram dispensados. Inclui dados associados a alertas, seguimentos remotos agendados ou interrogações iniciadas pelo doente.

Seguimento falhado – Lista os doentes que tinham um seguimento remoto agendado, mas cuja interrogação remota ainda não foi concluída com êxito.

Não monitorizado – Lista os doentes que atualmente não estão a ser monitorizados.

Não agendado – Lista os doentes que atualmente não têm nenhum seguimento remoto agendado.

|   |          | Scientific                                            |                  |                               |          |                     |                     |                             | LATITUDE" INT                                                        |
|---|----------|-------------------------------------------------------|------------------|-------------------------------|----------|---------------------|---------------------|-----------------------------|----------------------------------------------------------------------|
|   |          |                                                       |                  |                               |          |                     | Ronot, Philippe ()  | Iv Profile)   Languag       | e: English   Help/Contact Us   Logout                                |
|   |          |                                                       | Vie              | ew Patient Li                 | st       |                     | Search Patients     |                             | Manage Clinic                                                        |
|   |          |                                                       |                  |                               |          |                     |                     |                             |                                                                      |
|   | Vie      | w Patient List                                        |                  |                               |          |                     |                     |                             |                                                                      |
|   | View     | ing Patient Group: All Patient                        | tient Groups     |                               |          | • A                 |                     |                             |                                                                      |
| B | AL P     | atients(5)   For Review(                              | 4)   Misser      | d Follow-up(0                 | )   Not  | Monitored (         | 2)   Not Schedule   | d(0)                        |                                                                      |
|   | (+)      | Reports New for Selected Path                         | 2000 (±1         | Print Pallent List            | 1        |                     | -//                 |                             | View Patient List 1 - 4 of 4                                         |
|   |          | Patient ID/                                           |                  |                               | 1        |                     | Next                |                             |                                                                      |
| ( | <u>c</u> | Patient/<br>Device                                    | Review<br>Status | Latest Device<br>Transmission | Alerts   | Review<br>Reason    | Remote<br>Follow-up | Monitoring<br>Status        | Actions                                                              |
|   | r        | NG3 PG<br>Genn, Otto<br>AUTOGEN X4 CRT-D<br>G179      | Viewed           | 08 Jul 2013                   | ۶        | Multiple<br>Reasons | 02 Sep<br>2013      | Monitored                   | √ Disniss Fron Review List                                           |
|   | E.       | Plotool<br>Infuition, Poor<br>INTUA CRT-P W273        | New<br>Data      | 08 Jul 2013                   | ۶        | Multiple<br>Reasons | 02 Sep<br>2013      | Monitored                   | √ <sup>#</sup> Dismiss From Review List<br><sup>™</sup> Reports Menu |
|   | E.       | T-Teligen 0058<br>Teligen, Trevor<br>TELIGEN 100 F110 | Viewed           | 03 Jul 2013                   | <b>%</b> | Muttiple<br>Reasons | <u>17 Jul 2013</u>  | Monitored                   | √ <sup>#</sup> Dismiss From Review List<br><sup>+</sup> Reports Menu |
|   | •        | SS1<br>Cogswell, Cognis<br>COGNIS 100-D P107          | Viewed           | 10 Jun 2013                   | None     | Multiple<br>Reasons | 02 Sep<br>2013      | Implanted Device N<br>Found | ↓ <sup>#</sup> Dismiss From Review List (*) Reports Menu             |
|   |          |                                                       |                  |                               |          |                     |                     |                             | View Patient List 1 - 4 of 4                                         |

## OBSERVAÇÃO

Assim que os doentes surgem no separador Não monitorizado, é extremamente importante contactar o doente e/ou o apoio ao cliente LATITUDE™ para resolver o problema.

# Página Ver lista de doentes

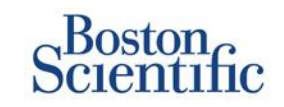

A Lista de doentes propriamente dita está organizada em colunas: **(C)** 

- A coluna ID de doente/Doente/Dispositivo apresenta a ID e o nome do doente. Clique na ID/no nome do doente para ver informações detalhadas sobre esse doente.
- A coluna Estado da revisão faculta informações sobre o estado da revisão do doente, tais como "New Data" (Novos dados), "Viewed" (Visualizados) ou "Dismissed" (Dispensados). Clique no estado para obter mais informações.
- A coluna Transmissão mais recente do dispositivo indica a data da última interrogação completa.
- A coluna Alertas indica se o doente tem um ou vários alertas que não foram dispensados.
  - Clique no sinalizador para ver uma lista detalhada de alertas.
- A coluna Rever motivo indica o motivo pelo qual o doente foi adicionado à lista de doentes Para revisão. Os motivos de revisão válidos incluem: Agendado, Iniciado pelo doente, Alteração de peso, Alerta do dispositivo e Motivos diversos. Clique no motivo para visualizar informações mais detalhadas referentes à revisão.
- A coluna Próximo seguimento agendado indica a data do próximo seguimento remoto agendado do doente. Clique na data para definir uma nova data para o próximo seguimento remoto agendado do doente.

- A coluna Estado de monitorização indica o estado de monitorização atual do doente.
- A coluna Ações faculta as ligações para dispensar o doente da lista a rever ou para criar relatórios para o doente.

### **PROCURAR DOENTES**

Para procurar um registo de um doente:

- Numa página à escolha, clique na ligação Procurar doentes na barra de navegação superior.
- 2. Introduza os critérios de procura pretendidos.
- 3. Clique em Procurar.

Os resultados da procura serão apresentados por baixo do critério de procura numa tabela semelhante à página Web Ver lista de doentes. A partir da tabela pode imprimir a lista de resultados da procura, aceder aos detalhes de um doente presente na lista, imprimir os relatórios de um ou vários doentes selecionados ou dispensar um doente que esteja para revisão.

# Gerir grupos de doentes

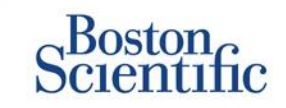

- 1. Uma clínica é organizada em um ou vários Grupos de doentes.
- 2. Os utilizadores da clínica podem ser atribuídos a diversos Grupos de doentes.
- 3. Se atribuído a um Grupo de doentes, o utilizador da clínica tem acesso a todos os doentes inscritos nesse Grupo de doentes.
- Os Grupos de doentes apresentam definições de configuração de alertas e agendamentos predefinidos para os doentes associados. Um doente pode ter definições personalizadas diferentes das predefinições do Grupo de doentes.
- 5. As clínicas que organizam os doentes em Grupos de doentes têm a opção de associar um doente a dois Grupos de doentes.
- 6. Um Grupo de doentes é o principal e gere o dispositivo do doente.

7. O outro Grupo de doentes é o secundário e também monitoriza a condição do doente, mas não será notificado de alertas vermelhos nem terá acesso a nenhum historial de seguimento ou alertas associados ao Grupo de doentes principal.

Os Gestores de contas da clínica têm acesso a todos os doentes de todos os Grupos de doentes e podem adicionar ou remover Grupos de doentes.

No LATITUDE<sup>™</sup> NXT, os utilizadores da clínica podem alterar as informações demográficas do doente e as informações do equipamento, alterar os grupos de doentes, transferir doentes e anular a inscrição de doentes. Consulte o Manual do Clínico do LATITUDE<sup>™</sup> para obter mais informações.

ÍNDICE (PT)

### OBSERVAÇÃO

Recomenda-se que comece a trabalhar no LATITUDE<sup>™</sup> com um conjunto limitado de grupos de doentes e, eventualmente, acrescente grupos novos se o número de doentes inscritos aumentar significativamente.

# Gerir grupos de doentes

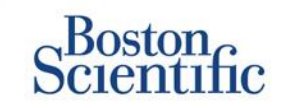

### PARA ADICIONAR UM GRUPO DE DOENTES:

- 1. Clique na ligação Gerir clínica na barra de navegação superior.
- 2. Clique na ligação Gerir definições da clínica.
- 3. Clique no botão Adicionar grupo de doentes.
- 4. Preencha os campos obrigatórios e atribua os membros da clínica que terão acesso aos doentes neste Grupo de doentes.
- 5. Clique em Guardar e fechar.

| Indicates Required Field                                                                                                    | Edit/View Demographics and User Mem                                                                                                    | bership: TACHY_VA_White_River_Junc                   | tion_2505990                              |
|----------------------------------------------------------------------------------------------------|----------------------------------------------------------------------------------------------------|------------------------------------------------------|-------------------------------------------|
| Demographics           "Name:         TACIT:VAINHs_Bite:           TACIT:VAINHs_Bite:         Image: Complete Access in the patients followed by this group. The type of access is dependent on the clinic member's pill have access to the patients followed by this group. The type of access is dependent on the clinic member's pill have access to the patients followed by this group. The type of access is dependent on the clinic member's pill have access to the patients followed by this group. The type of access is dependent on the clinic member's pill have access to the patients followed by this group. The type of access is dependent on the clinic member's pill the formation of the clinic member's pill have access in the patients followed by this group. The type of access is dependent on the clinic member's pill the formation of the clinic member's pill have access in the patients followed by this group. The type of access is dependent on the clinic member's pill have access in the patient formation of the clinic member's pill have access in the patient formation of the clinic member's pill have access in the patient formation of the formation of the f                                                                  | indicates Required Field                                                                                                    |                                                      | Benove Patient Group                      |
| Textma:       Textmax:         Textmax:       Textmax:         Description       Image: Textmax:         Cincic Hember Assignment       Image: Textmax:         Note:: The assigned clinic members will have access to the patients followed by this group: The type of access is dependent on the clinic member's provided         Montex::       Image: Textmax:         Montex::       Image: Textmax:         Composite: Textmax:       Image: Textmax:         Composite: Textmax:       Image: Textmax:         Description:       Image: Textmax:         Description:       Image: Textmax:         Batt:: Doorgitude: Access()       Image: Textmax:         Description:       Image: Textmax:         Description:       Image: Textmax:         Description:       Image: Textmax:         Description:       Image: Textmax:         Description:       Image: Textmax:         Description:       Textmax:         Description:       Textmax:         Description:       Textmax:         Description:       Textmax:         Description:       Textmax:         Description:       Textmax:         Description:       Textmax:         Description:       Textmax:                                                                                                    | Demographics                                                                                                    |                                                      |                                           |
| Descriptor:                                                                                                    | "Name:<br>TACHY_VA_White_River                                                                                                    |                                                      |                                           |
| Clinic Hember Assignment  Note: The assigned clinic members will have access to the patients followed by this group. The type of access is dependent on the clinic members privately access)  RentDer:  RentDer: RentDer:  RentDe  | Description:                                                                                                    |                                                      |                                           |
| Cinic Hender Assignment Note: The assigned clinic members will have access to the patients followed by this group: The type of access is dependent on the clinic member's printinges Hambars:                                                                                                    |                                                                                                    | *                                                    |                                           |
| Note: The assigned clinic members will have access to the patients followed by this group. The type of access is dependent on the clinic member's privilegre  The assigned clinic Meccess)  The assigned clinic Meccess)  The assigned clinic Meccess  The assigned clinic Meccess  The assigned clinic Mecc | Sinic Member Assignment                                                                                                    |                                                      |                                           |
| Members:                                                                                                    | Note: The assigned clinic members will have<br>member's privileges                                                                                                    | iccess to the patients followed by this group. The i | type of access is dependent on the clinic |
| Practic Complete Access)     Agels, Practic (Complete Access)     Ball, Courg (Limited Access)     Complete, Desn (Limited Access)     Hubret, Coung (Limited Access)     Hubret, Coung (Limited Access)     Practice, Coung (Limited Access)     Practice, Coung (Limited Access)     Practice, Coung (Limited Access)     Practice, Coung (Limited Access)                                                                                                    | liembers:                                                                                                    |                                                      |                                           |
| - result, and the state and the state of the state of the | Aple, Prachi (Complete Access)     Bard, Doug (Limited Access)     Bull, DB (Complete Access)     Camplete, Dean (Limited Access)     Camplete, Dean (Limited Access)     Ruibert, Susan (Complete Access)     Rathland, Madhae (Complete Access)     Rathland, Madhae (Complete Access)     Rathland, Rathae (Complete Access) | *                                                    |                                           |

### PARA ELIMINAR UM GRUPO DE DOENTES:

- 1. Clique na ligação Gerir clínica na barra de navegação superior.
- 2. Clique na ligação Gerir definições da clínica.
- 3. Clique no botão Editar/ver dados demográficos e membros utilizadores associado ao Grupo de doentes.
- 4. Clique no botão Remover grupo de doentes.

## OBSERVAÇÃO

Só é possível remover Grupos de doentes que não tenham nenhum doente inscrito.

# Alertas (dispositivos transvenosos)

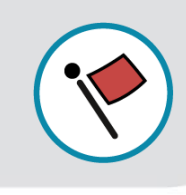

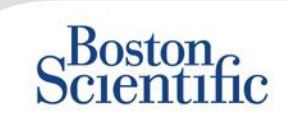

ÍNDICE (PT)

O LATITUDE<sup>™</sup> NXT inclui Monitorização de alertas diários com notificação de alerta opcional por e-mail ou mensagem de texto (SMS) e parâmetros que lhe permitem configurar (ativar/desativar) alertas amarelos sem ser necessário que o doente se desloque à clínica.

### Alertas vermelhos do LATITUDE™

Condições de dispositivo implantado que potencialmente poderão deixar o terapêutica do dispositivo resultam em alerta vermelho. As notificações de alerta vermelho ocorrem nas seguintes condições:

## BATERIA

Monitorização remota desativada devido a capacidade limitada da bateria

## VERIFICAÇÃO DO ELETROCATETER VENTRICULAR DIREITO LATITUDE+™

- Impedância do eletrocateter de choque fora do intervalo
- Impedância do eletrocateter de choque baixa detetada ao tentar administrar um choque
- Impedância do eletrocateter de choque alta ao tentar administrar um choque
- Impedância de eletrocateter de estimulação ventricular direito ou de câmara única fora do intervalo
- Alteração abrupta na impedância do eletrocateter de estimulação ventricular direito\*
- Sinal ventricular direito não fisiológico detetado\*

\* Regra geral, estes alertas estão desativados e apenas podem ser configurados ao nível do doente

### **MODO DE TAQUICARDIA**

Modo "V-Tachy" (de taquicardia V) não definido para Monitorizar + Terapêutica

### **OUTROS**

- Possível avaria do dispositivo
- Alta tensão detetada no eletrocateter de choque durante a carga
- Dispositivo no modo de segurança
- Dispositivo no modo Proteção de eletrocauterização

# Alertas (dispositivos transvenosos)

# Scientific

## Alertas opcionais e personalizados individualmente que não exigem a presença do doente

### BATERIA

- Indicador de explante atingido
- A tensão é demasiado baixa para a capacidade remanescente prevista

### ELETROCATETERES DE ESTIMULAÇÃO VENTRICULAR/DE CÂMARA ÚNICA

- Amplitude intrínseca ventricular direita ou de câmara única fora do intervalo
- Limiar automático do ventrículo direito igual a > amplitude programada ou suspenso
- Amplitude intrínseca do ventrículo esquerdo fora do intervalo
- Impedância do eletrocateter de estimulação ventricular esquerdo fora do intervalo
- Limiar automático do ventrículo direito igual a > amplitude programada ou suspenso

### ELETROCATETERES DE ESTIMULAÇÃO AURICULAR

- Amplitude auricular intrínseca fora do intervalo
- Impedância do eletrocateter de estimulação auricular fora do intervalo
- Limiar automático da aurícula detetado igual a > amplitude programada ou suspenso

### ARRITMIAS

- Terapêutica de choque administrada para converter a arritmia
- Episódio de arritmia acelerada
- Episódios de TV (V > A)
- Carga de arritmia auricular
  - > 0, 0,5, 1, 3, 6, 12, 18, 24 horas
- Evento acionado pelo doente guardado

### PERCENTAGEM DE ESTIMULAÇÃO DA RESSINCRONIZAÇÃO CARDÍACA

• < 50, 60, 70, 80, 85, 90, 95%

### PERCENTAGEM DE ESTIMULAÇÃO VENTRICULAR DIREITA

ÍNDICE (PT)

• > 10, 20, 30, 40, 50%

### **OUTROS**

- Modo de bradicardia do dispositivo desligado
- Detetada corrupção no historial de terapêutica Alerta de aumento de peso configurável (aumento de xxx kg em yyy dias)

MAIS INFORMAÇÕES

As informações sobre todos os alertas Vermelhos e Amarelos estão disponíveis no seguinte website da Boston Scientific: Recursos de produtos

# Alertas (dispositivos subcutâneos)

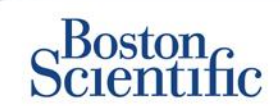

## OBSERVAÇÃO

Em dispositivos subcutâneos, o LATITUDE™ NXT inclui Monitorização de alertas semanais com notificação de alerta opcional por e-mail ou mensagem de texto (SMS) e parâmetros que lhe permitem configurar (ativar/desativar) alertas amarelos sem ser necessário que o doente se desloque à clínica

## **ALERTAS VERMELHOS NÃO CONFIGURÁVEIS**

- A bateria do dispositivo atingiu o fim de vida (EOL)
- Impedância de elétrodo alta
- Terapêutica desligada
- Possível avaria do dispositivo

## **ALERTAS AMARELOS CONFIGURÁVEIS**

- Y A bateria do dispositivo atingiu o indicador de substituição eletiva
- Y Terapêutica de choque administrada para converter a arritmia
- Y Episódio não tratado
- Y A deteção não está totalmente otimizada
- SEGURANÇA DO DOENTE
- FLEXIBILIDADE NA RECEÇÃO DE INFORMAÇÕES
- SEGUIMENTO SEMANAL

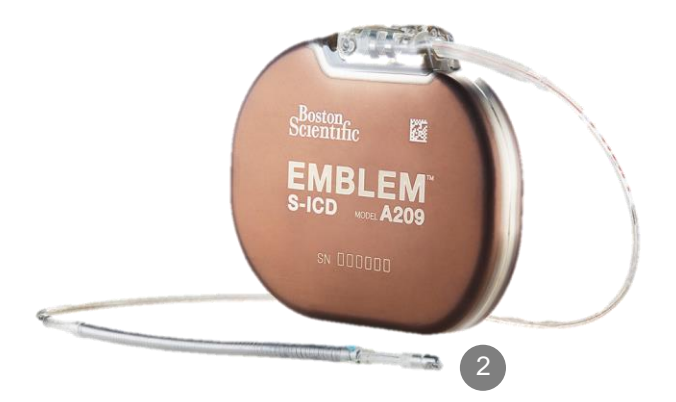

## **Rever dados online**

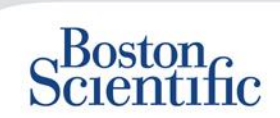

### PARA REVER DADOS DE DOENTES ONLINE:

- 1. Clique na ligação Ver lista de doentes na barra de navegação superior.
- 2. Clique na hiperligação ID de doente

|     | D .                                                                               |                  |                               |        |                         |                             |                      |                                 |
|-----|-----------------------------------------------------------------------------------|------------------|-------------------------------|--------|-------------------------|-----------------------------|----------------------|---------------------------------|
|     | Scientific                                                                        |                  |                               |        |                         |                             |                      | LATITUDE <sup>®</sup> NXT       |
|     | Scientific                                                                        |                  |                               |        | Dubois, Dr. Michel (    | <u>My Profile)</u>   L      | anguage: <u>Enq</u>  | lish   Help/Contact Us   Logout |
|     |                                                                                   | View             | Patient List                  |        | Search Patient          | 5                           | Mana                 | ge Clinic                       |
|     |                                                                                   |                  |                               |        |                         |                             |                      |                                 |
|     |                                                                                   |                  |                               |        |                         |                             |                      |                                 |
| Vie | w Patient List                                                                    |                  |                               |        |                         |                             |                      |                                 |
| Vie | wing Patient Group: All Patien                                                    | t Groups         | $\checkmark$                  |        |                         |                             |                      |                                 |
|     |                                                                                   |                  |                               |        |                         |                             |                      |                                 |
|     | Patients (10)   For Review (5)                                                    | Missed           | <u>Follow-up(2)</u> [N        |        | (3) Not Schedul         | <u>ed</u> (1)               |                      |                                 |
| Ē   | Reports Menu for Selected Patien                                                  | its 🔁 F          | cist                          |        |                         |                             |                      | View Patient List 1 - 5 of 5    |
|     | Patient ID/<br>Patient/<br>Device                                                 | keview<br>Status | Latest Device<br>Transmission | Alerts | Review<br>Reason        | Next<br>Remote<br>Follow-up | Monitoring<br>Status | Actions                         |
|     | 55714093<br>Bertrand, Yves<br>INVIVE CRT-P W173<br>Hospital du Val Dieu (Primary) | Viewed           | 24 Jun 2014                   | ۴      | <u>Multiple Reasons</u> | <u>27 Aug 2014</u>          | Monitored            | Dismiss From Review List        |
|     | <u>69021930</u><br>Martin, Isabelle<br>COGNIS 100-D P107                          | Viewed           | 24 Jun 2014                   | *      | Implanted Device Alert  | <u>27 Aug 2014</u>          | Monitored            | Dismiss From Review List        |
|     | <u>32101221</u><br>Petit, Phillipe<br>INGENIO J173                                | Viewed           | 24 Jun 2014                   | *      | Implanted Device Alert  | <u>22 Aug 2014</u>          | Monitored            | Dismiss From Review List        |
|     | 29560849<br>Laurent, Marie<br>INGENIO J173                                        | Viewed           | 24 Jun 2014                   | None   | Patient Initiated       | <u>22 Sep 2014</u>          | Monitored            | Dismiss From Review List        |
|     | 27946795<br>Silva, Max<br>DYNAGEN MIN ICD D022<br>Hospital du Val Dieu (Primary)  | <u>Viewed</u>    | 24 Jun 2014                   | None   | Scheduled               | <u>30 Sep 2014</u>          | Monitored            | Dismiss From Review List        |

| Scier                                                                                         | on                                                                  |                                                                                                    |                                      |              |                                                    |                                                                              | LATITUDE" N                          |
|-----------------------------------------------------------------------------------------------|---------------------------------------------------------------------|----------------------------------------------------------------------------------------------------|--------------------------------------|--------------|----------------------------------------------------|------------------------------------------------------------------------------|--------------------------------------|
|                                                                                               | nine                                                                |                                                                                                    |                                      | Dubois,      | Dr. Michel                                         | ( <u>My Profile</u> )   Langu                                                | uage: English   Help/Contact Us   Lo |
|                                                                                               |                                                                     | View Patient Li                                                                                          | ist                                  | Se           | arch Patier                                        | ıts                                                                          | Manage Clinic                        |
| Patient ID: 5<br>Latest Devic<br>Patient: Bertran<br>Device: W(173 II<br>P/98549<br>Caryh: 11 | 5714093<br>e <b>Transmiss</b><br>d, Yves<br>WIVE CRT-<br>I Aug 1951 | ion: 24 Jun 2014 06:0<br>Patient Group: Hospit<br>(சிள்ளர)<br>Search Tags: LHFM<br>Monitoring Status: Mo | 12 WEST<br>al du Val Dieu<br>nitored | 6288         | EditVi     EditVi     EditVi     Report     Vismis | ew Schedule and Aler<br>ew Patient and Equip<br>s Menu<br>s From Review List | t Configuration                      |
| Summary                                                                                       | Leads                                                               | Events He                                                                                                | alth                                 | Follow-up    | History                                            |                                                                              |                                      |
| ly Alerts                                                                                     |                                                                     |                                                                                                    |                                      |              |                                                    |                                                                              |                                      |
| 24 Jun 2014 06                                                                                | 02 WEST                                                             | Cardiac Resynchronizat<br>2014 06:02 and 24 Jun                                                          | ion Therapy p<br>2014 06:02 W        | acing of <   | 95%. Pacing                                        | was 92% between                                                              | 23 Jun                               |
| 24 Jun 2014 06                                                                                | 3:02 WEST 1                                                         | Weight gain of at least 2<br>day period.                                                                 | 2.27 kg in a w                       | eek or at le | ast 0.91 kg a                                      | average over a two o                                                         | or more                              |

For Technical Support contact 1-800-CARDIAC (Americas) or your local Boston Scientific Representative.

|                                       |                              |                              | Health ( <u>View de tail</u> ) |                                                   |
|---------------------------------------|------------------------------|------------------------------|--------------------------------|---------------------------------------------------|
| Leads ( <u>View detail</u> )          | March Da an at la            |                              |                                | Most Recent Daily                                 |
|                                       | -Office                      | Daily                        | External Sensors               | measurement                                       |
|                                       | Measurement<br>(28 May 2014) | Measurement<br>(23 Jun 2014) | Weight                         | 74 kg<br>(24 Jun 2014)                            |
| Atrial                                |                              |                              | Blood Pressure                 | 152/83 mmHa                                       |
| Intrinsic Amplitude                   | 1.6 mV                       | 3.8 mV                       | biodiffestile                  | (23 Jun 2014)                                     |
| Pace Impedance                        | 605 Ω                        | 517 Ω                        |                                |                                                   |
| Pace Threshold                        | 1.2 V @ 0.4 ms               |                              |                                | Most Recent Daily<br>Measurement<br>(23.Jun 2014) |
| <ul> <li>Right Ventricular</li> </ul> |                              |                              | Implanted Device Measures      | (,                                                |
| Intrinsic Amplitude                   | 10.0 mV                      | 10.9 mV                      | Manuel Device Measures         |                                                   |
| Pace Impedance                        | 461 Ω                        | 44b Ω                        | Media Descintary Data          | 45                                                |
| Pace Threshold                        | 1.1 V @ 0.4 ms               |                              | Median Respiratory Rate        | 15 min *                                          |
|                                       |                              |                              | Activity Level                 | o % or day                                        |
| Left Ventricular                      |                              |                              | HRV Footprint                  | 40 %                                              |
| Intrins in Amplitude                  | 80 m)/                       | 7.4 m\/                      | SDANN                          | 56 ms                                             |
| Rass Imadenes                         | 729.0                        | 875.0                        | Autonomic Balance Monitor      | 2.60                                              |
| Pade Impedance                        | 12912                        | 070 12                       | Atrial Burden Total Time       | 0.0 hour(s)                                       |
| Page Inreshold                        | 1.2 V @ 0.8 ms               |                              | AP Scan™                       | 55 events/h                                       |

## Rever eventos com dados online -

Dispositivos transvenosos

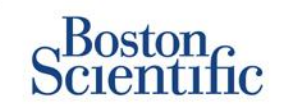

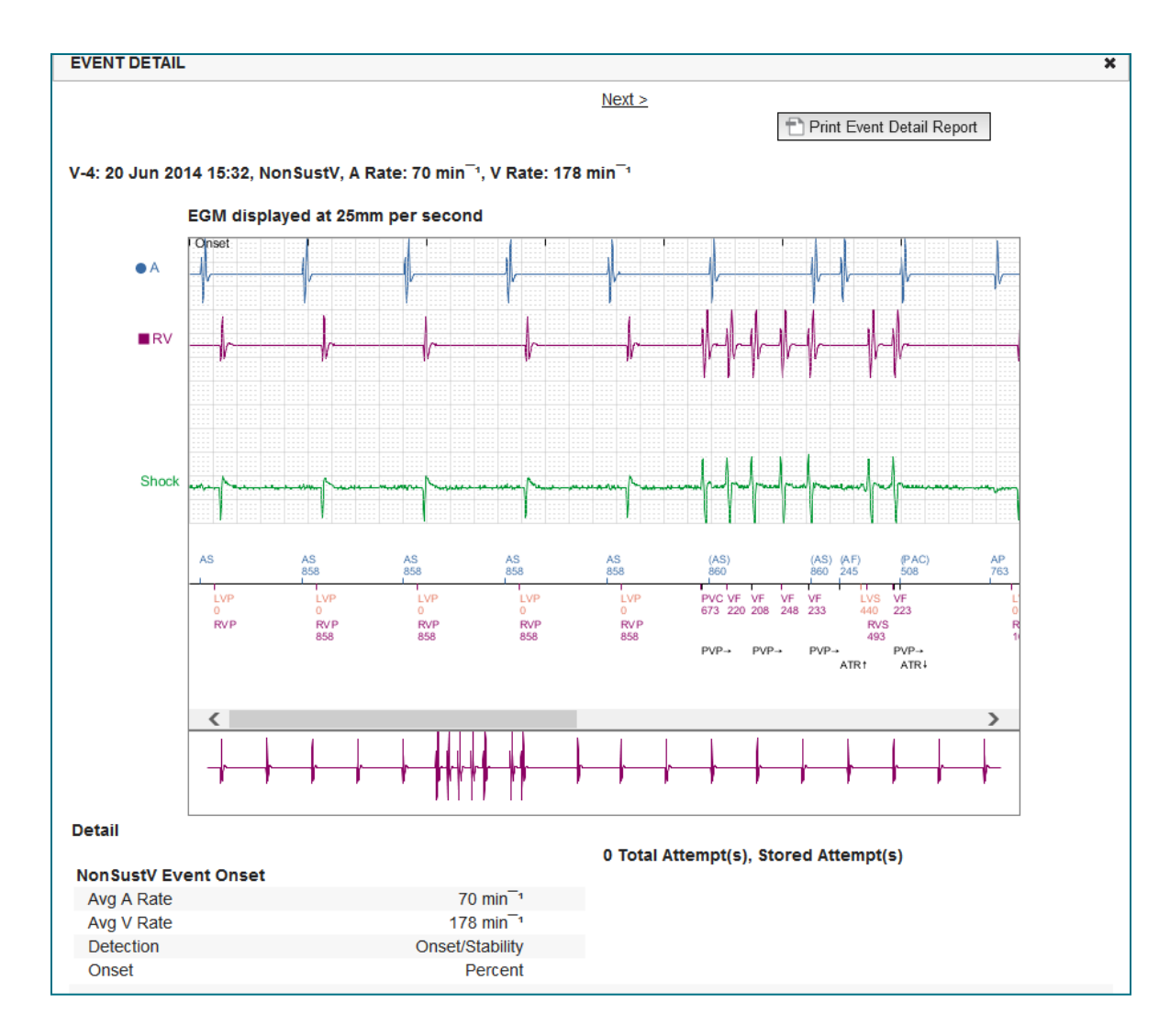

## Rever eventos com dados online -

## Dispositivos subcutâneos

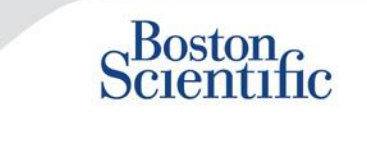

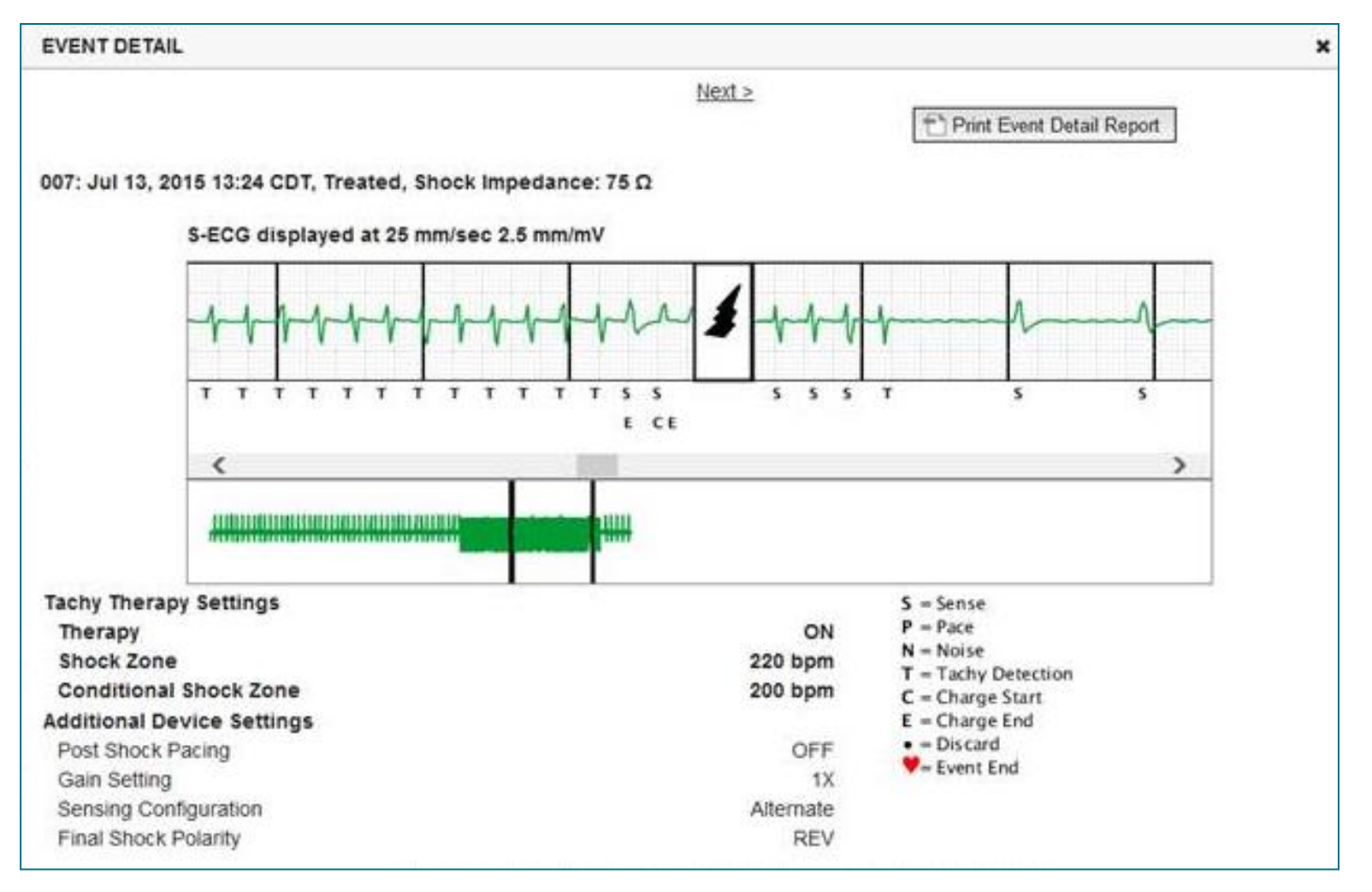

## **Rever dados em relatórios**

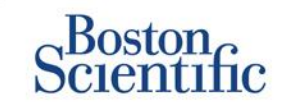

|                                                                          |                                                                        | Rever dados através de relatórios impressos/Escolher<br>relatórios a imprimir |                                          |                         |                   |                         |                              |  |
|--------------------------------------------------------------------------|------------------------------------------------------------------------|-------------------------------------------------------------------------------|------------------------------------------|-------------------------|-------------------|-------------------------|------------------------------|--|
| Informações de<br>seguimento<br>geralmente<br>solicitadas                | Rever<br>dados online                                                  | QUICK<br>NOTES™                                                               | EGM/S-ECG<br>apresentado<br>mais recente | Seguimento<br>combinado | HF<br>PERSPECTIV™ | Registo de<br>arritmias | Definições do<br>dispositivo |  |
| Apresentação de EGM/S-<br>ECG                                            | Separador Resumo, clique na ligação<br>Apresentação de EGM/S-ECG       |                                                                               | $\checkmark$                             | $\checkmark$            |                   |                         |                              |  |
| Dados do eletrocateter                                                   | Separador Resumo, clique na ligação<br>Eletrocateteres                 | $\checkmark$                                                                  |                                          | $\checkmark$            | $\checkmark$      |                         |                              |  |
| Estado da bateria                                                        | Separador Resumo, clique na ligação<br>Bateria                         | $\checkmark$                                                                  |                                          | $\checkmark$            | $\checkmark$      |                         |                              |  |
| Eventos                                                                  | Separador Resumo, clique na ligação<br>Eventos ou no separador Eventos | ✓                                                                             |                                          | ✓                       |                   | $\checkmark$            |                              |  |
| Contadores                                                               | Separador Resumo, Contagem de<br>eventos/Percentagem da estimulação    |                                                                               |                                          | $\checkmark$            |                   |                         |                              |  |
| Histogramas                                                              | Rever em relatório                                                     |                                                                               |                                          | $\checkmark$            |                   |                         |                              |  |
| Nível da atividade                                                       | Separador Resumo ou separador Saúde                                    |                                                                               |                                          | $\checkmark$            |                   |                         |                              |  |
| Dados da variabilidade da<br>frequência cardíaca (HRV)                   | Separador Resumo ou<br>separador Saúde                                 |                                                                               |                                          | $\checkmark$            |                   |                         |                              |  |
| Dispositivos transvenosos e subcutâneos Apenas dispositivos transvenosos |                                                                        |                                                                               |                                          |                         |                   |                         |                              |  |

© 2015 Boston Scientific Corporation ou suas afiliadas. Todos os direitos reservados.

## **Rever dados em relatórios**

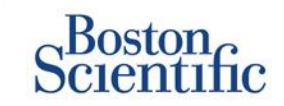

|                                                        |                                                                           | Re                           | ever dados at                            | ravés de rela<br>relatórios a | tórios impresso<br>a imprimir | os/Escolhei             | r                               |
|--------------------------------------------------------|---------------------------------------------------------------------------|------------------------------|------------------------------------------|-------------------------------|-------------------------------|-------------------------|---------------------------------|
| Informações de<br>seguimento geralmente<br>solicitadas | Rever<br>dados online                                                     | QUICK<br>NOTES™              | EGM/S-ECG<br>apresentado<br>mais recente | Seguimento<br>combinado       | HF<br>PERSPECTIV <sup>™</sup> | Registo de<br>arritmias | Definições<br>do<br>dispositivo |
| Definições do dispositivo                              | Separador Resumo<br>(imprimir relatório para ver<br>definições completas) | $\checkmark$                 |                                          | $\checkmark$                  | $\checkmark$                  |                         | $\checkmark$                    |
| Alertas                                                | Separador Resumo ou<br>separador Historial de<br>seguimento               | $\checkmark$                 |                                          | $\checkmark$                  | $\checkmark$                  |                         |                                 |
| Peso e tensão arterial                                 | Separador Resumo ou<br>separador Saúde                                    | Apenas dispositivos<br>S-ICD |                                          | $\checkmark$                  | $\checkmark$                  |                         |                                 |
| Tendência de frequência<br>respiratória                | Separador Resumo ou<br>separador Saúde                                    |                              |                                          | $\checkmark$                  | $\checkmark$                  |                         |                                 |
| Scan AP                                                | Separador Resumo ou<br>separador Saúde                                    |                              |                                          | $\checkmark$                  | $\checkmark$                  |                         |                                 |

Dispositivos transvenosos e subcutâneos

Apenas dispositivos transvenosos

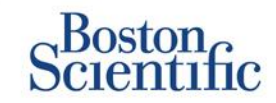

### CONFIGURAR SEGUIMENTOS AGENDADOS PARA GRUPOS DE DOENTES

- 1. Selecione Gerir clínica na barra de navegação superior.
- 2. Selecione Gerir definições da clínica.
- 3. No Grupo de doentes selecionado, clique em Editar/ver agendamentos e alertas predefinidos.
- Escolha se pretende Seguimentos automáticos, em intervalos periódicos, ou Seguimentos manuais e selecione o botão de opção correspondente.
- Para Seguimentos automáticos, selecione uma lista de Opções do intervalo de frequência e (Opções dos dias da semana:
- Opções do intervalo de frequência: Uma vez por semana, Duas vezes por semana, Uma vez por mês e intervalos mensais até Uma vez a cada 12 meses
- Opções dos dias da semana: Segunda-feira) Terça-feira, Quarta-feira, (Quinta-feira, Sexta-feira
- Para Seguimentos manuais, poderá escolher uma nova data sempre que o seguimento da data anterior for concluído
- 5. Clique em Guardar e fechar.

|                                                                                                    |                                                                                                    | Konot, Philippe (my Pi                    | onie)   canguage. <u>cirquisir</u>   <u>ricip</u> | Contact US   Lu |
|----------------------------------------------------------------------------------------------------|----------------------------------------------------------------------------------------------------|-------------------------------------------|---------------------------------------------------|-----------------|
|                                                                                                    | View Patient List                                                                                                    | Search Patients                           | Manage Clinic                                     |                 |
|                                                                                                    | Manage EMR Integration                                                                                                    | Manage Clinic Users                       | Manage Clinic Settings                            | Enroll Patient  |
| Edit/View Schedule and A                                                                                                    | Alert Defaults: TACHY_VA_White_                                                                                                 | River_Junction_250                        | 5990                                              |                 |
| Remote Scheduled Follow-up                                                                                                    | ps                                                                                                    |                                           |                                                   | Last Updated    |
| Once Every Three Month<br>Day of the Week:<br>Monday                                                                                                    | 15 V                                                                                                    |                                           |                                                   |                 |
| C Manually set the next ren<br>Weekly Implanted Device Ale                                                                                                    | ns 💌<br>note follow-up.<br>ert Monitoring                                                                                       |                                           |                                                   | Last Updated    |
| Conce Every Three Month     Day of the Week:     Monday     Manually set the next ren      Weekty Implanted Device Ale      Enable weekty yellow ak                                             | note follow-up.<br>ert Monitoring<br>ert monitoring (for configured implanted devic                                             | e alerts)                                 |                                                   | Last Updated    |
| Frequency:     Once Every Three Month     Day of the Week:     Monday     Manually set the next ren      Weekly Implanted Device Ale      F     Enable weekly yellow ak     Note: This option o | ns  w note follow-up. ert Monitoring ert monitoring (for configured implanted devic unly applies to Communicator models that su | e alerts)<br>ppport weekly yellow alert m | onitoring, as opposed to daily ye                 | Last Updated    |

ÍNDICE (PT)

Note: Frequency of alert monitoring (weekly or daily) is determined by the patient's assigned Communicator.

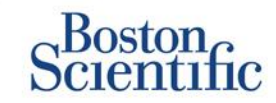

### **CONFIGURAR INTERROGAÇÕES INICIADAS** PELOS DOENTES PARA GRUPOS DE DOENTES

- 1. Selecione Gerir clínicas na barra de navegação superior.
- 2. Selecione Gerir definições da clínica.
- 3. No Grupo de doentes selecionado, clique em Editar/ver agendamentos e alertas predefinidos.
- 4. Desloque-se para a secção Interrogações iniciadas pelo doente.
- 5. Ative e desative esta definição ao clicar na caixa de verificação junto a Permitir interrogações iniciadas pelo doente (permite cinco por semana).
- 6. Clique em Guardar e fechar.

| Scientific                                                                                                    |                                                                                                    |                                           |                                                         |                                                     |
|----------------------------------------------------------------------------------------------------|----------------------------------------------------------------------------------------------------|-------------------------------------------|---------------------------------------------------------|-----------------------------------------------------|
|                                                                                                    |                                                                                                    | Ronot, Philippe ( <u>My Pr</u>            | <u>rofile)</u>   Language: <u>English</u>   <u>Help</u> | Contact Us   Log                                    |
|                                                                                                    | View Patient List                                                                                                    | Search Patients                           | Manage Clinic                                           |                                                     |
|                                                                                                    | Manage EMR Integration                                                                                                    | Manage Clinic Users                       | Manage Clinic Settings                                  | Enroll Patient                                      |
| Edit/View Schedule and A                                                                                                    | Alert Defaults: TACHY_VA_White_                                                                                                    | River_Junction_2508                       | 5990                                                    |                                                     |
|                                                                                                    |                                                                                                    |                                           |                                                         |                                                     |
| Remote Scheduled Follow-u                                                                                                    | ips                                                                                                    |                                           |                                                         | Last Updated                                        |
| Day of the Week:<br>Monday                                                                                                    | ins 💌                                                                                                    |                                           |                                                         |                                                     |
| Once Every Three Mont<br>Day of the Week:<br>Monday<br>Manually set the next re<br>Weekly Implanted Device All                                                                                               | mote follow-up.                                                                                                    |                                           |                                                         | Last Updated                                        |
| C Manually set the next re<br>Weekly Implanted Device Al                                                                                                    | mate follow-up.<br>ert Monitoring<br>lert monitoring (for configured implanted devic                                                                                           | e alerts)                                 |                                                         | Last Updated                                        |
| Once Lever I nive Mont<br>Day of the Week:<br>Monday V<br>Manually set the next rei<br>Weekly Implanted Device Al-<br>IP Enable weekly yellow al<br>Note: This option of                                     | mote follow-up.<br>ert Monitoring<br>lert monitoring (for configured implanted devic<br>only applies to Communicator models that su                                            | e alerts)<br>pport weekly yellow alert m  | onitoring, as opposed to daily ye                       | Last Updated                                        |
| Unde Every Imree Mont<br>Day of the Week's<br>Monday C<br>Manually set the next rei<br>Weekly Implanted Device Ale<br>F<br>Enable weekly yellow al<br>Note: This option of<br>Patient Initiated Interrogatio | mate follow-up.<br>ert Monitoring<br>lert monitoring (for configured implanted devic<br>only applies to Communicator models that su<br>ins                                     | e alerts)<br>pport weekly yellow alert mu | onitoring, as opposed to daily ye                       | Last Updated<br>Ilow alert monitori<br>Last Updated |
| Unde Every Intee Mont<br>Day of the Week:<br>Monday C<br>Manually set the next rei<br>Weekty Implanted Device Ale<br>Enable weekty yellow al<br>Note: This option of<br>Patient Initiated Interrogatio       | mote follow-up.<br>ert Monitoring<br>lert monitoring (for configured implanted devic<br>only applies to Communicator models that su<br>ins<br>terrogations (allows 5 per week) | e alerts)<br>pport weekly yellow alert m  | onitoring, as opposed to daily ye                       | Last Updatec<br>Ilow alert monitor<br>Last Updatec  |

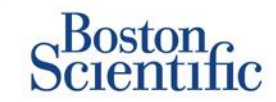

### CONFIGURAR AGENDAMENTOS E ALERTAS DE MONITORIZAÇÃO PARA GRUPOS DE DOENTES

- 1. Selecione Gerir clínicas na barra de navegação superior.
- 2. Selecione Gerir definições da clínica.
- 3. No Grupo de doentes selecionado, clique em Editar/ver agendamentos e alertas predefinidos.
- 4. Desloque o ecrã para a secção Configuração de alertas.
- 5. Utilize as caixas de verificação para selecionar ou anular a seleção dos alertas que pretende ou não receber.
- 6. Clique em Guardar e fechar.

| OUIC.                                                                                                    | ntific                                                                                                    |                                                                                                    |                                                                                                    |                                                                                                    |                                                                           |                                    |
|----------------------------------------------------------------------------------------------------|----------------------------------------------------------------------------------------------------|----------------------------------------------------------------------------------------------------|----------------------------------------------------------------------------------------------------|----------------------------------------------------------------------------------------------------|---------------------------------------------------------------------------|------------------------------------|
|                                                                                                    |                                                                                                    |                                                                                                    |                                                                                                    | Ronot, Philippe(M                                                                                    | <u>/ Prolis)   Language: Enclab   Ha</u>                                  | in/Contect Us                      |
|                                                                                                    |                                                                                                    | View Patient List                                                                                                    |                                                                                                    | earch Patients                                                                                       | Manage Clinic                                                             |                                    |
|                                                                                                    |                                                                                                    |                                                                                                    | Manage SMR Integra                                                                                                    | ton Manage Cinic Users                                                                               | Manage Christ Settings                                                    | Errol Pat                          |
|                                                                                                    |                                                                                                    |                                                                                                    |                                                                                                    |                                                                                                    |                                                                           |                                    |
| /View                                                                                                    | Schedule an                                                                                                    | d Alert Defaults:                                                                                                    | Dragon 2 Test                                                                                                    | Clinic Group                                                                                         |                                                                           |                                    |
| ote Schedu                                                                                                    | uled Follow-ups                                                                                                    |                                                                                                    |                                                                                                    |                                                                                                    |                                                                           | Last Un                            |
|                                                                                                    |                                                                                                    |                                                                                                    |                                                                                                    |                                                                                                    |                                                                           |                                    |
| Automa<br>Frequen                                                                                                    | tically set the next rem<br>ncy:                                                                                                    | ate follow-up based on the follo                                                                                                    | wing interval:                                                                                                    |                                                                                                    |                                                                           |                                    |
| Once i                                                                                                    | Every Three Months                                                                                                    |                                                                                                    |                                                                                                    |                                                                                                    |                                                                           |                                    |
| Day of t                                                                                                    | the Week:                                                                                                    |                                                                                                    |                                                                                                    |                                                                                                    |                                                                           |                                    |
| Monda                                                                                                    | v 📼                                                                                                    |                                                                                                    |                                                                                                    |                                                                                                    |                                                                           |                                    |
| C Manual)                                                                                                    | y set the next remote fi                                                                                                    | alaw-up.                                                                                                    |                                                                                                    |                                                                                                    |                                                                           |                                    |
|                                                                                                    |                                                                                                    |                                                                                                    |                                                                                                    |                                                                                                    |                                                                           |                                    |
| kly Implant                                                                                                    | ted Device Alert Moni                                                                                                    | toning                                                                                                    |                                                                                                    |                                                                                                    |                                                                           | Last Un                            |
| ent Instate                                                                                                    | Vote: This option or<br>nonitoring.<br>d Interrogences                                                                                                    | nly applies to Communica                                                                                                    | ator models that sup                                                                                                    | oort weekly yellow alert m                                                                           | onitoring, as opposed to dai                                              | ly yellow al                       |
| ent Instates<br>C Enable (                                                                                                    | Note: This option or<br>moniforing.<br>d Interregetions<br>getient intiated interrege                                                                                                    | nly applies to Communica<br>diona (alona 5 per week)                                                                                                    | ator models that sup                                                                                                    | oort weekly yellow alert m                                                                           | onitoring, as opposed to dal                                              | ly yellow al<br>Last Un            |
| ent Instate<br>Entire<br>Configure                                                                                                    | Note: This option of<br>nonitoring.<br>d Interrogations<br>patient initiated interroge<br>shon                                                                                                    | niy applies to Communica<br>dona (silona 5 per week)                                                                                                    | ator mode/s that sup                                                                                                    | oort weekly yellow alert m                                                                           | onitoring, as opposed to dal                                              | ly yellow al<br>Last Us<br>Last Us |
| ent Instate<br>Enable (<br>Configure<br>Vote: Freq                                                                                                    | Note: This option of<br>nonlitering.<br>d Interrogations<br>galant initiated interrog<br>ation<br>wency of alert mon                                                                                                    | nly applies to Communic<br>stors (stors 5 per veek)<br>lioning (weekly or daily) i                                                                                                    | ator models that sup                                                                                                    | patient's assigned Comm                                                                              | onitoring, as opposed to dai                                              | ly yellow al<br>Last Un<br>Last Un |
| ent Instate<br>Contigues<br>Vote: Freq<br>Vote: Red                                                                                                    | Note: This option of<br>nonlibring.<br>d Interrogations<br>gatient intated interrog<br>ation<br>wency of alert mon<br>alerts only apply i                                                                                                    | nly applies to Communic<br>stone (alone 5 per week)<br>Noring (weekly or daily) i<br>f this patient group is set                                                                                                    | ator models that sup<br>is determined by the<br>lected as a patient's                                                                                                    | patients assigned Comm<br>primary group.                                                             | onitoring, as opposed to del                                              | ly yellow al<br>Last Us<br>Last Us |
| ent Instate<br>ent Instate<br>Enable ;<br>Conhyun<br>Vote: Freq<br>Vote: Red<br>Vote: Aleri<br>ppropriati                                                                                                    | Vote: This option or<br>nonlibring.<br>d Interrogations<br>patient initiated interrog<br>ation<br>wency of alert mon<br>alerts only apply h<br>ts that are enabled<br>by to detect it. See                                                                                                    | nly applies to Communications (elons 3 per week)<br>Itoring (weekly or daily) /<br>this patient group is set<br>will only be received for<br>patient level configured                                                                                                    | is determined by the<br>ected as a patient's<br>a particular patient.                                                                                                    | patients assigned Comm<br>primary group.<br>If the patients implanted of                             | onitoring, as opposed to del<br>inicator.<br>evice supports the alert and | ly yellow al<br>Last Un<br>Last Un |
| ent Instalee<br>Configure<br>Configure<br>Vote: Red<br>Vote: Alert<br>(ppropriati<br>battery                                                                                                    | vale: This option of<br>monitoring.<br>d Interrogations<br>pellert Intercog<br>dram<br>uency of elect mon<br>alerts only apply 1<br>ts that are enabled<br>ely to detect it. Sec                                                                                                    | nly applies to Communications (along 5 per week)<br>Itoring (weekly or daily) )<br>fibring (weekly or daily) )<br>fibring patient group is set<br>will only be received for<br>patient level configured                                                                                                    | stor models that sup<br>is determined by the<br>lected as patients<br>r a particular patient<br>ion for details.                                                                                                    | patients assigned Comm<br>patients assigned Comm<br>primary group.<br>If the patients implanted d    | onitoring, as opposed to del<br>inicator:<br>evice supports the alert and | ly yellow al<br>Lest Un<br>Lest Un |
| ent Instate<br>ent Instate<br>Enable ;<br>Configure<br>Vote: Req<br>Vote: Req<br>Vote: Alex<br>;ppropriat<br>Extery<br>E                                                                                                    | Vate: This option or<br>monitoring.<br>d Interrogations<br>pailert Intialed Harroga<br>data<br>wency of alert mon<br>alerts only apply h<br>data that are enabled<br>ely to detect it. Se<br>Rende monitorn                                                                                                    | nly applies to Communications (along Sperweek)<br>Moning (weekly or daily) i<br>fibring (weekly or daily) i<br>fibring patient group is set<br>will only be received for<br>patient level configured<br>g dastiet due to imited batter;                                                                                                    | stor models that sup<br>is determined by the<br>lected as patients<br>r a particular patient<br>for for details.                                                                                                    | patients assigned Comm<br>patients assigned Comm<br>primary group.<br>If the patients implanted d    | onitoring, as opposed to del<br>inicator.<br>evice supports the alert and | ly yellow all                      |
| ent Instate<br>ent Instate<br>Configure<br>Configure<br>Vote: Red<br>Vote: Alexi<br>topropriati<br>Battery<br>E<br>K                                                                                                    | Vate: This option or<br>monitoring.<br>d Interrogations<br>pailert initialed Harroga<br>doon<br>usency of alert mon<br>alerts only apply h<br>door it. Set<br>Set that are enabled<br>ally to detect it. Set<br>Set and a monitoring<br>Seglent industor it                                                                                                    | nly applies to Communications (along Sperweek)<br>Itoring (weekly or daily) i<br>this patient group is set<br>will only be received for<br>patient level configured<br>g dastiet due to imited batter;<br>seched.                                                                                                    | is determined by the<br>ected as patients<br>or for details.                                                                                                    | patients assigned Comm<br>patients assigned Comm<br>primary group.<br>If the patients implanted o    | onitoring, as opposed to del<br>inicator.<br>evice supports the alert and | ly yellow all                      |
| ent Instate<br>ent Instate<br>Configure<br>Configure<br>Vote: Areq<br>Vote: Areq<br>Vote: Alert<br>Spropriati<br>Extery<br>E<br>E                                                                                                    | Vote: This option or<br>monitoring.<br>d Interrogations<br>pailert initialed interroga-<br>dion<br>usency of allert mon<br>allerts only apply is<br>to detect it. Ser<br>Status emotion<br>Status emotion<br>Status emotion<br>Status emotion<br>Status emotion<br>Status emotion<br>Status emotion<br>Status emotion<br>Status emotion<br>Votage too low for                                                                                                    | nly applies to Communications (along Sperweek)<br>Itoring (weekly or daily) /<br>fibring (weekly or daily) /<br>fibring allent group is set<br>will only be received for<br>patient level configured<br>g dashed due to imited batter;<br>seched.<br>p orgected remaining capacity.                                                                                                    | is determined by the<br>lected as patients<br>or for details.                                                                                                    | patients assigned Comm<br>patients assigned Comm<br>primary group.<br>If the patients implanted o    | onitoring, as opposed to del<br>inicator.<br>evice supports the alert and | ly yellow all                      |
| ent Instade<br>ent Instade<br>Configure<br>Configure<br>Vote: Areq<br>Vote: Areq<br>Vote: Areq<br>Vote: Areq<br>Estable<br>Estable<br>E<br>F<br>F<br>F<br>F<br>F<br>F<br>F<br>F<br>F<br>F<br>F<br>F<br>F                                                                                                    | Vale: This option of<br>monitoring.<br>d Interrogations<br>pailert initial interroga-<br>dion<br>wency of alert mon<br>alerts only apply it<br>is that are enabled<br>ely to detect it. Ser<br>Senaie monitorin<br>Seglent industor of<br>Votage too low for<br>monitor LATH UDE La                                                                                                    | nly applies to Communications (alone 5 per week)<br>tions (alone 5 per week)<br>tioning (weekly or daily) i<br>this patient group is set<br>will only be received for<br>patient level configured<br>g datatiet due to imited batter;<br>seched.<br>r projected remaining capacity.<br>we of Deader =                                                                                                    | is determined by the<br>is determined by the<br>is clear a patient's<br>a particular patient<br>(on for details,<br>( capacity.                                                                                                    | patients assigned Comm<br>patients assigned Comm<br>primary group.<br>If the patients implanted d    | onitoring, as opposed to del<br>inicator:<br>evice supports the alert and | ly yellow all                      |
| ent Instales<br>ent Instales<br>Configure<br>Configure<br>Configure<br>Vote: Alex<br>Vote: Alex<br>Vote: Alex<br>Vote: Alex<br>E<br>E<br>E<br>E<br>E<br>E<br>E<br>E<br>E<br>E<br>E<br>E<br>E                                                                                                    | Valet: This option or<br>monitoring.<br>d Interrogations<br>palant initiated interroga-<br>dison<br>usercy of alert moni<br>alerts only apply it<br>is that are enabled<br>to that are enabled<br>to that are enabled<br>to the enabled<br>Segleni indextor it<br>Votage too low for<br>monitor LATTUDE Lie<br>Shock lead imped                                                                                                    | nly applies to Communication (alone 5 per week)<br>tions (alone 5 per week)<br>tioning (weekly or daily) i<br>this patient group is set<br>will only be received for<br>p patient level configured<br>g dashed due to imited batter;<br>reched.<br>r projected remaining capacity-<br>wed Check+ **<br>and aut of range.                                                                                                    | is determined by the<br>is determined by the<br>include a patients<br>reparticular patient<br>ion for details.                                                                                                    | patients assigned Comm<br>patients assigned Comm<br>primary group.<br>If the patients implanted d    | onitoring, as opposed to del<br>inicator:<br>evice supports the alert and | ly yellow all                      |
| Endbergen     Endbergen     Endbergen | Valet: This option or<br>monitoring.<br>d Interrogations<br>palant initiated interroga-<br>dison<br>usency of alert moni<br>alerts only apply it<br>is that are enabled<br>by to detect it. Set<br>Sense monitory<br>& Septen industor<br>& Voltage too low for<br>monitor LATTUDE Lis<br>& Shock lead impad<br>& Shock lead impad<br>& Low shock lead impad                                                                                                    | nly applies to Communication (alone 5 per week)<br>tions (alone 5 per week)<br>tioning (weekly or daily) i<br>this patient group is set<br>will only be received for<br>p patient level configures<br>g deather due to imited batter;<br>reched.<br>r projected remaining capacity.<br>we check = "<br>and out of range.<br>gedance delected when stam                                                                                                    | Is determined by the<br>is determined by the<br>include a patients<br>on for details.                                                                                                    | patient's assigned Comm<br>patient's assigned Comm<br>primary group.<br>If the patient's implanted d | onitoring, as opposed to del<br>inicator:<br>evice supports the alert and | ly yellow all                      |
| Endbe :     Endbe :     Endbe :     Endbe :     Endbe :     Endbe :     Eddet: Alex     Eddet     E     E     E     E     E     E     E                                                                                                    | Valet: This option of<br>monitoring.<br>d Interrogations<br>galent Initialed Interrog<br>atom<br>wency of allert mon<br>allerts only apply h<br>fits that are enabled<br>by to detect it. Set<br>& Rends monitorin<br>& Explert Industry<br>& Valage to be for<br>totalistic LATI USE Lis<br>& Stock lead imped<br>& Los shock lead im<br>& Tigh shock lead in                                                                                                    | nly applies to Communication (along 5 per week)<br>Itoring (weekly or daily) i<br>fithis patient group is set<br>will only be received for<br>patient (eve) configures<br>g deather due to innied batter;<br>seched.<br>In papieled remaining appetly.<br>and checket in<br>ance out of range.<br>Ipplance delected when altern<br>replance delected when altern                                                                                                    | Is determined by the<br>ected as a peterts<br>a particular patient<br>for for details.                                                                                                    | patients assigned Comm<br>patients assigned Comm<br>primary group.<br>If the patients implanted d    | onitoring, as opposed to del<br>inicator.<br>evice supports the alert and | ly yellow all                      |
| ent Instale<br>ent Instale<br>Enable ;<br>Configure<br>Vote: Req<br>Vote: Req<br>Vote: Alex<br>Spyroprish<br>Extery<br>E<br>E<br>E<br>E<br>E<br>E<br>E<br>E<br>E<br>E<br>E<br>E<br>E<br>E<br>E<br>E<br>E<br>E<br>E                                                                                                    | Vale: This option of<br>monitoring.<br>all interrogations<br>galant initials interroga-<br>ation<br>wency of alleft monitoring<br>allefts only apply h<br>fts that are enabled<br>by to detect it. See<br>Remain indexitor i<br>Visitigation for<br>Visitigation of the<br>Visitigation of the Visitigation of the<br>Visitigation of the Visitigation of the<br>Visitigation of the Visitigation of the<br>Visitigation of the Visitigation of the<br>Visitigation of the Visitigation of the<br>Visitigation of the Visitigation of the<br>Visitigation of the Visitigation of the<br>Visitigation of the Visitigation of the Visitigation of the<br>Visitigation of the Visitigation of the Visitigation of the<br>Visitigation of the Visitigation of the Visitigation of the<br>Visitigation of the Visitigation of the Visitigation                                                                                                    | nly applies to Communication (along 5 per week)<br>Itoring (weekly or daily) i<br>fithis patient group is set<br>will only be received for<br>a patient level configured<br>g deather due to imited batter;<br>rected.<br>r projected remaining acputy,<br>and checket imited batter;<br>repetient due to imited batter;<br>rected.<br>r projected remaining acputy,<br>and checket imited batter;<br>rected.                                                                                                    | Is determined by the<br>ected as a peterns<br>re particular patient<br>for for details.                                                                                                    | patients assigned Comm<br>patients assigned Comm<br>primacy group.<br>If the patients implanted d    | onitoring, as opposed to dal<br>inicator.<br>evice supports the alert and | ly yellow al<br>Last Lo<br>Last Lo |
| ent Installe<br>ent Installe<br>Configure<br>Vote: Red<br>Vote: Red<br>Vote: Alert<br>Sporoprist<br>Statey<br>E<br>E<br>E<br>E<br>E<br>E<br>E<br>E<br>E<br>E<br>E<br>E<br>E<br>E                                                                                                    | Volet: This option of<br>monitoring.<br>all Interrogations<br>galant Initialed Interroga-<br>ation<br>wency: of alled monitoring<br>alleris only: apply /<br>ts that are enabled<br>alleris only: apply /<br>ts that are enabled<br>by to detect it. See<br>Sensite monitoring<br>Sensite and the<br>Sensitive all IDDE La<br>Sensitive and the set<br>of high shock lead in<br>Set high shock lead in<br>Set high shock lead in | nly applies to Communications (store 3 per meet)<br>tions (store 3 per meet)<br>tioning (weekly or daily) i<br>this patient group is set<br>will only be received for<br>a deabled due to imited batter;<br>seched:<br>a deabled due to imited batter;<br>seched:<br>a deabled due to imited batter;<br>a deabled due to imited batter;                           | Is determined by the<br>science of the supervised of the<br>spatial sector of the supervised of the<br>sector of the supervised of the supervised of the<br>supervised of the supervised of the supervised of the<br>supervised of the supervised of the supervised o | patients assigned Comm<br>patients assigned Comm<br>primary group.<br>If the patients implanted d    | onitoring, as opposed to dal<br>inicator.<br>evice supports the alert and | ly yellow al<br>Leet Un<br>Leet Un |
| ent Induke<br>ent Induke<br>Configure<br>Note: Red<br>Note: Red<br>Note: Red<br>Note: Alert<br>Paper Configure<br>E<br>E<br>E<br>E<br>E<br>E<br>E<br>E<br>E<br>E                                                                                                    | Volet: This option of<br>monitoring.<br>all Interrogations<br>galant Initialed Harroga<br>alon<br>usency of Alext monitoring<br>allocation and any apply A<br>last fast are enabled<br>by to detect it. See<br>Bandar monitoring<br>Bandar monitoring<br>Status and any apply<br>Volage too too for<br>biocalar LATI UDE Last<br>Status and any any<br>Status and any any<br>Bandar wateroale of<br>Right vertroale of<br>Right vertroale of<br>Right vertroale of<br>Right vertroale of<br>Right vertroale of<br>Right vertroale of<br>Right vertroale of<br>Right vertroale of<br>Right vertroale of<br>Right vertroale of                                                                                                    | nly applies to Communications (store 3 per week)<br>tions (store 3 per week)<br>finite patient group is set<br>or projected for a set of the store of the set of the set of                                                                                                    | Is determined by the<br>scientified by the<br>ected as a patient's<br>a particular patient<br>ion for details.<br>comparison of the science<br>comparison of the science<br>of the science of the science<br>arrow.                                                                                                    | patients assigned Comm<br>primary group.<br>If the patients implanted d                              | onitoring, as opposed to dal                                              | ly yellow ak<br>Last Un<br>Last Un |
| ent Installer<br>ent Installer<br>Configure<br>Note: Red<br>Note: Red<br>Note: Red<br>Note: Alere<br>E<br>E<br>E<br>E<br>E<br>E<br>E<br>E<br>E<br>E<br>E<br>E<br>E                                                                                                    | Valet: This option of<br>monitoring.<br>d Interrogations<br>galant initiated interroga-<br>ation<br>wency of alleft monitory<br>allerts only apply it<br>is that are enabled<br>allerts only apply it<br>is that are enabled<br>allerts only apply it<br>is that are enabled<br>allerts only apply it<br>is that are enabled<br>all to detect it. See<br>W Remain monitory<br>State industry<br>State industry<br>State industry<br>State industry<br>ing high state industry<br>Right verticular o<br>Right verticular o<br>Right verticular o<br>Right verticular o<br>Right verticular o                                                                                                    | nly applies to Communications (plone 5 per neek)<br>itoms (plone 5 per neek)<br>itoms (plone 5 per neek)<br>itoms (plone 5 per neek)<br>itoms (plone 5 per neek)<br>g deatest due to innied battery<br>seched.<br>g deatest due to innied battery<br>seched.<br>g due to innied battery<br>seched.<br>g due to i | Is determined by the<br>schemined by the<br>ected as a patient's<br>a particular patient<br>ion for details.<br>y capacity,<br>gling to delver a shock,<br>gling to delver a shock,<br>gling to delver a shock,<br>gling to delver a shock,<br>gling to delver a shock,<br>gling to delver a shock,<br>gling to delver a shock,<br>gling to delver a shock.<br>gling to delver a shock.<br>gling to delver a shock.                                                                                                    | patient's assigned Comm<br>primary group.<br>If the patient's implanted d                            | onitoring, as opposed to del<br>inicator.<br>evice supports the alert and | ly yellow all                      |

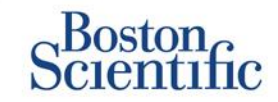

### CONFIGURAR AGENDAMENTOS E INTERROGAÇÕES INICIADAS PELO DOENTE PARA DOENTES INDIVIDUAIS

- 1. Na página Ver lista de doentes, selecione Todos os doentes.
- Avance para o doente que pretende configurar (ou utilize a função "Search Patients" [Procurar doentes]).
- 3. Clique na ID do doente.
- 4. Na página Resumo, selecione Editar/ver configuração de agendamentos e alertas.
- Anule a seleção da caixa de verificação Utilizar predefinições do Grupo de doentes.
- Desloque-se para as definições e faça as alterações adequadas (semelhante a alterar as preferências dos grupos de doentes).
- 7. Clique em Guardar e fechar.

| Scientific                                                                                                    |                                                                                                    |                               | LATITUDE" NXT                                         |
|----------------------------------------------------------------------------------------------------|----------------------------------------------------------------------------------------------------|-------------------------------|-------------------------------------------------------|
| Scientific                                                                                                    |                                                                                                    | Ronot, Philippe ( <u>My P</u> | rofile)   Language: English   Help/Contact Us   Logou |
|                                                                                                    | View Patient List                                                                                        | Search Patients               | Manage Clinic                                         |
| dit/View Schedule and .                                                                                                | Alert Configuration                                                                                      |                               |                                                       |
| Patient ID: NG3 PG                                                                                                    |                                                                                                    | and the second                |                                                       |
| Latest Device Transmis<br>Patient: Genn, Otto<br>Device: G179 AUTOGEN X4 CRT-<br>D/057318<br>Det of Bitch: 03 Aut 2013 | sion: 08 Jul 2013 00:51 CEST<br>Patient Group: Dragon 2 Test Clinic Gr<br>(Primary)<br>Search Tags: None | 6290<br>oup                   |                                                       |
| Next Scheduled Remote Follow-up                                                                                        | : 02 Sep 2013                                                                                            |                               | Last Updated B                                        |
| Remote Scheduled Follow-ups                                                                                            | Once Every Three Months on Monday)<br>remote follow-up based on the following Inten                      | val:                          | Last Updated B                                        |
| Monday Manually set the next rem                                                                                       | r<br>note follow-up.                                                                                     |                               |                                                       |
| Patient initiated interrogations                                                                                       |                                                                                                    |                               | Last Updated B                                        |
| Allow one Patient Initiated in                                                                                         | le rrogation                                                                                             |                               |                                                       |
| Use Patient Group Defaults (<br>E Enable patient initiated in                                                          | Enabled)<br>iterrogations (allows 5 per week)                                                            |                               |                                                       |
| Alert Configuration                                                                                                    |                                                                                                    |                               | Last Updated B                                        |
| I is a Patient Group Defaults (                                                                                        | shown helow as                                                                                           |                               |                                                       |

# Notificações de alerta adicionais

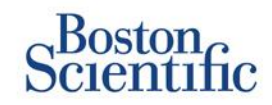

A notificação de Alerta principal é apresentada na página Ver lista de doentes no website do LATITUDE™ NXT. Contudo, os médicos podem optar por receber notificações de alerta adicionais por mensagem de texto (SMS) e e-mail. É possível configurar estas opções no nível Grupo de doentes.

- 1. Selecione Gerir clínica na barra de navegação superior.
- 2. Selecione Gerir definições da clínica.
- 3. No Grupo de doentes selecionado, clique em Editar/ver agendamentos e alertas predefinidos.
- 4. Desloque-se para a secção Notificação de alerta adicional.
- 5. Selecione o tipo de Alertas que pretende receber:
  - · Alertas vermelhos
  - · Alertas amarelos
- 6. Selecione Horas de notificação:
  - 8h00 às 17h00, de segunda-feira a sexta-feira
  - 24 horas por dia, 7 dias por semana
- 7. Introduza até três endereços de e-mail e três números para receber mensagens de texto (SMS).
- 8. Envie uma mensagem de teste para cada endereço/número para verificar a receção.
- 9. Clique em Guardar e fechar.

#### Additional Alert Notification

Last Updated By

Note: The primary means of alert notification is through the Patient List page. Additional notification through SMS text messages and E-mail can be selected below. As this additional notification is dependent on external systems, delivery may be delayed or not occur at all.

Send additional alert notification based on the following settings:

#### Alert Severity:

- Red Alerts
- C Yellow Alerts

#### Hours of Notification:

8 AM - 5 PM, Monday - Friday

24 hours a day, 7 days a week

| all Addresses       | SMS Text Message Number(s)                      |
|---------------------|-------------------------------------------------|
| (e.g. john@doe.com) | (country code + number, e.g. 33 01 23 45 67 89) |
| (e.g. john@doe.com) | (country code + number, e.g. 33 01 23 45 67 89) |
| (e.g. john@doe.com) | (country code + number, e.g. 33 01 23 45 67 89) |

Note: Changes to the schedule or alert configuration can take up to seven (7) days to take effect in the patient's communicator.

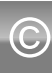

# Interrogação iniciada pelo doente

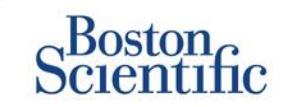

O comunicador LATITUDE<sup>™</sup> suporta Interrogações iniciadas pelo doente [IID] não agendadas. Os clínicos podem ativar ou desativar esta funcionalidade no website do LATITUDE<sup>™</sup> NXT. Se ativada, os doentes podem enviar até cinco interrogações por semana. Se desativada, ou se o limite semanal for atingido, o clínico pode autorizar uma IID ao selecionar o botão Permitir uma interrogação iniciada pelo doente, na página Configuração de agendamentos e alertas do doente.

- Se ativada, os doentes podem premir o botão coração no comunicador para enviar uma interrogação completa, incluindo uma Apresentação de EGM.
- Se esta funcionalidade estiver desativada, ou o limite tiver sido atingido, o comunicador não executará uma IID.
- Se desativada, é possível alterar a definição de IID de modo a permitir que o doente execute uma IID de imediato.

A preferência de IID pode ser definida para todos os doentes num grupo de doentes ou para doentes individuais

## PARA DEFINIR A PREFERÊNCIA PARA UM GRUPO DE DOENTES:

- 1. Selecione Gerir clínica na barra de navegação superior.
- 2. Selecione Gerir definições da clínica
- 3. No Grupo de doentes selecionados, clique em Editar/ver agendamentos e alertas predefinidos.
- 4. Desloque-se para a secção Interrogações iniciadas pelo doente.
- 5. Ative e desative esta definição ao clicar na caixa de verificação junto a Permitir interrogações iniciadas pelo doente (permite cinco por semana).
- 6. Clique em Guardar e fechar.

## Interrogação iniciada pelo doente

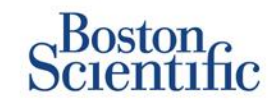

## PARA DEFINIR UMA PREFERÊNCIA PARA UM DOENTE INDIVIDUAL:

- 1. Na página Ver lista de doentes, selecione Todos os doentes.
- 2. Avance para o doente que pretende configurar (ou utilize a função Procurar doentes).
- 3. Clique na ID do doente.
- 4. Na página Resumo, selecione Editar/ver configuração de agendamentos e alertas.
- 5. Anule a seleção da caixa de verificação Utilizar predefinições do Grupo de doentes.
- 6. Desloque-se para as definições e faça as alterações adequadas (semelhante a alterar as preferências dos grupos de doentes).
- 7. Clique em Guardar e fechar.

|                                                                                                    |                                                                                                    | Ronot, Philippe (My Profile | e)   Language: <u>English</u>   <u>Help/Contact Us</u>   <u>L</u> |
|----------------------------------------------------------------------------------------------------|----------------------------------------------------------------------------------------------------|-----------------------------|-------------------------------------------------------------------|
|                                                                                                    | View Patient List                                                                                                    | Search Patients             | Manage Clinic                                                     |
| dit/View Schedule and                                                                                                    | Alert Configuration                                                                                                    |                             |                                                                   |
| Patient ID: T-Teligen 0058                                                                                                    | }                                                                                                    | 1.0                         |                                                                   |
| atest Device Transmiss                                                                                                    | ion: 03 Jul 2013 04:01 BST                                                                                                    | 6788                        |                                                                   |
| Patient: Teligen, Trevor<br>Device: F110 TELIGEN<br>00/593501                                                                                                    | Patient Group: Dragon 2 Test Clinic<br>Group (Primary)<br>Search Tags: None                                                                                                    |                             |                                                                   |
| Date of Birth: 31 Dec 1950                                                                                                    | Monitoring Status: Monitored                                                                                                    |                             |                                                                   |
|                                                                                                    |                                                                                                    |                             |                                                                   |
| Next Scheduled Remote Fol                                                                                                    | llow-up: <u>17 Jul 2013</u>                                                                                                    |                             | Last Update                                                       |
| Next Scheduled Remote Fol<br>Remote Scheduled Follow-I                                                                                                    | llow-up: <u>17 Jul 2013</u><br>ups                                                                                                    |                             | Last Updat                                                        |
| Next Scheduled Remote Fol<br>Remote Scheduled Follow-t                                                                                                    | llow-up: <u>17 Jul 2013</u><br>ups<br>ults (Once Every Three Months on Monday                                                                                                    | )                           | Last Updat                                                        |
| Next Scheduled Remote Fol<br>Remote Scheduled Follow-I<br>Use Patient Group Defa<br>Automatically set th<br>Summany Statemany Statemany St | llow-up: <u>17 Jul 2013</u><br>ups<br>uits (Once Every Three Months on Monday<br>e next remote follow-up based on the follo                                                              | )<br>wing intervat:         | Last Updat                                                        |
| Next Scheduled Remote Fol<br>Remote Scheduled Follow-1<br>Use Patient Group Defa<br>(* Automatically set th<br>Frequency:<br>Droge Every Twn W                                                                                                    | Ilow-up: <u>17 Jul 2013</u><br>ups<br>uits (Once Every Three Months on Monday<br>te next remote follow-up based on the follo<br>reats                                                    | )<br>wing interval:         | Last Updat                                                        |
| Next Scheduled Remote Fol<br>Remote Scheduled Follow-1<br>Use Patient Group Defa<br>Automatically set th<br>Frequency:<br>Once Every Two W<br>Day of the Week                                                                                                    | Ilow-up: <u>17 Jul 2013</u><br>ups<br>uits (Once Every Three Months on Monday<br>e next remote follow-up based on the follo<br>reeks                                                     | )<br>wing interval:         | Last Updat                                                        |
| Next Scheduled Remote Fol<br>Remote Scheduled Follow-1<br>Use Patient Group Defa<br>Automatically set th<br>Frequency:<br>Once Every Two W<br>Day of the Week<br>Wednesday                                                                                                    | Ilow-up: <u>17 Jul 2013</u><br>ups<br>uits (Once Every Three Months on Monday<br>e next remote follow-up based on the follo<br>reeks                                                     | )<br>wing interval:         | Last Updat                                                        |
| Next Scheduled Remote Fol<br>Remote Scheduled Follow-1<br>C Use Patient Group Defa<br>Automatically set th<br>Frequency:<br>Once Every Two W<br>Day of the Week:<br>Wednesday                                                                                                    | Ilow-up: 17 Jul 2013<br>ups<br>uits (Once Every Three Months on Monday<br>te next remote follow-up based on the follo<br>reeks                                                           | )<br>wing interval:         | Last Updat                                                        |
| Next Scheduled Remote Fol<br>Remote Scheduled Follow-4<br>Use Patient Group Defa<br>Automatically set the<br>Frequency:<br>Once Every Two W<br>Day of the Week:<br>Wednesday                                                                                                    | Itow-up: <u>17 Jul 2013</u><br>ups<br>uits (Once Every Three Months on Monday<br>te next remote follow-up based on the follo<br>reeks                                                    | )<br>wing interval:         | Last Updat                                                        |
| Next Scheduled Remote Fol<br>Remote Scheduled Follow-1<br>Use Patient Group Defa<br>Automatically set th<br>Frequency:<br>Once Every Two W<br>Day of the Week:<br>Wednesday                                                                                                    | Ilow-up: 17 Jul 2013<br>ups<br>uits (Once Every Three Months on Monday<br>te next remote follow-up based on the follo<br>reeks                                                           | )<br>wing interval:         | Last Updat                                                        |
| Remote Scheduled Remote Fol<br>Remote Scheduled Follow-1<br>G Use Patient Group Defa<br>Automatically set th<br>Frequency:<br>Once Every Two W<br>Day of the Week:<br>Wednesday<br>C Manually set the ne<br>Patient Initiated Interrogation<br>Allow one Patient Initia                                                                                                    | Ilow-up: <u>17 Jul 2013</u><br>ups<br>uits (Once Every Three Months on Monday<br>te next remote follow-up based on the follo<br>reeks  vxt remote follow-up.<br>ons<br>ted Interrogation | ) wing interval:            | Last Updat                                                        |
| Remote Scheduled Remote Fol<br>Remote Scheduled Follow-1<br>Use Patient Group Defa<br>Automatically set th<br>Frequency:<br>Once Every Two W<br>Day of the Week:<br>Wednesday<br>C Manually set the ne<br>Patient Initiated Interrogatic<br>Allow one Patient Initia<br>F Use Patient Group Defa                                                                                                    | Ilow-up: <u>17 Jul 2013</u> ups uits (Once Every Three Months on Monday te next remote follow-up based on the follo feeks vxt remote follow-up. ons ted Interrogation uits (Enabled)     | ) wing interval:            | Last Updat                                                        |

## Integração de dados de EMR

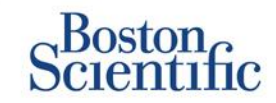

### A funcionalidade de integração do sistema LATITUDE™ NXT EMR permite exportar automaticamente os dados do dispositivo do doente para um sistema interno de EMR da clínica.

- A instalação do software necessário, denominado LATITUDE™ NXT Integration, poderá exigir a assistência técnica do profissional de TI responsável pela administração dos sistemas da sua clínica.
- O LATITUDE<sup>™</sup> NXT exporta dados utilizando o formato de ficheiro padrão Health Level Seven (HL7), bem como o perfil IDCO.
- Os dados utilizados que serão enviados para o EMR são baseados no relatório QUICK NOTES™ (incluindo alertas).
- O formato de ficheiro HL7 IDCO suporta mais opções para incorporar diferentes relatórios com base em PDF:
  - Apresentação de EGM
  - Seguimento combinado
  - Arritmia auricular
  - Insuficiência cardíaca Perspectiv
  - Para S-ICD: relatório de resumo, apresentação de ECG

| Scient                            | n<br>tific             |                          |                                       |                              | LATITUDE" NXT    |
|-----------------------------------|------------------------|--------------------------|---------------------------------------|------------------------------|------------------|
|                                   |                        |                          | Ronot, Philippe ( <u>My Profile</u> ) | Language: English   Help/Cor | stact Us   Logos |
|                                   | View                   | Patient List             | Search Patients                       | Manage Clinic                |                  |
|                                   |                        | Manage EMR Integration   | Manage Clinic Users                   | Manage Clinic Settings       | Enroll Patient   |
| Anage EMR                         | R Integration: Drago   | n 2 Test Clinic          |                                       |                              |                  |
| @ Edit/View EMR                   | ? Configuration        |                          |                                       |                              |                  |
| Filter by Devic                   | ce Transmission Date   |                          |                                       |                              |                  |
| From:                             | 🝞 (e.g.: 2             | To:<br>Jan 1950)         | (e.g.: 24 Jan                         | 1950) Filter Cle             | 24"              |
|                                   |                        |                          |                                       | View EMF                     | Log 1 - 14 of 1  |
| Patient ID/<br>Patient            | Review Reason          | Device Transmission Date | Status                                | Status Date/Time             | Actions          |
| F-Teligen 0058<br>Teligen, Trevor | Scheduled              | 03 Jul 2013              | Waiting for Clinic Compute            | g 03 Jul 2013 05:03 CEST     | Hesend           |
| r-Teligen 0058<br>Teligen, Trevor | Implanted Device Alert | 22 Jun 2013              | Waiting for Clinic Compute            | 27 Jun 2013 23:08 CES        | Resend           |
| G3 PG                             | Implanted Device Alert | 22 Jun 2013              | Transferred                           | 28 Jun 2013 23:07 CES        | Resend           |

## OBSERVAÇÃO

Consulte o Manual do Clínico do LATITUDE™ NXT para obter mais instruções sobre como instalar o software e configurar a funcionalidade EMR Integration.

# **Comunicador LATITUDE<sup>™</sup> NXT**

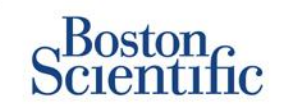

## DESCRIÇÃO GERAL DO COMUNICADOR LATITUDE™

- O comunicador LATITUDE™ é fácil de configurar e de utilizar.
- Os doentes podem ligar o comunicador a uma linha telefónica compatível. Também existe uma solução de GSM, através da nossa parceria com a Vodafone (a maior empresa internacional de telecomunicações), para os doentes que não tenham uma linha telefónica compatível.
  - A cobertura GSM é fornecida através da Vodafone e da sua vasta rede de fornecedores locais.
  - O plano de dados GSM é opcional e está disponível para aquisição.
  - O modelo de comunicador 6290 é compatível com GSM através de um adaptador USB GSM
- Recomenda-se que o comunicador LATITUDE™ permaneça junto ao local onde o doente dorme ou noutra divisão onde passe grande parte do seu tempo.
- O comunicador sem fios captura automaticamente os dados do dispositivo no agendamento definido pela clínica.

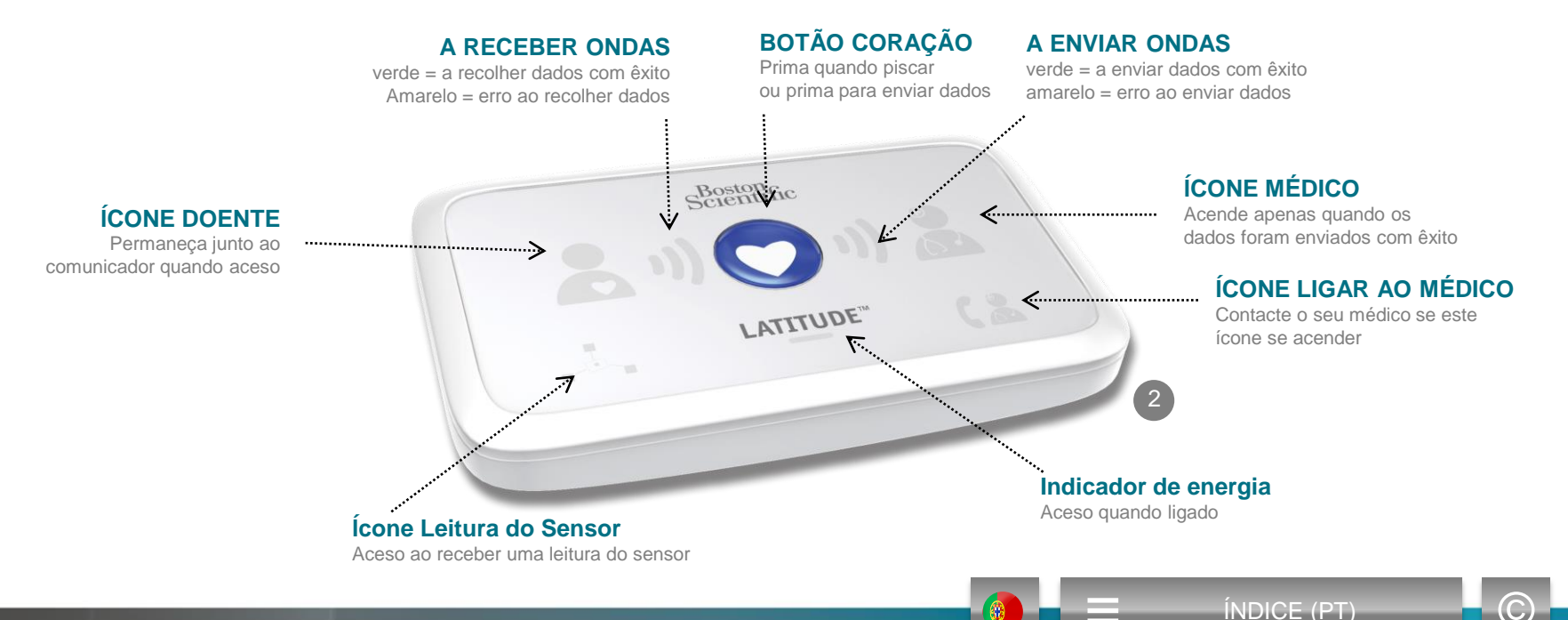

# **Comunicador LATITUDE<sup>™</sup> NXT**

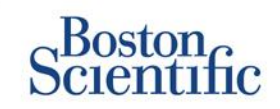

- Se premir o Botão de Estado durante menos de 3 segundos, as ondas de receção e envio acendem para refletir o estado da última transmissão de dados.
- Se premir o Botão de Estado sem soltar durante mais de 3 segundos, este estabelece uma comunicação entre o comunicador e o servidor LATITUDE

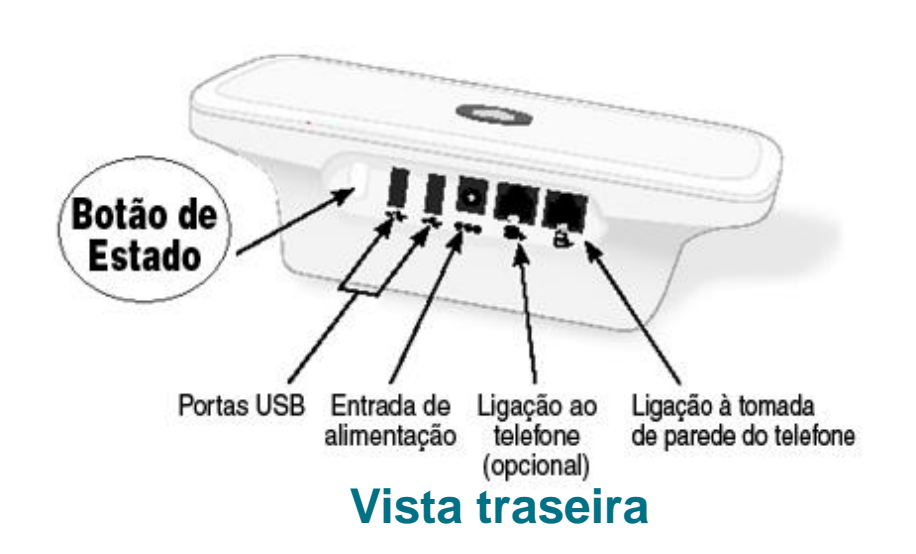

## **Vista inferior**

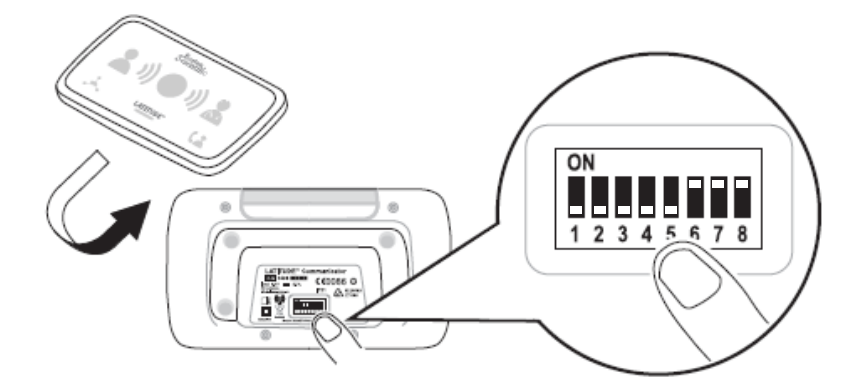

- Pode deslizar os interruptores brancos para cima ou para baixo para corresponder à definição adequada (consulte Interruptores de Ligação externa/Indicativo do país para obter mais informações).
- Depois de corretamente posicionados, os doentes só terão de modificar estes interruptores em situações muito pontuais
- Na parte inferior do comunicador, também é possível visualizar o modelo e os números de série do comunicador.

## **Comunicadores e conectividade**

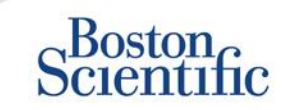

|                                                                                                    | LA        | TITUDE™         | NXT 2        |
|----------------------------------------------------------------------------------------------------|-----------|-----------------|--------------|
|                                                                                                    |           | 20002           | 20002        |
| Modelo do comunicador                                                                                                    | Adaptador | 6288            | 6290         |
| Cabo de telefone padrão<br>Incluído na caixa do comunicador                                                                     |           | $\checkmark$    | $\checkmark$ |
| <b>Filtro DSL</b><br>Necessário para doentes a utilizar linhas telefónicas DSL ou VoIP                                          | 4         | $\checkmark$    | $\checkmark$ |
| Telemóvel integrado                                                                                                    | 1111      | $\checkmark$    |              |
| Adaptador de telemóvel                                                                                                    | تىسى ا    |                 | $\checkmark$ |
| Adaptador de Ethernet                                                                                                    | (or       | $\checkmark$    | $\checkmark$ |
| Adaptador de Bluetooth (para sensores)<br>Necessário para doentes que possuam uma balança e/ou um monitor de tensão<br>arterial | Ø         | $\checkmark$    | $\checkmark$ |
|                                                                                                    | 2         | <b>E</b> ÍNDICE | (PT)         |
# Resolução de problemas

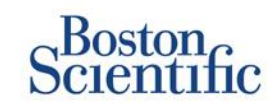

ÍNDICE (PT)

## SUGESTÕES DE RESOLUÇÃO DE PROBLEMAS DO COMUNICADOR LATITUDE™

Em baixo, encontram-se algumas sugestões de resolução de problemas do comunicador LATITUDE™. Consulte o Manual do Clínico para obter uma lista completa de estados e recomendações.

Os doentes podem premir o Botão de Estado na traseira do comunicador a qualquer momento.

#### Premir este botão momentaneamente (durante menos de 3 segundos) mostra:

- Confirmação de uma transmissão
- Ondas de receção e envio iluminadas para auxiliar na resolução de problemas

#### Premir sem soltar este botão (durante mais de 3 segundos):

Obriga a estabelecer uma ligação ao website do LATITUDE™

#### A luz Ligar ao Médico está vermelha

- Indica que foi detetada uma condição de Alerta Vermelho que não foi possível enviar para o website do LATITUDE™ NXT durante mais de 24 horas
- · O doente deverá entrar em contacto com a clínica

#### Luz Ligar ao médico está amarela

- Indica várias condições, incluindo um erro irrecuperável no comunicador ou outros problemas de ligação
- · O doente deverá entrar em contacto com a clínica

# **Resolução de problemas**

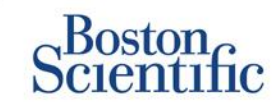

ÍNDICE (PT)

 $\bigcirc$ 

| Estado da resolução<br>de problemas | Breve descrição                                                                                                    | Ação sugerida<br>Plano GSM do<br>LATITUDE™                                                                                                    | Ação sugerida<br>Linha telefónica                                                                                                    |  |
|-------------------------------------|----------------------------------------------------------------------------------------------------|----------------------------------------------------------------------------------------------------|----------------------------------------------------------------------------------------------------|--|
|                                     | O comunicador não consegue<br>localizar o dispositivo implantado.                                                                                       | <ul> <li>Certifique-se de que a colocação do comunicador é a ideal.</li> <li>Volte a tentar a interrogação virado na direção do comunicador.</li> <li>Mantenha-se imóvel durante a interrogação.</li> </ul>                        |                                                                                                    |  |
|                                     | O comunicador localiza o dispositivo<br>implantado, mas não consegue<br>concluir uma interrogação.                                                      | <ul> <li>Certifique-se de que a colocação do comunicador é a ideal.</li> <li>Volte a tentar a interrogação virado na direção do comunicador.</li> <li>Mantenha-se imóvel durante a interrogação.</li> </ul>                        |                                                                                                    |  |
|                                     | O doente ultrapassou o limite de IID<br>ou não foi possível<br>ligar o comunicador porque<br>o doente cancelou a interrogação                           | <ul> <li>Autorize uma IID adicional, se aplicável.</li> <li>Volte a tentar a interrogação após 10 min.</li> <li>Certifique-se de que o doente não prime o botão coração durante a interrogação</li> </ul>                          |                                                                                                    |  |
| **** niller. (7                     | O comunicador não conseguiu<br>encontrar um sinal de linha (linha<br>telefónica) ou um fornecedor de<br>GSM (utilizadores do Plano GSM do<br>LATITUDE™) | <ul> <li>Mova o comunicador para outro<br/>local com um sinal mais forte.</li> </ul>                                                                                                    | <ul> <li>Verifique se existe um sinal de linha.</li> <li>Verifique que o fio do telefone está bem ligado<br/>à tomada de parede e ao comunicador.</li> </ul>                                                                                                    |  |
| Stating                             | O comunicador tentou ligar-se ao<br>website do LATITUDE™ NXT mas<br>não conseguiu estabelecer a ligação                                                 | <ul> <li>Mova o comunicador para outro<br/>local com um sinal mais forte.</li> </ul>                                                                                                    | <ul> <li>Verifique que a linha não está a ser utilizada por<br/>outro dispositivo (telefone, computador, atendedor<br/>de chamadas).</li> <li>Verifique que os interruptores de Ligação externa<br/>e os interruptores de Indicativo do país estão<br/>definidos corretamente.</li> <li>Se o doente tiver um serviço de Internet DSL,<br/>certifique-se de que está a ser utilizado um filtro<br/>DSL.</li> </ul> |  |
| ▲ 11) ○ 11) ▲                       | Comunicador ligado mas<br>não foi possível enviar a informação<br>para o website do LATITUDE™ NXT                                                       | <ul> <li>Verifique que o número de série do comunicador foi corretamente introduzido.</li> <li>Verifique que os interruptores de Ligação externa e os interruptores de Indicativo do país estão corretamente definidos.</li> </ul> |                                                                                                    |  |

# Interruptores de Ligação externa/Indicativo do país

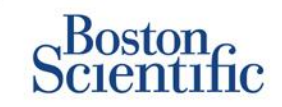

## NÚMERO DE LIGAÇÃO EXTERNA

Os doentes podem utilizar o comunicador LATITUDE™ em instalações de cuidados pessoais, hotéis e noutros locais em que seja necessário um número de ligação externa ou um prefixo para efetuar uma chamada (por exemplo, marcar 9 para aceder a uma linha exterior). Os interruptores 1, 2 e 3 na parte traseira do comunicador têm de ser definidos de modo a corresponderem ao número de ligação externa necessário.

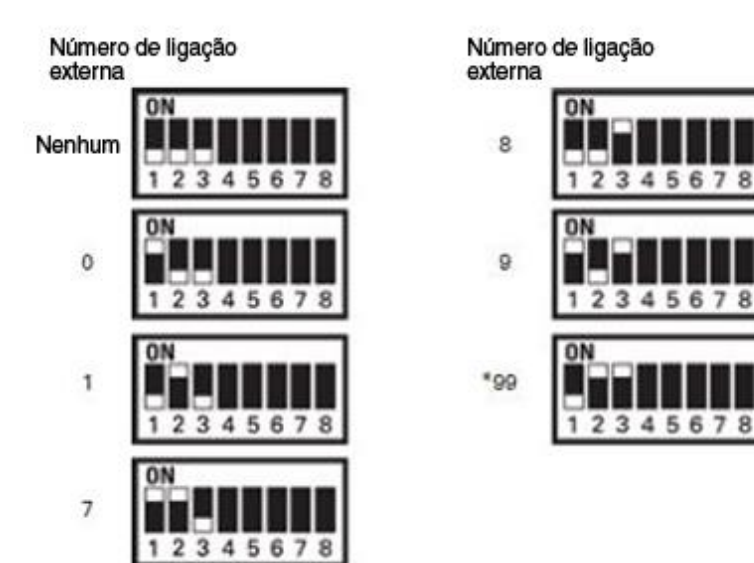

## **INDICATIVO DO PAÍS**

É necessário definir os interruptores de Indicativo do país (interruptores 4 - 8) para o país no qual o comunicador vai ser utilizado. É necessário definir os interruptores de Indicativo do país para o país correto antes de o doente sair da clínica.

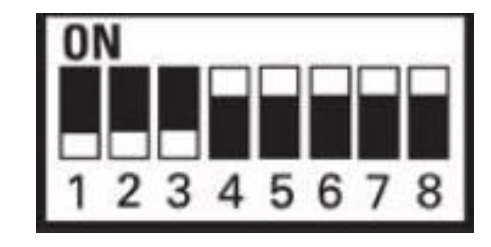

## OBSERVAÇÃO

Se um doente viajar para um local que exija um prefixo de ligação externa diferente ou para outro país, é necessário ajustar os interruptores adequados. Os doentes podem consultar estas definições de interruptores indicadas no Manual do Doente do Comunicador LATITUDE™.

# Interruptores de Ligação externa/Indicativo do país

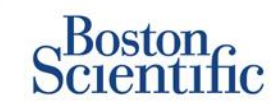

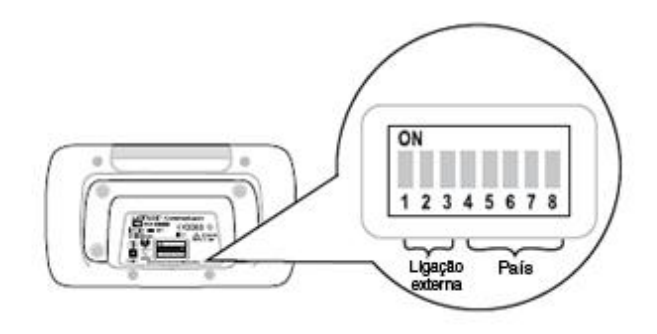

| Áustria               | Bélgica               | República Checa              | Dinamarca             |
|-----------------------|-----------------------|------------------------------|-----------------------|
| ON<br>1 2 3 4 5 6 7 8 | ON<br>1 2 3 4 5 6 7 8 | ON<br>1 2 3 4 5 6 7 8        | ON<br>1 2 3 4 5 6 7 8 |
| Finlândia<br>Ion      | França<br>ON          | Alemanha                     | Grécia<br>ON          |
| 1 2 3 4 5 6 7 8       | 12345678              | 1 2 3 4 5 6 7 8              | 1 2 3 4 5 6 7 8       |
| Hong Kong             | Hungria               | Irlanda (República da)<br>ON | Itália<br>ON          |
| 12345678              | 1 2 3 4 5 6 7 8       | 1 2 3 4 5 6 7 8              | 1 2 3 4 5 6 7 8       |
| Países Baixos         | Noruega<br>ON         | Polónia<br>on                | Portugal<br>ON        |
| 1 2 3 4 5 6 7 8       | 1 2 3 4 5 6 7 8       | 1 2 3 4 5 6 7 8              | 1 2 3 4 5 6 7 8       |
| República Eslovaca    | Espanha               | Suécia                       | Suíça                 |
| ON<br>1 2 3 4 5 6 7 8 | ON<br>1 2 3 4 5 6 7 8 | ON<br>1 2 3 4 5 6 7 8        | ON<br>1 2 3 4 5 6 7 8 |
| Reino Unido           |                       |                              |                       |
| ON<br>1 2 3 4 5 6 7 8 |                       |                              |                       |
|                       |                       |                              |                       |

ÍNDICE (PT)

# Insuficiência cardíaca LATITUDE™

Sensores de gestão

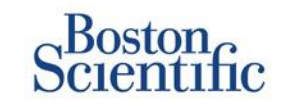

O sistema de gestão de doentes LATITUDE<sup>™</sup> NXT inclui componentes opcionais para gerir doentes com insuficiência cardíaca. Este equipamento é composto por uma balança e um monitor de tensão arterial. A balança e o monitor de tensão arterial são ativados por Bluetooth e enviam informações para o comunicador, as quais são então transmitidas para o website seguro do LATITUDE<sup>™</sup> NXT. Para se informar sobre se este equipamento está disponível para os seus doentes, contacte o representante da Boston Scientific.

O peso é um alerta amarelo opcional que pode ser configurado (ativado/desativado) para todos os doentes num grupo de doentes ou para doentes individuais. O alerta informa o clínico de:

Aumento de peso de, pelo menos, (0,45, 0,91, 1,36, 1,81, 2,27, 2,72, 3,18, 3,63, 4,08, 4,54) kg em (1, 2, 3, 4, 5, 6, 7) dias

É possível visualizar o peso e a tensão arterial no separador Resumo e na página Saúde ou no Relatório de seguimento combinado.

Os doentes a quem os sensores LATITUDE™ foram receitados terão de ligar o equipamento ao comunicador, ligando um adaptador USB incluído na traseira do comunicador. Só é necessário um adaptador USB para ligar a balança e o monitor de tensão arterial ao comunicador.

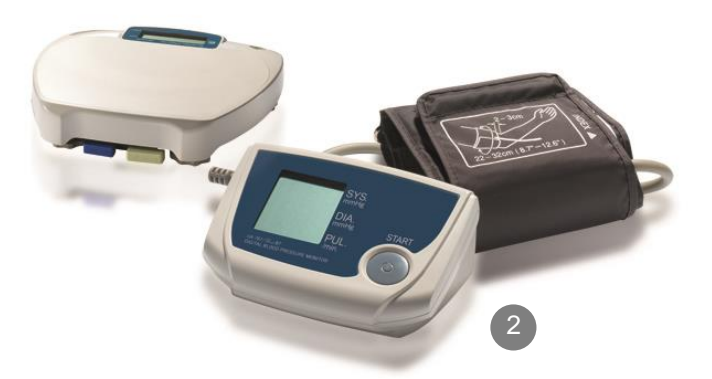

ÍNDICE (PT)

# Apoio ao cliente

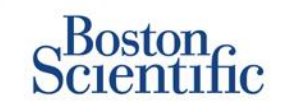

ÍNDICE (PT)

### APOIO AO CLIENTE LATITUDE™

Apoio ao cliente multilingue e especializado para ajudar os clínicos na implementação e utilização do sistema LATITUDE™:

- Orientação na configuração do sistema LATITUDE™ e navegação no website
- Assistência técnica relativamente às opções de configuração de alertas e agendamentos
- Resolução de problemas do comunicador

## SERVIÇOS TÉCNICOS DE CRM DA BOSTON SCIENTIFIC

Apoio ao cliente especializado em questões relacionadas com o dispositivo, incluindo dados no sistema LATITUDE™:

• Consulta exaustiva relativamente aos dados do dispositivo, de eletrocateteres e de EGR apresentados no sistema LATITUDE™

ou no Programador ZOOM LATITUDE™.

#### Assistência técnica relativamente a questões de Alertas Vermelhos e Amarelos.

| Ποριοτοια το οποία το αποιατινία | amente a questoes de miertas |                    |               |
|----------------------------------|------------------------------|--------------------|---------------|
| ÁUSTRIA                          | ALEMANHA                     | PAÍSES BAIXOS      | SUÉCIA        |
| 0800 202289                      | 069 51709 481                | 0800 0292077       | 020 160 57 07 |
| BÉLGICA                          | GRÉCIA                       | NORUEGA            | SUÍÇA         |
| 0800 80697                       | 442 035 647 788              | 81 00 00 47        | 0844 000110   |
| REPÚBLICA CHECA                  | HUNGRIA                      | POLÓNIA            | REINO UNIDO   |
| 239 016 657                      | 06 809 81 579                | 22 306 07 33       | 0845 602 9283 |
| DINAMARCA                        | IRLANDA                      | PORTUGAL           |               |
| 70 10 01 82                      | 1890 812005                  | 800844729          |               |
| FINLÂNDIA                        | ISRAEL                       | REPÚBLICA ESLOVACA |               |
| 010 80 48 19                     | 1 809 303 136                | 42 12 686 22 389   |               |
| FRANÇA                           | ITÁLIA                       | ESPANHA            |               |
| 0805 5404 22                     | 848 781164                   | 901 010 840        |               |

LATITUDE

Scientific

#### Sistema de gestão de doentes LATITUDE™ de CRM da Boston Scientific

Todas as **marcas comerciais** citadas são propriedade dos seus respetivos proprietários. CUIDADO: A lei restringe a comercialização destes dispositivos a médicos ou por indicação de um médico. As indicações, contraindicações, avisos e instruções de utilização poderão ser encontradas nas etiquetas de produto fornecidas com cada dispositivo.

1 As indicações, contraindicações, avisos, precauções e instruções de utilização poderão ser encontradas nas etiquetas de produto fornecidas com cada dispositivo

2 As imagens gráficas podem não representar o tamanho real dos produtos

CRM-335304-AA AUG 2015 Informações para utilização apenas em países com registos de produto junto da autoridade de saúde aplicável.

## Boston Scientific

Advancing science for life<sup>™</sup>

www.bostonscientific.eu

© 2015 Boston Scientific Corporation ou suas afiliadas. Todos os direitos reservados. DINCRM0756PTA

ÍNDICE (PT)